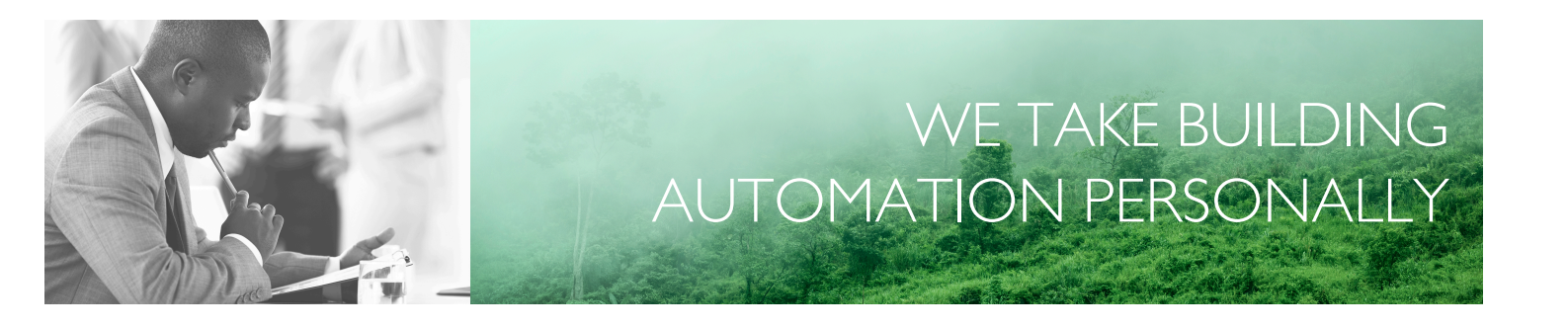

# BENUTZERHANDBUCH REGIO MIDI

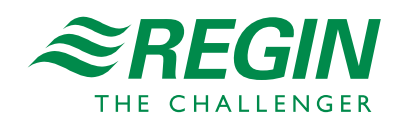

DE

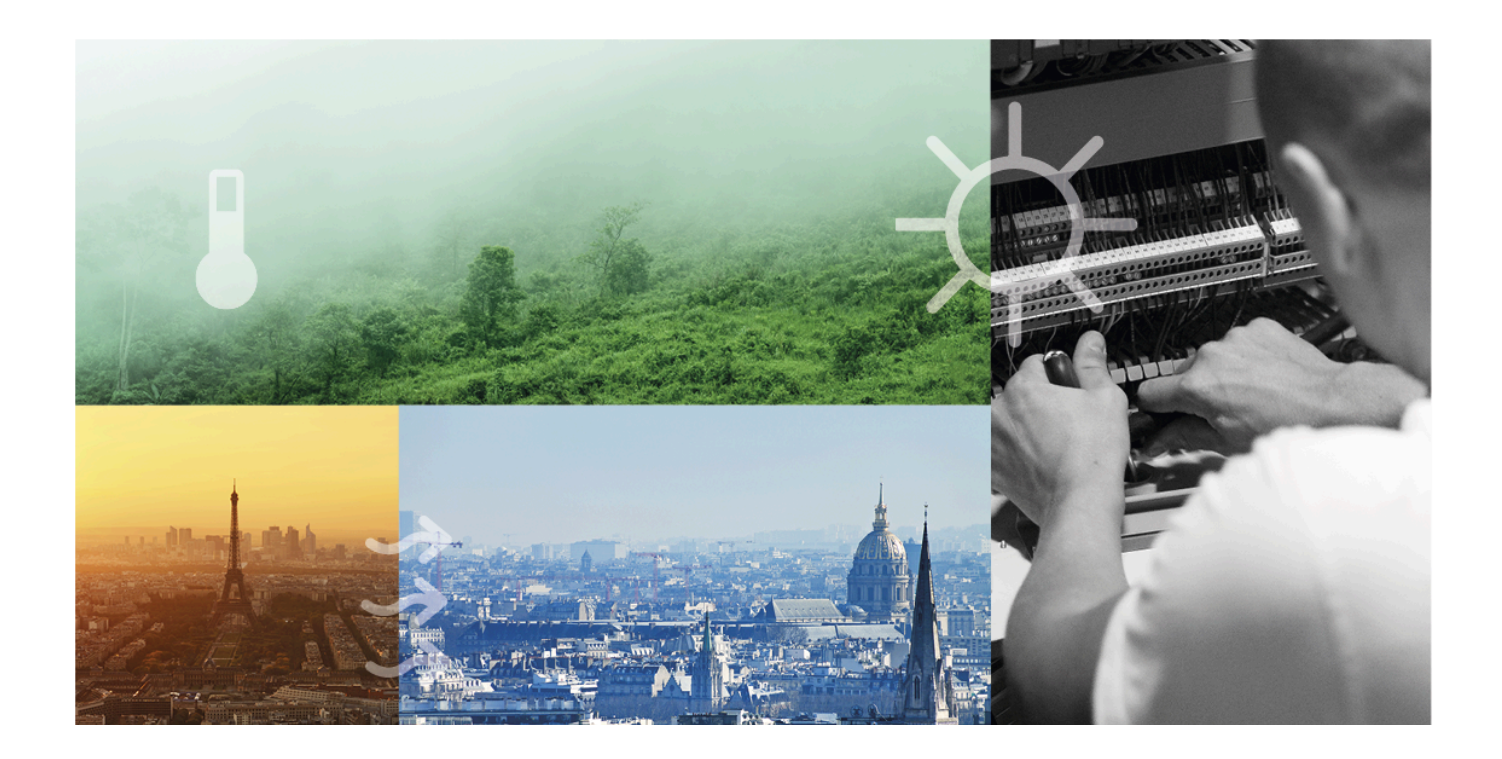

## DANKE, DASS SIE SICH FÜR REGIN ENTSCHIEDEN HABEN!

Seit der Gründung des Regin Konzerns in 1947 beschäftigen wir uns mit der Entwicklung und dem Vertrieb von Produkten und Systemen, die ein optimales Raumklima ermöglichen. Heute sind wir ein führender Anbieter mit einem der umfangreichsten Produktsortimente im Bereich der Gebäudeautomation.

Unser Ziel ist es, Gebäude in der ganzen Welt energieeffizienter zu machen. Regin ist ein internationaler Konzern und unsere Produkte werden in über 90 Ländern verkauft. Dank unserer globalen Präsenz mit starken lokalen Niederlassungen kennen wir die Anforderungen des Marktes und wissen, wie unsere Produkte und Systeme unter den unterschiedlichsten Bedingungen funktionieren. Regin tätigt jedes Jahr umfangreiche Investitionen im Bereich der Entwicklung von Systemen und HLK-Produkten.

#### HAFTUNGSAUSSCHLUSS

Die Informationen in diesem Benutzerhandbuch sind sorgfältig überprüft und als korrekt angesehen worden. Regin gewährt keine Garantie für den Inhalt des Handbuches und bittet Fehler, Ungenauigkeiten und Doppeldeutigkeiten anzumerken, damit Korrekturen vorgenommen werden können. Änderungen der Informationen in diesem Dokument sind vorbehalten.

Einige Produktnamen in diesem Handbuch werden nur zur Identifikation verwendet und können Markenzeichen der entsprechenden Firmen sein.

© AB Regin. All rights reserved.

Rev. D, 2023-08-31

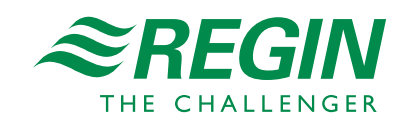

|   | Einleitung7         |                      |                                                                            |    |  |  |  |  |
|---|---------------------|----------------------|----------------------------------------------------------------------------|----|--|--|--|--|
|   | 1.1                 | Zu diese             | m Handbuch                                                                 | 7  |  |  |  |  |
|   | 1.2                 | Weitere              | Informationen                                                              | 7  |  |  |  |  |
|   |                     |                      |                                                                            |    |  |  |  |  |
| 2 | Einfüh              | rung Reg             | zio                                                                        | 8  |  |  |  |  |
|   | 21                  | Regio Zo             | nenregler                                                                  | 8  |  |  |  |  |
|   | 2.1                 | 2 1 1                | Anwendungsbereiche                                                         | 8  |  |  |  |  |
|   |                     | 211                  | Montage                                                                    | 8  |  |  |  |  |
|   | 22                  | Regio M              | idi                                                                        | 8  |  |  |  |  |
|   |                     | 2 2 1                | Kommunikation                                                              | 8  |  |  |  |  |
|   |                     | 1                    |                                                                            | 0  |  |  |  |  |
| 3 | Regler              | Reglerfunktionen     |                                                                            |    |  |  |  |  |
|   | 31                  | Reglerm              | odus                                                                       | 9  |  |  |  |  |
|   | 5.1                 | 311                  | Heizen                                                                     | 10 |  |  |  |  |
|   |                     | 317                  | Heizen + Heizen                                                            | 11 |  |  |  |  |
|   |                     | 313                  | Heizen + Kühlen                                                            | 12 |  |  |  |  |
|   |                     | 314                  | Kühlen                                                                     | 13 |  |  |  |  |
|   |                     | 315                  | Kühlen + Kühlen                                                            | 14 |  |  |  |  |
|   |                     | 316                  | Heizen/Kühlen (Change-Over)                                                | 15 |  |  |  |  |
|   |                     | 317                  | Heizen + VVS                                                               | 16 |  |  |  |  |
|   |                     | 318                  | Heizen + VVS und Zwangslüftung                                             | 18 |  |  |  |  |
|   |                     | 3.1.9                | Heizen + Kühlen + VVS                                                      |    |  |  |  |  |
|   |                     | 3.1.10               | Heizen + Heizen/Kühlen (Change-Over)                                       | 20 |  |  |  |  |
|   |                     | 3.1.11               | Heizen/Kühlen (Change-Over) + VVS                                          | 23 |  |  |  |  |
|   |                     | 3.1.12               | VVS                                                                        | 25 |  |  |  |  |
|   |                     | 3.1.13               | VVS + VVS                                                                  | 26 |  |  |  |  |
|   |                     | 3.1.14               | Change-Over mit VVS-Funktion                                               | 27 |  |  |  |  |
|   | 3.2                 | Mindest              | grenze für Heizausgang                                                     | 28 |  |  |  |  |
|   | 3.3                 | Change-              | Över                                                                       | 29 |  |  |  |  |
|   |                     | 3.3.1                | Change-Over-Erkennung                                                      | 30 |  |  |  |  |
|   | 3.4                 | Reglersta            | atus                                                                       | 31 |  |  |  |  |
|   |                     | 3.4.1                | Regelverhalten                                                             | 32 |  |  |  |  |
|   |                     | 3.4.2                | Konfigurationseinstellungen                                                | 35 |  |  |  |  |
|   |                     | 3.4.3                | Statusänderungen                                                           | 35 |  |  |  |  |
|   | 3.5                 | Ventilat             | orregelung                                                                 | 37 |  |  |  |  |
|   |                     | 3.5.1                | EC-Ventilatorregelung                                                      | 38 |  |  |  |  |
|   |                     | 3.5.2                | 3-stufige Ventilatorregelung                                               | 40 |  |  |  |  |
|   |                     | 3.5.3                | Ventilator Boost                                                           | 43 |  |  |  |  |
|   |                     | 3.5.4                | Ventilator Kick-Start                                                      | 45 |  |  |  |  |
|   |                     | 3.5.5                | Schimmelschutzfunktion                                                     | 46 |  |  |  |  |
|   | 3.6                 | VVS-Re               | gelung                                                                     | 46 |  |  |  |  |
|   | 3.7                 | Zwangsl              | üftung                                                                     | 48 |  |  |  |  |
|   | 3.8                 | Präsenze             | rkennung                                                                   | 50 |  |  |  |  |
|   | 3.9                 | CO <sub>2</sub> -Reg | gelung                                                                     | 52 |  |  |  |  |
|   | 3.10                | 6-Wege               | Ventil                                                                     | 53 |  |  |  |  |
|   | 3.11                | Extrazor             | ne                                                                         | 54 |  |  |  |  |
|   | 3.12                | Kaskade              | nregelung                                                                  | 55 |  |  |  |  |
| 4 |                     |                      |                                                                            |    |  |  |  |  |
| 4 | l <sup>™</sup> lode | lle                  |                                                                            | 57 |  |  |  |  |
|   | 4.1                 | Modellü              | bersicht und Beschreibung der Nutzeroberfläche                             | 57 |  |  |  |  |
|   | 4.2                 | Modellü              | bersicht und Beschreibung der Nutzeroberfläche                             | 58 |  |  |  |  |
|   | 4.3                 | Regler of            | hne Display                                                                | 59 |  |  |  |  |
|   |                     | 4.3.1                | Auswählen einer Ventilatorstufe                                            | 59 |  |  |  |  |
|   |                     | 4.3.2                | Durchführen einer Sollwertanpassung                                        | 59 |  |  |  |  |
|   |                     | 4.3.3                | Umstellen des Einzelraumsystems auf Komfort-/Energiesparmodus oder Erhöhen |    |  |  |  |  |
|   |                     | 4.2.4                | des Volumenstroms                                                          | 60 |  |  |  |  |
|   |                     | 4.3.4                | LED-Anzeigen                                                               | 60 |  |  |  |  |

|    | 4.4        | Regler mit<br>4.4.1 A | Display<br>.uswählen einer Ventilatorstufe                                                                      | 60<br>60 |
|----|------------|-----------------------|----------------------------------------------------------------------------------------------------|----------|
|    |            | 4.4.2 D<br>4.4.3 U    | urchführen einer Sollwertanpassung<br>mstellen des Einzelraumsystems auf Komfort-/Energiesparmodus oder Erhöhen | 61       |
|    |            | de                    | es Volumenstroms                                                                                                | 61       |
|    |            | 4.4.4 D               | Pisplay-Anzeigen                                                                                                | 61       |
|    |            | 4.4.5 Pa              | arametermenü                                                                                                    | 63       |
| 5  | Installa   | itionsvorbe           | ereitungen                                                                                                    | 72       |
|    | 5.1        | Verschiede            | ene Versionen von Klemmen und Kontaktstiften                                                                    | 72       |
|    | 5.2        | Verwendu              | ng der Etiketten                                                                                                | 72       |
|    | 5.3        | Einstellung           | ; der DIP-Schalter (Modelle ohne Display)                                                                       | 73       |
| 6  | Installa   | ition                 |                                                                                                    | 75       |
|    | 6.1        | Montage               |                                                                                                    | 75       |
|    | 6.2        | Anschluss.            |                                                                                                    | 75       |
|    | 6.3        | Messungen             | und Tests während der Installation                                                                              | 76       |
|    | 6.4        | Anschluss I           | tur Basismodelle mit 3 Universalausgangen (RC-C3H, RC-C3, RC-C3O)                                               | //       |
|    | 65         | 0.4.1 D               | für Modell mit CO- Rogalung (RC C2DOC)                                                                          | 79       |
|    | 0.5<br>6.6 | Anschluss             | für Modelle mit integriertem CO2-Fühler (RCC-C3DOCS, RCC-C3HCS)                                                 | 80       |
|    | 6.7        | Anschluss             | für Modelle mit CO2-Regelung und Ventilatoransteuerung (RC-C3DFOC)                                              |          |
|    | 6.8        | Anschluss             | für Modelle mit Ventilatoransteuerung (RC-CF_RC-CFO_RC-CDFO)                                                    | 86       |
|    | 0.0        | 6.8.1 D               | JIP-Schalter (nur Modelle ohne Display)                                                                         | 88       |
|    | 6.9        | Anschluss f           | für Modelle mit 3-Punkt-Ansteuerung (RC-CTH, RC-CT, RC-CTO, RC-                                                 |          |
|    |            | CDTO)                 |                                                                                                    | 89       |
|    |            | 6.9.1 D               | VIP-Schalter (nur Modelle ohne Display)                                                                         | 91       |
| _  |            |                       |                                                                                                    |          |
| 7  | Sonde      | rfunktioner           | Ω                                                                                                    | 93       |
|    | 7.1        | Kondensati            | ionsmelder                                                                                                    | 93       |
|    | 7.2        | Alarm für l           | nohe/niedrige Raumtemperatur                                                                                    | 93       |
|    | 7.3        | Lichtsteue            | rung                                                                                                    | 93       |
| 8  | Speich     | erfunktion            | bei Stromausfall                                                                                                | 94       |
| Ap | bang A     | Tachaic               | che Daten                                                                                                    | 05       |
| An |            |                       |                                                                                                    | 75       |
|    | A.I        | Allgemeine            | e Daten                                                                                                    | 95       |
|    | A.Z        | A 2 1 E               | inge                                                                                                    | 95       |
|    |            | A 2 2 A               |                                                                                                    | 96       |
|    |            | 11.2.2 11             |                                                                                                    |          |
| An | hang B     | Modbus                | Signallisten                                                                                                    | 97       |
|    | B.1        | Modbus-Si             | gnaltypen                                                                                                    | 97       |
|    |            | B.1.1 E.              | XOL-Typen                                                                                                    | 97       |
|    |            | B.1.2 M               | Iodbus-Typen                                                                                                    | 97       |
|    |            | B.1.3 SI              | kalierungsfaktor Modbus                                                                                         | 97       |
|    |            | B.I.4 E.              | XOline/Modbus                                                                                                   | 97       |
|    | ъэ         | B.1.5 M               | Iodbus-Anschluss usw.                                                                                           | 97       |
|    | D.Z<br>B 2 | Coil Stature          | puts                                                                                                    | 98       |
|    | ы.э<br>R 4 | Input Regio           | медыют<br>ster (Fingangsregister)                                                                               | 100      |
|    | B.5        | Holding Re            | egister (Betriebsregister)                                                                                      | .101     |
|    | 2.0        |                       | (                                                                                                    |          |
| An | hang C     | BACnet                | -Signale                                                                                                    |          |
|    | C.1        | BACnet-Si             | gnaltypen                                                                                                    | .111     |
|    | C.2        | Analogeing            | gänge                                                                                                    | .111     |
|    | C.3        | Analogwer             | te                                                                                                    | .112     |

| C.4 | Binäreingänge        |  |
|-----|----------------------|--|
| C.5 | Binärwerte           |  |
| C.6 | Regelung             |  |
| C.7 | Mehrstufige Eingänge |  |
| C.8 | Mehrstufige Werte    |  |
| C.9 | Gerät (Device)       |  |

### I Einleitung

### I.I Zu diesem Handbuch

In diesem Benutzerhandbuch wird die Reglerserie Regio Midi beschrieben.

Im Handbuch vorkommende spezielle Textformate:

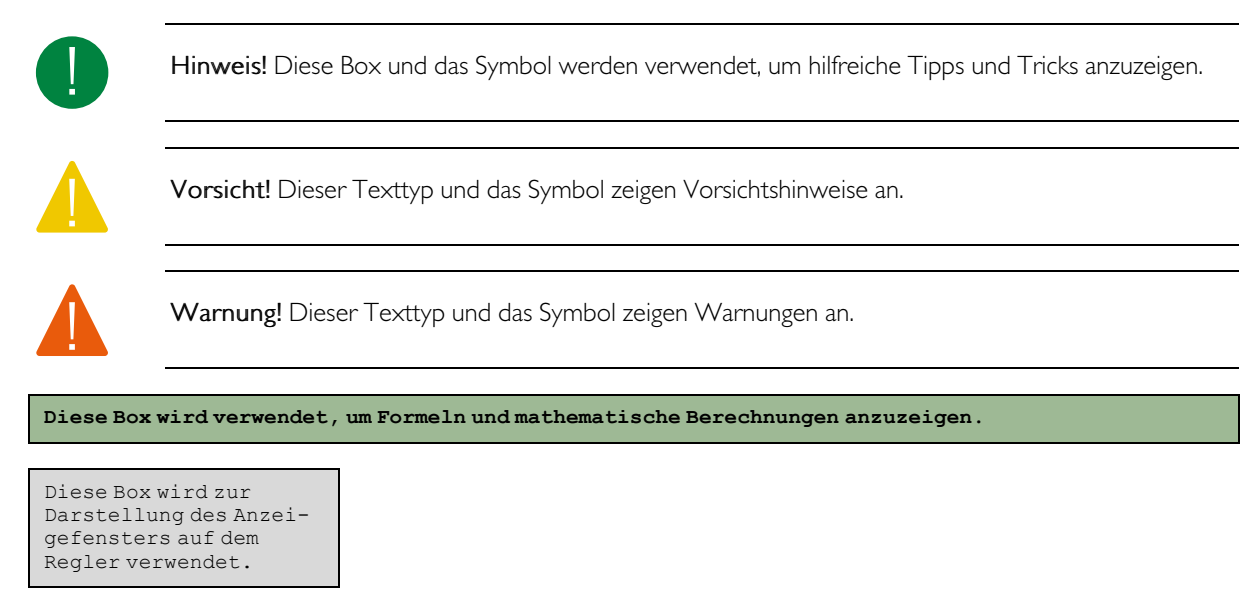

In diesem Handbuch verwendete Abkürzungen:

WE: Werkseinstellung

### I.2 Weitere Informationen

Weitere Informationen zum Produkt finden Sie auf der Website von Regin, <u>http://www.regincontrols.de</u>.

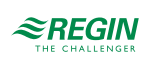

### 2 Einführung Regio

### 2.1 Regio Zonenregler

Regio ist eine umfangreiche Serie von Raumreglern, die sämtliche Bereiche von Heizung, Kühlung und Lüftung bis hin zu Beleuchtung, Feuchtigkeit, CO<sub>2</sub>-Überwachung und Jalousien abdecken. Die Einsatzmöglichkeiten von Regio reichen vom Stand-Alone-System zur Verwaltung der Funktionen in einem Raum bis hin zu großen, integrierten Systemen mit einem übergeordneten SCADA-System.

#### 2.1.1 Anwendungsbereiche

Die Regio-Regler zeichnen sich durch ein ansprechendes und diskretes Design sowie durch eine einfache Bedienung aus. Sie eignen sich für Gebäude, in denen ein optimaler Komfort und ein niedriger Energieverbrauch gewünscht werden, z.B. Büros, Schulen, Einkaufszentren, Flughäfen, Hotels und Krankenhäuser.

#### 2.1.2 Montage

Der modulare Aufbau mit einer separaten Bodenplatte für den elektrischen Anschluss ermöglicht eine einfache Installation und Inbetriebnahme der gesamten Regio-Serie. Die Regler können direkt an der Wand oder auf einer Wanddose montiert werden.

### 2.2 Regio Midi

#### 2.2.1 Kommunikation

Die Regler können über RS485 (EXOline, BACnet<sup>\*</sup> oder Modbus) an ein zentrales SCADA-System angeschlossen und mit dem Konfigurationstool Application Tool, das kostenlos von der Regin-Website www.regincontrols.com heruntergeladen werden kann, für eine bestimmte Anwendung konfiguriert werden. Weitere Informationen finden Sie im Handbuch für das Application Tool.

#### \* BACnet ist nur bei Modellen mit Display verfügbar

Die folgenden Passwörter im Application Tool sind die Standardwerte für die verschiedenen Zugriffsebenen:

| Zugriffsniveau | Passwort |
|----------------|----------|
| Admin          | 1111     |
| Service        | 2222     |
| Benutzer       | 3333     |

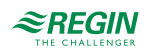

### 3 Reglerfunktionen

Dieses Kapitel enthält die Beschreibungen und die Konfigurationsinformationen der grundlegenden Regelfunktionen.

### 3.1 Reglermodus

Mit dieser Funktion kann der Regler an die verschiedenen Raum-HLK-Systeme angepasst werden. Somit sind unterschiedliche Kombinationen von Heiz-, Kühl- und VVS-Geräten wählbar, die Teil eines Raumes sind.

Der Regler bietet die folgenden 14 wählbaren Regelmodi:

- 🗸 Heizen
- ✓ Heizen + Heizen
- ✓ Heizen + Kühlen
- 🗸 Kühlen
- ✓ Kühlen + Kühlen
- ✓ Heizen/Kühlen (Change-Over)
- ✓ Heizen + VVS
- ✓ Heizen + VVS und Zwangslüftung
- ✓ Heizen + Kühlen + VVS
- ✓ Heizen + Heizen/Kühlen (Change-Over)
- ✓ Heizen/Kühlen (Change-Over) + VVS
- ✓ VVS
- $\checkmark$  VVS + VVS
- ✓ Change-Over mit VVS-Funktion

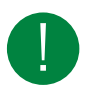

Hinweis! Reglermodi mit VVS sind nur für die Modelle RC-C3... und RCC-C3... verfügbar.

Der Reglermodus Heizen + Heizen/Kühlen (Change-Over) ist nur für die folgenden Modelle verfügbar: RC-CF, RC-CFO, RC-CDFO, RC-C3DFOC.

Abhängig vom gewählten Reglermodus gibt der Regler eine oder mehrere Regelsequenzen mit der Bezeichnung Y1, Y2 und Y3 aus. Diese Regelsequenzen regeln die Heiz-, Kühl- und VVS-Geräte im Raum und werden über die Konfiguration den verschiedenen Reglerausgängen zugeordnet.

Bild 3-1 zeigt das Auswahlmenü im Application Tool, mit dem der Reglermodus gewählt wird.

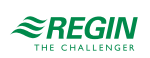

| Application tool     File View Tools Help |                         |                  | – 🗆 X |
|-------------------------------------------|-------------------------|------------------|-------|
|                                           | ≈REGIN                  | Configuration    |       |
| BB Dashboard                              | Control functions       |                  |       |
| Onfiguration                              | Controller mode         | Heating + Coolin | g 🗸   |
| Control functions                         | Min limit for heating o | utput ( % ) 0    |       |
| Room unit                                 | Max limit for heating o | output (%) 100   |       |
| Actuators                                 | Min limit for cooling o | utput (%) 0      |       |
| Analog inputs                             | Max limit for cooling o | 100 100          |       |

Bild 3-1 Auswahl des Reglermodus im Application Tool

#### 3.1.1 Heizen

Dieser Reglermodus eignet sich besonders für Raum-HLK-Systeme, die einen Heizkörper oder ein Fan-Coil zum Heizen verwenden.

Der Regler arbeitet als Heizungsregler und regelt auf Basis des Heizsollwertes und der aktuellen Raumtemperatur.

Der Regler ist immer im Heizbetrieb und gibt ein Heizsignal Y1 aus, das mit Hilfe der Konfigurationswerte in *Tabelle 3-1* an den Reglerausgängen eingestellt wird.

Es können maximale und minimale Grenzwerte für das Ausgangssignal eingestellt werden, siehe Kapitel 3.2.

| Ausgangssignal | Konfigurationswert Reglerausgang         | Reglerausgang      |
|----------------|------------------------------------------|--------------------|
| Y1             | Heizen                                   | Analog             |
|                | Ventil Heizen, Auf<br>Ventil Heizen, Zu¹ | Digital<br>Digital |
|                | Ventil Heizen, Thermisch (PWM)           | Digital            |

Tabelle 3-1 Konfigurationswerte und Arten der Reglerausgänge

1. Nur für 3-Punkt-Modelle verfügbar.

*Bild 3-2* zeigt das Regelverhalten für diesen Reglermodus, wenn keine Ober- oder Untergrenzen eingestellt sind.

Der Heizbedarf steigt mit sinkender Raumtemperatur. Wenn die Raumtemperatur unter den Heizsollwert fällt, Y1: Heizsignal steigt an, um auf die Wärmeanforderung zu reagieren. Bei 100% Heizbedarf, Y1: Heizsignal erreicht sein Maximum.

Wenn die Raumtemperatur höher ist als der Heizsollwert und keine Wärmeanforderung vorliegt, Y1: *Heizsignal* erreicht sein Minimum.

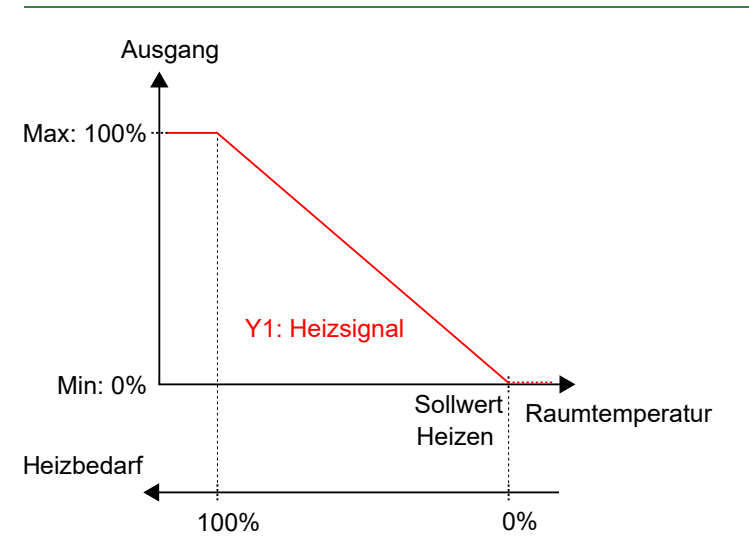

Bild 3-2 Regelverhalten im Modus Heizen.

#### 3.1.2 Heizen + Heizen

Dieser Reglermodus eignet sich besonders für Raum-HLK-Systeme, die eine Kombination von zwei Heizgeräten in Reihe verwenden, wie z.B. Heizkörper oder Fan-Coils.

Der Regler arbeitet als Heizungsregler und regelt auf Basis des Heizsollwertes und der aktuellen Raumtemperatur.

Der Regler ist immer im Heizbetrieb und gibt nacheinander zwei Heizsignale Y1 und Y2 aus, die mit Hilfe der Konfigurationswerte in *Tabelle 3-2* an den Reglerausgängen eingestellt werden.

Die Reihenfolge der Signalsequenz für Y1 und Y2 ist einstellbar.

Es können maximale und minimale Grenzwerte für die Ausgangssignale eingestellt werden, siehe Kapitel 3.2.

| Ausgangssignal | Konfigurationswert Reglerausgang            | Reglerausgang      |
|----------------|---------------------------------------------|--------------------|
| Y1             | Heizen                                      | Analog             |
|                | Ventil Heizen, Auf<br>Ventil Heizen, Zu¹    | Digital<br>Digital |
|                | Ventil Heizen, Thermisch (PWM)              | Digital            |
| Y2             | Heizen 2                                    | Analog             |
|                | Ventil Heizen 2, Auf<br>Ventil Heizen 2, Zu | Digital<br>Digital |
|                | Ventil Heizen 2, Thermisch (PWM)            | Digital            |

Tabelle 3-2 Konfigurationswerte und Arten der Reglerausgänge

1. Nur für 3-Punkt-Modelle verfügbar.

*Bild 3-3* zeigt das Regelverhalten für diesen Reglermodus, wenn keine Ober- oder Untergrenzen eingestellt sind.

Der Heizbedarf steigt mit sinkender Raumtemperatur. Wenn die Raumtemperatur unter den Heizsollwert fällt, *Y1: Heizsignal* steigt an, um auf die Wärmeanforderung zu reagieren. Bei 49% Heizbedarf, *Y1: Heizsignal* erreicht sein Maximum. Wenn die Raumtemperatur weiter sinkt und der Heizbedarf 51 % übersteigt, *Y2: Heizsignal* 2 steigt an während *Y1: Heizsignal* auf seinem Maximum bleibt. Bei 100% Heizbedarf, *Y2: Heizsignal* erreicht sein Maximum.

Ist die Raumtemperatur höher als der Heizsollwert und es liegt keine Wärmeanforderung vor, so sind beide *Y1: Heizsignal* und *Y2: Heizsignal 2* auf ihrem Minimum.

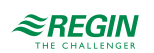

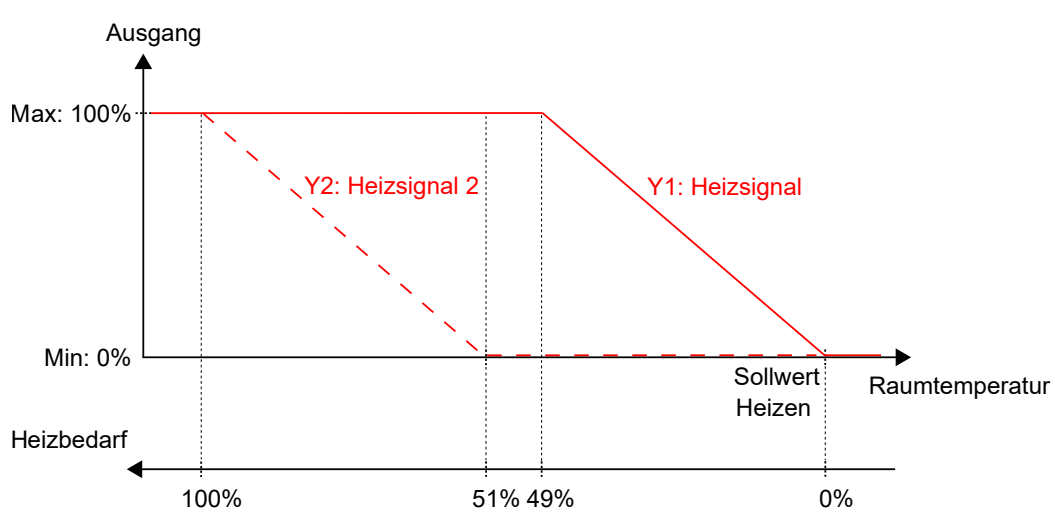

Bild 3-3 Regelverhalten im Modus Heizen + Heizen.

#### 3.1.3 Heizen + Kühlen

Dieser Reglermodus eignet sich für Raum-HLK-Systeme, die einen Heizkörper oder ein Fan-Coil zum Heizen und ein Fan-Coil oder ein Kühlkonvektor zum Kühlen verwenden.

Der Regler arbeitet als Heiz- und Kühlregler und regelt auf der Basis von Heizsollwert, Kühlsollwert und der aktuellen Raumtemperatur.

Der Temperaturbereich zwischen dem Heiz- und dem Kühlsollwert wird als Totzone bezeichnet. Der Regler befindet sich im Heizbetrieb, wenn die Raumtemperatur niedriger als [Heizsollwert plus halbe Totzone] ist und im Kühlbetrieb, wenn die Raumtemperatur höher als [Kühlsollwert minus halbe Totzone] ist.

Im Heizbetrieb gibt der Regler ein Heizsignal Y1 aus, das mit Hilfe der Konfigurationswerte in Tabelle 3-3 an den Reglerausgängen eingestellt wird.

Im Kühlbetrieb gibt der Regler ein Kühlsignal Y2 aus, das mit Hilfe der Konfigurationswerte in Tabelle 3-3 an den Reglerausgängen eingestellt wird.

Es können Ober- und Untergrenzen für die Ausgangssignale eingestellt werden, siehe Kapitel 3.2.

| Ausgangssignal | Konfigurationswert Reglerausgang         | Reglerausgang      |
|----------------|------------------------------------------|--------------------|
| Y1             | Heizen                                   | Analog             |
|                | Ventil Heizen, Auf<br>Ventil Heizen, Zu¹ | Digital<br>Digital |
|                | Ventil Heizen, Thermisch (PWM)           | Digital            |
| Y2             | Kühlen                                   | Analog             |
|                | Ventil Kühlen, Auf<br>Ventil Kühlen, Zu² | Digital<br>Digital |
|                | Ventil Kühlen, Thermisch (PWM)           | Digital            |
| Y1 + Y2        | 6-Wege Ventil                            | Analog             |

Tabelle 3-3 Konfigurationswerte und Arten der Reglerausgänge

1. Nur für 3-Punkt-Modelle verfügbar. 2. Nur für 3-Punkt-Modelle verfügbar.

Bild 3-4 zeigt das Regelverhalten für diesen Reglermodus, wenn keine Ober- oder Untergrenzen eingestellt sind.

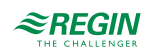

Der Heizbedarf steigt mit sinkender Raumtemperatur. Wenn die Raumtemperatur unter den Heizsollwert fällt, *Y1: Heizsignal* steigt an, um auf die Wärmeanforderung zu reagieren. Bei 100% Heizbedarf, *Y1: Heizsignal* erreicht sein Maximum. Wenn die Raumtemperatur im Bereich zwischen dem Heizsollwert und der Mitte der Totzone liegt und keine Wärmeanforderung besteht, *Y1: Heizsignal* erreicht sein Minimum.

Der Kühlbedarf steigt mit steigender Raumtemperatur. Wenn die Raumtemperatur über den Kühlsollwert ansteigt, Y2: *Kühlsignal* steigt an, um auf die Kühlanforderung zu reagieren. Bei 100% Kühlbedarf, Y2: *Kühlsignal* erreicht sein Maximum. Wenn die Raumtemperatur im Bereich zwischen dem Kühlsollwert und der Mitte der Totzone liegt und keine Kühlanforderung besteht, Y2: *Kühlsignal* erreicht sein Minimum.

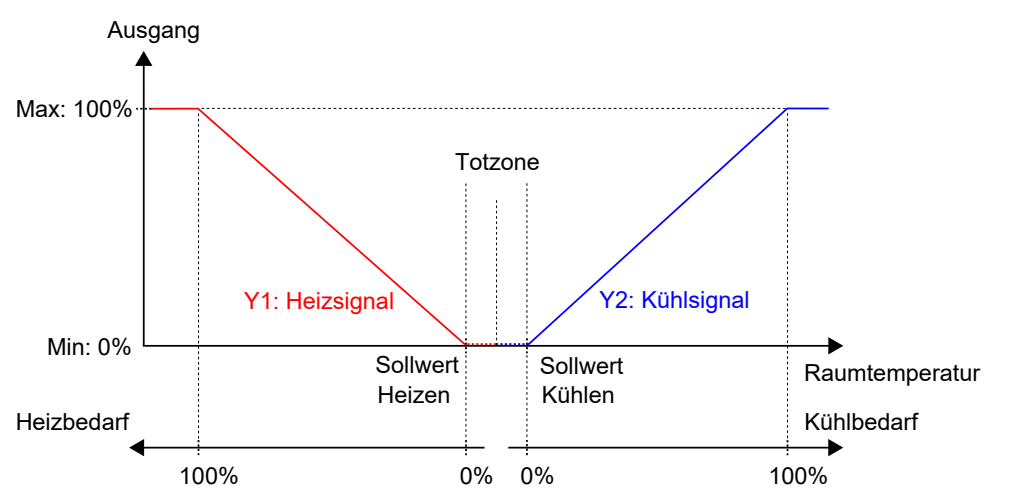

Bild 3-4 Regelverhalten im Modus Heizen + Kühlen.

#### 3.1.4 Kühlen

Dieser Reglermodus eignet sich für Raum-HLK-Systeme, die ein Fan-Coil oder ein Kühlkonvektor zum Kühlen verwenden.

Der Regler arbeitet als Kühlregler und regelt auf der Basis von Kühlsollwert und der aktuellen Raumtemperatur.

Der Regler ist immer im Kühlbetrieb und gibt ein Kühlsignal Y1 aus, das mit Hilfe der Konfigurationswerte in *Tabelle 3-4* an den Reglerausgängen eingestellt wird.

Es können Ober- und Untergrenzen für das Ausgangssignal eingestellt werden, siehe Kapitel 3.2.

| Ausgangssignal | Konfigurationswert Reglerausgang         | Reglerausgang      |
|----------------|------------------------------------------|--------------------|
| Y1             | Kühlen                                   | Analog             |
|                | Ventil Kühlen, Auf<br>Ventil Kühlen, Zu¹ | Digital<br>Digital |
|                | Ventil Kühlen, Thermisch (PWM)           | Digital            |

Tabelle 3-4 Konfigurationswerte und Arten der Reglerausgänge

1. Nur für 3-Punkt-Modelle verfügbar.

*Bild 3-5* zeigt das Regelverhalten für diesen Reglermodus, wenn keine Ober- oder Untergrenzen eingestellt sind.

Der Kühlbedarf steigt mit steigender Raumtemperatur. Wenn die Raumtemperatur über den Kühlsollwert steigt, *Y1: Kühlsignal* steigt an, um auf die Kühlanforderung zu reagieren. Bei 100% Kühlbedarf, *Y1: Kühlsignal* erreicht sein Maximum.

Wenn die Raumtemperatur unter den Kühlsollwert sinkt und keine Kühlanforderung vorliegt, Y1: Kühlsignal erreicht sein Minimum.

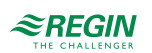

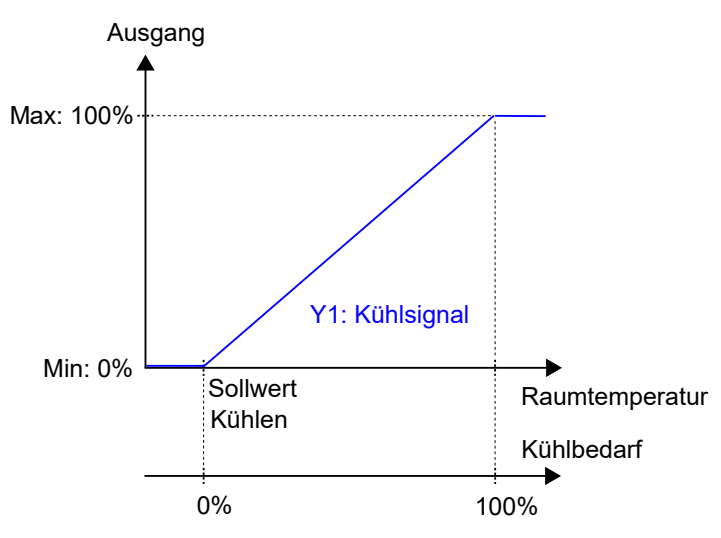

Bild 3-5 Regelverhalten im Modus Kühlen.

#### 3.1.5 Kühlen + Kühlen

Dieser Reglermodus eignet sich für Raum-HLK-Systeme, die ein Fan-Coil oder ein Kühlkonvektor zum Kühlen verwenden.

Der Regler arbeitet als Kühlregler und regelt auf der Basis von Kühlsollwert und der aktuellen Raumtemperatur.

Der Regler ist immer im Kühlbetrieb und gibt nacheinander zwei Kühlsignale Y1 und Y2 aus, die mit Hilfe der Konfigurationswerte in *Tabelle 3-5* an den Reglerausgängen eingestellt werden.

Die Reihenfolge der Signalsequenz für Y1 und Y2 ist einstellbar.

Es können Ober- und Untergrenzen für das Ausgangssignal eingestellt werden, siehe Kapitel 3.2.

| Ausgangssignal | Konfigurationswert Reglerausgang                         | Reglerausgang      |
|----------------|----------------------------------------------------------|--------------------|
| Y1             | Kühlen                                                   | Analog             |
|                | Ventil Kühlen, Auf<br>Ventil Kühlen, Zu¹                 | Digital<br>Digital |
|                | Ventil Kühlen, Thermisch (PWM)                           | Digital            |
| Y2             | Kühlen 2                                                 | Analog             |
|                | Ventil Kühlen 2, Auf<br>Ventil Kühlen 2, Zu <sup>2</sup> | Digital<br>Digital |
|                | Ventil Kühlen 2, Thermisch (PWM)                         | Digital            |

Tabelle 3-5 Konfigurationswerte und Arten der Reglerausgänge

1. Nur für 3-Punkt-Modelle verfügbar.

2. Nur für 3-Punkt-Modelle verfügbar.

*Bild 3-6* zeigt das Regelverhalten für diesen Reglermodus, wenn keine Ober- oder Untergrenzen eingestellt sind.

Der Kühlbedarf steigt mit steigender Raumtemperatur. Wenn die Raumtemperatur über den Kühlsollwert steigt, *Y1: Kühlsignal* steigt an, um auf die Kühlanforderung zu reagieren. Bei 49% Kühlbedarf, *Y1: Kühlsignal* erreicht sein Maximum. Wenn die Raumtemperatur weiter ansteigt und der Kühlbedarf 51% übersteigt, *Y2: Kühlsignal 2* steigt an während *Y1: Kühlsignal* auf seinem Maximum bleibt. Bei 100% Kühlbedarf, *Y2: Kühlsignal 2* erreicht sein Maximum.

Wenn die Raumtemperatur niedriger als der Kühlsollwert ist und keine Kühlanforderung vorliegt, sind beide *Y1: Kühlsignal* und *Y2: Kühlsignal* 2 auf ihrem Minimum.

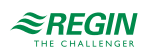

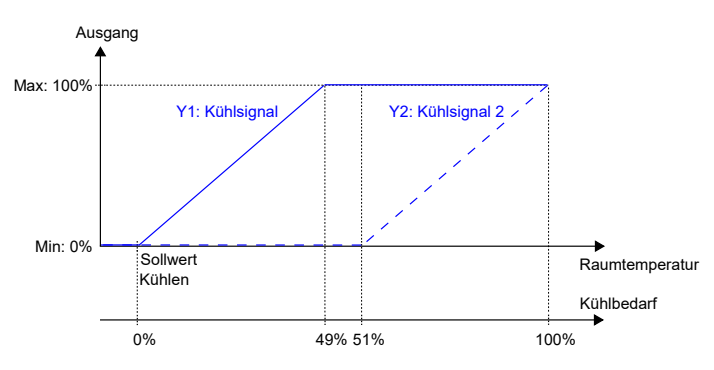

Bild 3-6 Regelverhalten im Modus Kühlen + Kühlen.

#### 3.1.6 Heizen/Kühlen (Change-Over)

Dieser Reglermodus eignet sich besonders für Raum-HLK-Systeme, die ein 2-Rohr Fan-Coil zum Heizen und Kühlen verwenden. Die Change-Over-Funktion ermöglicht den Einsatz des Reglers in einem 2-Rohr Change-Over System, bei dem ein warmes oder kaltes Medium in den gleichen Rohren fließt und ein Ventil zur Regelung für Heizen oder Kühlen genutzt wird. Informationen über die Change-Over-Funktion finden Sie im Kapitel 3.3.

Der Regler arbeitet als Heiz- bzw. Kühlregler und regelt auf der Basis von Heizsollwert, Kühlsollwert und der aktuellen Raumtemperatur.

Er befindet sich entweder im Heiz- oder im Kühlbetrieb und schaltet je nach aktuellem Umschaltzustand zwischen den Betriebsarten um, siehe auch Kapitel 3.3.

Befindet sich der Regler im Heiz- oder Kühlbetrieb, gibt er ein Heiz- oder Kühlsignal Y1 aus, das mit Hilfe der Konfigurationswerte in *Tabelle 3-6* an den Reglerausgängen eingestellt wird.

Es können Ober- und Untergrenzen für das Ausgangssignal eingestellt werden, siehe Kapitel 3.2.

| Ausgangssignal | Konfigurationswert Reglerausgang                               | Reglerausgang      |
|----------------|----------------------------------------------------------------|--------------------|
| Y1             | Ventil Change-Over                                             | Analog             |
|                | Ventil Change-Over, Auf<br>Ventil Change-Over, Zu <sup>1</sup> | Digital<br>Digital |
|                | Ventil Change-Over, Thermisch (PWM)                            | Digital            |

Tabelle 3-6 Konfigurationswerte und Arten der Reglerausgänge

1. Nur für 3-Punkt-Modelle verfügbar.

Bild 3-7 zeigt das Regelverhalten im Heizbetrieb, wenn keine Ober- oder Untergrenzen eingestellt sind.

Der Heizbedarf steigt mit sinkender Raumtemperatur. Wenn die Raumtemperatur unter den Heizsollwert fällt, Y1: *Change-Over-Signal (Heizbetrieb)* steigt an, um auf die Wärmeanforderung zu reagieren. Bei 100% Heizbedarf, Y1: *Change-Over-Signal (Heizbetrieb)* erreicht sein Maximum.

Wenn die Raumtemperatur höher ist als der Heizsollwert und keine Wärmeanforderung vorliegt, Y1: *Change-Over-Signal (Heizmodus)* erreicht sein Minimum.

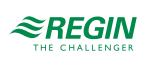

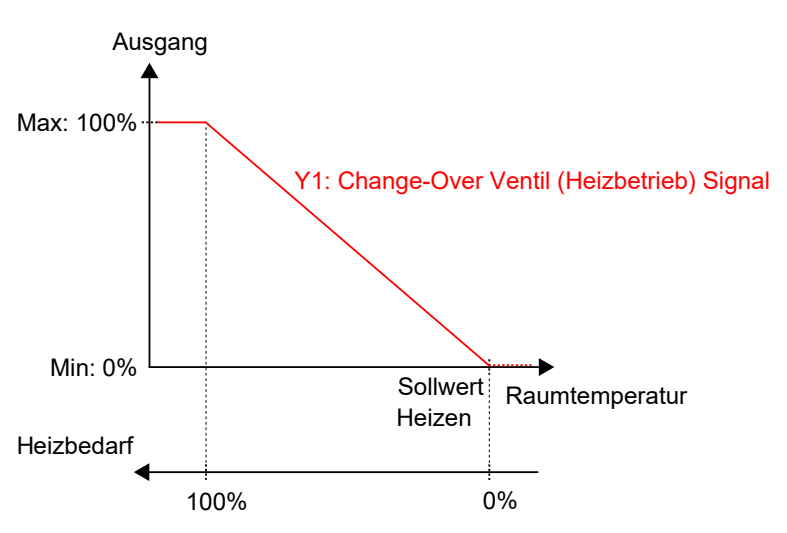

Bild 3-7 Regelverhalten im Modus Heizen/Kühlen (Change-Over), wenn sich der Regler im Heizbetrieb befindet.

Bild 3-8 zeigt das Regelverhalten im Kühlbetrieb, wenn keine Ober- oder Untergrenzen eingestellt sind.

Der Kühlbedarf steigt mit steigender Raumtemperatur. Wenn die Raumtemperatur über den Kühlsollwert steigt, Y1: Change-Over-Signal (Kühlbetrieb) steigt an, um auf die Kühlanforderung zu reagieren. Bei 100% Kühlbedarf, Y1: Change-Over-Signal (Kühlbetrieb) erreicht sein Maximum.

Wenn die Raumtemperatur unter den Kühlsollwert sinkt und keine Kühlanforderung vorliegt, Y1: Change-Over-Signal (Kühlbetrieb) erreicht sein Minimum.

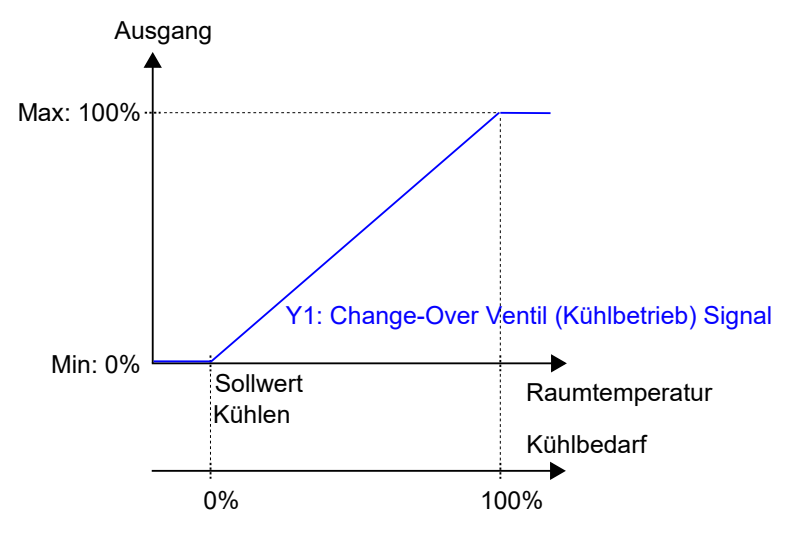

Bild 3-8 Regelverhalten im Modus Heizen/Kühlen (Change-Over), wenn sich der Regler im Kühlbetrieb befindet.

#### 3.1.7 Heizen + VVS

Dieser Reglermodus eignet sich besonders für Raum-HLK-Systeme, die einen Heizkörper zum Heizen und eine niedrige Zulufttemperatur verwenden, die zum Kühlen über eine Auslassklappe in den Raum verteilt wird und um für Frischluft zu sorgen. Die Luft muss vorbehandelt und gekühlt werden, da die Auslassklappe selbst nicht zur Kühlung beiträgt.

Der Regler arbeitet als Heiz- und Kühlregler und regelt auf der Basis von Heizsollwert, Kühlsollwert und der aktuellen Raumtemperatur. Zusätzlich kann der Regler so eingestellt werden, dass er nach Frischluftbedarf statt nach Kühlbedarf oder gleichzeitig nach Kühl- und Frischluftbedarf regelt, siehe Kapitel 3.6. Für die außenluftabhängige Regelung verwendet der Regler die CO<sub>2</sub>-Regelung, siehe Kapitel 3.9. Da CO<sub>2</sub> Teil des Regelkreises ist, ist eine Präsenzerkennung bei hohem CO<sub>2</sub>-Gehalt nicht möglich. Die Funktion CO<sub>2</sub>-Gehalt zur Aktivierung der Präsenzerkennung (ppm) ist in diesem Regelmodus deaktiviert.

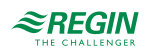

Der Temperaturbereich zwischen dem Heiz- und dem Kühlsollwert wird als Totzone bezeichnet. Der Regler befindet sich im Heizbetrieb, wenn die Raumtemperatur niedriger als [Heizsollwert plus halbe Totzone] ist und im Kühlbetrieb, wenn die Raumtemperatur höher als [Kühlsollwert minus halbe Totzone] ist.

Im Heizbetrieb gibt der Regler sowohl ein Heizsignal Y1 als auch ein VVS-Signal Y2 aus, die mit Hilfe der Konfigurationswerte in *Tabelle 3-7* an den Reglerausgängen eingestellt werden.

Im Kühlbetrieb gibt der Regler ein VVS-Signal Y2 aus, das mit Hilfe der Konfigurationswerte in *Tabelle* 3-7 an den Reglerausgängen eingestellt wird.

Es können maximale und minimale Grenzwerte für das Heizungsausgangssignal eingestellt werden, siehe Kapitel 3.2. Ober- und Untergrenzen für das VVS-Ausgangssignal werden über die VVS-Regelfunktion eingestellt, siehe Kapitel 3.6.

Tabelle 3-7 Konfigurationswerte und Arten der Reglerausgänge

| Ausgangssignal | Konfigurationswert Reglerausgang         | Reglerausgang      |
|----------------|------------------------------------------|--------------------|
| Y1             | Heizen                                   | Analog             |
|                | Ventil Heizen, Auf<br>Ventil Heizen, Zu¹ | Digital<br>Digital |
|                | Ventil Heizen, Thermisch (PWM)           | Digital            |
| Y2             | vvs                                      | Analog             |

1. Nur für 3-Punkt-Modelle verfügbar.

*Bild 3-9* zeigt das Regelverhalten, wenn der Regler auf der Grundlage des Heiz- und Kühlbedarfs regelt, wenn für das Heizausgangssignal keine Ober- oder Untergrenze und für das VVS-Ausgangssignal eine Untergrenze eingestellt ist.

Der Heizbedarf steigt mit sinkender Raumtemperatur. Wenn die Raumtemperatur unter den Heizsollwert fällt, *Y1: Heizsignal* steigt an, um auf die Wärmeanforderung zu reagieren. Bei 100% Heizbedarf, *Y1: Heizsignal* erreicht sein Maximum. Wenn die Raumtemperatur im Bereich zwischen dem Heizsollwert und der Mitte der Totzone liegt und keine Wärmeanforderung besteht, *Y1: Heizsignal* ist auf seinem Minimum.

Der Kühlbedarf steigt mit steigender Raumtemperatur. Wenn die Raumtemperatur über den Kühlsollwert ansteigt, Y2: VVS-Signal steigt an, um auf die Kühlanforderung zu reagieren. Bei 100% Kühlbedarf, Y2: VVS-Signal erreicht sein Maximum. Y2: VVS-Signal unterschreitet niemals den eingestellten minimalen Grenzwert.

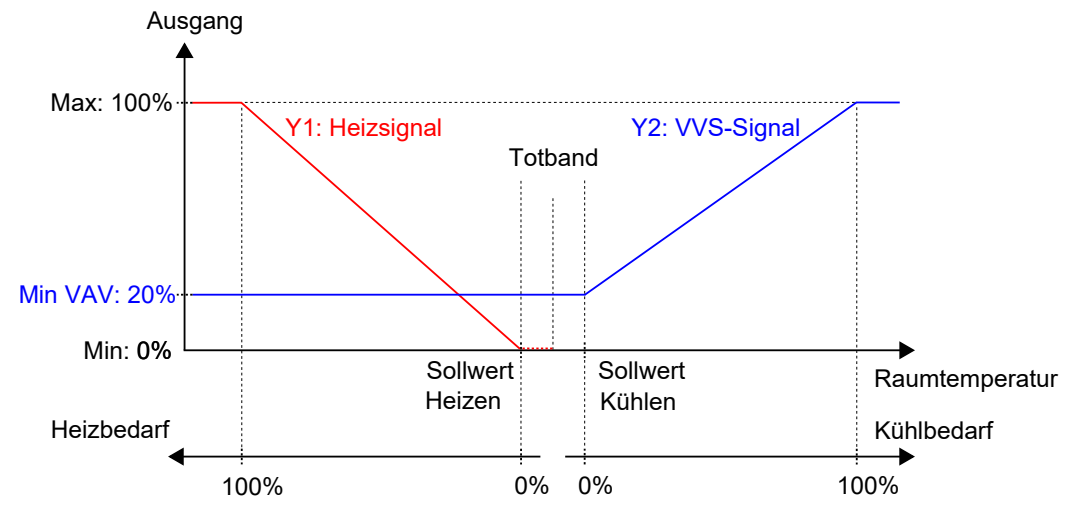

Bild 3-9 Regelverhalten im Modus Heizen + VVS, wenn der Regler auf der Grundlage des Heiz- und Kühlbedarfs regelt.

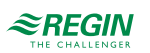

#### 3.1.8 Heizen + VVS und Zwangslüftung

Dieser Reglermodus eignet sich besonders für Raum-HLK-Systeme, die einen Heizkörper zum Heizen und eine niedrige Zulufttemperatur verwenden, die über eine Auslassklappe in den Raum verteilt wird, um für Kühlung und Frischluft zu sorgen. Die Luft muss vorbehandelt und gekühlt werden, da die Auslassklappe selbst keine Kühlleistung hat.

Dieser Reglermodus arbeitet wie 3.1.7 *Heizen* + *VVS*, jedoch standardmäßig mit eingeschalteter Zwangslüftung. Bei Zwangsbelüftung wird der Kühlausgang unabhängig vom Ausgangssignal des Reglers auf volle Kühlung (maximale Zuluftmenge) gesetzt. Für die VVS-Regelung existieren je nach aktueller Betriebsart mehrere grundlegende Volumenströme für die Zuluft.

Der Regler arbeitet als Heiz- und Kühlregler und regelt auf der Basis von Heizsollwert, Kühlsollwert und der aktuellen Raumtemperatur. Zusätzlich kann der Regler so eingestellt werden, dass er nach Frischluftbedarf statt nach Kühlbedarf oder gleichzeitig nach Kühl- und Frischluftbedarf regelt, siehe Kapitel 3.6. Für die außenluftabhängige Regelung verwendet der Regler die  $CO_2$ -Regelung, siehe Kapitel 3.9.

Der Temperaturbereich zwischen dem Heiz- und dem Kühlsollwert wird als Totzone bezeichnet. Der Regler befindet sich im Heizbetrieb, wenn die Raumtemperatur niedriger als [Heizsollwert plus halbe Totzone] ist und im Kühlbetrieb, wenn die Raumtemperatur höher als [Kühlsollwert minus halbe Totzone] ist.

Im Heizbetrieb gibt der Regler sowohl ein Heizsignal Y1 als auch ein VVS-Signal Y2 aus, die mit Hilfe der Konfigurationswerte in *Tabelle* 3-7 an den Reglerausgängen eingestellt werden.

Im Kühlbetrieb gibt der Regler ein VVS-Signal Y2 aus, das mit Hilfe der Konfigurationswerte in *Tabelle* 3-7 an den Reglerausgängen eingestellt wird.

Es können Ober- und Untergrenzen für das Heizausgangssignal eingestellt werden, siehe Kapitel 3.2. Oberund Untergrenzen für das VVS-Ausgangssignal werden über die VVS-Regelfunktion eingestellt, siehe Kapitel 3.6.

| Ausgangssignal | Konfigurationswert Reglerausgang         | Reglerausgang      |
|----------------|------------------------------------------|--------------------|
| Y1             | Heizen                                   | Analog             |
|                | Ventil Heizen, Auf<br>Ventil Heizen, Zu¹ | Digital<br>Digital |
|                | Ventil Heizen, Thermisch (PWM)           | Digital            |
| Y2             | VVS                                      | Analog             |

Tabelle 3-8 Konfigurationswerte und Arten der Reglerausgänge

1. Nur für 3-Punkt-Modelle verfügbar.

*Bild 3-9* zeigt das Regelverhalten, wenn der Regler auf der Grundlage des Heiz- und Kühlbedarfs regelt, wenn für das Heizausgangssignal keine Ober- oder Untergrenze und für das VVS-Ausgangssignal eine Untergrenze eingestellt ist.

Der Heizbedarf steigt mit sinkender Raumtemperatur. Wenn die Raumtemperatur unter den Heizsollwert fällt, *Y1: Heizsignal* steigt an, um auf die Wärmeanforderung zu reagieren. Bei 100% Heizbedarf, *Y1: Heizsignal* erreicht sein Maximum. Wenn die Raumtemperatur im Bereich zwischen dem Heizsollwert und der Mitte der Totzone liegt und keine Wärmeanforderung besteht, *Y1: Heizsignal* erreicht sein Minimum.

Der Kühlbedarf steigt mit steigender Raumtemperatur. Wenn die Raumtemperatur über den Kühlsollwert ansteigt, *Y2: VVS-Signal* steigt an, um auf die Kühlanforderung zu reagieren. Bei 100% Kühlbedarf, *Y2: VVS-Signal* erreicht sein Maximum. *Y2: VVS-Signal* unterschreitet niemals den eingestellten minimalen Grenzwert.

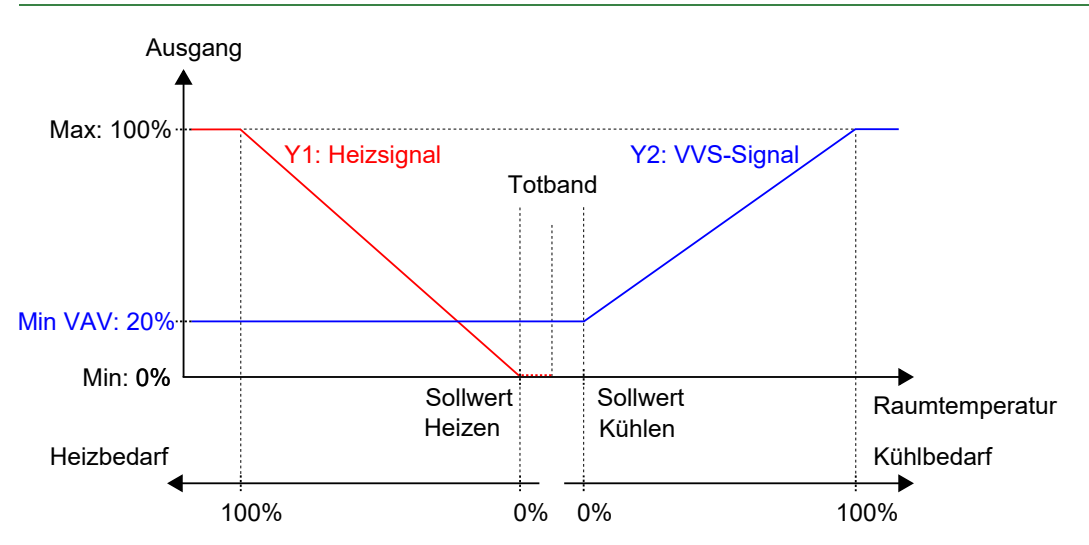

Bild 3-10 Regelverhalten im Modus Heizen + VVS, wenn der Regler auf der Grundlage des Heiz- und Kühlbedarfs regelt.

#### 3.1.9 Heizen + Kühlen + VVS

Dieser Reglermodus eignet sich besonders für Raum-HLK-Systeme, die einen Heizkörper zum Heizen und einen Kühlkonvektor zum Kühlen verwenden. Der Kühlkonvektor hat ein Kühlventil und eine Klappe, welche die niedrige Zulufttemperatur reguliert, die im Raum verteilt wird, um Kühl- und Frischluft bereitzustellen. Die Luft muss vorbehandelt und gekühlt werden, da die Klappe selbst keine Kühlleistung hat.

Der Regler arbeitet als Heiz- und Kühlregler und regelt auf der Basis von Heizsollwert, Kühlsollwert und der aktuellen Raumtemperatur. Zusätzlich kann der Regler so eingestellt werden, dass er auch nach dem Frischluftbedarf oder gleichzeitig nach Kühl- und Frischluftbedarf regelt, siehe Kapitel 3.6. Für die außenluftabhängige Regelung verwendet der Regler die CO<sub>2</sub>-Regelung, siehe Kapitel 3.9.

Der Temperaturbereich zwischen dem Heiz- und dem Kühlsollwert wird als Totzone bezeichnet. Der Regler befindet sich im Heizbetrieb, wenn die Raumtemperatur niedriger als [Heizsollwert plus halbe Totzone] ist und im Kühlbetrieb, wenn die Raumtemperatur höher als [Kühlsollwert minus halbe Totzone] ist.

Im Heizbetrieb gibt der Regler sowohl ein Heizsignal Y1 als auch ein VVS-Signal Y3 aus, die mit Hilfe der Konfigurationswerte in *Tabelle 3-9* an den Reglerausgängen eingestellt werden.

Im Kühlbetrieb gibt der Regler nacheinander ein Kühlsignal Y2 und ein VVS-Signal Y3 aus, die mit Hilfe der Konfigurationswerte in *Tabelle 3-9* an den Reglerausgängen eingestellt werden.

Die Reihenfolge der Signalsequenz für Y2 und Y3 ist einstellbar.

Es können Ober- und Untergrenzen für die Ausgangssignale Heizen und Kühlen eingestellt werden, siehe Kapitel 3.2. Ober- und Untergrenzen für das VVS-Ausgangssignal werden über die VVS-Regelfunktion eingestellt, siehe Kapitel 3.6.

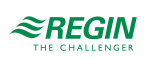

| Ausgangssignal | Konfigurationswert Reglerausgang         | Reglerausgang      |
|----------------|------------------------------------------|--------------------|
| Y1             | Heizen                                   | Analog             |
|                | Ventil Heizen, Auf<br>Ventil Heizen, Zu¹ | Digital<br>Digital |
|                | Ventil Heizen, Thermisch (PWM)           | Digital            |
| Y2             | Kühlen                                   | Analog             |
|                | Ventil Kühlen, Auf<br>Ventil Kühlen, Zu² | Digital<br>Digital |
|                | Ventil Kühlen, Thermisch (PWM)           | Digital            |
| Y1 + Y2        | 6-Wege Ventil                            | Analog             |
| Y3             | VVS                                      | Analog             |

Tabelle 3-9 Konfigurationswerte und Arten der Reglerausgänge

1. Nur für 3-Punkt-Modelle verfügbar.

2. Nur für 3-Punkt-Modelle verfügbar.

*Bild 3-11* zeigt das Regelverhalten, wenn der Regler auf der Grundlage des Heiz- und Kühlbedarfs regelt, wenn für die Ausgangssignale Heizen oder Kühlen keine Ober- oder Untergrenzen und für das VVS-Ausgangssignal eine Untergrenze eingestellt ist.

Der Heizbedarf steigt mit sinkender Raumtemperatur. Wenn die Raumtemperatur unter den Heizsollwert fällt, *Y1: Heizsignal* steigt an, um auf die Wärmeanforderung zu reagieren. Bei 100% Heizbedarf, *Y1: Heizsignal* erreicht sein Maximum. Wenn die Raumtemperatur im Bereich zwischen dem Heizsollwert und der Mitte der Totzone liegt und keine Wärmeanforderung besteht, *Y1: Heizsignal* erreicht sein Minimum.

Der Kühlbedarf steigt mit steigender Raumtemperatur. Wenn die Raumtemperatur über den Kühlsollwert ansteigt, *Y2: Kühlsignal* steigt an, um auf die Kühlanforderung zu reagieren. Bei 49% Kühlbedarf, *Y2: Kühlsignal* erreicht sein Maximum. Wenn die Raumtemperatur weiter ansteigt und der Kühlbedarf 51% übersteigt, *Y3: VVS-Signal* steigt an während *Y2: Kühlsignal* auf seinem Maximum bleibt. Bei 100% Kühlbedarf, *Y3: VVS-Signal* erreicht sein Maximum. Wenn die Raumtemperatur im Bereich zwischen dem Kühlsollwert und der Mitte der Totzone liegt und keine Kühlanforderung besteht, sind beide *Y2: Kühlsignal* und *Y3: VVS-Signal* auf ihrem Minimum.

Y3: VVS-Signal unterschreitet niemals den eingestellten minimalen Grenzwert.

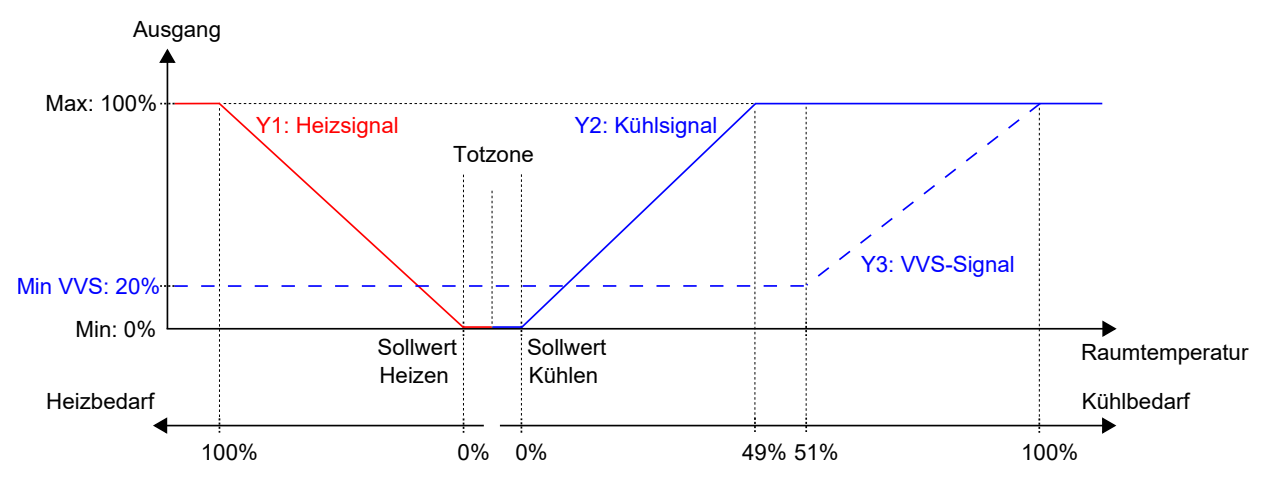

Bild 3-11 Regelverhalten im Modus Heizen + Kühlen + VVS, wenn der Regler auf der Grundlage des Heiz- und Kühlbedarfs regelt.

#### 3.1.10 Heizen + Heizen/Kühlen (Change-Over)

Dieser Reglermodus eignet sich besonders für Raum-HLK-Systeme, die ein 2-Rohr Fan-Coil zum Heizen und Kühlen verwenden und bei denen ein zusätzliches Heizgerät, meist eine Elektroheizung, als Zusatzheizung in der kalten Jahreszeit eingesetzt wird.

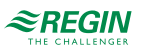

Der Regler wird mit Hilfe der Change-Over-Funktion entweder auf die Betriebsart Heizen + Heizen oder Heizen + Kühlen eingestellt. Die Change-Over-Funktion ermöglicht den Einsatz des Reglers in einem 2-Rohr Change-Over System, bei dem ein warmes oder kaltes Medium in den gleichen Rohren fließt und ein Ventil zur Regelung für Heizen oder Kühlen genutzt wird. Informationen über die Change-Over-Funktion finden Sie im Kapitel 3.3.

Der Regler arbeitet im Modus Heizen + Heizen, wenn der Change-Over-Status *Heizen* ist und im Modus Heizen + Kühlen, wenn der Change-Over-Status *Kühlen* ist. Informationen über den Change-Over-Status finden Sie im Kapitel 3.3.

Der Modus Heizen + Heizen wird typischerweise in kalten Jahreszeiten (Winter) verwendet. Der Modus Heizen + Kühlen wird typischerweise in warmen Jahreszeiten (Sommer) verwendet.

#### Heizen + Heizen

Der Regler arbeitet als Heizungsregler und regelt auf Basis des Heizsollwertes und der aktuellen Raumtemperatur.

Der Regler ist immer im Heizbetrieb und gibt nacheinander zwei Heizsignale Y1 und Y2 aus, die mit Hilfe der Konfigurationswerte in *Tabelle 3-10* an den Reglerausgängen eingestellt werden.

Das Ausgangssignal Y1 ist dem 2-Rohr Fan-Coil zugeordnet und steigt zunächst an, um auf den ersten Heizbedarf zu reagieren. Das Ausgangssignal Y2 ist dem Zusatzheizgerät zugeordnet und reagiert auf eine weitere Wärmeanforderung, die der 2-Rohr Fan-Coil nicht erfüllen kann.

Es können Ober- und Untergrenzen für die Ausgangssignale eingestellt werden, siehe Kapitel 3.2.

| Ausgangssignal | Konfigurationswert Reglerausgang                   | Reglerausgang      |
|----------------|----------------------------------------------------|--------------------|
| Y1             | Ventil Change-Over                                 | Analog             |
|                | Ventil Change-Over, Auf<br>Ventil Change-Over, Zu¹ | Digital<br>Digital |
|                | Ventil Change-Over, Thermisch (PWM)                | Digital            |
| Y2             | Heizen                                             | Analog             |
|                | Ventil Heizen, Auf<br>Ventil Heizen, Zu²           | Digital<br>Digital |
|                | Ventil Heizen, Thermisch (PWM)                     | Digital            |

Tabelle 3-10 Konfigurationswerte und Arten der Reglerausgänge

1. Nur für 3-Punkt-Modelle verfügbar.

2. Nur für 3-Punkt-Modelle verfügbar.

*Bild 3-12* zeigt das Regelverhalten für diesen Reglermodus, wenn keine Ober- oder Untergrenzen eingestellt sind.

Der Heizbedarf steigt mit sinkender Raumtemperatur. Wenn die Raumtemperatur unter den Heizsollwert fällt, Y1: Change-Over-Signal (Heizbetrieb) steigt an, um auf die Wärmeanforderung zu reagieren. Bei 49% Heizbedarf, Y1: Change-Over-Signal (Heizbetrieb) erreicht sein Maximum. Wenn die Raumtemperatur weiter sinkt und der Heizbedarf 51 % übersteigt, Y2: Heizsignal steigt an während Y1: Change-Over-Signal (Heizbetrieb) auf seinem Maximum bleibt. Bei 100% Heizbedarf, Y2: Heizsignal erreicht sein Maximum.

Ist die Raumtemperatur höher als der Heizsollwert und es liegt keine Wärmeanforderung vor, so sind beide *Y1: Change-Over-Signal (Heizbetrieb)* und *Y2: Heizsignal* auf ihrem Minimum.

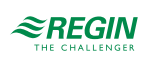

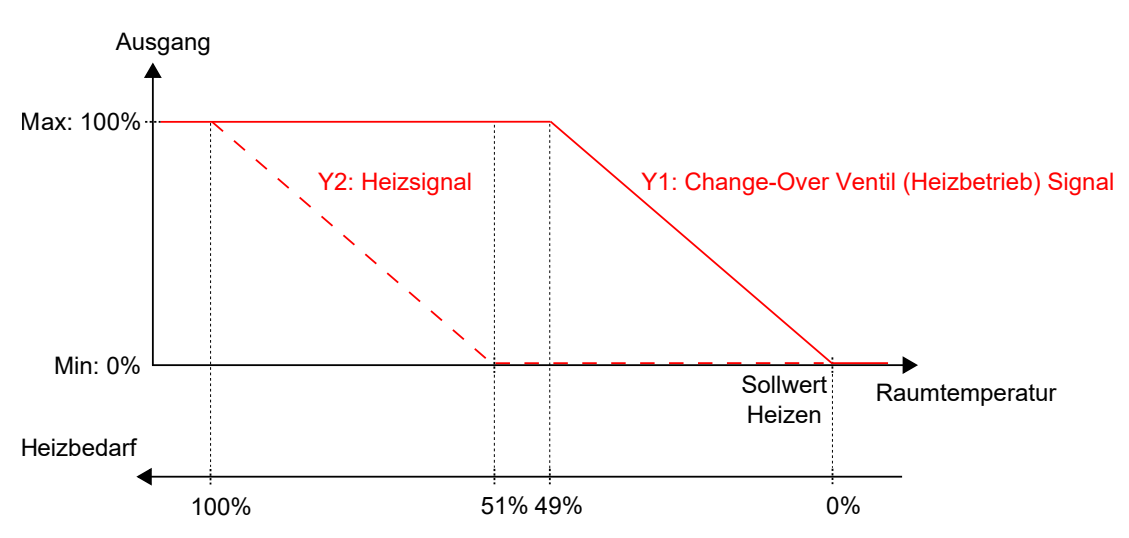

Bild 3-12 Regelverhalten im Modus Heizen + Heizen/Kühlen (Change-Over), wenn sich der Regler im Modus Heizen + Heizen befindet.

#### Heizen + Kühlen

Der Regler arbeitet als Heiz- und Kühlregler und regelt auf der Basis von Heizsollwert, Kühlsollwert und der aktuellen Raumtemperatur.

Der Temperaturbereich zwischen dem Heiz- und dem Kühlsollwert wird als Totzone bezeichnet. Der Regler befindet sich im Heizbetrieb, wenn die Raumtemperatur niedriger als [Heizsollwert plus halbe Totzone] ist und im Kühlbetrieb, wenn die Raumtemperatur höher als [Kühlsollwert minus halbe Totzone] ist.

Im Kühlbetrieb gibt der Regler ein Kühlsignal Y1 aus, das mit Hilfe der Konfigurationswerte in *Tabelle 3-11* an den Reglerausgängen eingestellt wird. Das Ausgangssignal Y1 ist dem 2-Rohr Fan-Coil zugeordnet.

Im Heizbetrieb gibt der Regler ein Heizsignal Y2 aus, das mit Hilfe der Konfigurationswerte in *Tabelle 3-11* an den Reglerausgängen eingestellt wird. Das Ausgangssignal Y2 ist dem Zusatzheizgerät zugeordnet.

Es können Ober- und Untergrenzen für die Ausgangssignale eingestellt werden, siehe Kapitel 3.2.

| Ausgangssignal | Konfigurationswert Reglerausgang                   | Reglerausgang      |
|----------------|----------------------------------------------------|--------------------|
| Y1             | Ventil Change-Over                                 | Analog             |
|                | Ventil Change-Over, Auf<br>Ventil Change-Over, Zu¹ | Digital<br>Digital |
|                | Ventil Change-Over, Thermisch (PWM)                | Digital            |
| Y2             | Heizen                                             | Analog             |
|                | Ventil Heizen, Auf<br>Ventil Heizen, Zu²           | Digital<br>Digital |
|                | Ventil Heizen, Thermisch (PWM)                     | Digital            |

Tabelle 3-11 Konfigurationswerte und Arten der Reglerausgänge

1. Nur für 3-Punkt-Modelle verfügbar.

2. Nur für 3-Punkt-Modelle verfügbar.

*Bild 3-13* zeigt das Regelverhalten für diesen Reglermodus, wenn keine Ober- oder Untergrenzen eingestellt sind.

Der Heizbedarf steigt mit sinkender Raumtemperatur. Wenn die Raumtemperatur unter den Heizsollwert fällt, *Y2: Heizsignal* steigt an, um auf die Wärmeanforderung zu reagieren. Bei 100% Heizbedarf, *Y2: Heizsignal* erreicht sein Maximum. Wenn die Raumtemperatur im Bereich zwischen dem Heizsollwert und der Mitte der Totzone liegt und keine Wärmeanforderung besteht, *Y2: Heizsignal* erreicht sein Minimum.

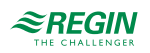

Der Kühlbedarf steigt mit steigender Raumtemperatur. Wenn die Raumtemperatur über den Kühlsollwert steigt, *Y1: Change-Over-Signal (Kühlbetrieb)* steigt an, um auf die Kühlanforderung zu reagieren. Bei 100% Kühlbedarf, *Y1: Change-Over-Signal (Kühlbetrieb)* erreicht sein Maximum. Wenn die Raumtemperatur im Bereich zwischen dem Kühlsollwert und der Mitte der Totzone liegt und keine Kühlanforderung besteht, *Y1: Change-Over-Signal (Kühlbetrieb)* erreicht sein Minimum.

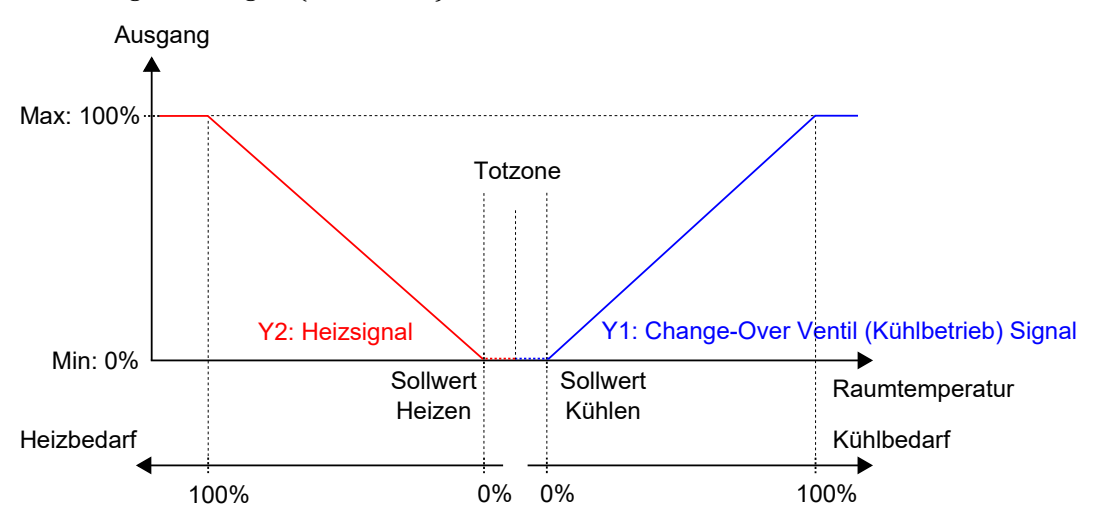

Bild 3-13 Regelverhalten im Modus Heizen + Heizen/Kühlen (Change-Over), wenn sich der Regler im Modus Heizen + Kühlen befindet.

#### 3.1.11 Heizen/Kühlen (Change-Over) + VVS

Dieser Reglermodus eignet sich besonders für Raum-HLK-Systeme, die ein 2-Rohr Fan-Coil zum Heizen und Kühlen verwenden. Die Change-Over-Funktion ermöglicht den Einsatz des Reglers in einem 2-Rohr Change-Over System, bei dem ein warmes oder kaltes Medium in den gleichen Rohren fließt und ein Ventil zur Regelung für Heizen oder Kühlen genutzt wird. Informationen über die Change-Over-Funktion finden Sie im Kapitel 3.3. Dieser Reglermodus arbeitet ebenfalls mit einer niedrigen Zulufttemperatur, die über eine Auslassklappe in den Raum verteilt wird, um für Kühlung und Frischluft zu sorgen. Die Luft muss vorbehandelt und gekühlt werden, da die Auslassklappe selbst keine Kühlleistung hat.

Der Regler arbeitet als Heiz- bzw. Kühlregler und regelt auf der Basis von Heizsollwert, Kühlsollwert und der aktuellen Raumtemperatur.

Er befindet sich entweder im Heiz- oder im Kühlbetrieb und schaltet je nach aktuellem Umschaltzustand zwischen den Betriebsarten um, siehe auch Kapitel 3.3.

Befindet sich der Regler im Heiz- oder Kühlbetrieb, gibt er ein Heiz- oder Kühlsignal Y1 aus, das mit Hilfe der Konfigurationswerte in *Tabelle 3-6* an den Reglerausgängen eingestellt wird.

Es können Ober- und Untergrenzen für das Ausgangssignal eingestellt werden, siehe Kapitel 3.2.

| Ausgangssignal | Konfigurationswert Reglerausgang                               | Reglerausgang      |
|----------------|----------------------------------------------------------------|--------------------|
| Y1             | Ventil Change-Over                                             | Analog             |
|                | Ventil Change-Over, Auf<br>Ventil Change-Over, Zu <sup>1</sup> | Digital<br>Digital |
|                | Ventil Change-Over, Thermisch (PWM)                            | Digital            |

Tabelle 3-12 Konfigurationswerte und Arten der Reglerausgänge

1. Nur für 3-Punkt-Modelle verfügbar.

Bild 3-7 zeigt das Regelverhalten im Heizbetrieb, wenn keine Ober- oder Untergrenzen eingestellt sind.

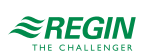

Der Heizbedarf steigt mit sinkender Raumtemperatur. Wenn die Raumtemperatur unter den Heizsollwert fällt, Y1: Change-Over-Signal (Heizbetrieb) steigt an, um auf die Wärmeanforderung zu reagieren. Bei 100% Heizbedarf, Y1: Change-Over-Signal (Heizbetrieb) erreicht sein Maximum.

Wenn die Raumtemperatur höher ist als der Heizsollwert und keine Wärmeanforderung vorliegt, Y1: *Change-Over-Signal (Heizmodus)* erreicht sein Minimum.

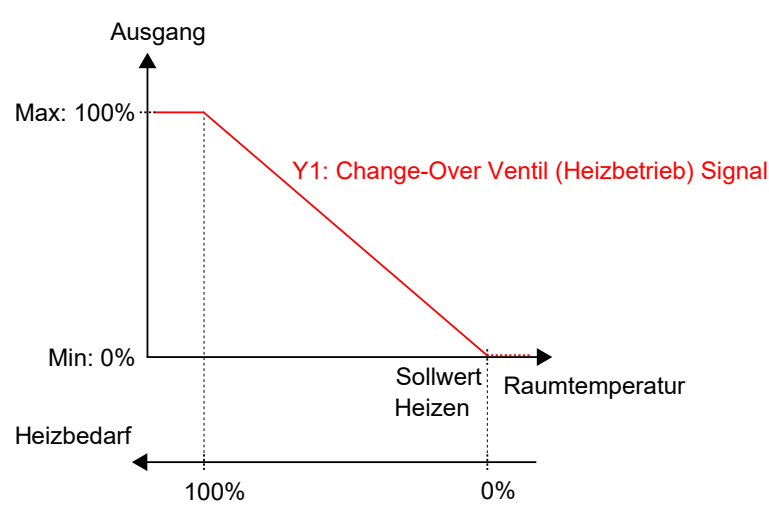

Bild 3-14 Regelverhalten im Modus Heizen/Kühlen (Change-Over), wenn sich der Regler im Heizbetrieb befindet.

Bild 3-8 zeigt das Regelverhalten im Kühlbetrieb, wenn keine Ober- oder Untergrenzen eingestellt sind.

Der Kühlbedarf steigt mit steigender Raumtemperatur. Wenn die Raumtemperatur über den Kühlsollwert steigt, Y1: Change-Over-Signal (Kühlbetrieb) steigt an, um auf die Kühlanforderung zu reagieren. Bei 100% Kühlbedarf, Y1: Change-Over-Signal (Kühlbetrieb) erreicht sein Maximum.

Wenn die Raumtemperatur unter den Kühlsollwert sinkt und keine Kühlanforderung vorliegt, Y1: Change-Over-Signal (Kühlbetrieb) erreicht sein Minimum.

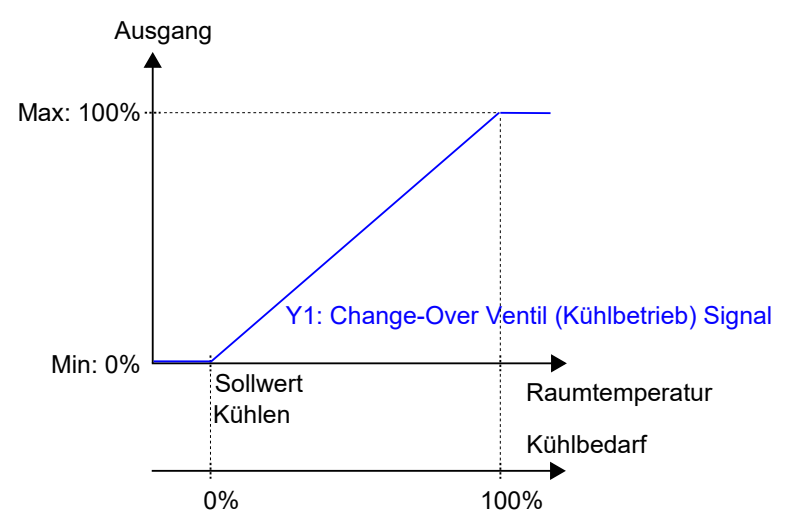

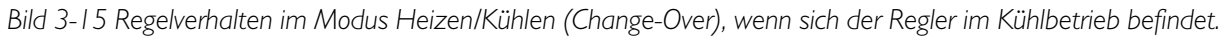

#### VVS

Der Regler arbeitet als Kühlregler und regelt auf der Basis von Kühlsollwert und der aktuellen Raumtemperatur. Zusätzlich kann der Regler so eingestellt werden, dass er nach Frischluftbedarf statt nach Kühlbedarf oder gleichzeitig nach Kühl- und Frischluftbedarf regelt, siehe Kapitel 3.6. Für die außenluftabhängige Regelung verwendet der Regler die CO<sub>2</sub>-Regelung, siehe Kapitel 3.9.

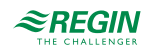

Der Regler ist immer im Kühlbetrieb und gibt ein VVS-Signal Y1 aus, das mit Hilfe der Konfigurationswerte in *Tabelle 3-13* an den Reglerausgängen eingestellt wird.

Ober- und Untergrenzen für das VVS-Ausgangssignal werden über die VVS-Regelfunktion eingestellt, siehe Kapitel 3.6.

| Tabelle 3-13 Konfigurationswerte und Ausgangstypen der Reglerausgang | Ile 3-13 Konfigurations | werte und Ausga | ngstypen der F | Reglerausgäng |
|----------------------------------------------------------------------|-------------------------|-----------------|----------------|---------------|
|----------------------------------------------------------------------|-------------------------|-----------------|----------------|---------------|

| Ausgangssignal | Konfigurationswert Reglerausgang | Reglerausgang |
|----------------|----------------------------------|---------------|
| Y1             | VVS                              | Analog        |

*Bild 3-16* zeigt das Regelverhalten, wenn der Regler nach dem Kühlbedarf regelt und für das VVS-Ausgangssignal eine Untergrenze eingestellt ist.

Der Kühlbedarf steigt mit steigender Raumtemperatur. Wenn die Raumtemperatur über den Kühlsollwert steigt, *Y1: VVS-Signal* steigt an, um auf die Kühlanforderung zu reagieren. Bei 100% Kühlbedarf, *Y1: VVS-Signal* erreicht sein Maximum.

Wenn die Raumtemperatur unter den Kühlsollwert sinkt und keine Kühlanforderung vorliegt, Y1: VVS-Signal erreicht sein Minimum.

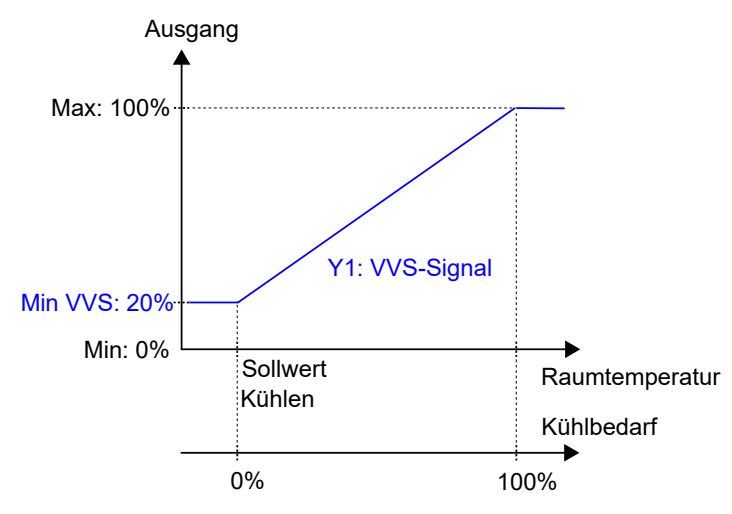

Bild 3-16 Regelverhalten im Modus VVS, wenn der Regler auf Basis des Kühlbedarfs regelt.

#### 3.1.12 VVS

Dieser Reglermodus eignet sich besonders für Raum-HLK-Systeme, die mit einer niedrigen Zulufttemperatur arbeiten, die über eine Auslassklappe in den Raum verteilt wird, um für Kühlung und Frischluft zu sorgen. Die Luft muss vorbehandelt und gekühlt werden, da die Auslassklappe selbst keine Kühlleistung hat.

Der Regler arbeitet als Kühlregler und regelt auf der Basis von Kühlsollwert und der aktuellen Raumtemperatur. Zusätzlich kann der Regler so eingestellt werden, dass er nach Frischluftbedarf statt nach Kühlbedarf oder gleichzeitig nach Kühl- und Frischluftbedarf regelt, siehe Kapitel 3.6. Für die außenluftabhängige Regelung verwendet der Regler die CO<sub>2</sub>-Regelung, siehe Kapitel 3.9.

Der Regler ist immer im Kühlbetrieb und gibt ein VVS-Signal Y1 aus, das mit Hilfe der Konfigurationswerte in *Tabelle 3-13* an den Reglerausgängen eingestellt wird.

Ober- und Untergrenzen für das VVS-Ausgangssignal werden über die VVS-Regelfunktion eingestellt, siehe Kapitel 3.6.

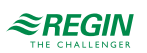

| <b>T</b> I II <b>O</b> I I | 14 0 1            |                | ,              | <b>D</b> /  |         |
|----------------------------|-------------------|----------------|----------------|-------------|---------|
| aha  a +  A                | Kontigurationsu   | arta und Διιςσ | angstypon de   | r Rodoraus  | canao   |
| IUDEIIE J-IT               | 1/011112010011500 | CILE UNU AUSE  | UNESLYDEN UC   | I NEVICIUUS | ssausc. |
|                            | 1.0               |                | $(\gamma / 1)$ | ()          | () ()   |

| Ausgangssignal | Konfigurationswert Reglerausgang | Reglerausgang |
|----------------|----------------------------------|---------------|
| Y1             | VVS                              | Analog        |

*Bild 3-16* zeigt das Regelverhalten, wenn der Regler nach dem Kühlbedarf regelt und für das VVS-Ausgangssignal eine Untergrenze eingestellt ist.

Der Kühlbedarf steigt mit steigender Raumtemperatur. Wenn die Raumtemperatur über den Kühlsollwert steigt, *Y1: VVS-Signal* steigt an, um auf die Kühlanforderung zu reagieren. Bei 100% Kühlbedarf, *Y1: VVS-Signal* erreicht sein Maximum.

Wenn die Raumtemperatur unter den Kühlsollwert sinkt und keine Kühlanforderung vorliegt, Y1: VVS-Signal erreicht sein Minimum.

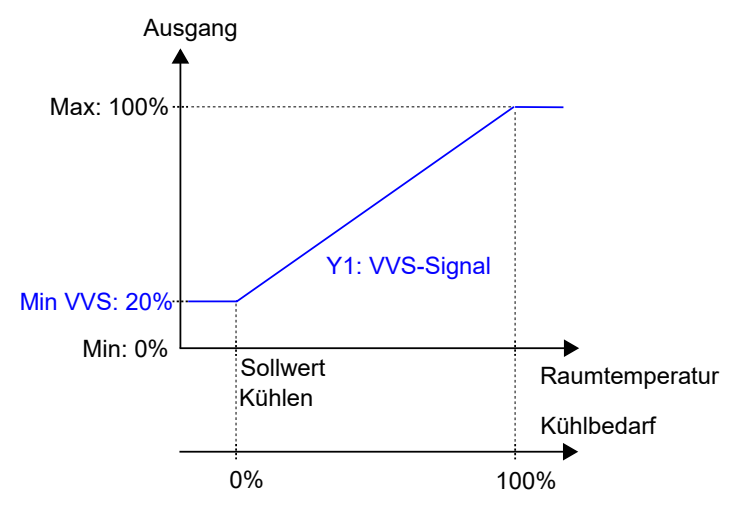

Bild 3-17 Regelverhalten im Modus VVS, wenn der Regler auf Basis des Kühlbedarfs regelt.

#### 3.1.13 VVS + VVS

Dieser Reglermodus eignet sich besonders für Raum-HLK-Systeme, die mit einer niedrigen Zulufttemperatur arbeiten, die über eine Auslassklappe in den Raum verteilt wird, um für Kühlung und Frischluft zu sorgen. Die Luft muss vorbehandelt und gekühlt werden, da die Auslassklappe selbst keine Kühlleistung hat.

Der Regler arbeitet als Kühlregler und regelt auf der Basis von Kühlsollwert und der aktuellen Raumtemperatur. Zusätzlich kann der Regler so eingestellt werden, dass er nach Frischluftbedarf statt nach Kühlbedarf oder gleichzeitig nach Kühl- und Frischluftbedarf regelt, siehe Kapitel 3.6. Für die außenluftabhängige Regelung verwendet der Regler die CO<sub>2</sub>-Regelung, siehe Kapitel 3.9.

Der Regler ist immer im Kühlbetrieb und gibt zwei VVS-Signale Y1 und Y2 aus, die mit Hilfe der Konfigurationswerte in *Tabelle 3-15* an den Reglerausgängen eingestellt werden.

Ober- und Untergrenzen für die VVS-Ausgangssignale werden über die VVS-Regelfunktion eingestellt, siehe Kapitel 3.6.

| Tabelle 3-15 Konfigurationswerte und Ausga | ngstypen der Reglerausgänge. |
|--------------------------------------------|------------------------------|
|--------------------------------------------|------------------------------|

| Ausgangssignal | Konfigurationswert Reglerausgang | Reglerausgang |
|----------------|----------------------------------|---------------|
| Y1             | VVS                              | Analog        |
| Y2             | VVS 2                            | Analog        |

*Bild 3-18* zeigt das Regelverhalten, wenn der Regler nach dem Kühlbedarf regelt und für die VVS-Ausgangssignale Untergrenzen eingestellt sind.

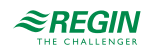

Der Kühlbedarf steigt mit steigender Raumtemperatur. Wenn die Raumtemperatur über den Kühlsollwert steigt, *Y1: VVS-Signal* steigt an, um auf die Kühlanforderung zu reagieren. Bei 49% Kühlbedarf, *Y1: VVS-Signal* erreicht sein Maximum. Wenn die Raumtemperatur weiter ansteigt und der Kühlbedarf 51% übersteigt, *Y2: VVS-Signal 2* steigt an während *Y1: VVS-Signal* auf seinem Maximum bleibt. Bei 100% Kühlbedarf, *Y2: VVS-Signal 2* erreicht sein Maximum.

Wenn die Raumtemperatur niedriger als der Kühlsollwert ist und keine Kühlanforderung vorliegt, sind beide *Y1: VVS-Signal* und *Y2: VVS-Signal* 2 auf ihrem Minimum.

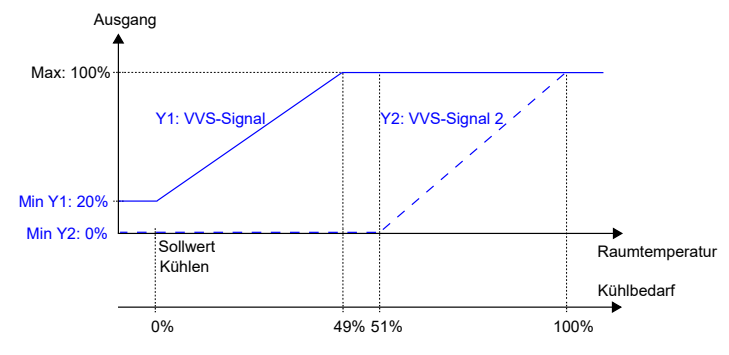

Bild 3-18 Regelverhalten im Modus VVS + VVS, wenn der Regler auf Basis des Kühlbedarfs regelt.

#### 3.1.14 Change-Over mit VVS-Funktion

Dieser Reglermodus eignet sich besonders für Raum-HLK-Systeme, die ein 2-Rohr Fan-Coil zum Heizen und Kühlen verwenden. Die Change-Over-Funktion ermöglicht den Einsatz des Reglers in einem 2-Rohr Change-Over System, bei dem ein warmes oder kaltes Medium in den gleichen Rohren fließt und ein Ventil zur Regelung für Heizen oder Kühlen genutzt wird. Informationen über die Change-Over-Funktion finden Sie im Kapitel 3.3.

Der Regler arbeitet als Heiz- bzw. Kühlregler und regelt auf der Basis von Heizsollwert, Kühlsollwert und der aktuellen Raumtemperatur.

Er befindet sich entweder im Heiz- oder im Kühlbetrieb und schaltet je nach aktuellem Umschaltzustand zwischen den Betriebsarten um, siehe auch Kapitel 3.3.

Befindet sich der Regler im Heiz- oder Kühlbetrieb, gibt er ein Heiz- oder Kühlsignal Y1 aus, das mit Hilfe der Konfigurationswerte in *Tabelle 3-6* an den Reglerausgängen eingestellt wird.

Es können Ober- und Untergrenzen für das Ausgangssignal eingestellt werden, siehe Kapitel 3.2.

| Ausgangssignal | Konfigurationswert Reglerausgang                   | Reglerausgang      |
|----------------|----------------------------------------------------|--------------------|
| Y1             | Ventil Change-Over                                 | Analog             |
|                | Ventil Change-Over, Auf<br>Ventil Change-Over, Zu¹ | Digital<br>Digital |
|                | Ventil Change-Over, Thermisch (PWM)                | Digital            |

Tabelle 3-16 Konfigurationswerte und Arten der Reglerausgänge

1. Nur für 3-Punkt-Modelle verfügbar.

Bild 3-7 zeigt das Regelverhalten im Heizbetrieb, wenn keine Ober- oder Untergrenzen eingestellt sind.

Der Heizbedarf steigt mit sinkender Raumtemperatur. Wenn die Raumtemperatur unter den Heizsollwert fällt, Y1: *Change-Over-Signal (Heizbetrieb)* steigt an, um auf die Wärmeanforderung zu reagieren. Bei 100% Heizbedarf, Y1: *Change-Over-Signal (Heizbetrieb)* erreicht sein Maximum.

Wenn die Raumtemperatur höher ist als der Heizsollwert und keine Wärmeanforderung vorliegt, Y1: *Change-Over-Signal (Heizmodus)* erreicht sein Minimum.

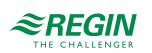

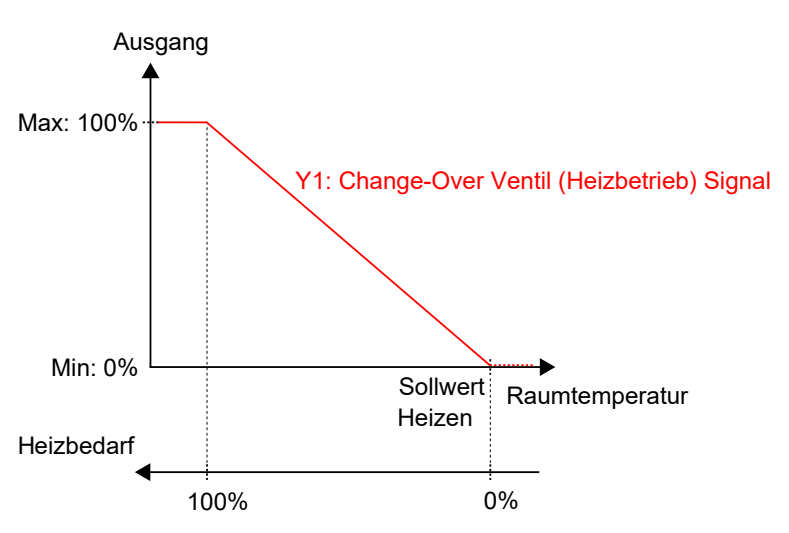

Bild 3-19 Regelverhalten im Modus Heizen/Kühlen (Change-Over), wenn sich der Regler im Heizbetrieb befindet.

Bild 3-8 zeigt das Regelverhalten im Kühlbetrieb, wenn keine Ober- oder Untergrenzen eingestellt sind.

Der Kühlbedarf steigt mit steigender Raumtemperatur. Wenn die Raumtemperatur über den Kühlsollwert steigt, Y1: Change-Over-Signal (Kühlbetrieb) steigt an, um auf die Kühlanforderung zu reagieren. Bei 100% Kühlbedarf, Y1: Change-Over-Signal (Kühlbetrieb) erreicht sein Maximum.

Wenn die Raumtemperatur unter den Kühlsollwert sinkt und keine Kühlanforderung vorliegt, Y1: Change-Over-Signal (Kühlbetrieb) erreicht sein Minimum.

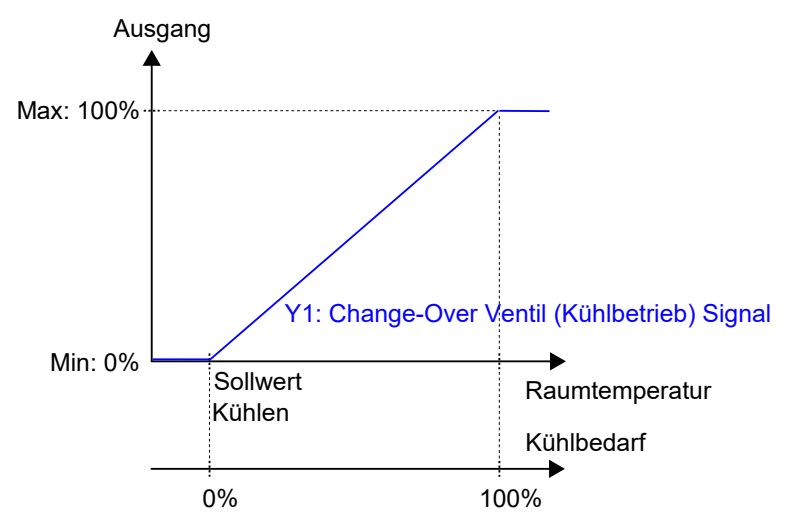

Bild 3-20 Regelverhalten im Modus Heizen/Kühlen (Change-Over), wenn sich der Regler im Kühlbetrieb befindet.

Die VVS-Funktion ist an UO3 angebunden und das Ausgangssignal ist abhängig vom Reglerstatus. Min. VVS-Signal siehe Kapitel 3.6 VVS-Regelung.

### 3.2 Mindestgrenze für Heizausgang

Für das Ausgangssignal Heizen können Untergrenzen eingestellt werden. *Bild 3-21* zeigt die Konfigurationseinstellungen im Application Tool.

Ober- und Untergrenzen für das VVS-Ausgangssignal werden über die VVS-Regelfunktion eingestellt, siehe Kapitel 3.6.

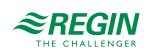

| oplication tool     |                                    |                   | - 0 | ×  |
|---------------------|------------------------------------|-------------------|-----|----|
|                     | ≈REGIN                             | Configuration     |     |    |
| Dachboard           | Control functions                  |                   | 0.0 | •• |
| Dashboard           | ∧ Controller mode                  |                   |     | ]  |
| Configuration ^     | Controller mode                    | Heating + Cooling | ~   |    |
| Control functions   | Min limit for heating output ( % ) | 0                 |     | J  |
| Room unit / UI      | Max limit for heating output ( % ) | 100               |     |    |
| Inputs / Outputs    | Min limit for cooling output (%)   | 0                 |     |    |
| Actuators           | Max limit for cooling output (%)   | 100               |     |    |
| Analog inputs       |                                    | Contras designed  |     |    |
| Setpoint            | Cooling sequence controlled by     | Cooling demand    | ~   |    |
| Controller settings |                                    |                   |     |    |

Bild 3-21 Konfigurationseinstellungen für den minimalen Grenzwert des Heizausgangs im Application Tool.

Die Grenzwerte für den Heizausgang sind aktiv, wenn sich der Regler im Heizbetrieb befindet und inaktiv, wenn der Regler sich nicht im Heizbetrieb befindet. Ob sich der Regler im Heizbetrieb befindet oder nicht, wird durch den verwendeten Reglermodus bestimmt, siehe Kapitel 3.1.

*Bild 3-22* zeigt die Auswirkung auf das Regelverhalten bei der Einstellung von Grenzwerten für den Ausgang Heizen. Wenn beispielsweise eine Untergrenze von 20% eingestellt ist, beträgt das *Heizsignal* immer 20%, solange sich der Regler im Heizbetrieb befindet.

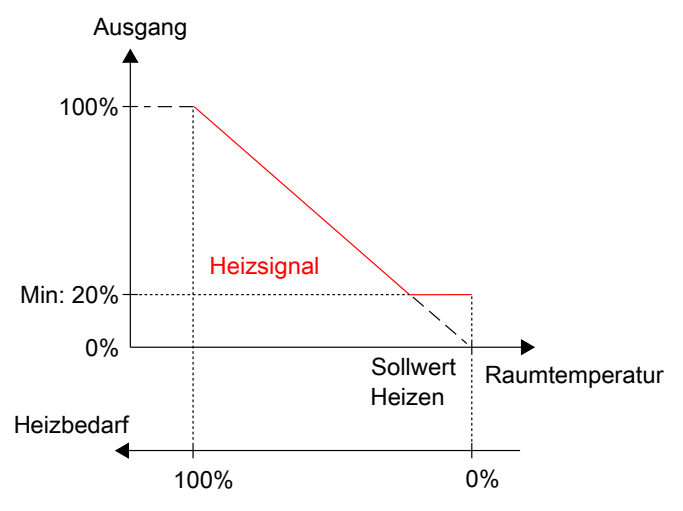

Bild 3-22 Regelverhalten bei der Einstellung von Ober- und Untergrenzen für den Ausgang Heizen.

### 3.3 Change-Over

Die Change-Over-Funktion ist eine Regelfunktion, die es dem Regler ermöglicht, sowohl ein Heiz- als auch ein Kühlsignal am gleichen Reglerausgang zur Verfügung zu stellen. Dies wird durch Umschalten des Change-Over-Status von *Heizen* auf *Kühlen* und umgekehrt erreicht. Die Change-Over-Funktion ermöglicht den Einsatz des Reglers in einem 2-Rohr Change-Over System, bei dem ein warmes oder kaltes Medium in den gleichen Rohren fließt und ein Ventil zur Regelung für Heizen oder Kühlen genutzt wird.

Der Regelstatus der Change-Over-Funktion ist entweder *Heizen* oder *Kühlen* und wird automatisch über die Change-Over-Erkennung verwaltet, siehe Kapitel 3.3.1. Zusätzlich kann die Change-Over-Funktion auch manuell über die Einstellungen Manuell/Auto oder über die Kommunikation eingestellt werden.

Regio Midi Benutzerhandbuch, Rev. D

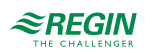

Die Change-Over-Funktion ist aktiviert und die Konfigurationseinstellungen der Change-Over-Funktion werden im Application Tool angezeigt, wenn einer der folgenden Regelmodi ausgewählt wurde:

- ✓ Heizen/Kühlen (Change-Over)
- ✓ Heizen + Heizen/Kühlen (Change-Over)

| O Application tool                  |        |                                                 |         | – 🗆 X |
|-------------------------------------|--------|-------------------------------------------------|---------|-------|
|                                     |        | <i>≈REGIN</i> Configu                           | uration |       |
| Dashboard                           | $\sim$ | Control functions                               |         |       |
| Configuration                       | ^      | Use advance analog change-over                  | On      | ✓ 0   |
| Control functions<br>Room Unit / UI |        | Temperature difference heating when change-over | 3       |       |
| Inputs / Outputs                    |        | Temperature difference cooling when change-over | 4       |       |
| Actuactors                          |        | Valve run time at change-over calculation       | 600     |       |

Bild 3-23 Konfigurationseinstellungen der Change-Over-Funktion im Application Tool.

#### 3.3.1 Change-Over-Erkennung

Die Change-Over-Erkennung erfolgt entweder über einen PT1000-Fühler, der an einen analogen Eingang angeschlossen ist oder über einen potentialfreien Kontakt, der an einen digitalen Eingang angeschlossen ist. Der PT1000-Fühler wird so montiert, dass er die Vorlauftemperatur erfasst.

Bei Verwendung eines PT1000-Fühlers zur Change-Over-Erkennung wird der Change-Over-Status des Reglers auf Basis der Differenz zwischen der Vorlauftemperatur und der Raumtemperatur ausgelöst. Der Regler verschiebt den Change-Over-Status auf *Heizen*, wenn die Vorlauftemperatur 3°C (Werkseinstellung) höher als die Raumtemperatur ist. Der Regler verschiebt den Change-Over-Status auf *Kühlen*, wenn die Vorlauftemperatur 4°C (Werkseinstellung) niedriger als die Raumtemperatur ist.

Bei Verwendung eines potentialfreien Kontaktes zur Change-Over-Erkennung verschiebt der Regler bei geschlossenem Kontakt den Change-Over-Status des Reglers auf *Kühlen*. Bei geöffnetem Kontakt verschiebt der Regler den Change-Over-Status auf *Heizen*. Dies setzt voraus, dass der digitale Eingang auf **Normal geöffnet** eingestellt ist, siehe dazu *Konfiguration -> Eingänge/Ausgänge* im Application Tool.

Die Change-Over-Erkennung wird an den Reglereingängen mit den unter *Tabelle 3-17* aufgeführten Werten konfiguriert.

Tabelle 3-17 Konfigurationswerte der Change-Over-Erkennung und Arten der Reglereingänge

| Konfigurationswert Reglereingang | Reglereingang |
|----------------------------------|---------------|
| Change-Over-Temperatur           | Analog        |
| Change-Over                      | Digital       |

Die Konfigurationseinstellungen für die Change-Over-Erkennung sind unter Tabelle 3-18 beschrieben.

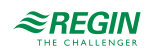

|                          | $V = C = \cdots = C$     | - + -            | (1 - 1)     |              |
|--------------------------|--------------------------|------------------|-------------|--------------|
| $I \cap A \cap A \cap A$ | K ONTIGUIRATIONSOIN      | stelli ingen der |             | - rvenni ina |
|                          | 1 VIIII EUI UUVII SCIII. |                  | Chunge-Over | -LINCHHUHE.  |
|                          | 1.0                      | ~ ~ ~            | ()          | ()           |

| Konfigurationseinstellung                     | Beschreibung                                                                                                    |
|-----------------------------------------------|----------------------------------------------------------------------------------------------------|
| Erweiterten analogen Change-Over nutzen       | Aus (einfacher Modus): Der Change-Over-Status wird auf Kühlen gesetzt, wenn<br>die Change-Over-Temperatur die Untergrenze unterschreitet. Er wird auf Heizen<br>gesetzt, wenn die Change-Over-Temperatur die Obergrenze überschreitet.                                                                                                    |
|                                               | Ein (erweiterter Modus): Die Change-Over-Funktion misst die Differenz<br>zwischen der Raum- und der Vorlauftemperatur. Solange das Heizventil mehr als<br>20 % geöffnet ist bzw. jedes Mal, wenn eine Ventilbewegung erfolgt, wird die Diffe-<br>renz zwischen Vorlauf- und Raumtemperatur berechnet. Wenn die Temperaturdif-<br>ferenz größer als der konfigurierte Wert ist (für Heiz- und Kühlbetrieb<br>unterschiedlich), ändert sich der Regelmodus. Die Werkseinstellungen für die<br>Differenz zwischen Heiz- und Kühl-Change-Over sind:<br>✓ Wechsel von Heizen zu Kühlen = 4K<br>✓ Wechsel von Kühlen zu Heizen = 3 K<br>Diese Einstellung kann über die Parameter Nr. 9 und 10 geändert werden. |
| Temperaturdifferenz Heizen bei Change-Over (° | Der Regler ändert den Change-Over-Status auf <i>Heizen</i> , wenn die Vorlauftempe-                                                                                                    |
| C)                                            | ratur um diese Gradzahl höher als die Raumtemperatur ist.                                                                                                    |
| Temperaturdifferenz Kühlen bei Change-Over (° | Der Regler ändert den Change-Over-Status auf <i>Kühlen</i> , wenn die Vorlauftempe-                                                                                                    |
| C)                                            | ratur um diese Gradzahl niedriger als die Raumtemperatur ist.                                                                                                    |
| Ventillaufzeit bei Change-Over Berechnung     | Die Zeitspanne (in Sekunden), die das Ventil geöffnet ist, bevor die Vorlauftempe-                                                                                                    |
| (sec)                                         | ratur gemessen und mit der Raumtemperatur verglichen wird.                                                                                                    |

### 3.4 Reglerstatus

Der Reglerstatus ist eine Funktion, die es dem Raum-HLK-System ermöglicht, mit Priorität auf Komfort oder Energieeinsparung zu arbeiten.

Die folgenden Reglerstati stehen zur Verfügung und der Regler befindet sich immer in einem davon:

- 🗸 Aus
- ✓ Nicht Belegt
- ✓ Standby
- ✓ Belegt
- ✓ Bypass

| Application tool             |        |                              |               | - 0   | X נ  |
|------------------------------|--------|------------------------------|---------------|-------|------|
| <u>File View Tools H</u> elp |        |                              |               |       |      |
| Q 🖺 🗗 🖞                      |        | ≈REGIN                       | Configuration |       |      |
|                              |        | Control functions            |               |       | •••• |
| Dashboard                    | $\sim$ | ∧ Controller state           |               | 6.0.0 |      |
| Configuration                | ^      | Preset controller state      | Occupied      | ~     |      |
| Control functions            |        | Shutdown controller state    | Unoccupied    | ~     |      |
| Room unit                    |        | Time in bypass state ( min ) | 120           |       |      |
| Inputs / Outputs             |        |                              |               |       | 1    |

Bild 3-24 Konfigurationseinstellungen des Reglerstatus im Application Tool.

Die verschiedenen Reglerstatus nutzen unterschiedliche Einstellungen für die Sollwerte und Totzonen, die das Heizen und Kühlen regulieren, wie im Kapitel 3.4.1 beschrieben.

Die Konfigurationseinstellungen des Reglerstatus sind im Kapitel 3.4.2 und Änderungen des Reglerstatus sind im Kapitel 3.4.3 beschrieben.

Eine Übersicht der Reglerstatus ist in *Tabelle 3-19* dargestellt.

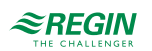

|           |       |                 | ••         |
|-----------|-------|-----------------|------------|
| Tabelle   | 3-19  | Reglerstatus    | Ubersicht. |
| 1 40 6110 | · · · | 1 1001010101010 | 0001010110 |

| Reglerstatus | Beschreibung                                                                                                    | Priorität                                  | Anzeigen in Reglern mit Display                                                                                                    | LED-Anzeige in<br>Reglern ohne<br>Display |
|--------------|----------------------------------------------------------------------------------------------------|--------------------------------------------|----------------------------------------------------------------------------------------------------|-------------------------------------------|
| Aus          | Dieser Betriebsmodus wird norma-<br>lerweise verwendet, wenn der<br>Raum über einen längeren Zeitraum<br>nicht benutzt wird, z.B. an Feier-<br>tagen oder langen Wochenenden.<br>In diesem Status übernimmt der<br>Regler nur die Heizungsregelung<br>für den Frostschutz, wodurch die<br>Raumtemperatur über 8 °C<br>gehalten wird.                                                                                                    | Energieeinspa-<br>rung und<br>Frostschutz  | <ul> <li>✓ Die Anzeige OFF (AUS) erscheint.</li> <li>✓ Die Anzeige HEAT (HEIZEN) wird<br/>angezeigt, wenn der Bedarf größer als<br/>Null ist.</li> </ul>                                                                                                    | √ Aus                                     |
| Nicht Belegt | Dieser Betriebsmodus wird norma-<br>lerweise verwendet, wenn der<br>Raum über einen längeren Zeitraum<br>nicht benutzt wird, z. B. an Feier-<br>tagen oder langen Wochenenden.                                                                                                    | Energieeinspa-<br>rung                     | <ul> <li>✓ Die Anzeige OFF (AUS) erscheint.</li> <li>✓ Die Anzeige HEAT (HEIZEN) oder<br/>COOL (KÜHLEN) wird angezeigt, wenn<br/>die Anforderung größer als Null ist.</li> <li>✓ Es werden die Raumtemperatur, der<br/>Sollwert, die Sollwerteinstellung oder<br/>der CO<sub>2</sub>-Gehalt angezeigt (abhängig<br/>von der aktuellen Konfiguration des<br/>Zonenreglers).</li> </ul>                                                                                                    | √ Aus                                     |
| Standby      | Dieser Betriebsmodus wird norma-<br>lerweise verwendet, wenn der<br>Raum vorübergehend oder für<br>kürzere Zeiträume nicht benutzt<br>wird, z. B. abends, nachts oder am<br>Wochenende.                                                                                                    | Energieeinspa-<br>rung                     | <ul> <li>✓ Die Anzeige STANDBY erscheint.</li> <li>✓ Die Anzeige HEAT (HEIZEN) oder<br/>COOL (KÜHLEN) wird angezeigt, wenn<br/>die Anforderung größer als Null ist.</li> <li>✓ Es werden die Raumtemperatur, der<br/>Sollwert, die Sollwerteinstellung oder<br/>der CO<sub>2</sub>-Gehalt angezeigt (abhängig<br/>von der aktuellen Konfiguration des<br/>Zonenreglers).</li> </ul>                                                                                                    | ✓ Blinkend                                |
| Belegt       | Dieser Betriebsmodus wird norma-<br>lerweise verwendet, wenn der<br>Raum genutzt wird.                                                                                                    | Komfort                                    | <ul> <li>✓ Die Belegungsanzeige (Präsenz-<br/>symbol) erscheint.</li> <li>✓ Die Anzeige HEAT (HEIZEN) oder<br/>COOL (KÜHLEN) wird angezeigt, wenn<br/>die Anforderung größer als Null ist.</li> <li>✓ Es werden die Raumtemperatur, der<br/>Sollwert, die Sollwerteinstellung oder<br/>der CO<sub>2</sub>-Gehalt angezeigt (abhängig<br/>von der aktuellen Konfiguration des<br/>Zonenreglers), siehe Kapitel.</li> </ul>                                                                                    | ✓ Konstant<br>leuchtend                   |
| Bypass       | Dieser Betriebsmodus wird norma-<br>lerweise verwendet, wenn der<br>Raum genutzt wird und wenn vorü-<br>bergehend eine maximale Frisch-<br>luftzufuhr erforderlich ist. Zum<br>Beispiel, wenn der Raum vor einem<br>geplanten Meeting, bei dem der<br>Raum mit vielen Menschen gefüllt<br>wird, oder aufgrund eines hohen<br>CO <sub>2</sub> -Gehalts eine zusätzliche<br>Frischluftzufuhr benötigt.<br>Die Erhöhung des Volumenstroms<br>wird durch die Nutzung der Funktion<br>Zwangslüftung erreicht, siehe<br>Kapitel 3.7. | Komfort und<br>verbesserte<br>Luftqualität | <ul> <li>✓ Die Belegungsanzeige (Präsenz-<br/>symbol) erscheint.</li> <li>✓ Die Anzeige HEAT (HEIZEN) oder<br/>COOL (KÜHLEN) wird angezeigt, wenn<br/>die Anforderung größer als Null ist.</li> <li>✓ Die Anzeige für die Zwangslüftung<br/>erscheint, wenn die Zwangslüftung<br/>aktiv ist.</li> <li>✓ Es werden die Raumtemperatur, der<br/>Sollwert, die Sollwerteinstellung oder<br/>der CO<sub>2</sub>-Gehalt angezeigt (abhängig<br/>von der aktuellen Konfiguration des<br/>Zonenreglers).</li> </ul> | ✓ Langsam<br>blinkend                     |

### 3.4.1 Regelverhalten

Dieses Kapitel beschreibt das Regelverhalten für die verschiedenen Reglerstatus, wenn der Regler auf Basis des Heiz- und Kühlbedarfs regelt.

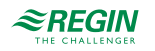

#### Aus

In diesem Modus regelt der Regler nicht auf der Basis der konfigurierten Heiz- und Kühlsollwerte für den Status -Belegt-. Stattdessen erfolgt die Heizungsregelung nur anhand der konfigurierten Frostschutzgrenze. Die Sollwertanpassung ist in diesem Betriebsmodus nicht aktiv.

Aktiver Sollwert: Die eingestellte Frostschutzgrenze.

*Bild 3-25* zeigt das Regelverhalten, wenn keine Ober- oder Untergrenzen für das Ausgangssignal eingestellt sind.

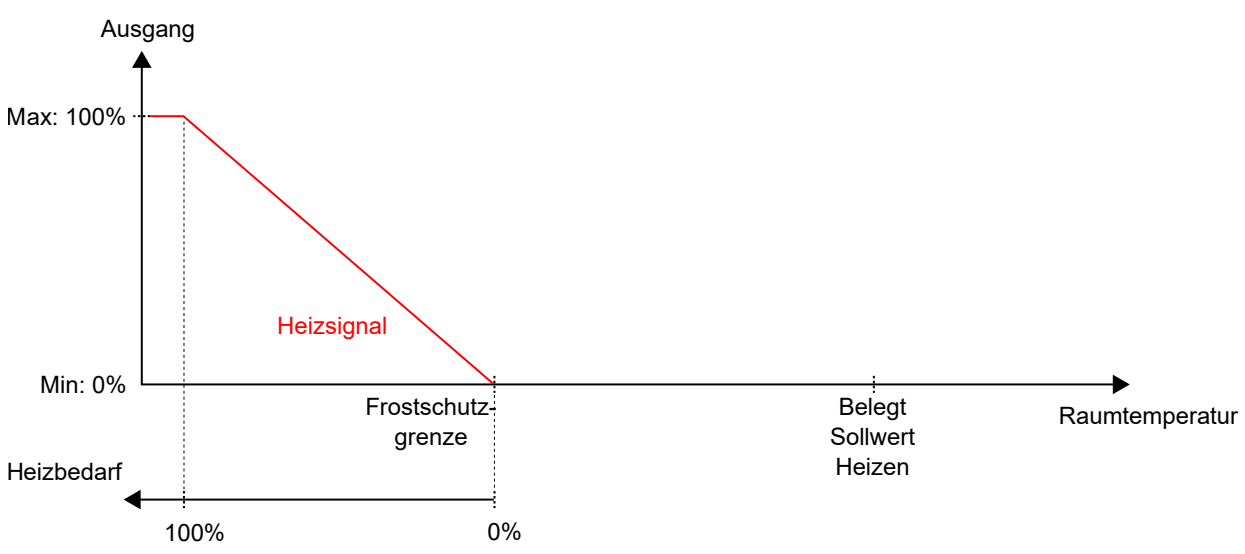

Bild 3-25 Regelverhalten für den Reglerstatus -Aus-.

#### Nicht Belegt

In diesem Modus regelt der Regler nicht auf der Basis der konfigurierten Heiz- und Kühlsollwerte für den Status -Belegt-. Stattdessen erfolgt Heiz- und Kühlregelung anhand der konfigurierten Heiz- und Kühlsollwerte für den Status -Nicht Belegt-. Die Sollwertanpassung ist in diesem Betriebsmodus nicht aktiv.

Aktive Sollwerte: Die eingestellten Heiz- und Kühlsollwerte für den Status -Nicht Belegt-.

*Bild* 3-26 zeigt das Regelverhalten, wenn keine Ober- oder Untergrenzen für die Ausgangssignale eingestellt sind.

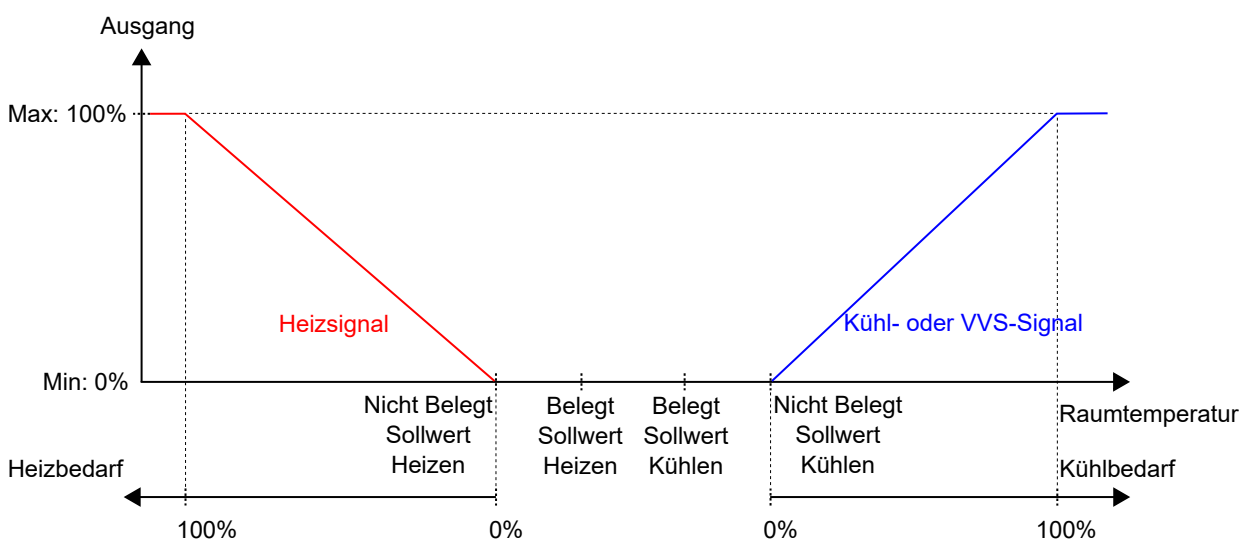

Bild 3-26 Regelverhalten für den Reglerstatus -Nicht Belegt-.

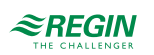

#### Standby

In diesem Modus regelt der Regler auf Basis der konfigurierten Heiz- und Kühlsollwerte für den Status -Belegt- in Kombination mit den konfigurierten Einstellungen für *Standby neutrale Zone*. Die Sollwertanpassung ist in diesem Betriebsmodus aktiv.

Aktive Sollwerte: Die eingestellten Heiz- und Kühlsollwerte für den Status -Belegt- in Kombination mit den Einstellungen für *Standby neutrale Zone* und einer eventuell vorhandenen Sollwertanpassung.

*Bild 3-27* zeigt das Regelverhalten, wenn keine Ober- oder Untergrenzen für die Ausgangssignale eingestellt sind.

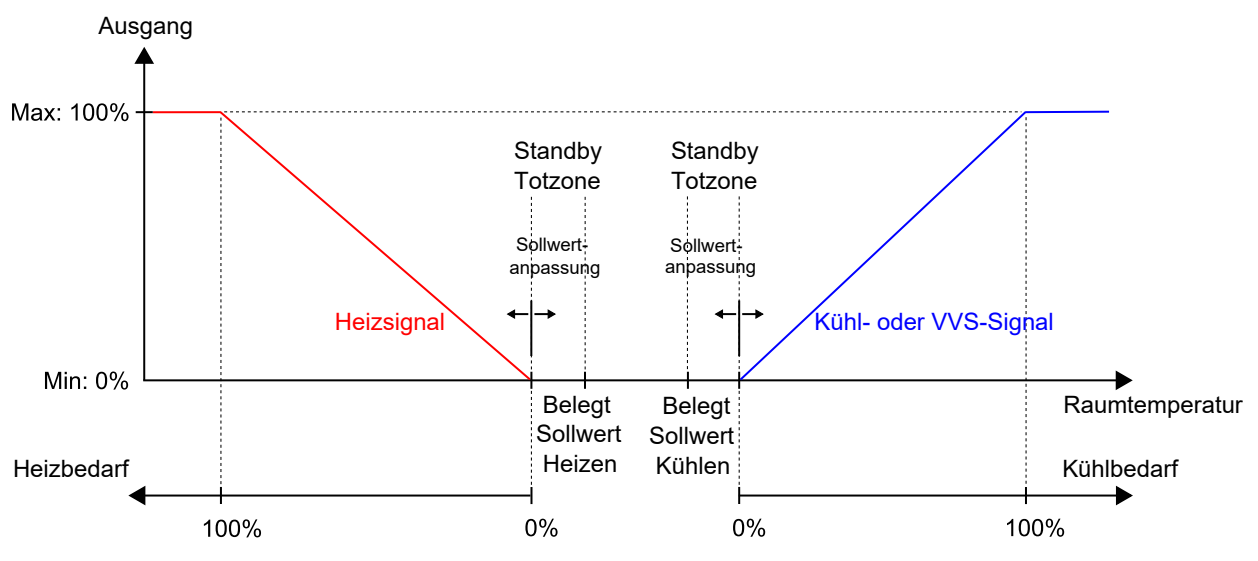

Bild 3-27 Regelverhalten für den Reglerstatus -Standby-.

#### Belegt und Bypass

In diesen Modi regelt der Regler auf Basis der konfigurierten Heiz- und Kühlsollwerte für den Status -Belegt-. Die Sollwertanpassung ist in diesen Betriebsmodi aktiv.

Die Funktion Zwangslüftung wird aktiviert, wenn der Regler in den Bypass-Status wechselt. Siehe Kapitel 3.7 für Informationen zur Funktion Zwangslüftung.

Aktive Sollwerte: Die eingestellten Heiz- und Kühlsollwerte für den Status -Belegt- in Kombination mit einer eventuell vorhandenen Sollwertanpassung.

*Bild 3-28* zeigt das Regelverhalten, wenn keine Ober- oder Untergrenzen für die Ausgangssignale eingestellt sind.

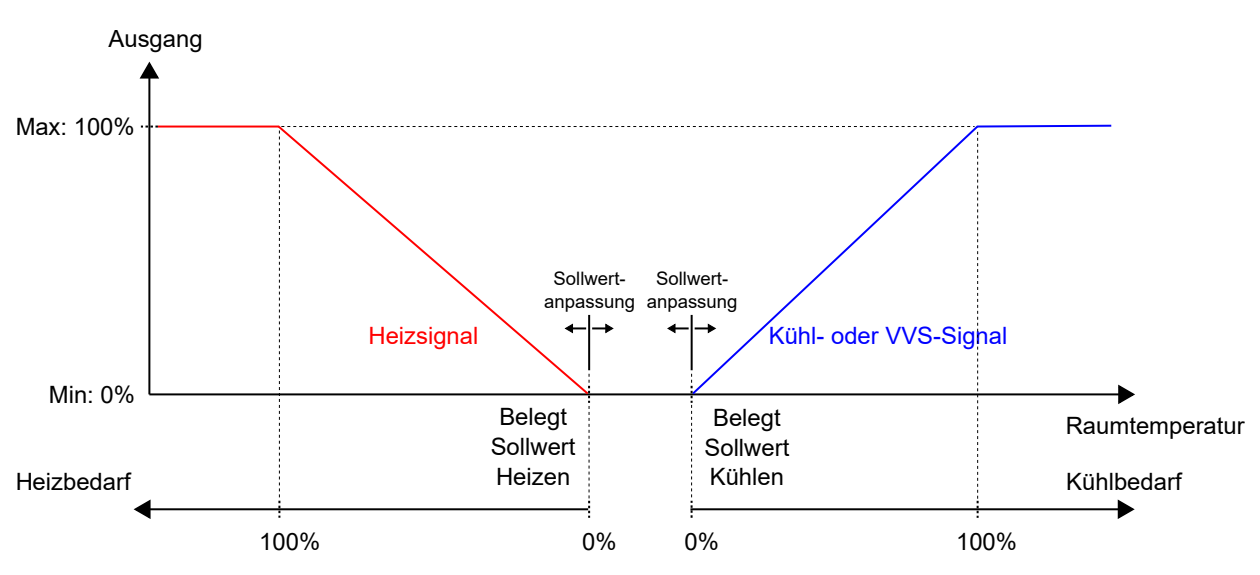

Bild 3-28 Regelverhalten für den Reglerstatus -Belegt- und -Bypass-.

#### 3.4.2 Konfigurationseinstellungen

Die Konfigurationseinstellungen für den Regelstatus sind in Kapitel Tabelle 3-20 beschrieben.

|  | Tabelle | 3-20 | Konfigu | irations | seinstel | lungen | Reglersta | tus. |
|--|---------|------|---------|----------|----------|--------|-----------|------|
|--|---------|------|---------|----------|----------|--------|-----------|------|

| Konfigurationseinstellung     | Beschreibung                                                                                                    |
|-------------------------------|----------------------------------------------------------------------------------------------------|
| Voreingestellter Reglerstatus | <ul> <li>Einer der folgenden Reglerstatus ist als der voreingestellte Reglerstatus konfiguriert:</li> <li>✓ Aus</li> <li>✓ Nicht Belegt</li> <li>✓ Standby</li> <li>✓ Belegt (Standardeinstellung)</li> </ul>                                                                                                    |
| Reglerstatus Ausschalten      | Einer der folgenden Reglerstatus ist als der Reglerstatus -Ausschalten- konfiguriert:<br>✓ Aus<br>✓ Nicht Belegt (Standardeinstellung)<br>✓ Standby<br>✓ Belegt                                                                                                    |
| Dauer Bypass-Betrieb (min)    | Die Zeitspanne (in Minuten), die sich der Regler im Bypass-Status befindet, bevor er in den konfi-<br>gurierten voreingestellten Reglerstatus wechselt.<br>Wenn die Zeit auf 0 eingestellt ist, schaltet der Bypass nie automatisch zurück. Um den Bypass-<br>Status zu verlassen, muss ein Auslöser aktiviert werden, siehe Kapitel <i>3.4.3</i> |

#### 3.4.3 Statusänderungen

Der Regler ändert seinen Status, wenn eines der folgenden Ereignisse eintritt:

- ✓ Die Präsenztaste (Ein/Aus) am Zonenregler wird kürzer als 5 Sekunden gedrückt (kurzer Tastendruck).
- ✓ Die Präsenztaste (Ein/Aus) am Zonenregler wird länger als 5 Sekunden gedrückt (langer Tastendruck).
- ✓ Präsenz wird erkannt:
  - ✓ Über einen Präsenzmelder, z.B. einen Bewegungsmelder, der an den Regler angeschlossen ist.
  - ✓ Durch einen hohen CO₂-Gehalt, der über einen CO₂-Sensor, der an den Regler angeschlossen ist, erkannt wird.

Informationen über die Funktion Präsenzmeldung und deren Konfigurationseinstellungen finden Sie im Kapitel 3.8.

✓ Die Zeitdauer für den Bypass-Status läuft ab.

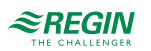

- ✓ Präsenz wird nicht mehr erkannt.
- ✓ Die Nutzungszeit (belegt oder nicht belegt) wird aktiviert oder deaktiviert.
- ✓ Ein zentraler Befehl wird per Kommunikation, z.B. von einem SCADA-System, erteilt.

In den folgenden Kapiteln finden Sie Ablaufdiagramme, die beschreiben, wie sich der Reglerstatus durch die verschiedenen Ereignisse ändert.

#### Präsenztaste (Ein/Aus) am Zonenregler

*Bild 3-29* beschreibt die Änderungen des Reglerstatus bei Verwendung der Präsenztaste (Ein/Aus) am Zonenregler.

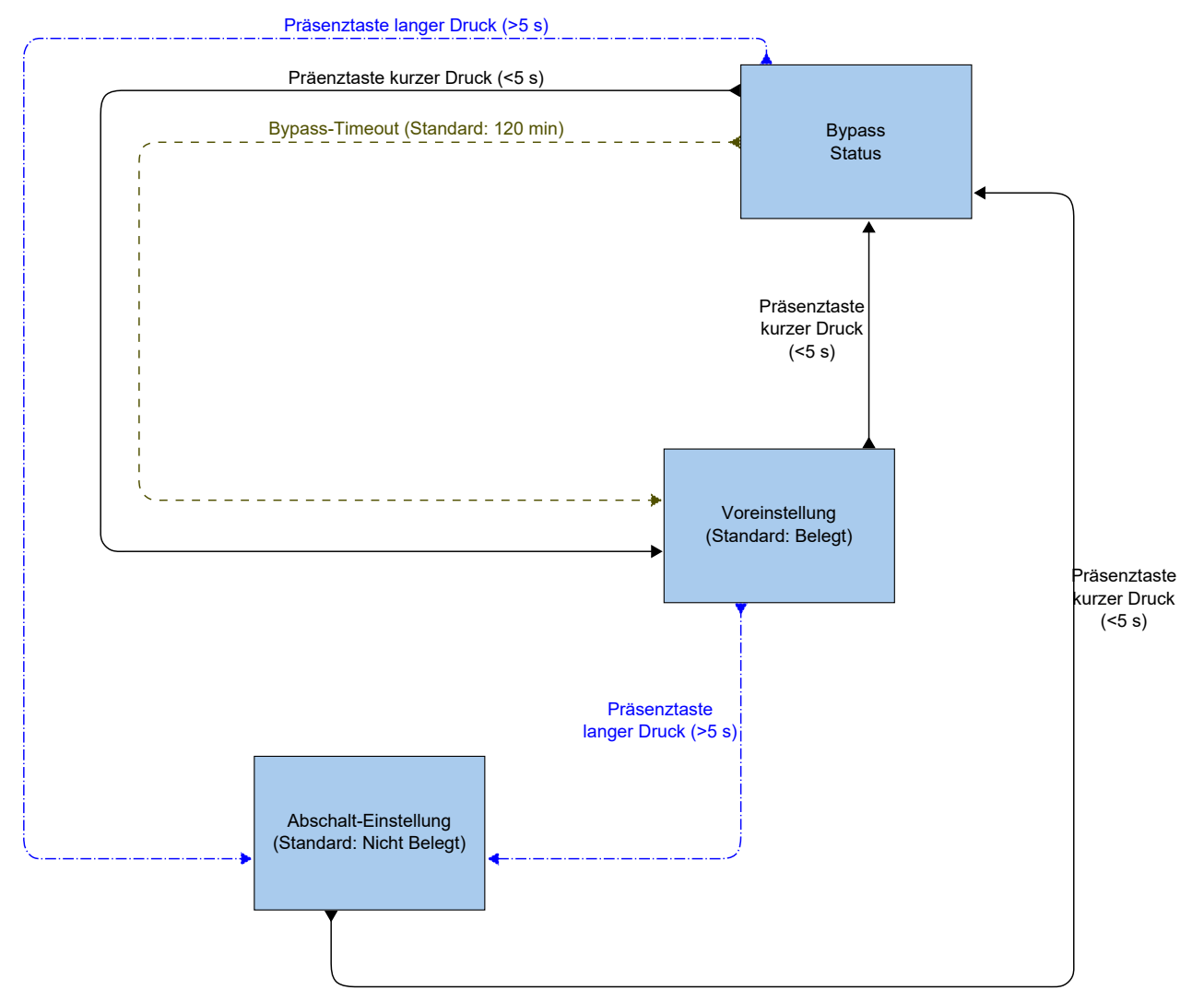

Bild 3-29 Ablaufdiagramm, das die Änderungen des Reglerstatus bei Verwendung der Präsenztaste (Ein/Aus) am Zonenregler beschreibt.

Präsenzerkennung und Präsenztaste (Ein/Aus) am Zonenregler

*Bild 3-30* beschreibt die Änderungen des Reglerstatus bei Verwendung der Präsenzerkennung und der Präsenztaste (Ein/Aus) am Zonenregler.

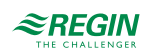
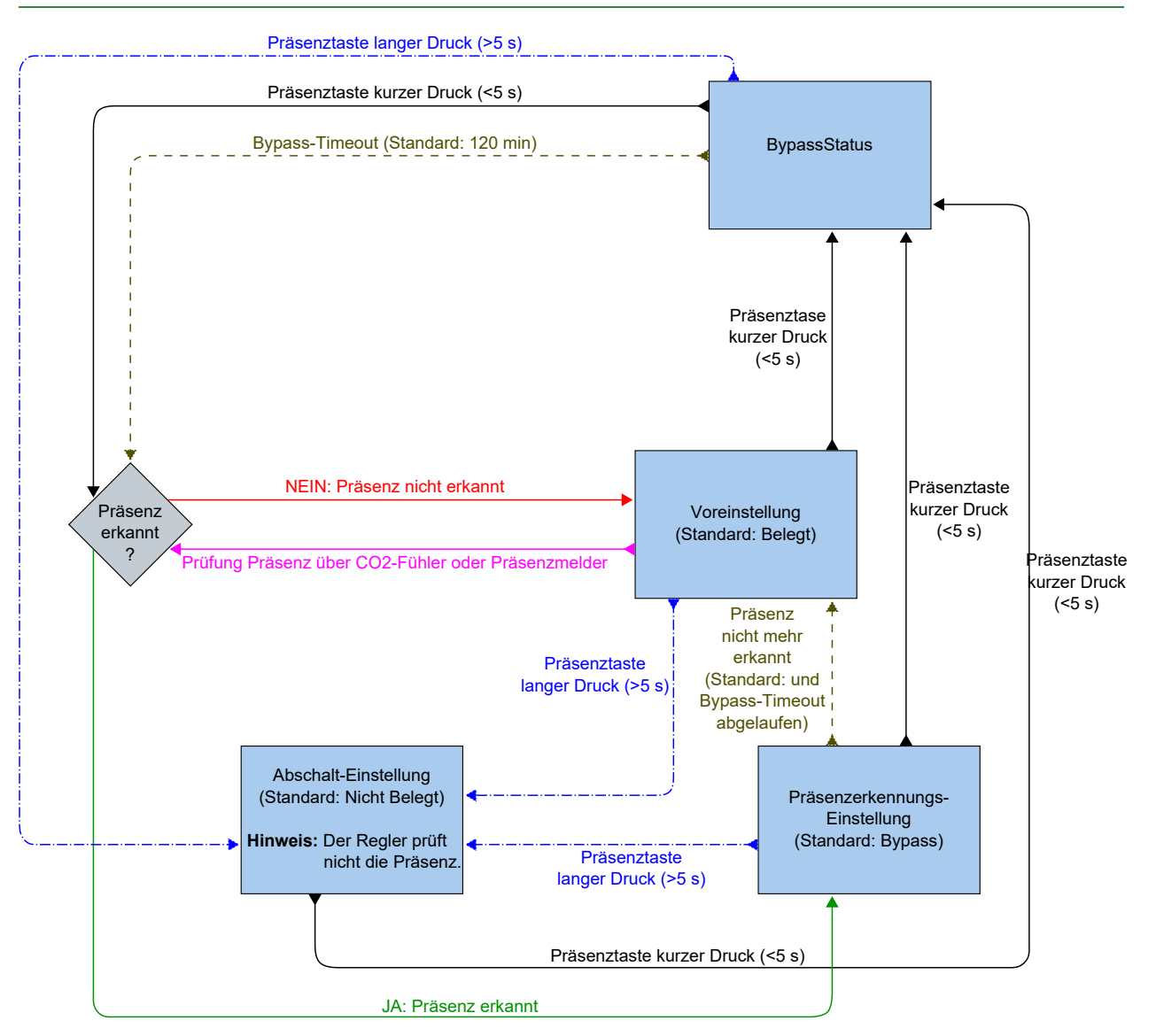

Bild 3-30 Ablaufdiagramm, das die Änderungen des Reglerstatus bei Verwendung der Präsenzerkennung und der Präsenztaste (Ein/Aus) am Zonenregler beschreibt.

## 3.5 Ventilatorregelung

Die Funktion Ventilatorregelung ermöglicht es dem Regler, die Lüfterdrehzahl für EC-Ventilatoren oder 3stufige Ventilatoren zu regeln.

Der Ventilator wird im Automatik- oder Handbetrieb gesteuert. Im Automatikbetrieb wird die Ventilatorstufe durch den aktuellen Heiz- oder Kühlbedarf bestimmt. Im Handbetrieb wird eine der folgenden Ventilatorstufen verwendet:

🗸 Aus

- ✓ Niedrige Drehzahl: Ventilatorstufe 1
- ✓ Mittlere Drehzahl: Ventilatorstufe 2
- ✓ Hohe Drehzahl: Ventilatorstufe 3

Der aktuell verwendete Betriebsmodus des Ventilators, d. h. der Automatik- oder Handbetrieb (aus, niedrig, mittel oder hoch), wird vom Benutzer über den Zonenregler ausgewählt oder über die Kommunikation eingestellt. Befindet sich der Regler im Status, der durch die Einstellung *Reglerstatus Ausschalten* festgelegt wurde (siehe Kapitel 3.4.2), ist der Betriebsmodus des Ventilators immer Auto.

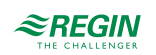

Zusätzlich bietet die Ventilatorregelung folgende optionale Funktionen:

- ✓ Ventilator Boost, siehe Kapitel 3.5.3.
- ✓ Ventilator Kick-Start, siehe Kapitel 3.5.4.
- ✓ Schimmelschutzfunktion, siehe Kapitel 3.5.5.

### 3.5.1 EC-Ventilatorregelung

Die Funktion EC-Ventilatorregelung ist aktiviert und deren Konfigurationseinstellungen werden im Application Tool angezeigt, wenn der unter *Tabelle 3-21 Konfigurationswert der EC-Ventilatorregelung und Typ des Reglereingangs*. aufgeführte Konfigurationswert an einem Reglerausgang konfiguriert wurde.

| Application tool             |        | 1                             |               | -                                   | - 0 |
|------------------------------|--------|-------------------------------|---------------|-------------------------------------|-----|
| <u>File View Tools H</u> elp |        |                               |               |                                     |     |
|                              | -      | ≈REGIN                        | Configu       | ration                              |     |
| Dashboard                    | $\sim$ | Control functions             |               |                                     |     |
| Configuration                | ^      | Fan control                   |               | Controlled by both heat and cooling | ~   |
| Control functions            |        | Fan speed at no demand        |               | Cread 1                             |     |
| Room Unit / UI               |        | Fan speed at no demand        |               | Speed I                             | -   |
| Inputs / Outputs             |        | Number of fan speeds          |               | 3 speeds                            | ~   |
| Actuactors                   |        | Demand for fan speed 1 ( %    | )             | 20                                  |     |
| Analog inputs                |        | Demand for fan speed 2 ( %    | )             | 60                                  |     |
| Setpoint                     |        | Demand for fan speed 3 ( %    | )             | 100                                 |     |
| <b>Controller Settings</b>   |        | Hysteresis for start/stop ( % | )             | 5                                   |     |
| Communication                |        | EC fan starts when demand e   | exceeds ( % ) | 10                                  |     |
| Manual Auto                  | $\sim$ | Limit maximum EC fan speed    | d to ( % )    | 100                                 |     |
| Alarms                       | $\sim$ | Limited manual fan control    |               | Off                                 | ~   |
|                              |        | Fan boost time ( sec )        |               | 0                                   |     |
|                              |        | Fan boost mode                |               | Cooling                             | ~   |
|                              |        | Fan kickstart time ( sec )    |               | 0                                   |     |
|                              |        | Mould protection              |               | Off                                 | ~   |

Bild 3-31 Konfigurationseinstellungen für die EC-Ventilatorregelung im Application Tool.

Der Regler gibt ein Ventilator-Drehzahlsignal Y1 aus, das mit Hilfe des Wertes in *Tabelle 3-21 Konfigurationswert der EC-Ventilatorregelung und Typ des Reglereingangs*. an einem Reglerausgang konfiguriert wird.

Im Automatikbetrieb entspricht das Y1-Signal dem aktuellen Heiz- bzw. Kühlbedarf, wie in *Bild 3-32* dargestellt.

Im Handbetrieb ist das Y1-Signal unabhängig vom aktuellen Heiz- bzw. Kühlbedarf. Stattdessen werden die Signale der Ventilatorstufe 1, 2 und 3 durch eine Anzahl gleicher Drittel im Verhältnis zur Konfigurationseinstellung *EC-Ventilatordrehzahl begrenzen auf (%)* definiert, wie in *Bild 3-33* dargestellt. Zum Beispiel ist das Signal der Ventilatorstufe 1 gleich dem 0,33-fachen des eingestellten maximalen Ventilatorstufenwertes und das Signal der Ventilatorstufe 2 gleich dem 0,67-fachen des eingestellten maximalen Ventilatorstufenwertes.

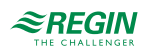

| Ausgangssignal | Konfigurationswert Reglerausgang | Reglerausgang |
|----------------|----------------------------------|---------------|
| Y1             | EC-Ventilator                    | Analog        |

Die Konfigurationseinstellungen der EC-Ventilatorregelung sind in *Tabelle 3-22 Konfigurationseinstellungen der* EC-Ventilatorregelung. beschrieben.

| Tabelle 3-22 | Konfiguration | seinstellungen | der EC-Ventilato | rregelung. |
|--------------|---------------|----------------|------------------|------------|
|--------------|---------------|----------------|------------------|------------|

| Konfigurationseinstellung                                      | Anwendung<br>Ventilatormodus | Beschreibung                                                                                                    |
|----------------------------------------------------------------|------------------------------|----------------------------------------------------------------------------------------------------|
| Ventilatorregelung                                             | Auto                         | <b>Deaktiviert:</b> Die Ventilatorregelung im Automatikbetrieb ist deaktiviert (Standardeinstellung).                                                        |
|                                                                |                              | Über Ausgang Kühlen: Die Ventilatorregelung im Automa-<br>tikbetrieb ist bei Kühlbedarf aktiv.                                                               |
|                                                                |                              | <b>Über Ausgang Heizen:</b> Die Ventilatorregelung im Automa-<br>tikbetrieb ist bei Heizbedarf aktiv.                                                        |
|                                                                |                              | Über Ausgänge Heizen und Kühlen: Die Ventilatorregelung<br>im Automatikbetrieb ist sowohl bei Heiz- als auch bei Kühlbe-<br>darf aktiv.                      |
| Anzahl der Ventilatorstufen                                    | Auto und Hand                | Keine: Die Ventilatorregelung ist im Automatik- und Handbe-<br>trieb deaktiviert.                                                                            |
|                                                                |                              | 1-stufig: Nur das Signal für Stufe 1 wird verwendet.                                                                                                    |
|                                                                |                              | Im Automatikbetrieb bedeutet dies, dass der Regler das<br>Signal für die Ventilatorstufe 1 anstelle der Signale für die<br>Ventilatorstufen 2 und 3 ausgibt. |
|                                                                |                              | <b>2-stufig:</b> Es werden nur die Signale für die Ventilatorstufe 1 und 2 verwendet.                                                                        |
|                                                                |                              | Im Automatikbetrieb bedeutet dies, dass der Regler das<br>Signal für die Ventilatorstufe 2 anstelle des Signals für die<br>Ventilatorstufe 3 ausgibt.        |
|                                                                |                              | <b>3-stufig:</b> Alle 3 Signale für die Ventilatorstufe werden verwendet (Standardeinstellung).                                                              |
| EC-Ventilator startet, wenn sich die<br>Anforderung erhöht (%) | Auto                         | Der Ventilator startet, wenn der Heiz- oder Kühlbedarf über-<br>schritten wird.                                                                              |
| Max. EC-Ventilatordrehzahl begrenzen auf (%)                   | Auto und Hand                | Im Automatikbetrieb wird die maximale Ventilatorstufe durch diesen Wert festgelegt.                                                                          |
|                                                                |                              | Im Handbetrieb wird die maximale Ventilatorstufe durch<br>diesen Wert eingestellt und jede Ventilatorstufe ist definiert<br>als:                             |
|                                                                |                              | ✓ Ventilatorstufe 1 = 0,33 * dieser Wert                                                                                                    |
|                                                                |                              | <ul> <li>✓ Ventilatorstufe 2 = 0,67 * dieser Wert</li> <li>✓ Ventilatorstufe 3 = 1 * dieser Wert</li> </ul>                                                  |

*Bild 3-32* zeigt das Verhalten der EC-Ventilatorregelung im Automatikbetrieb, wenn eine Obergrenze von 90% für das Ausgangssignal der Ventilatorstufe und ein Schwellenwert von 10% für den Heiz- und Kühlbedarf eingestellt ist, bei dem der Ventilator starten soll.

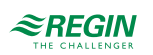

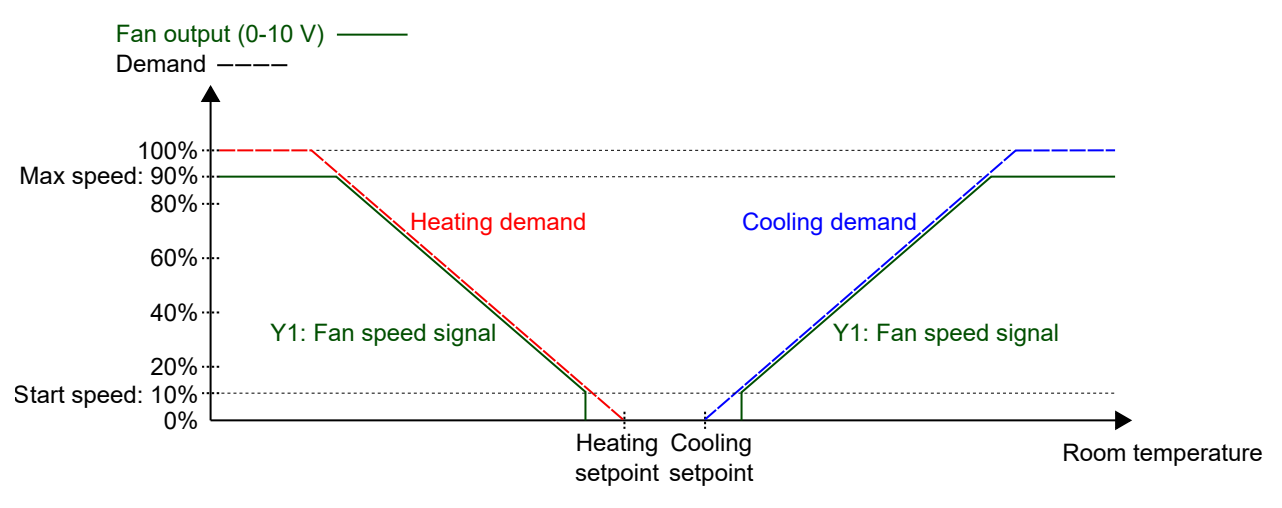

Bild 3-32 Verhalten der EC-Ventilatorregelung im Automatikbetrieb.

*Bild 3-33* zeigt das Verhalten der EC-Ventilatorregelung im Handbetrieb, wenn eine Obergrenze von 90% für das Ausgangssignal der Ventilatorstufe eingestellt ist.

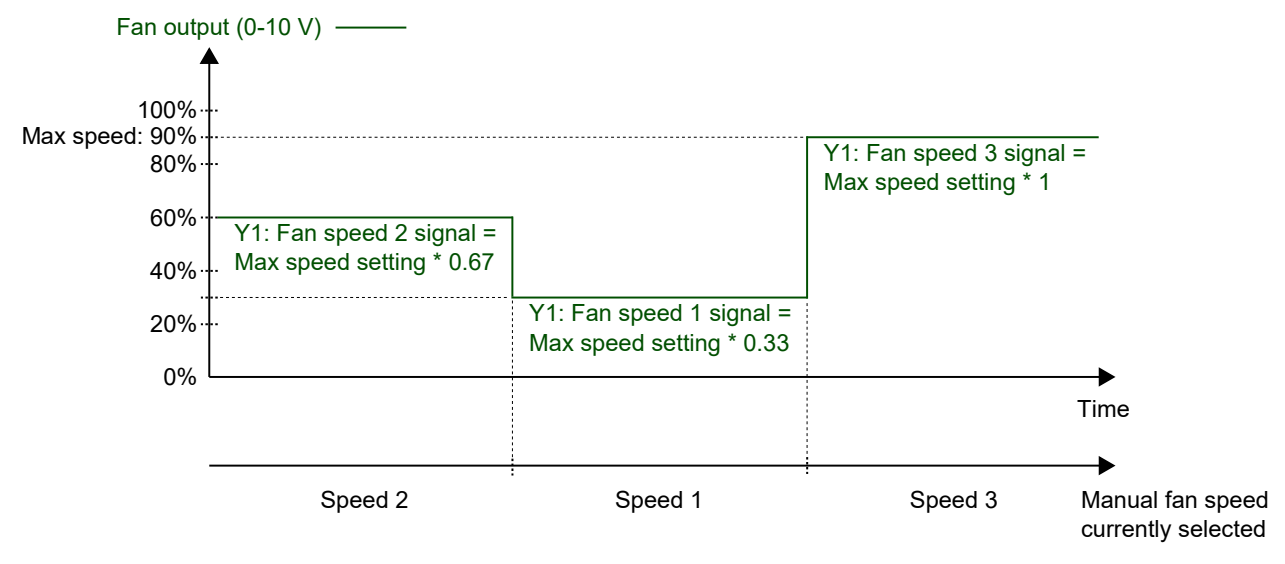

Bild 3-33 Verhalten der EC-Ventilatorregelung im Handbetrieb (Ventilatorstufe 1, 2 oder 3).

### 3.5.2 3-stufige Ventilatorregelung

Die 3-stufige Ventilatorregelung ist aktiv und die Einstellmöglichkeiten für den 3-stufigen Ventilator werden im Application Tool angezeigt, wenn der Einstellwert in *Tabelle 3-23* für die Konfiguration des Regelausgangs gewählt wurde.

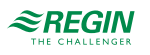

| Application tool                                     |        | 76                          |      |                                     | - 🗆      |
|------------------------------------------------------|--------|-----------------------------|------|-------------------------------------|----------|
| <u>F</u> ile <u>V</u> iew <u>T</u> ools <u>H</u> elp |        |                             |      |                                     |          |
|                                                      |        | ≈REGIN                      | Conf | figuration                          |          |
|                                                      | 3101   | Control functions           |      |                                     | 6.0      |
| Dashboard                                            | $\sim$ | ▲ Fan control               |      |                                     | •••      |
| Configuration                                        | ^      | Fan control                 |      | Controlled by both heat and cooling | ~        |
| Control functions                                    |        | Fan speed at no demand      |      | Speed 1                             | ~        |
| Room Unit / UI                                       |        | Number of fan speeds        |      | 3 speeds                            | V        |
| Inputs / Outputs                                     |        | Demand for fan speed 1 (    | (%)  | 20                                  |          |
| Actuactors                                           |        | Demand for fan speed 2 (    | (%)  | 60                                  |          |
| Analog inputs                                        |        | Demand for fan speed 3 (    | (%)  | 100                                 |          |
| Setpoint                                             |        | Hysteresis for start/stop ( | %)   | 5                                   |          |
| Controller Settings                                  |        | Limited manual fan contro   | ol   | Off                                 |          |
| Communication                                        |        | Fan boost time ( sec )      |      |                                     |          |
| Manual Auto                                          | $\sim$ | Fan boost mode              |      | Cooling                             |          |
| Alarms                                               | $\sim$ |                             |      | cooming                             |          |
|                                                      |        | Fan Kickstart time ( sec )  |      | U                                   | $\equiv$ |
|                                                      |        | Mould protection            |      | Off                                 | <u> </u> |

Bild 3-34 Konfigurationseinstellungen für die 3-stufige Ventilatorregelung im Application Tool.

Der Regler gibt 3 Signale für die Ventilatorstufen Y1, Y2 und Y3 aus, die an den Reglerausgängen unter Verwendung der unter *Tabelle 3-23* aufgeführten Werte konfiguriert werden.

Im Automatikbetrieb ist das Y1-, Y2- oder Y3-Signal aktiv, wenn der aktuelle Heiz- oder Kühlbedarf höher ist als die entsprechende Konfigurationseinstellung *Anforderung für Ventilatorstufe [nr] (%)*, wie in *Bild 3-35* dargestellt.

Im Handbetrieb sind die Signale Y1, Y2 und Y3 unabhängig von der aktuellen Heiz- oder Kühlanforderung. Stattdessen ist jedes Signal für die Ventilatorstufe aktiv, wenn die entsprechende Ventilatorstufe im Zonenregler gewählt oder über Kommunikation eingestellt wird, wie in *Bild 3-36* dargestellt.

| Tabelle 3-23 Konfigurationswerte u | nd Arten der Reglerausgär | nge für die 3-stufige | Ventilatorregelung. |
|------------------------------------|---------------------------|-----------------------|---------------------|
|                                    |                           | 0.1                   |                     |

| Ausgangssignal | Konfigurationswert Reglerausgang | Reglerausgang |
|----------------|----------------------------------|---------------|
| Y1             | Ventilatorstufe 1                | Digital       |
| Y2             | Ventilatorstufe 2                | Digital       |
| Y3             | Ventilatorstufe 3                | Digital       |

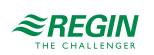

| Konfigurationseinstellung                   | Anwendung<br>Ventilatormodus | Beschreibung                                                                                                    |
|---------------------------------------------|------------------------------|----------------------------------------------------------------------------------------------------|
| Ventilatorregelung                          | Auto                         | Deaktiviert: Die Ventilatorregelung im Automatikbetrieb ist deaktiviert<br>(Standardeinstellung).<br>Über Ausgang Kühlen: Die Ventilatorregelung im Automatikbetrieb ist bei<br>Kühlbedarf aktiv.<br>Über Ausgang Heizen: Die Ventilatorregelung im Automatikbetrieb ist bei<br>Heizbedarf aktiv.<br>Über Ausgänge Heizen und Kühlen: Die Ventilatorregelung im Automa-<br>tikbetrieb ist sowohl bei Heiz- als auch bei Kühlbedarf aktiv.                                                                                                    |
| Anzahl der Ventilatorstufen                 | Auto und Hand                | <ul> <li>Keine: Die Ventilatorregelung ist im Automatik- und Handbetrieb deaktiviert.</li> <li>1-stufig: Nur das Signal für Stufe 1 wird verwendet.</li> <li>Im Automatikbetrieb bedeutet dies, dass der Regler das Signal für die Ventilatorstufe 1 anstelle der Signale für die Ventilatorstufen 2 und 3 ausgibt.</li> <li>2-stufig: Es werden nur die Signale für die Ventilatorstufe 1 und 2 verwendet.</li> <li>Im Automatikbetrieb bedeutet dies, dass der Regler das Signal für die Ventilatorstufe 2 und 3 ausgibt.</li> <li>2-stufig: Es werden nur die Signale für die Ventilatorstufe 1 und 2 verwendet.</li> <li>Im Automatikbetrieb bedeutet dies, dass der Regler das Signal für die Ventilatorstufe 2 anstelle des Signals für die Ventilatorstufe 3 ausgibt.</li> <li>3-stufig: Alle 3 Signale für die Ventilatorstufe werden verwendet (Standardeinstellung).</li> </ul> |
| Regelausgang für Ventilator-<br>stufe 1 (%) | Auto                         | Das Signal Ventilatorstufe 1 ist aktiv, wenn der aktuelle Heiz- oder Kühlbe-<br>darf höher als dieser Wert und niedriger als der in der Einstellung <i>Anforde-</i><br><i>rung für Ventilatorstufe 2 (%)</i> festgelegte Wert ist.                                                                                                    |
| Regelausgang für Ventilator-<br>stufe 2 (%) | Auto                         | Das Signal Ventilatorstufe 2 ist aktiv, wenn der aktuelle Heiz- oder Kühlbe-<br>darf höher als dieser Wert und niedriger als der in der Einstellung <i>Anforde-</i><br><i>rung für Ventilatorstufe 3 (%)</i> festgelegte Wert ist.                                                                                                    |
| Regelausgang für Ventilator-<br>stufe 3 (%) | Auto                         | Das Signal Ventilatorstufe 3 ist aktiv, wenn der aktuelle Heiz- oder Kühlbe-<br>darf höher als dieser Wert ist.                                                                                                    |
| Hysterese für Start/Stopp<br>(%)            | Auto                         | Bestimmt die Hysterese für den Fall, dass eine Reduzierung der Ventila-<br>tordrehzahl erfolgt.<br>Wenn zum Beispiel die Einstellung <i>Anforderung für Ventilatorstufe 2 (%)</i><br>60% beträgt und diese Einstellung auf 5% eingestellt ist, wird das Signal<br>für die Ventilatorstufe 2 deaktiviert, wenn die Heiz- oder Kühlanforderung<br>unter 60-5 = 55% sinkt. Gleichzeitig wird das Signal für Ventilatorstufe 1<br>aktiviert.                                                                                                    |
| Min. Ventilatorstufe                        | Auto                         | <b>Stopp:</b> Das Signal Ventilatorstufe 1 ist inaktiv, wenn der Heiz- oder Kühlbe-<br>darf unter dem Wert liegt, der in der Einstellung <i>Anforderung für Ventilator-</i><br><i>stufe 1 (%)</i> (Standardeinstellung) angegeben ist.<br><b>Ventilatorstufe 1:</b> Das Signal Ventilatorstufe 1 ist auch dann aktiv, wenn<br>der Heiz- oder Kühlbedarf niedriger ist als der in der Einstellung <i>Anforde-</i><br><i>rung für Ventilatorstufe 1 (%)</i> festgelegte Wert.                                                                                                    |

| Tabelle 3-24 Konfigurationseinstellungen | für die 3-stufige Ventilatorregelung. |
|------------------------------------------|---------------------------------------|
|------------------------------------------|---------------------------------------|

*Bild 3-35* zeigt das Verhalten der 3-stufigen Ventilatorregelung im Automatikbetrieb, wenn keine Hysterese für die Reduzierung der Ventilatordrehzahl angewendet wird, die Signale für die Ventilatorstufen 1, 2 und 3 an den Digitalausgängen 3, 4 und 5 konfiguriert sind und die Einstellungen *Anforderung für Ventilatorstufe [nr]* (%) auf 20, 60 bzw. 100 gesetzt sind.

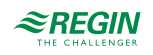

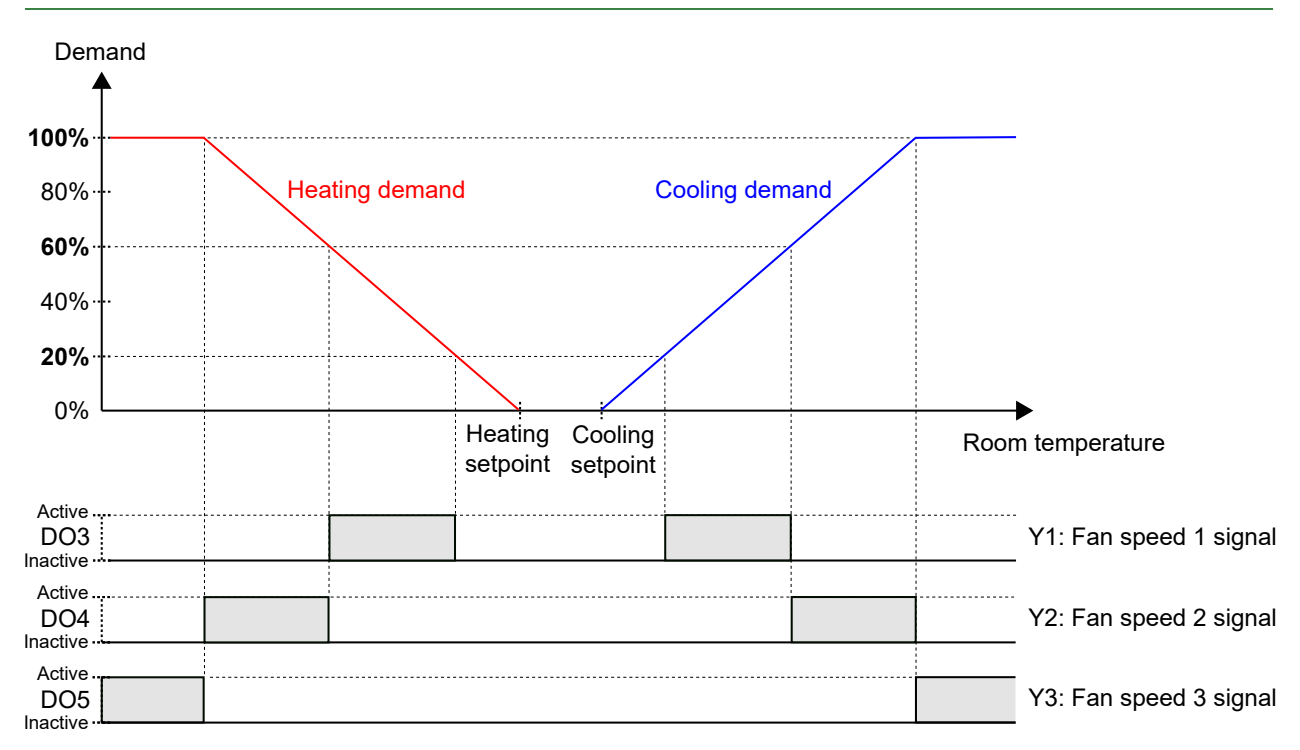

Bild 3-35 Verhalten der 3-stufigen Ventilatorregelung im Automatikbetrieb.

*Bild 3-36* zeigt das Verhalten der 3-stufigen Ventilatorregelung im Handbetrieb, wenn die Signale für die Ventilatorstufen 1, 2 und 3 an den Digitalausgängen 3, 4 und 5 konfiguriert sind.

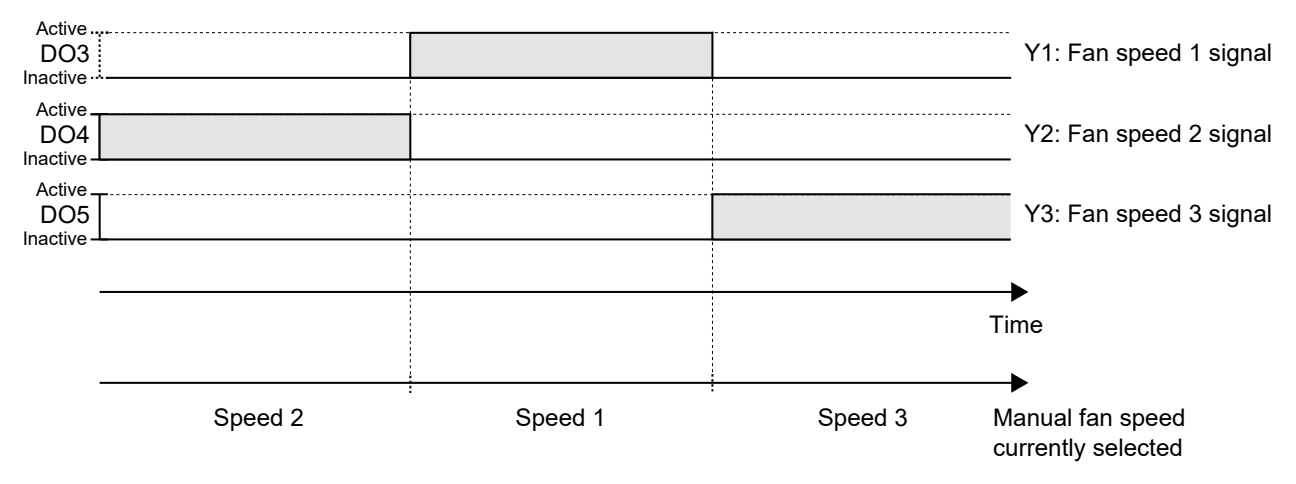

Bild 3-36 Verhalten der 3-stufigen Ventilatorregelung im Handbetrieb (Ventilatorstufe 1, 2 oder 3).

### 3.5.3 Ventilator Boost

Ventilator-Boost ist eine Regelfunktion, die gestartet wird, wenn eine Person im Raum die Präsenztaste (Ein/ Aus) am Zonenregler drückt oder wenn der Regler Präsenz (Präsenzmelder) erkennt. Dies ist nützlich, wenn der anfängliche Heiz- oder Kühlbedarf gering ist (die Differenz zwischen Raumtemperatur und Sollwert ist gering), da der Ventilator dann in der Regel mit einer niedrigen Drehzahl läuft.

Ein weiterer Anwendungsfall für die Ventilator Boost Funktion besteht darin, den Ventilator vorübergehend mit erhöhter Drehzahl laufen zu lassen, um einen wahrnehmbaren Kühleffekt zu erzielen, bis sich die Kühlung vom Kühlventil einstellt.

Der Ventilator Boost wird durch die Verwendung eines separaten Ventilator-Boost-Reglers umgesetzt, der parallel zum Temperaturregler arbeitet und die Ventilatordrehzahl für eine konfigurierte Zeitdauer (die

Regio Midi Benutzerhandbuch, Rev. D

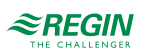

Ventilator Boost Dauer) vorübergehend erhöht. Die Einstellungen P-Band und I-Zeit für die verschiedenen Regler befinden sich im Bereich *Konfiguration -> Reglereinstellungen* im Application Tool.

Die Ventilator Boost Funktion wird aktiviert, indem die Einstellung *Ventilator Boost Dauer (sec)* auf einen Wert größer als Null konfiguriert wird.

Die Ventilator Boost Funktion wird aktiviert, wenn Präsenz erkannt wird, siehe Abschnitt 3.8, oder wenn der Regler in den Bypass-Modus wechselt, siehe Abschnitt 3.4. Die Ventilator Boost Dauer ist unabhängig von der Konfigurationseinstellung *Dauer Bypass-Betrieb*.

Wenn die Ventilator Boost Funktion aktiv ist, läuft der Ventilator während der ersten 10 Sekunden der Ventilator Boost Dauer mit maximaler Drehzahl. Für die restliche Ventilator Boost Dauer entspricht das Ausgangssignal für die Ventilatorstufe dem Signal des Ventilator Boost oder der Temperaturregelung, das den größeren Wert hat.

Nach Ablauf der Ventilator Boost Dauer entspricht das Ausgangssignal für die Ventilatorstufe dem Temperatursteuersignal, unabhängig davon, ob das Steuersignal für die Ventilatorstufe größer als das Temperatursteuersignal ist. Das heißt, der Regler kehrt zur normalen Ventilatorregelung zurück, die entweder im Automatik- oder Handbetrieb erfolgt.

Die Konfigurationseinstellungen für die Ventilator Boost Funktion sind in Tabelle 3-25 beschrieben.

Tabelle 3-25 Konfigurationseinstellungen für Ventilator Boost.

| Konfigurationseinstellung    | Beschreibung                                                                                                    |
|------------------------------|----------------------------------------------------------------------------------------------------|
| Ventilator Boost Modus       | Bei Anforderung Kühlen: Bei Kühlbedarf ist Ventilator Boost aktiv.                                                                                        |
|                              | Bei Anforderung Heizen: Bei Heizbedarf ist Ventilator Boost aktiv.                                                                                        |
|                              | Bei Anforderung Heizen und Kühlen: Die Ventilator Boost Funktion ist sowohl bei Heizanforderung als auch bei Kühlanforderung aktiv (Standardeinstellung). |
| Ventilator Boost Dauer (sec) | Die Zeitdauer (in Sekunden), in der die Funktion Ventilator Boost aktiv ist.                                                                              |

*Bild 3-37* zeigt, wie die Ventilator Boost Funktion verwendet werden kann, um einen wahrnehmbaren Kühleffekt zu erzielen, bis sich die Kühlung vom Kühlventil einstellt.

In diesem Beispiel wird das Regelverhalten für einen EC-Ventilator im Automatikbetrieb beschrieben. Es wird angenommen, dass die Raumtemperatur 28 °C und der Kühlsollwert 24 °C bei 0 Sekunden beträgt, was zu einer Regelabweichung von 4 K führt und dass die Regelabweichung bei 300 Sekunden auf 0 reduziert wird. Die Ventilator Boost Dauer ist auf 90 Sekunden eingestellt. Das P-Band für den Ventilator-Boost-Regler wird auf 5 °C und das P-Band und die I-Zeit für den Temperaturregler werden auf 10 °C bzw. 300 Sekunden eingestellt.

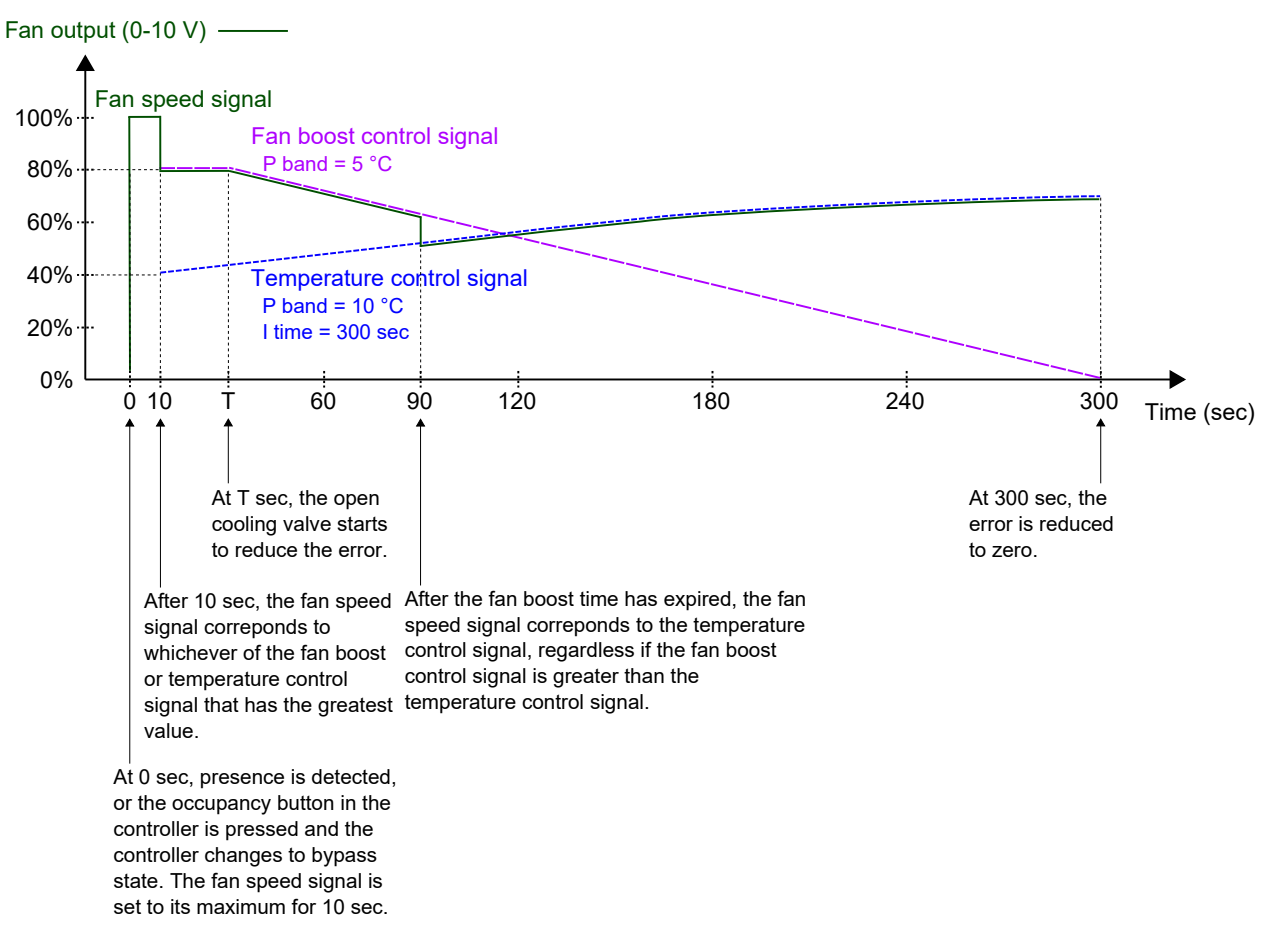

Bild 3-37 Ein Beispiel für das Regelverhalten des Ventilator-Boost-Reglers für einen EC-Ventilator im Automatikbetrieb, der einen gefühlten Kühleffekt erzeugt, bis sich die Kühlregulierung vom Kühlventil einstellt. Das P-Band für den Ventilator-Boost-Regler hat einen niedrigeren Wert (höhere Verstärkung) als das P-Band für den Temperaturregler.

### 3.5.4 Ventilator Kick-Start

Ventilator-Kick-Start ist eine Regelfunktion, mit der sichergestellt werden kann, dass der EC-Ventilator auch dann startet, wenn der Regler eine niedrige Steuerspannung ausgibt.

Beim Einsatz der heutigen energiesparenden EC-Ventilatoren besteht immer die Gefahr, dass der Ventilator aufgrund einer zu niedrigen Steuerspannung nicht anläuft und dadurch sein Anlaufdrehmoment nicht überschreiten kann. Dadurch bleibt der Ventilator im Stillstand, während noch Strom fließt, was zu Schäden am Ventilator führen kann. Die Funktion Ventilator Kick-Start stellt sicher, dass die Ventilatorleistung für eine festgelegte Zeitspanne auf ihrem Maximum bleibt und somit das Anlaufdrehmoment überschritten wird.

Die Ventilator Kick-Start Funktion wird aktiviert, indem die Einstellung *Ventilator Kick-Start Dauer (sec)* auf einen Wert größer Null konfiguriert wird.

Die Ventilator Kick-Start Funktion wird aktiviert, wenn der Ventilator im Hand- oder Automatikbetrieb aus dem Stillstand starten soll.

Wenn die Funktion Ventilator Kick-Start aktiv ist, setzt der Regler das Ausgangssignal für die Ventilatorstufe für den in der Konfigurationseinstellung *Ventilator Kick-Start Dauer (sec)* angegebenen Zeitraum auf sein Maximum.

Nach Ablauf der Ventilator Kick-Start Dauer kehrt der Regler zur normalen Ventilatorregelung zurück, also zum Automatik- oder Handbetrieb.

Die Konfigurationseinstellungen für die Ventilator Kick-Start Funktion sind in Tabelle 3-26 beschrieben.

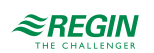

| Tubelle 3-20 Konfigurationseinstellangen für Ventilator Nick-start. |                                                                                    |  |
|---------------------------------------------------------------------|------------------------------------------------------------------------------------|--|
| Konfigurationseinstellung                                           | Beschreibung                                                                       |  |
| Ventilator Kickstart Dauer<br>(sec)                                 | Die Zeitspanne (in Sekunden), in der die Funktion Ventilator Kick-Start aktiv ist. |  |

| Tabelle 3-26 | Konfiguratio | nseinstellungen | für Vent | ilator Kick-Start |
|--------------|--------------|-----------------|----------|-------------------|
|              | 10           | 0               | 1        |                   |

### 3.5.5 Schimmelschutzfunktion

Der Schimmelschutz ist eine Regelfunktion, mit der sichergestellt werden kann, dass der EC- oder 3-stufige Ventilator immer mindestens mit Ventilatorstufe 1 läuft.

Bei dieser Einstellung ist der Ventilator völlig unabhängig von Status, Auto- oder Handbetrieb oder auch vom Fensterkontakt oder Präsenzmeldungen.

Die Mindestdrehzahl sollte von Fall zu Fall angepasst werden. Der Installateur ist dafür verantwortlich, dass die Mindestdrehzahl ausreicht, um den Raum richtig zu belüften und Schimmelbildung zu verhindern.

Die Schimmelschutzfunktion wird aktiviert, indem Schimmelschutzfunktion auf Ein gesetzt wird.

# 3.6 VVS-Regelung

Die Regelfunktion variabler Volumenstrom (VVS) wird verwendet, um das Verhalten einer Klappe durch das analoge VVS-Ausgangssignal zu steuern.

Die VVS-Funktion ermöglicht es dem Regler anhand folgender Kriterien zu regeln:

✓ Kühl- und Frischluftbedarf gleichzeitig

Die höhere Anforderung bestimmt, ob das VVS-Ausgangssignal aktuell auf Basis des Kühlsollwerts und der Raumtemperatur oder auf Basis des CO<sub>2</sub>-Sollwerts und des CO<sub>2</sub>-Gehaltes im Raum geregelt wird.

Informationen zur CO2-Regelung finden Sie im Abschnitt 3.9.

Der maximale Volumenstrom der Klappe kann durch eine Obergrenze des VVS-Ausgangssignals gesteuert werden. Der minimale Volumenstrom für jeden Regelstatus kann ebenfalls durch eine Untergrenze des VVS-Ausgangssignals gesteuert werden.

Die Klappe kann auch in Abhängigkeit vom Heizbedarf gesteuert werden. Dies ist dann sinnvoll, wenn sich das Heizgerät, das den Raum mit Wärme versorgt, im Zuluftkanal und hinter der Klappe befindet, die den Volumenstrom in den Raum regelt. Wenn diese Funktion aktiv ist und der Heizbedarf steigt, öffnet sich die Klappe dementsprechend und die Wärmeverteilung im Raum wird verstärkt. Diese Funktion ist aktiv, wenn die Konfigurationseinstellung *Max.-Grenze VVS-Ausgang bei Heizanforderung (%)* grösser als Null ist.

Die VVS-Regelfunktion ist aktiviert und die Konfigurationseinstellungen der VVS-Regelung werden im Application Tool angezeigt, wenn einer der folgenden Regelmodi ausgewählt wurde:

- ✓ Heizen + VVS
- ✓ Kühlen + VVS
- ✓ VVS
- ✓ Heizen + Kühlen + VVS
- $\checkmark$  VVS + VVS

| Application tool     |        |                             |                        |                            | - 🗆 X |
|----------------------|--------|-----------------------------|------------------------|----------------------------|-------|
| Eile View Iools Help |        | ≈REGIN                      | Config                 | uration                    |       |
| 9 🗄 🗘 🧐              |        | Control functions           |                        |                            | 000   |
| Dashboard            | $\sim$ | ∧ VAV control               |                        |                            |       |
| Configuration        | ^      | Min limit for VAV output o  | ccupied (%)            | 20                         |       |
| Control functions    |        | Min limit for VAV output st | tanby ( % )            | 10                         |       |
| Room Unit / UI       |        | Min limit for VAV output u  | nocuppied ( % )        | 10                         |       |
| Inputs / Outputs     |        | Min limit for VAV output o  | ff ( % )               | 0                          |       |
| Actuactors           |        | Max limit for VAV output a  | t heating demand ( % ) | 0                          |       |
| Setnoint             |        | Max limit for VAV output (  | %)                     | 100                        |       |
| Controller Settings  |        | VAV behaviour in bypass     |                        | DO forced ventilation only | ~     |

Bild 3-38 Konfigurationseinstellungen für die VVS-Regelung im Application Tool.

Die Konfigurationseinstellungen der VVS-Regelung sind in Tabelle 3-27 beschrieben.

| Konfigurationseinstellung                          | Beschreibung                                                                                                    |
|----------------------------------------------------|----------------------------------------------------------------------------------------------------|
| MinGrenze VVS Ausgang bei Belegt (%)               | Gibt die Untergrenze für das VVS-Ausgangssignal an, wenn sich der Regler im Reglerstatus -Belegt- befindet.                                                                                                    |
| MinGrenze VVS Ausgang bei Standby (%)              | Gibt die Untergrenze für das VVS-Ausgangssignal an, wenn sich der Regler im Reglerstatus -Standby- befindet.                                                                                                    |
| MinGrenze VVS Ausgang bei Nicht Belegt<br>(%)      | Gibt die Untergrenze für das VVS-Ausgangssignal an, wenn sich der Regler im Reglerstatus -Nicht Belegt- befindet.                                                                                                    |
| MinGrenze VVS Ausgang bei Aus (%)                  | Gibt die Untergrenze für das VVS-Ausgangssignal an, wenn sich der Regler im Reglerstatus -Aus- befindet.                                                                                                    |
| MaxGrenze VVS Ausgang bei Heizanforde-<br>rung (%) | Diese Einstellung ist nur für die folgenden Reglermodi verfügbar:<br>✓ Heizen + VVS<br>✓ Heizen + Kühlen + VVS<br>Ist dieser Wert grösser als Null, folgt das VVS-Ausgangssignal dem Heizausgangs-<br>signal bis zu dem durch diesen Wert vorgegebenen Maximum. |
| MaxGrenze VVS Ausgang (%)                          | Gibt die Obergrenze für das VVS-Ausgangssignal an.                                                                                                    |
| VVS Verhalten bei Bypass                           | <ul> <li>✓ DO nur Zwangslüftung         Der Digitalausgang Zwangslüftung wird auf aktiv gesetzt.     </li> <li>✓ VVS voll offen         Der Analogausgang VVS ist vollständig geöffnet, 10V.     </li> </ul>                                                    |

*Bild 3-39* zeigt das Regelverhalten für den Reglermodus Heizen + VVS, wenn die VVS-Regelung entsprechend dem Kühlbedarf erfolgt, ein Maximalwert und Minimalwerte für den Reglerstatus -Belegt- und -Nicht Belegt- festgelegt wurden.

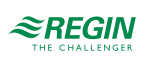

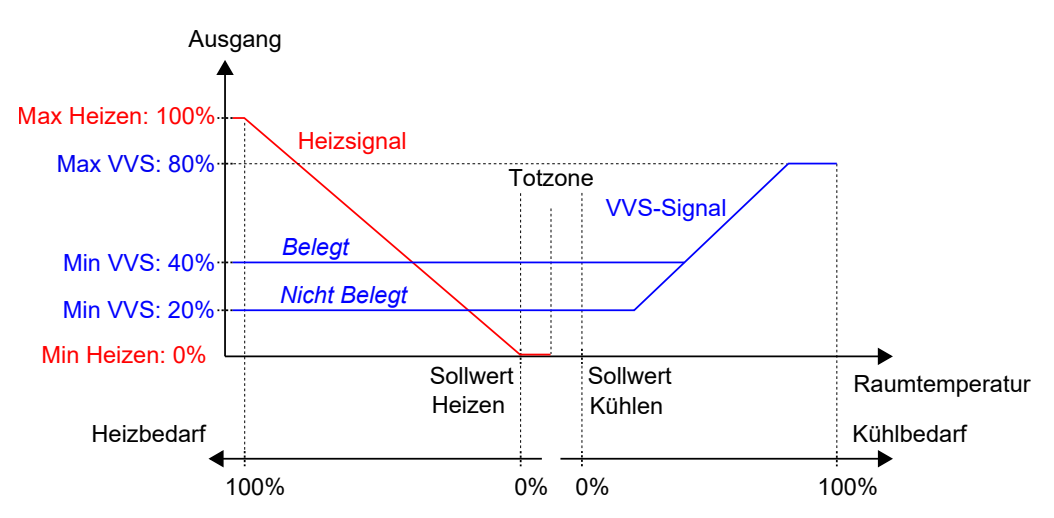

Bild 3-39 Regelverhalten bei VVS-Regelung entsprechend dem Kühlbedarf, wenn ein Maximalwert und Minimalwerte für den Reglerstatus -Belegt- und -Nicht Belegt- festgelegt wurden.

*Bild 3-40* zeigt das Regelverhalten für den Reglermodus Heizen + VVS, wenn die Einstellung *Max.-Grenze VVS Ausgang bei Heizanforderung (%)* angewendet wird. Wenn z.B. ein Maximum von 50% eingestellt ist, folgt das VVS-Signal dem Heizsignal bei steigendem Heizbedarf, überschreitet aber nie 50% seines Maximums (100%).

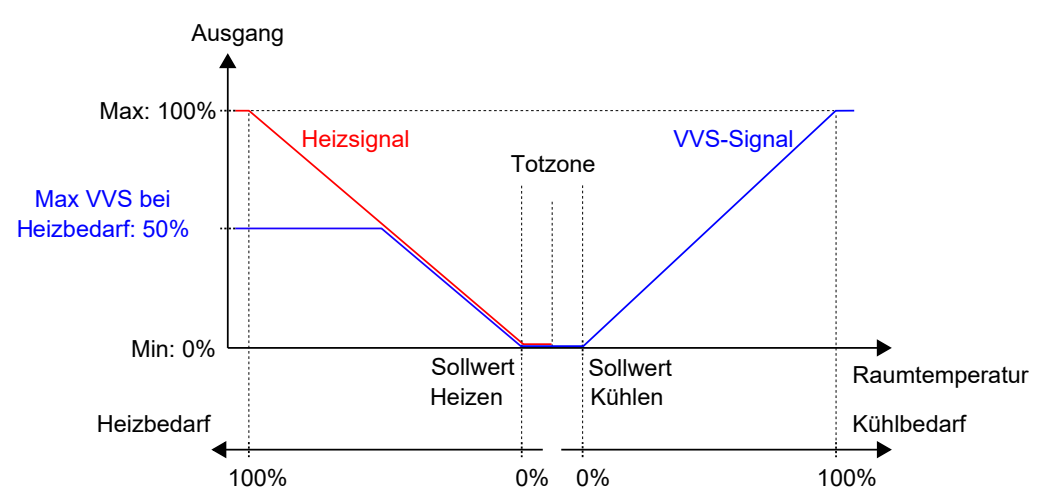

Bild 3-40 Regelverhalten für den Reglermodus Heizen + WS, wenn die Einstellung maximaler WS-Ausgang bei Heizanforderung gewählt wurde.

# 3.7 Zwangslüftung

Die Zwangslüftung ist eine Regelfunktion, die dazu dient, die Luftqualität in einem Raum durch einen erhöhten Volumenstrom zu verbessern. Dies wird durch vollständiges Öffnen der Klappe erreicht, die den Volumenstrom in den Raum reguliert, wodurch eine zusätzliche Menge an Frischluft zugeführt und der CO<sub>2</sub>-Gehalt gesenkt wird. Die Zwangslüftungsfunktion kann auch verwendet werden, um die Heiz- oder Kühlverteilung zu verstärken, wenn das Heiz-, Kühl- oder VVS-Ausgangssignal sein Maximum erreicht hat.

Die Funktion Zwangslüftung kann in allen Reglermodi verwendet werden und wird aktiviert, indem die Konfigurationseinstellung *Zwangslüftung* auf einen anderen Wert gesetzt wird als **Deaktiviert**.

Die Funktion Zwangslüftung wird aktiviert, wenn der Regler in den Status Bypass wechselt und die Bedingungen der Einstellung *Zwangslüftung* erfüllt sind. Informationen zum Status Bypass finden Sie im Kapitel *3.4*.

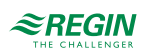

Wenn die Zwangslüftungsfunktion aktiv ist, wird ein digitaler Reglerausgang mit dem eingestellten Parameter **Zwangslüftung** aktiviert und das analoge VVS-Ausgangssignal wird für Reglermodi, die eine VVS-Sequenz enthalten, auf sein Maximum gesetzt. Optional kann für den Reglermodus Heizen + Kühlen + VVS das Kühlausgangssignal so konfiguriert werden, dass es auch bei aktiver Zwangslüftung auf sein Maximum gesetzt wird.

Die Konfigurationseinstellungen der Zwangslüftung im Application Tool sind unter *Bild 3-41* dargestellt.

| Application tool                     |                      |                           |               | <u> </u> |   | × |
|--------------------------------------|----------------------|---------------------------|---------------|----------|---|---|
| <u>File View T</u> ools <u>H</u> elp |                      |                           |               |          |   |   |
| Q 🖺 🖰 🖞 🚫<br>⇔ ≅ ↔                   |                      | ≈REGIN                    | Configuration |          |   |   |
| Dashbaard                            |                      | Control functions         |               |          | a |   |
| Dashboard                            | A Forced Ventilation |                           |               |          |   |   |
| Configuration                        | ^                    | Forced ventilation active | Disabled      |          | ~ |   |
| Control functions                    |                      | ∧ Dresence detection      |               |          |   |   |

Bild 3-41 Konfigurationseinstellungen der Zwangslüftung im Application Tool.

Die Konfigurationseinstellungen der Zwangslüftung sind in Tabelle 3-28 beschrieben.

| T_L_II_ 2 20                            | Vanfin, water   | in a a line at a lle una maine | days Zurana | l <sup></sup>         |
|-----------------------------------------|-----------------|--------------------------------|-------------|-----------------------|
| I A D A D A D A D A D A D A D A D A D A | κ ορτισι ικατιο | nseinstelli Inden              | aer zwanc   | $s_{s_{11}} m_{\tau}$ |
|                                         | Trongeurado     | i i sci i scenari geri         |             | Siujuing              |
|                                         | 1 ( )           | ( )                            | e           | , , , ,               |

| Konfigurationseinstellung | Beschreibung                                                                                                    |
|---------------------------|----------------------------------------------------------------------------------------------------|
| Zwangslüftung aktiv       | Mit dieser Einstellung wird ausgewählt, ob die Zwangslüftung aktiviert werden soll, wenn<br>sich der Regler im Heiz- oder Kühlmodus oder in beiden Modi befindet. Dies ist nützlich,<br>um eine zusätzliche Menge Frischluft in den Raum zu bringen und den CO <sub>2</sub> -Gehalt zu<br>senken. |
|                           | Deaktiviert: Die Zwangslüftung ist deaktiviert (Standardeinstellung).                                                                                                    |
|                           | Bei 100% Heiz-/Kühlsignal: Die Zwangslüftung wird aktiviert, wenn das Heiz- oder Kühl-<br>ausgangssignal sein Maximum erreicht hat und sich der Regler im Status Bypass befindet.                                                                                                    |
|                           | <b>Bei 100% Kühlsignal:</b> Die Zwangslüftung wird aktiviert, wenn das Kühlausgangssignal sein Maximum erreicht hat und sich der Regler im Status Bypass befindet.                                                                                                    |

*Bild 3-42* zeigt das Verhalten des digitalen Ausgangssignals für den Reglermodus Heizen + VVS, wenn für die Ausgangssignale keine Ober- oder Untergrenzen festgelegt sind, sich der Regler im Status Bypass befindet und die folgende Konfigurationseinstellung vorgenommen wird:

✓ Zwangslüftung aktiv: Bei 100% Heiz-/Kühlsignal

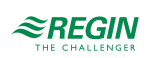

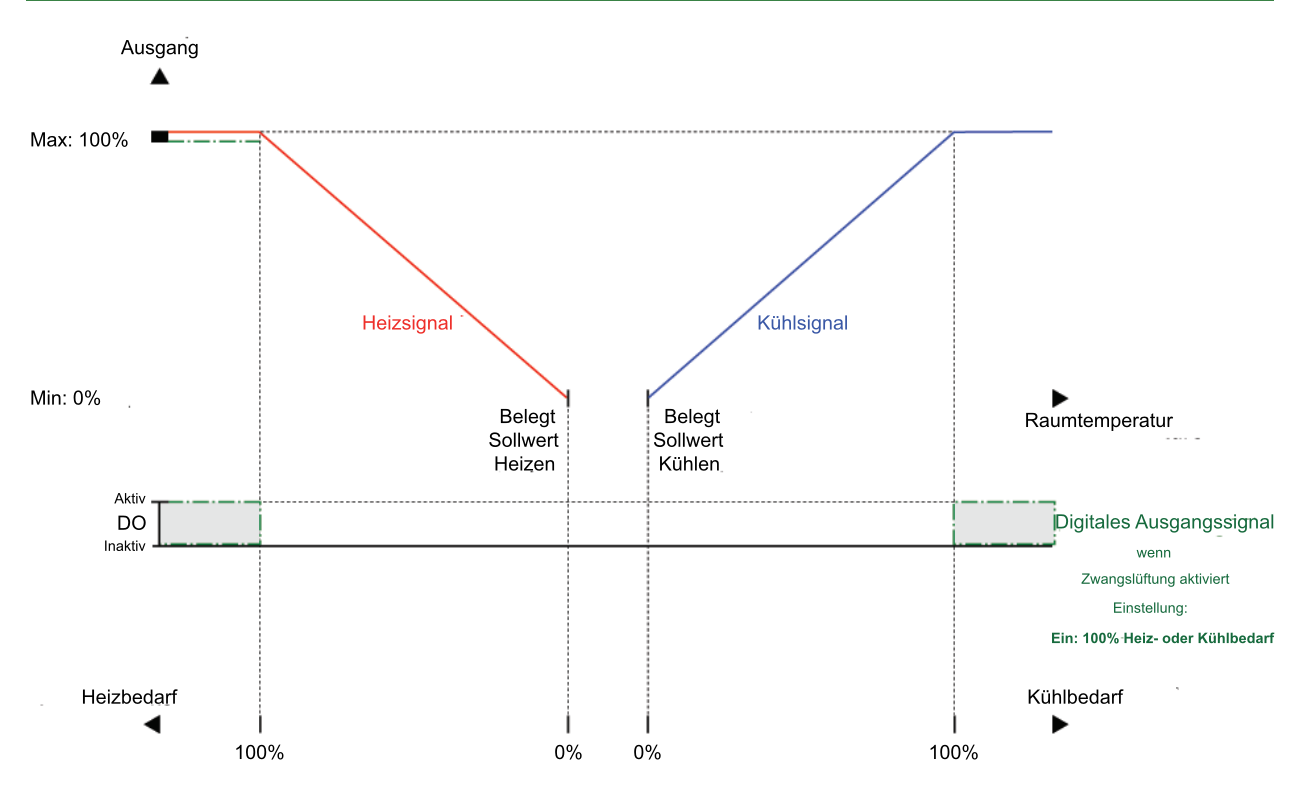

Bild 3-42 Beispiel für das Regelverhalten der Zwangslüftung für den Reglermodus Heizen + VVS, wenn sich der Regler im Bypass-Status befindet.

### 3.8 Präsenzerkennung

Die Präsenzmeldung ist eine Regelfunktion, die es dem Regler ermöglicht, automatisch zwischen den Reglerstatus zu wechseln, je nachdem, ob sich jemand im Raum aufhält oder ob der CO<sub>2</sub>-Gehalt im Raum zu hoch ist. Informationen zu den Reglerstatus und den Statusänderungen des Reglers bei Verwendung der Präsenzmeldung finden Sie im Kapitel 3.4.

Die Präsenzerkennung erfolgt mit Hilfe eines Präsenzmelders, z. B. eines Bewegungsmelders, der an einen Digitaleingang angeschlossen und entsprechend konfiguriert ist. Präsenz kann auch durch die Verwendung eines CO<sub>2</sub>-Fühlers erkannt werden, der den CO<sub>2</sub>-Gehalt im Raum misst und an einen analogen Reglereingang angeschlossen und entsprechend konfiguriert ist. Die Zonenregler RCC-C3DOCS/RCC-C3HCS von Regin verfügen über einen internen CO<sub>2</sub>-Fühler. Wenn die RCC-C3DOCS/RCC-C3HCS von Regin verfügen sind, erkennt der Regler den internen CO<sub>2</sub>-Fühler automatisch und es ist keine Konfiguration erforderlich.

Der Regler prüft kontinuierlich die Präsenz, wenn er sich in dem durch die Einstellung *Voreingestellter Reglerstatus* festgelegten Status befindet, siehe Kapitel *Präsenzerkennung und Präsenztaste (Ein/Aus) am Zonenregler*.

Die Präsenzmeldung ist aktiv und die Einstellmöglichkeiten für die Präsenzmeldung werden im Application Tool angezeigt, wenn der Einstellwert in *Tabelle 3-29* für die Konfiguration des Regeleingangs gewählt wurde.

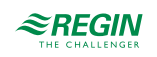

| Application tool             |   |                             |                        |          | - 0   | × |
|------------------------------|---|-----------------------------|------------------------|----------|-------|---|
| <u>File View Tools H</u> elp |   |                             |                        |          |       |   |
| 🖳 🗅 🖻 🖉 🖉                    |   | ≈REGIN                      | Config                 | juration |       |   |
| C 🗄 🖓 🖓                      |   |                             |                        |          |       |   |
| Dashbaard                    |   | Control functions           |                        |          |       |   |
| Dashboard                    | ~ | ^ Presence detection        |                        |          | 0.0.0 |   |
| Configuration                | ^ | Controller state when pres  | ence detected          | Bypass   | ~     |   |
| Control functions            |   | Presence activation delay ( | ( min )                | 0        |       |   |
| Room Unit / UI               |   | Presence deactivation dela  | ay ( min )             | 10       |       |   |
| Inputs / Outputs             |   | CO2 level for presence acti | ivation ( ppm )        | 800      | )     |   |
| Actuactors                   |   |                             |                        |          |       | 0 |
| Analog inputs                |   | CO2 hysteresis for presence | e deactivation ( ppm ) | 160      |       |   |

Bild 3-43 Konfigurationseinstellungen der Präsenzmeldung im Application Tool.

Tabelle 3-29 Konfigurationswerte der Präsenzmeldung und Arten der Reglereingänge

| Konfigurationswert Reglereingang | Reglereingang |
|----------------------------------|---------------|
| CO2-Fühler                       | Analog        |
| Präsenzmelder                    | Digital       |

Die Konfigurationseinstellungen der Präsenzmeldung sind in Tabelle 3-30 beschrieben.

| Tabelle 3-30 | Konfiguratio | onseinstellungen | der Präsenzme | eldung.  |
|--------------|--------------|------------------|---------------|----------|
|              |              | 0                |               | <u> </u> |

| Konfigurationseinstellung                                   | Beschreibung                                                                                                    |
|-------------------------------------------------------------|----------------------------------------------------------------------------------------------------|
| Reglerstatus bei Präsenzmeldung                             | Einer der folgenden Reglerstatus wird als aktiv konfiguriert, wenn Präsenz erkannt<br>wird:<br>✓ Belegt<br>✓ Bypass (Standardeinstellung)                                                                                                    |
| Einschaltverzögerung Präsenz (min)                          | Der Regler prüft kontinuierlich die Präsenz, wenn er sich in dem durch die Einstellung<br><i>Voreingestellter Reglerstatus</i> festgelegten Status befindet. Sobald Präsenz erkannt<br>wird, startet ein Timer und der Regler wartet diese Verzögerungszeit (in Minuten) ab,<br>bevor er in den Status wechselt, der durch die Einstellung <i>Reglerstatus bei Präsenz-<br/>meldung</i> festgelegt ist.<br>Wenn während dieser Verzögerungszeit nicht kontinuierlich Präsenz erkannt wird, z. B.<br>wenn eine Person den Raum verlässt, bevor die Verzögerungszeit verstrichen ist,<br>wechselt der Regler nicht in den Reglerstatus bei Präsenzmeldung und der Timer wird<br>angehalten und zurückgesetzt. |
| Ausschaltverzögerung Präsenz (min)                          | Der Regler prüft kontinuierlich die Präsenz, wenn er sich im Reglerstatus bei Präsenz-<br>meldung befindet. Sobald keine Präsenz mehr erkannt wird, startet ein Timer und der<br>Regler wartet diese Verzögerungszeit (in Minuten) ab, bevor in den Status wechselt,<br>der durch die Einstellung <i>Voreingestellter Reglerstatus</i> festgelegt ist.<br>Wenn während dieser Verzögerungszeit erneut Präsenz erkannt wird, z. B. wenn eine<br>Person den Raum wieder betritt, bevor die Verzögerungszeit verstrichen ist, bleibt der<br>Regler im Reglerstatus bei Präsenzmeldung und der Timer wird angehalten und<br>zurückgesetzt.                                                                      |
| CO2-Gehalt zur Aktivierung der Präsenzer-<br>kennung (ppm)  | Die Präsenz wird über den CO <sub>2</sub> -Fühler erkannt, wenn der gemessene CO <sub>2</sub> -Gehalt diesen Wert überschreitet.                                                                                                    |
| CO2-Hysterese zum Ausschalten der<br>Präsenzerkennung (ppm) | Definiert die Hysterese, wenn keine Präsenz mehr über den CO <sub>2</sub> -Fühler erkannt wird.<br>Wenn zum Beispiel eine Präsenz bei 800 ppm erkannt wurde und diese Einstellung<br>160 ppm beträgt, stoppt der Regler die Präsenzerkennung bei 800-160 = 640 ppm.                                                                                                    |

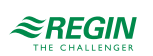

### 3.9 CO<sub>2</sub>-Regelung

Die CO<sub>2</sub>-Regelung ist eine Funktion, die es dem Regler ermöglicht, auf der Grundlage des Frischluftbedarfs zu regeln. Die CO<sub>2</sub>-Regelung erfolgt durch den Anschluss eines CO<sub>2</sub>-Fühlers und durch die Ansteuerung des VVS-Ausgangssignals durch den Regler, basierend auf dem CO<sub>2</sub>-Sollwert und dem aktuellen CO<sub>2</sub>-Gehalt im Raum.

Die CO<sub>2</sub>-Regelung kann zusammen mit den Regelmodi verwendet werden, die eine VVS-Sequenz beinhalten:

- ✓ Heizen + VVS
- ✓ Kühlen + VVS
- ✓ VVS
- ✓ Heizen + Kühlen + VVS
- $\checkmark$  VVS + VVS

Die CO<sub>2</sub>-Regelung wird über die Regelungsfunktion VVS gesteuert, indem die Konfigurationseinstellung *VVS-Regelung* angewendet wird, siehe Kapitel 3.6.

Der CO<sub>2</sub>-Fühler wird an einen analogen Reglereingang angeschlossen und mit dem unter *Tabelle 3-31* aufgeführten Wert konfiguriert. Die Regin Zonenregler RCC-C3DOCS und RCC-C3HCS verfügen über einen internen CO<sub>2</sub>-Fühler. Wenn ein RCC-C3DOCS- oder RCC-C3HCS-Zonenregler angeschlossen ist, erkennt der Regler den internen CO<sub>2</sub>-Fühler automatisch und es ist keine Konfiguration erforderlich.

Tabelle 3-31 Konfigurationswert der CO<sub>2</sub>-Regelung und Typ des Reglereingangs.

| Konfigurationswert | Reglereingang |
|--------------------|---------------|
| CO2-Fühler         | Analog        |

Die CO<sub>2</sub>-Regelung bietet eine spezielle Einstellung, die unter *Tabelle 3-32* aufgeführt ist und nur für die Regelmodi gilt, die eine VVS-Sequenz beinhalten. Diese Einstellung befindet sich im Bereich *Konfiguration -> Regelungsfunktion -> Reglermodus* im Application Tool und wird angezeigt, wenn ein anwendbarer Reglermodus ausgewählt wird.

Tabelle 3-32 Konfigurationseinstellung der CO<sub>2</sub>-Regelung.

| Konfigurationseinstellung  | Beschreibung                                                                                                    |
|----------------------------|----------------------------------------------------------------------------------------------------|
| VVS-Sequenz geregelt durch | Das Ausgangssignal VVS wird durch den Kühlbedarf oder den CO <sub>2</sub> -Gehalt geregelt, der höchste Bedarf regelt den Ausgang. |

*Bild 3-44* zeigt das Regelverhalten bei der CO<sub>2</sub>-Regelung, wenn eine Untergrenze für das VVS-Ausgangssignal eingestellt ist.

Der Frischluftbedarf steigt mit dem Anstieg des CO<sub>2</sub>-Gehaltes im Raum. Wenn der CO<sub>2</sub>-Gehalt über den CO<sub>2</sub>-Sollwert steigt, erhöht sich das *VVS-Signal*, um auf den Frischluftbedarf zu reagieren. Bei 100% Frischluftbedarf erreicht das *VVS-Signal* sein Maximum.

Wenn der CO<sub>2</sub>-Gehalt im Raum niedriger als der CO<sub>2</sub>-Sollwert ist und kein Frischluftbedarf besteht, ist das *VVS-Signal* auf seinem Minimum.

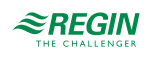

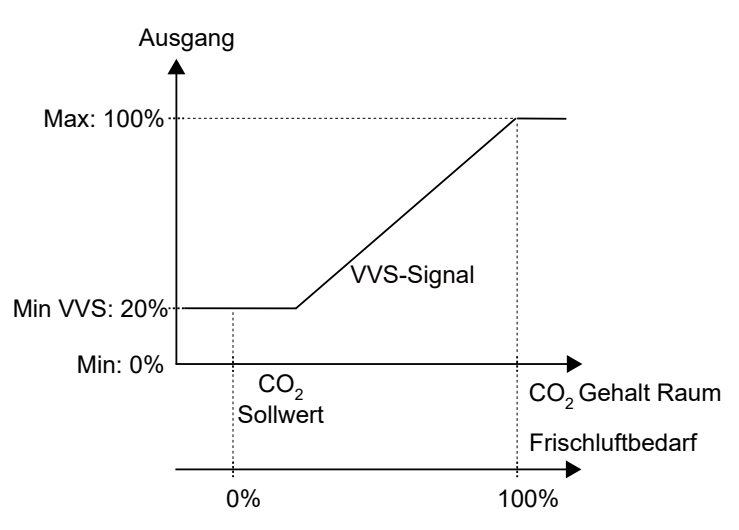

Bild 3-44 CO<sub>2</sub> Regelverhalten.

### 3.10 6-Wege Ventil

Das 6-Wege-Ventil ist ein Ventil, das die Verwendung eines 2-Rohr-Balkens in einem 4-Rohr-System ermöglicht. Das Ventil ist in der Mittelstellung (5 V) geschlossen und lässt warmes Wasser von 5-0 V und kaltes Wasser von 5-10 V durchlaufen. Die Hysterese bezieht sich auf die Mittelposition.

Im Status Heizen wird der PI-Reglerausgang zwischen den Werten für Warmwasserstart offen und Warmwasser vollständig geöffnet skaliert, daher ist der PI-Reglerausgang bei Standardeinstellungen von 0-100% von 3,3 V (0% + Hysterese) auf 0 V (100%) skaliert. Im Status Kühlen wird der PI-Reglerausgang zwischen den Werten für Kühlwasserstart offen und Kühlwasser vollständig geöffnet skaliert, daher ist der PI-Reglerausgang bei Standardeinstellungen von 0-100% von 6,7 V (0% + Hysterese) auf 10 V (100%) skaliert.

Um die Mittelposition gibt es eine kleine Hysterese, standardmäßig  $\pm 0,5$  V, die jedoch konfigurierbar ist (0-2 V). Dadurch soll ein Flattern des Ventils bei kleinen Reglerausgängen vermieden werden. Wenn der PI-Reglerausgang die Hysterese passiert hat, steigt der Wert sofort auf den Startwert und beginnt die Regelung vom PI-Reglerausgang + Hysterese. Der Ausgang wird auf den Mittelpositionswert zurückgesetzt, wenn der PI-Regler 0% Ausgang erreicht.

Die Sequenz des Ausgangs kann durch Konfiguration invertiert werden, so dass der Status Heizen einem hohen Ausgangssignal entspricht und umgekehrt.

Kondensation Bei Kondensation (Kondensationseingang, CI ist hoch) wird die Kühlregelung blockiert und die Regelung auf neutral geschaltet. Die Heizungsregelung funktioniert normal und wird nicht blockiert.

**Heizen + Kühlen + VVS**: Im Regelmodus Heizen + Kühlen + VVS wirkt das Ventil auf das Kühlsignal, wenn der PI-Reglerausgang im Status Kühlen gesplittet wurde. Das Bild unten zeigt eine vereinfachte Darstellung eines für das 6-Wege Ventil konfigurierten AO mit dem Regler im Reglermodus Heizen + Kühlen + VVS. Im Status Heizen verhält sich der Ausgang normal zum PI-Regler und bewegt sich von 5 V auf 0 V, während der PI-Regler von 0% auf 100% Ausgang geht. Im Status Kühlen hingegen bewegt sich der Ausgang von 5 V auf 10 V, während der PI-Regler von 0% auf 50% Ausgang geht. Der 50% bis 100% -Ausgang des PI-Reglers wird dann einem VVS-Ausgang zugeordnet.

Die vom 6-Wege Ventil unterstützten Modi sind:

- ✓ Heizen + Kühlen
- ✓ Heizen + Kühlen + VVS
- ✓ Heizen + Kühlen + VVS und Zwangslüftung
- ✓ Heizen + Kühlen + VVS

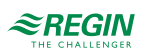

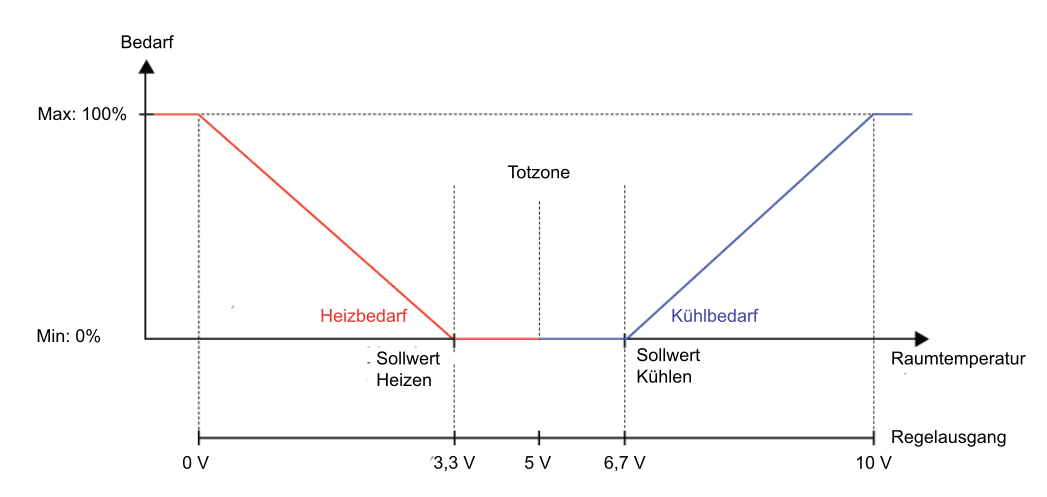

Bild 3-45 Vereinfachte Darstellung eines für das 6-Wege-Ventil konfigurierten AO mit dem Regler im Reglermodus Heizen + Kühlen + WS

### 3.11 Extrazone

Die Funktion Extrazone soll die Fußbodenheizung in einer Extrazone, z.B. einem Badezimmer in einem Hotelzimmer, parallel zur Regelung des Hauptraumes regeln. Das bedeutet, dass die Regelung der Extrazone mit der gleichen Präsenzerkennung wie der Hauptraum ausgeführt wird (Präsenzmelder, Schlüsselkartenschalter, Fernbedienstatus usw.), d.h. dass sie immer den Regelstatus des Hauptraumes beachtet und entsprechend arbeitet.

Die Regelung der Extrazone wird aktiviert, wenn der Reglerstatus der Hauptzone gleich oder höher ist als die Auswahl in *Tabelle 3-33 Konfigurationseinstellungen der Extrazone*..

Die Extrazone arbeitet als Heizungsregler und regelt auf der Basis des eigenen Heizsollwerts und des Temperaturfühlers der Extrazone.

Der Digitalausgang *Extrazone Signal aktiv* entspricht der Einstellung *Extrazone aktivieren* und erfordert keinen *Extrazone Temperaturfühler*, um zu funktionieren. Es wird nur angezeigt, ob sich der Hauptraum in einem ausgewählten Regelmodus oder höher befindet.

Die Funktion Extrazone ist im Application Tool zur Verwendung mit einem der folgenden Regler aktivierbar:

- ✓ RC-C3
- ✓ RC-C3O
- ✓ RC-C3H
- ✓ RCC-C3DOC
- ✓ RCC-C3DFOC
- ✓ RCC-C3DOCS
- ✓ RCC-C3HCS

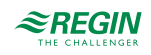

| Application tool<br>View Tools Help |                                    |                               | - 0         |
|-------------------------------------|------------------------------------|-------------------------------|-------------|
|                                     | ≈REGIN                             | Configuration                 |             |
| Dashboard 🗸 🗸                       | Control functions                  |                               |             |
| Configuration A                     | ∧ Presence detection               |                               | 0.0.0       |
| Control functions                   | Controller state when presence d   | etected Bypass                | ~           |
| Room unit / UI                      | Presence activation delay ( min )  | 0                             |             |
| Inputs / Outputs                    | Presence deactivation delay ( min  | ) 10                          |             |
| Actuators                           | Activate presence if high CO2 leve | el On                         | ~           |
| Analog inputs                       | CO2 level for presence activation  | ( ppm ) 800                   |             |
| Setpoint                            | Hysteresis for presence deactivati | on ( ppm ) 160                |             |
| Controller settings                 | ∧ Extra zone                       |                               |             |
| Removable walls                     | Activate Extra zone                | Main zone state is Unoccupied | d or higher |
| Miscellaneous                       | Disable extra zone when main zo    | Enabled                       |             |
| Communication                       | Disable extra zone when main zon   | Enabled                       | ~           |
| Manual / Auto                       | V Two rooms                        |                               | ***         |

Bild 3-46 Konfigurationseinstellungen der Extrazone im Application Tool.

Die Konfigurationseinstellungen der Extrazone sind in Tabelle 3-33 beschrieben.

| Eingangssignal                           | Reglereingang |
|------------------------------------------|---------------|
| Extrazone Temperatur                     | Analog        |
|                                          |               |
| Ausgangssignal                           | Reglerausgang |
| Ventil Heizen Extrazone, thermisch (PWM) | Analog        |
| Ventil Heizen Extrazone, 010 V           | Analog        |
| Extrazone Signal aktiv                   | Digital       |

| Konfigurationseinstellung | Beschreibung                                                                                                    |
|---------------------------|----------------------------------------------------------------------------------------------------|
| Extrazone aktivieren      | Einer der folgenden Reglerstatus wird als aktiv konfiguriert, wenn Präsenz erkannt<br>wird:<br>✓ Deaktiviert (Standardeinstellung)<br>✓ Status Hauptzone ist Bypass<br>✓ Status Hauptzone ist Belegt oder höher<br>✓ Status Hauptzone ist Standby oder höher<br>✓ Status Hauptzone ist Nicht Belegt oder höher<br>✓ Immer ein |

### 3.12 Kaskadenregelung

Die Analogeingänge können für die Verwendung mit einem Zulufttemperatur-Begrenzungsfühler konfiguriert werden. Der Regler schaltet dann automatisch auf Kaskadenregelung um.

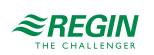

| Application tool                  |        |                                       |               | - 🗆 X |
|-----------------------------------|--------|---------------------------------------|---------------|-------|
| Hele View Tools Help<br>C C C C C |        | ≈REGIN                                | Configuration |       |
|                                   |        | Controller Settings                   |               | 0.0.0 |
| Dashboard                         | $\sim$ | ∧ Room                                |               |       |
| Configuration                     | ^      | Temperature control P-band ( °C )     | 10            |       |
| Control functions                 |        | Temperature control I-time ( sec )    | 300           |       |
| Room Unit / UI                    |        |                                       |               |       |
| Inputs / Outputs                  |        |                                       |               |       |
| Actuactors                        |        | Controller speed relative to main PID | 3             |       |
| Analog inputs                     |        | High temperature limit heating ( °C ) | 35            |       |
| Setpoint                          |        | Low temperature limit heating ( °C )  | 24            |       |
| Controller Settings               |        | High temperature limit cooling ( °C ) | 24            |       |
| Communication                     |        | Low temperature limit cooling ( °C )  | 12            |       |
| Manual Auto                       | $\sim$ | Frost protection temperature ( °C )   | 8             | U     |
| Alarms                            | $\sim$ | · · · · · · · · · · · · · · · · · · · |               |       |

Bild 3-47 Konfigurationseinstellungen der Kaskadenregelung im Application Tool.

Ein Raumregler arbeitet dann mit einem Zulufttemperaturregler in Kaskadenregelung zusammen, was zu einer berechneten Zulufttemperatur führt, die den Raumtemperatursollwert aufrechterhält.

Der Kaskadenfaktor besteht darin, dass der Zuluftregler schneller ist als der Raumregler. Der Kaskadenfaktor in Regio Midi wirkt als Divisor, der sowohl das P-Band als auch die I-Zeit beeinflusst.

Die Einstellungen für die Kaskadenregelung werden in Tabelle 3-34 beschrieben.

Tabelle 3-34 Einstellungen der Kaskadenregelung.

| Konfigurationseinstellung                               | Beschreibung                                                                           |
|---------------------------------------------------------|----------------------------------------------------------------------------------------|
| Reglergeschwindigkeit relativ bezogen auf den Haupt-PID | Kaskadenfaktor                                                                         |
| Oberer Temperaturgrenzwert Heizen (°C)                  | Höchster zulässiger Zuluftsollwert im Heizbetrieb, einstellbarer<br>Bereich 1050 °C    |
| Unterer Temperaturgrenzwert Heizen (°C)                 | Niedrigster zulässiger Zuluftsollwert im Heizbetrieb, einstellbarer<br>Bereich 1050 °C |
| Oberer Temperaturgrenzwert Kühlen (°C)                  | Höchster zulässiger Zuluftsollwert im Kühlbetrieb, einstellbarer<br>Bereich 1050 °C    |
| Unterer Temperaturgrenzwert Kühlen (°C)                 | Niedrigster zulässiger Zuluftsollwert im Kühlbetrieb, einstellbarer<br>Bereich 1050 °C |
| Frostschutztemperatur (°C)                              | Die Temperatur, bei der die Frostschutzregelung aktiviert wird.                        |

**Beispiel:** Wenn der Kaskadenfaktor 3 ist und der Raumregler ein P-Band von 10 °C und eine I-Zeit von 300 s hat, erhält der Zuluftregler ein P-Band von 3 °C und eine I-Zeit von 100 s. Der Zuluftregler ist daher dreimal schneller als der Raumregler.

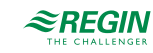

### 4 Modelle

Die Midi-Reihe umfasst mehrere verschiedene Regler. Sie können hinsichtlich der Ansteuerung in Basismodelle, Modelle mit Ventilatoransteuerung und Modelle mit 3-Punkt-Ansteuerung unterteilt werden.

## 4.1 Modellübersicht und Beschreibung der Nutzeroberfläche

| Modell    | Beschreibung                                                                                                    |
|-----------|----------------------------------------------------------------------------------------------------|
| RC        | Basismodelle zur Ansteuerung von analogen, thermischen oder 2-Punkt-Stellantrieben mit Federrücklauf.                                                                                                    |
| RCC       | Basismodelle mit internem CO <sub>2</sub> -Fühler. Diese steuern analoge, thermische oder 2-Punkt-Stellan-<br>triebe mit Federrücklauf.                                                                                                    |
| C-Modelle | Modelle mit Kommunikation. Die Kommunikation erfolgt über EXOline, Modbus oder BACnet.<br>Hinweis: BACnet-Kommunikation ist nur für Modelle mit Display verfügbar.                                                                                                    |
| D-Modelle | Modelle mit Display.                                                                                                    |
| F-Modelle | Wie die Basismodelle, Modelle zur Ventilatoransteuerung (…F-Modelle) steuern analoge, thermi-<br>sche und Stellantriebe mit Federrücklauf. Mit Ausnahme des RC-C3DFOC verfügen sie zusätzlich<br>über eine Ventilatortaste/-schalter und drei digitale Ausgänge zur Ansteuerung eines dreistufigen<br>Ventilators (Fan-Coil usw.). Der RC-C3DFOC verfügt über eine EC-Ventilatoransteuerung am<br>Analogausgang UO3. |
| H-Modelle | Modelle mit versteckten Bedienelementen.                                                                                                    |
| O-Modelle | Modelle mit Präsenztaste.                                                                                                    |
| T-Modelle | Modelle zur 3-Punkt-Regelung (…T-Modelle) haben vier Digitalausgänge zur Ansteuerung von zwei 3-Punkt-Stellantrieben.                                                                                                    |
| C-Modelle | C am Ende. Modelle mit Eingang für externen CO <sub>2</sub> -Fühler.                                                                                                    |
| 3-Modelle | Die …3-Modelle haben einen zusätzlichen Ausgang zur Ansteuerung einer Auf/Zu-Klappe, einer<br>analogen Lüftungsklappe für die Zwangslüftung, eines analogen EC-Ventilators oder einer<br>analogen dritten Lüftungsklappe.                                                                                                    |

#### ✓ LED oder Display

Für die Bereitstellung von Statusinformationen.

Modelle ohne Display sind mit LEDs ausgestattet, die den aktuellen Zustand des Reglers anzeigen und den Heiz- oder Kühlbetrieb des Reglers angeben. Bei Modellen mit Display werden alle Arten von Anzeigen im Display dargestellt.

#### ✓ Präsenztaste (Ein/Aus)

Um das HLK-System des Raumes in einen Komfort- oder Energiesparmodus zu versetzen, siehe Kapitel 3.4, oder um die Luftqualität im Raum durch eine vorübergehende Erhöhung des Luftstroms zu verbessern (bei aktivierter Zwangslüftung, siehe Kapitel 3.7).

#### ✓ Auf/Ab-Tasten oder Drehknopf

Zur Durchführung einer Sollwertanpassung.

#### ✓ Taste oder Schalter für Ventilatorstufe

Zur Auswahl einer Ventilatorstufe. Das heißt, automatische oder manuelle Drehzahl (aus, niedrig, mittel oder hoch).

#### ✓ Temperatur- und CO₂-Fühler

Zur Messung der Temperatur oder des CO<sub>2</sub>-Gehaltes im Raum.

Alle Modelle sind mit einem internen Temperaturfühler ausgestattet und die Modelle RCC-C3DOCS und RCC-C3HCS verfügen über einen internen CO<sub>2</sub>-Fühler.

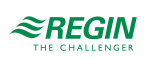

| Artikel                  | Präsenz-<br>taste /<br>Zwangslüf-<br>tung | 3-stufige<br>Ventilator-<br>regelung | EC-Ventila-<br>torrege-<br>lung | Sollwert-<br>Drehknopf | Versteckter<br>Sollwert | Ausgang                       | Display | Integrierter<br>CO <sub>2</sub> -Fühler | Anschluss<br>für CO <sub>2</sub> -<br>Fühler |
|--------------------------|-------------------------------------------|--------------------------------------|---------------------------------|------------------------|-------------------------|-------------------------------|---------|-----------------------------------------|----------------------------------------------|
| RC-C3                    | -                                         | -                                    | x                               | х                      | -                       | 0…10 V DC<br>oder 2-<br>Punkt | -       | -                                       | -                                            |
| RC-C3H                   | -                                         | -                                    | х                               | -                      | х                       | 0…10 V DC<br>oder 2-<br>Punkt | -       | -                                       | -                                            |
| RC-C3O                   | x                                         | -                                    | х                               | х                      | -                       | 0…10 V DC<br>oder 2-<br>Punkt | -       | -                                       | -                                            |
| RC-C3DOC                 | х                                         | -                                    | Х                               | -                      | -                       | 010 V DC<br>oder 2-<br>Punkt  | Х       | -                                       | х                                            |
| RC-<br>C3DOC-<br>BLACK   | x                                         | -                                    | х                               | -                      | -                       | 010 V DC<br>oder 2-<br>Punkt  | х       | -                                       | х                                            |
| RC-CF                    | -                                         | х                                    | -                               | х                      | -                       | 010 V DC<br>oder 2-<br>Punkt  | -       | -                                       | -                                            |
| RC-CFO                   | x                                         | x                                    | -                               | х                      | -                       | 010 V DC<br>oder 2-<br>Punkt  | -       | -                                       | -                                            |
| RC-CDFO                  | х                                         | х                                    | -                               | -                      | -                       | 010 V DC<br>oder 2-<br>Punkt  | Х       | -                                       | -                                            |
| RC-<br>C3DFOC            | х                                         | -                                    | х                               | -                      | -                       | 0…10 V DC<br>oder 2-<br>Punkt | х       | -                                       | x                                            |
| RC-CT                    | -                                         | -                                    | -                               | Х                      | -                       | 3-Punkt                       | -       | -                                       | -                                            |
| RC-CTH                   | -                                         | -                                    | -                               | -                      | Х                       | 3-Punkt                       | -       | -                                       | -                                            |
| RC-CTO                   | Х                                         | -                                    | -                               | Х                      | -                       | 3-Punkt                       | -       | -                                       | -                                            |
| RC-CDTO                  | х                                         | -                                    | -                               | -                      | -                       | 3-Punkt                       | Х       | -                                       | -                                            |
| RCC-<br>C3DOCS           | х                                         | -                                    | x                               | -                      | -                       | 010 V DC<br>oder 2-<br>Punkt  | х       | ×                                       | х                                            |
| RCC-<br>C3DOCS-<br>BLACK | х                                         | -                                    | х                               | -                      | -                       | 010 V DC<br>oder 2-<br>Punkt  | х       | х                                       | х                                            |
| RCC-<br>C3HCS            | -                                         | -                                    | х                               | -                      | -                       | 010 V DC<br>oder 2-<br>Punkt  | -       | x                                       | х                                            |

# 4.2 Modellübersicht und Beschreibung der Nutzeroberfläche

Die Nutzeroberfläche der Regio-Regler ist in Bild 4-1 dargestellt.

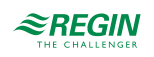

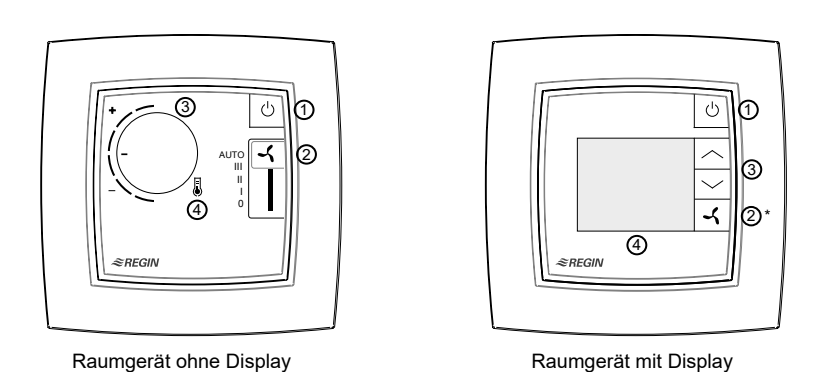

Bild 4-1 Regio-Regler Modelle ohne und mit Display

*Tabelle 4-1* beschreibt die Tasten, Schalter, Knöpfe und LEDs, die an Regio-Reglern mit und ohne Display zur Verfügung stehen.

Tabelle 4-1 Beschreibung der Tasten, Schalter, Knöpfe und LEDs an Regio-Reglern mit und ohne Display.

| Zonenregler ohne Display |                                                                                 |       | Zonenregler mit Display             |  |  |
|--------------------------|---------------------------------------------------------------------------------|-------|-------------------------------------|--|--|
| Nr.                      | Beschreibung                                                                    | Nr.   | Beschreibung                        |  |  |
| 1                        | Präsenztaste (Ein/Aus) mit LED, die den Regler-<br>status anzeigt               | 1     | Präsenztaste (Ein/Aus)              |  |  |
| 2                        | Ventilatorschalter                                                              | 2 (*) | Ventilatortaste                     |  |  |
| 3                        | Drehknopf zur Sollwertanpassung                                                 | 3     | Auf/Ab-Tasten zur Sollwertanpassung |  |  |
| 4                        | LED im Thermometersymbol, die den Heiz- oder<br>Kühlbetrieb des Reglers anzeigt | 4     | Display                             |  |  |

## 4.3 Regler ohne Display

Bild 4-2 zeigt alle verschiedenen Reglermodelle ohne Display.

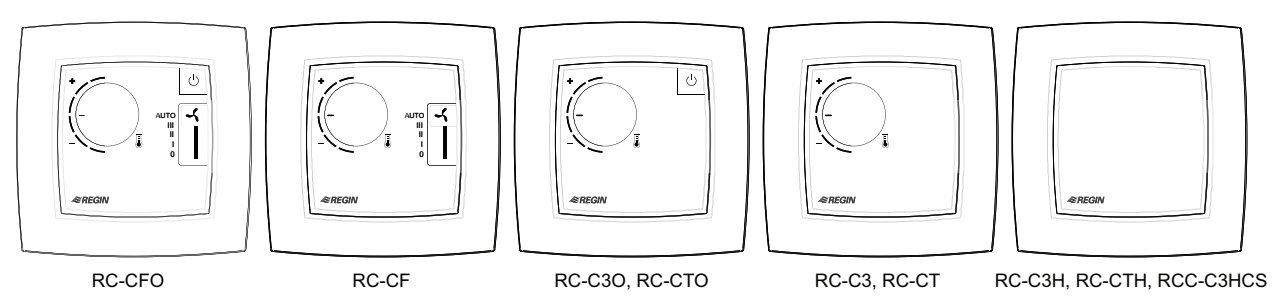

Bild 4-2 Reglermodelle ohne Display.

### 4.3.1 Auswählen einer Ventilatorstufe

Eine Ventilatorstufe wird über den Ventilatorschalter gewählt.

Wenn sich der Regler in dem Status befindet, der durch die Einstellung *Reglerstatus Ausschalten* festgelegt ist, gilt immer die automatische Ventilatorstufe, unabhängig von der Auswahl über den Regler.

### 4.3.2 Durchführen einer Sollwertanpassung

Eine Sollwertanpassung wird durch Drehknopf durchgeführt.

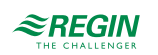

#### Umstellen des Einzelraumsystems auf Komfort-/Energiesparmodus oder 4.3.3 Erhöhen des Volumenstroms

Durch kurzes Drücken (<5 s) der Präsenztaste (Ein/Aus) wird das Einzelraumsystem in den Komfortmodus versetzt (zuerst in den Reglerstatus -Bypass- und dann standardmäßig in den Reglerstatus -Belegt-) und der Volumenstrom wird vorübergehend erhöht (bei aktivierter Zwangslüftung).

Ein langer Druck (>5 s) auf die Präsenztaste (Ein/Aus) versetzt das Einzelraumsystem in den Energiesparmodus (standardmäßig in den Reglerstatus -Nicht Belegt-).

#### 4.3.4 LED-Anzeigen

Die LEDs zeigen den aktuellen Reglerstatus an und ob der Regler im Heiz- oder Kühlbetrieb ist. Tabelle 4-2 beschreibt das LED-Verhalten.

Tabelle 4-2 Beschreibung der LED-Anzeigen.

| LED Position                                 | LED Verhalten                                                                                     |
|----------------------------------------------|---------------------------------------------------------------------------------------------------|
| In der Präsenztaste (Ein/Aus)                | Langsam blinkend: Der Regler befindet sich im Status -Bypass                                      |
|                                              | Blinkend: Der Regler befindet sich im Status -Standby                                             |
|                                              | Dauerlicht: Der Regler befindet sich im Status -Belegt                                            |
|                                              | Aus: Der Regler befindet sich im Status -Nicht Belegt- oder -Aus                                  |
| Im Temperatursymbol in der Mitte des Reglers | Rotes Dauerlicht: Der Regler befindet sich im Heizbetrieb und der Bedarf ist größer als Null.     |
|                                              | Blaues Dauerlicht: Der Regler befindet sich im Kühlbetrieb und der Bedarf ist<br>größer als Null. |
|                                              | Aus: Der Bedarf ist Null.                                                                         |

#### 4.4 Regler mit Display

Bild 4-3 zeigt alle verschiedenen Reglermodelle mit Display.

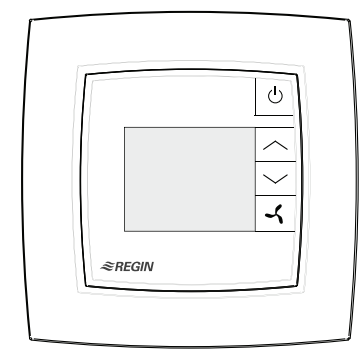

RC-CDFO, RC-C3DFOC

Bild 4-3 Reglermodelle mit Display.

RC-C3DOC, RC-CDTO, RCC-C3DOCS

≋REGIN

ტ

Auswählen einer Ventilatorstufe 4.4.1

Diese Anleitung gilt nur für die Modelle RC-CDFO und RC-C3DFOC.

Um eine Ventilatorstufe auszuwählen:

1. Drücken Sie die Ventilatortaste zur Auswahl der Ventilatorstufe. Die Ventilatoranzeige im Display beginnt zu blinken.

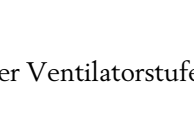

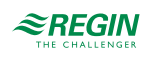

- 2. Drücken Sie die Ventilatortaste, um zwischen der automatischen und den verfügbaren (wie im Regler konfigurierten) manuellen Ventilatorstufen zu wechseln.
- 3. Drücken Sie die Präsenztaste (Ein/Aus), um die Auswahl zu treffen oder warten Sie 10 Sekunden bis die Auswahl automatisch erfolgt. Nachdem die Auswahl getroffen wurde, hört die Ventilatoranzeige auf zu blinken.

Wenn sich der Regler in dem Status befindet, der durch die Einstellung *Reglerstatus Ausschalten* festgelegt ist, gilt immer die automatische Ventilatorstufe, unabhängig von der Auswahl über den Regler.

### 4.4.2 Durchführen einer Sollwertanpassung

Bei Reglern mit Display kann eine Sollwertanpassung durchgeführt werden, wenn sich der Regler im Staus Bypass, Belegt oder Standby befindet.

Um eine Sollwertanpassung durchzuführen:

- 1. Drücken Sie die Auf/Ab-Taste, um den Modus für die Sollwertanpassung aufzurufen. Die Anzeigen für die Sollwertanpassung und die Auf/Ab-Pfeile in der Anzeige beginnen zu blinken.
- 2. Drücken Sie die Auf/Ab-Taste, um die Sollwerteinstellung zu erhöhen bzw. zu verringern. Der gewählte Einstellwert für den Sollwert wird auf dem Display angezeigt.
- 3. Drücken Sie die Präsenztaste (Ein/Aus), um die Auswahl zu treffen oder warten Sie 5 Sekunden bis die Auswahl automatisch erfolgt. Nachdem die Auswahl getroffen wurde, hören die Anzeigen für die Sollwertanpassung und die Auf/Ab-Pfeile auf zu blinken.
- 4.4.3 Umstellen des Einzelraumsystems auf Komfort-/Energiesparmodus oder Erhöhen des Volumenstroms

Durch kurzes Drücken (<5 s) der Präsenztaste (Ein/Aus) wird das Einzelraumsystem in den Komfortmodus versetzt (zuerst in den Reglerstatus -Bypass- und dann standardmäßig in den Reglerstatus -Belegt-) und der Volumenstrom wird vorübergehend erhöht (bei aktivierter Zwangslüftung).

Ein langer Druck (>5 s) auf die Präsenztaste (Ein/Aus) versetzt das Einzelraumsystem in den Energiesparmodus (standardmäßig in den Reglerstatus -Nicht Belegt-).

### 4.4.4 Display-Anzeigen

Die Displayanzeigen sind in Bild 4-4 dargestellt.

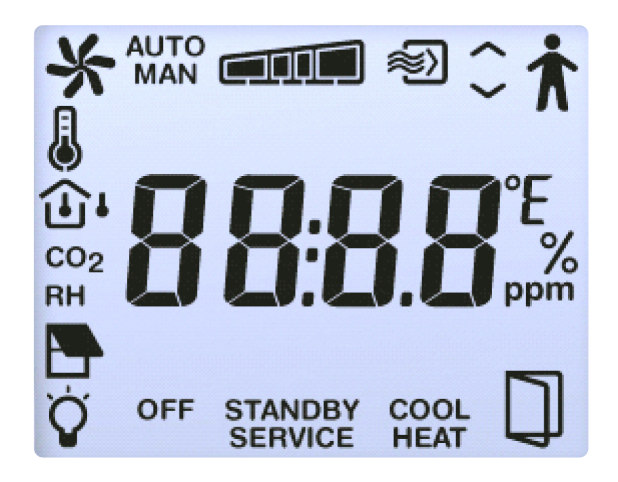

Bild 4-4 Anzeigen im Regler-Display.

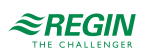

### Die Displayanzeigen sind unter Tabelle 4-3 beschrieben.

Tabelle 4-3 Beschreibung der Displayanzeigen.

| Anzeige              | Beschreibung                                                                                                    |
|----------------------|----------------------------------------------------------------------------------------------------|
| $\mathbf{\dot{\pi}}$ | Die Präsenzanzeige wird angezeigt, wenn sich der Regler im Status -Belegt- oder -Bypass- befindet.                                                                                                    |
| STANDBY              | Der Regler befindet sich im Status -Standby                                                                                                    |
| OFF                  | Der Regler befindet sich im Status -Nicht Belegt- oder -Aus                                                                                                    |
|                      | Raumtemperatur wird angezeigt.                                                                                                    |
| CO <sub>2</sub>      | CO <sub>2</sub> -Gehalt im Raum wird angezeigt.                                                                                                    |
|                      | <ul> <li>Dauerlicht: Sollwert oder Sollwertanpassung wird entsprechend der aktuellen Einstellung Anzeigemodus<br/>angezeigt.</li> <li>Blinkend: Die Sollwertanpassung wird mit Hilfe der Auf/Ab-Tasten vorgenommen.</li> </ul> |
| <<br>>               | Die Auf/Ab-Pfeile blinken abwechselnd während der Sollwerteinstellung.                                                                                                    |
| ト                    | Drehend: Der Ventilator ist in Betrieb.<br>Blinkend: Auswahl der Ventilatorstufe wird derzeit durchgeführt.                                                                                                    |
| Αυτο                 | EC- oder 3-stufige Ventilatorregelung im Automatik- oder Handbetrieb. Die Ventilatorstufe wird wie folgt angezeigt:                                                                                                    |
|                      | Wenn 3 stufig im Regier als Anzahl der verwendeten Ventilatorstufen konfiguriert sind, erscheint eine dieser<br>Anzeigen:                                                                                                    |
|                      | Keine Ventilatorstufe     Ventilatorstufe 1     Ventilatorstufe 2     Ventilatorstufe 3                                                                                                    |
| MAN                  | Wenn <b>2 stufig</b> im Regler als Anzahl der verwendeten Ventilatorstufen konfiguriert sind, erscheint eine dieser<br>Anzeigen:                                                                                               |
|                      | Keine Ventilatorstufe Ventilatorstufe 1 Ventilatorstufe 2                                                                                                    |
|                      | Wenn <b>1 stufig</b> im Regler als Anzahl der verwendeten Ventilatorstufen konfiguriert sind, erscheint eine dieser<br>Anzeigen:                                                                                               |
|                      |                                                                                                    |
| ΗΕΔΤ                 | Der Regler befindet sich im Heizbetrieb und der Bedarf ist größer als Null.                                                                                                    |
| COOL                 | Der Regler befindet sich im Kühlbetrieb und der Bedarf ist größer als Null.                                                                                                    |
| *                    | Die Zwangslüftung ist in Betrieb.                                                                                                    |
| SERVICE              | Der Regler befindet sich im Servicemodus, in dem das Parametermenü aufgerufen werden kann.                                                                                                    |
|                      | Fenster im Raum ist geöffnet.                                                                                                    |
| Ϋ́                   | Beleuchtung ist eingeschaltet.                                                                                                    |
|                      | Jalousie ist ausgefahren.                                                                                                    |
| RH                   | Vorübergehende Anzeige der relativen Luftfeuchte im Raum.                                                                                                    |
| <u>ئ</u>             | Vorübergehende Anzeige der Außentemperatur.                                                                                                    |

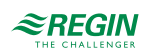

### 4.4.5 Parametermenü

Im Parametermenü ist es möglich, verschiedene Parameterwerte einzustellen. Das Parametermenü wird aufgerufen, indem die Auf/Ab-Tasten etwa 5 Sekunden lang gleichzeitig gedrückt werden und dann die Auf-Taste zweimal gedrückt wird. Die Anzeige Service erscheint im Display.

Auf dem Display erscheint zunächst die Parameternummer "1". Verwenden Sie die Auf/Ab-Tasten, um zwischen den Parametern zu wechseln.

Zur Auswahl des gewünschten Parameters drücken Sie die Präsenztaste. Die Parameternummer wird durch den Parameterwert ersetzt. Der Wert kann mit den Auf/Ab-Tasten geändert werden. Wenn eine Taste gedrückt gehalten wird, beginnt der Wert zu scrollen, zuerst langsam und dann mit zunehmender Geschwindigkeit in 3 - 4 Schritten mit 2 - 3 Sekunden zwischen den Schritten.

#### Bestätigen/Rückstellen

Um einen eingestellten Parameterwert zu bestätigen und zu speichern, drücken Sie erneut die Präsenztaste. Das Display kehrt dann zur Anzeige der Parameternummer zurück. Um den ursprünglichen Wert, d.h. den Wert vor der Änderung, wiederherzustellen, drücken Sie gleichzeitig die Auf/Ab-Tasten. Der Ursprungswert wird wieder im Display angezeigt.

#### Zurück

Nach einer gewissen Zeit, etwa 1 Minute, oder wenn die Auf/Ab-Tasten gleichzeitig im Menü gedrückt werden, kehrt die Displayanzeige zur Normalansicht zurück. Auf dem Display wird nach dem letzten Parameter Exit angezeigt. Das Parametermenü kann durch Drücken der Präsenztaste verlassen werden, wenn Sie sich in Exit befinden. Durch Drücken der Auf-Taste gelangen Sie zum ersten Parameter und durch Drücken der Ab-Taste zum letzten Parameter.

### Blockierung der Tasten

Um zu verhindern, dass nicht autorisierte Benutzer auf wichtige Funktionen zugreifen können, verfügen die Regio-Regler über eine integrierte Funktion zum Sperren des Tastenzugriffs. Wie aus den nachstehenden Tabellen hervorgeht, kann die Blockierung auf unterschiedliche Weise erfolgen. Die Auf/Ab-Tasten sind immer gleichzeitig gesperrt/entsperrt. Wenn die Auf/Ab-Tasten gesperrt sind, kann das Parametermenü weiterhin normal erreicht werden. Parameter 108 wird für die Konfiguration verwendet.

Bei Modellen ohne Ventilatortaste und den Konfigurationsoptionen 4-6 bleibt die Funktion dieselbe wie bei den Optionen 0-3.

| Konfigurationsoptionen | Tastenfunktion                                        |
|------------------------|-------------------------------------------------------|
| 0                      | Keine Taste ist aktiv.                                |
| 1                      | Nur die Präsenztaste ist aktiv.                       |
| 2                      | Nur die Auf/Ab-Tasten sind aktiv.                     |
| 3                      | Die Präsenztaste und die Auf/Ab-Tasten sind aktiv.    |
| 4                      | Nur die Ventilatortaste ist aktiv.                    |
| 5                      | Die Präsenz- und Ventilatortasten sind aktiv.         |
| 6                      | Die Auf/Ab-Tasten und die Ventilatortaste sind aktiv. |
| 7                      | Alle Tasten sind aktiv.                               |

| Konfigurationsoptionen | Präsenztaste aktiv | Auf/Ab-Tasten aktiv | Ventilatortaste aktiv |
|------------------------|--------------------|---------------------|-----------------------|
| 0                      |                    |                     |                       |
| 1                      | Х                  |                     |                       |
| 2                      |                    | Х                   |                       |
| 3                      | х                  | х                   |                       |

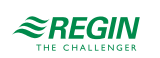

| Konfigurationsoptionen | Präsenztaste aktiv | Auf/Ab-Tasten aktiv | Ventilatortaste aktiv |
|------------------------|--------------------|---------------------|-----------------------|
| 4                      |                    |                     | Х                     |
| 5                      | Х                  |                     | Х                     |
| 6                      |                    | Х                   | Х                     |
| 7                      | Х                  | Х                   | Х                     |

#### Blockierung des Konfigurationsmenüs

Diese Funktion verhindert den nicht autorisierten Zugriff auf das Konfigurationsmenü über die Tasten auf der Vorderseite des Geräts. Wenn die Funktion aktiv ist, funktionieren alle Tasten normal, außer dass das Konfigurationsmenü nicht mehr zugänglich ist, wenn die Auf/Ab-Tasten gleichzeitig gedrückt werden. Die Funktion kann über das Display, Application Tool und Modbus aktiviert werden. Bitte beachten Sie, dass bei Aktivierung der Funktion über das Display eine erneute Eingabe der Parameterliste über das Display nicht möglich ist. Die Funktion muss dann über das Application Tool deaktiviert werden.

#### Parameterliste

Die folgenden Parameter können im Parametermenü geändert werden (WE = Werkseinstellung):

| Parameternummer | Beschreibung                                                                                                    | WE      |
|-----------------|----------------------------------------------------------------------------------------------------|---------|
| 1               | Basissollwert Heizen                                                                                                    | 22 °C   |
| 2               | Basissollwert Kühlen                                                                                                    | 24 °C   |
| 3               | Neutrale Zone bei Standby,<br>Sollwert Heizen = Basissollwert Heizen -3 standardmäßig<br>Sollwert Kühlen = Basissollwert Kühlen +3 standardmäßig                                                                                                    | 3 °C    |
| 4               | Sollwert Heizen bei Nicht Belegt                                                                                                    | 15 °C   |
| 5               | Sollwert Kühlen bei Nicht Belegt                                                                                                    | 30 °C   |
| 6               | Sollwert Frostschutz                                                                                                    | 8 °C    |
| 7               | P-Band für Raumregler                                                                                                    | 10 °C   |
| 8               | I-Zeit für Raumregler                                                                                                    | 300 s   |
| 9               | Die Differenz zwischen der Raum- und der Vorlauftemperatur bei Change-Over zum<br>Kühlen                                                                                                    | 3 К     |
| 10              | Die Differenz zwischen der Raum- und der Vorlauftemperatur bei Change-Over zum Heizen                                                                                                    | 4K      |
| 11              | Regelmodus:<br>0 = Heizen<br>1 = Heizen / Heizen<br>2 = Heizen oder Kühlen mit Change-Over<br>3 = Heizen / Kühlen mit VVS-Regelung und Zwangslüftung<br>5 = Heizen / Kühlen mit VVS-Regelung<br>6 = Kühlen<br>7 = Kühlen / Kühlen<br>8 = Heizen / Kühlen / VVS (C3-Modelle, außer RC-C3DFOC)<br>9 = Heizen / Heizen oder Kühlen mit Change-Over (nur verfügbar bei Modellen mit<br>Ventilatorregelung)<br>10 = Change-Over mit VVS-Funktion<br>11 = VVS<br>12 = Heizen / Kühlen (Change-Over) + VVS<br>13 = VVS + VVS | 3       |
| 12              | Dauer Bypass-Betrieb                                                                                                    | 120 min |
| 13              | Ausschaltverzögerung bei Belegt/Nicht Belegt                                                                                                    | 10 min  |
| 14              | Einschaltverzögerung bei Belegt                                                                                                    | 0 min   |

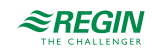

| Parameternummer | Beschreibung                                                                                                    | WE  |
|-----------------|----------------------------------------------------------------------------------------------------|-----|
| 15              | Art des angeschlossenen Fühlers an Al1:<br>0 = Interner Fühler<br>1 = Externer Raumfühler<br>2 = Change-Over-Fühler (RC-C3DOC, RCC-C3DOCS, RC-C3DFOC)<br>3-10 = Keine Funktion<br>11 = Zulufttemperatur-Begrenzungsfühler<br>12 = Temperatur Extrazone                                             | 0   |
| 16              | Art des angeschlossenen Fühlers an UI1: (Alle Modelle außer RC-C3DOC, RCC-<br>C3DOCS, RC-C3DFOC)<br>0 = Keine<br>1 = Digitaler Change-Over<br>2 = Analoger Change-Over<br>3 = Externer Raumfühler<br>4 = Zulufttemperatur-Begrenzungsfühler<br>5 = Temperatur Extrazone                            | 2   |
| 17              | Art des angeschlossenen Fühlers an DI1:<br>0 = Nicht aktiv<br>1 = Fensterkontakt<br>2 = Keine Funktion<br>3 = Präsenzmelder<br>4 = Change-Over-Fühler (RC-C3DOC, RCC-C3DOCS, RC-C3DFOC)<br>5–6 = Keine Funktion                                                                                    | 3   |
| 18              | Art des angeschlossenen Fühlers an DI2:<br>0 = Keiner<br>1 = Fensterkontakt<br>2 = Kondensationsfühler<br>3 = Präsenzmelder<br>4 = Change-Over-Fühler (RC-C3DOC, RCC-C3DOCS, RC-C3DFOC, RCC-C3HCS)<br>5 = Keine Funktion<br>6 = Keine Funktion<br>7 = Betriebsanzeige / Ext. Digitaleingang        | 2   |
| 20              | Art der angeschlossenen Funktion an UO1:<br>0 = Keine<br>1 = Thermischer Stellantrieb Heizen<br>2 = Keine<br>3 = Stellantrieb Heizen 010 V<br>4 = Keine<br>5 = Stellantrieb Heizen 2-Punkt<br>6 = Keine<br>7 = 6-Wege Ventil<br>8 = VVS<br>9 = VVS 2                                               | 3   |
| 21              | Art der angeschlossenen Funktion an UO2:<br>0 = Keine<br>1 = Keine<br>2 = Thermischer Stellantrieb Kühlen<br>3 = Keine<br>4 = Stellantrieb Kühlen 010 V<br>5 = Keine<br>6 = Stellantrieb Kühlen 2-Punkt<br>7 = 6-Wege Ventil<br>8 = VVS<br>9 = VVS 2                                               | 4   |
| 22              | Art der angeschlossenen Funktion an UO3:<br>0 = Keine<br>1 = Zwangslüftung digital<br>3 = Lichtsteuerung<br>4 = Analogausgang<br>6 = EC-Ventilatorregelung (RC-C3-Modelle)<br>7 = Extrazone aktives Signal<br>8 = VVS 2<br>10 = Heizen Extrazone<br>11 = Thermischer Stellantrieb Heizen Extrazone | 1   |
| 24              | Ausgang Y3 im Handbetrieb (nur wenn Y3 als Analogausgang konfiguriert ist; nicht verfügbar für RC-C3DFOC)                                                                                                    | 0 % |
| 28              | Art des Ausgangssignals für Y3-Stellantriebe: 0 = 010 V 1 = 210 V 2 = 102 V 3 = 100 V                                                                                                    | 0   |

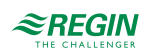

| Parameternummer | Beschreibung                                                                                                    | WE    |
|-----------------|----------------------------------------------------------------------------------------------------|-------|
| 29              | Art des Ausgangssignals für Heizstellantriebe: 0 = 010 V 1 = 210 V 2 = 102 V 3 = 100 V                                                                                                    | 0     |
| 30              | Art des Ausgangssignals für Kühlstellantriebe: 0 = 010 V 1 = 210 V 2 = 102 V 3 = 100 V                                                                                                    | 0     |
| 31              | Pulsdauer für Heizstellantriebe mit thermischem Stellantrieb                                                                                                    | 60 s  |
| 32              | Pulsdauer für Kühlstellantriebe mit thermischem Stellantrieb                                                                                                    | 60 s  |
| 33              | Stellzeit für Heizstellantriebe mit 3-Punkt-Ansteuerung                                                                                                    | 120 s |
| 34              | Stellzeit für Kühlstellantrieb mit 3-Punkt-Ansteuerung                                                                                                    | 120 s |
| 35              | Neutrale Zone für 3-Punkt-Stellantriebe                                                                                                    | 2 %   |
| 36              | Intervall in Stunden für Blockierschutz Heizstellantriebe                                                                                                    | 23h   |
| 37              | Intervall in Stunden für Blockierschutz Kühlstellantriebe                                                                                                    | 23h   |
| 38              | Hysterese für 2-Punkt-Stellantriebe und Heizen                                                                                                    | 2K    |
| 39              | Hysterese für 2-Punkt-Stellantriebe und Kühlen                                                                                                    | 2К    |
| 40              | Mindestgrenze am Heizausgang                                                                                                    | 0 %   |
| 41              | Der Ventilator hält nie an:<br>0 = Aus<br>1 = An                                                                                                    | 0     |
| 42              | Auswahl, ob der Soll- oder Istwert auf dem Display angezeigt werden soll.<br>0 = Istwert<br>1 = Sollwert Heizen<br>2 = Sollwert Kühlen<br>3 = Mittelwert Sollwert Heizen und Kühlen<br>4 = Nur Sollwertanpassung<br>5 = CO <sub>2</sub> -Gehalt im Raum in ppm (RC-C3DOC, RCC-C3DOCS, RC-C3DFOC)<br>6 = Sollwert Heizen + Sollwertanpassung<br>7 = Sollwert Kühlen + Sollwertanpassung<br>8 = Mittelwert Sollwert Heizen und Kühlen + Sollwertanpassung<br>9 = Berechneter Volumenstrom im Kanal in I/s (RC-C3DOC, RCC-C3DOCS, RC-C3DOCS, RC-C3DFOC) | 0     |
| 43              | Maximal zulässige Sollwertanpassung nach oben                                                                                                    | 3 °C  |
| 44              | Maximal zulässige Sollwertanpassung nach unten                                                                                                    | 3 °C  |
| 45              | Voreingesteller Betriebsmodus:<br>0 = Aus<br>1 = Nicht Belegt<br>2 = Standby<br>3 = Belegt. Die Zwangslüftung ist im Modus Belegt nicht eingestellt.                                                                                                    | 3     |
| 46              | Betriebsmodus durch 5 s langes Drücken der Präsenztaste festlegen:<br>0 = Aus<br>1 = Nicht Belegt                                                                                                    | 1     |
| 47              | Auswahl Betriebsmodus bei zentraler Regelung: 0=Aus, 1=Nicht Belegt, 2=Standby, 3=<br>Belegt, 5=Keine zentrale Regelung                                                                                                    | 5     |
| 48              | Minimaler Volumenstrom am Kühlausgang im Regelmodus Heizen/Kühlen mit VVS-<br>Regelung. Minimaler Volumenstrom am Ausgang Y3 im Regelmodus Heizen/Kühlen/<br>VVS.                                                                                                    | 20 %  |
| 49              | Maximaler Volumenstrom am Ausgang Y3 im Regelmodus Heizen/Kühlen/VVS und im Heizmodus.                                                                                                    | 0 %   |
| 50              | Konfiguration der Ventilatorregelung:<br>0 = Keine Ansteuerung<br>1 = Ventilator wird durch den Wärmebedarf gesteuert<br>2 = Ventilator wird durch den Kühlbedarf gesteuert<br>3 = Ventilator wird sowohl vom Wärmebedarf als auch vom Kühlbedarf gesteuert                                                                                                    | 3     |
| 51              | Startsignal in % für Ventilatorstufe 1 bei Heizen oder Kühlen                                                                                                    | 5 %   |
| 52              | Startsignal in % für Ventilatorstufe 2                                                                                                    | 60 %  |
| 53              | Startsignal in % für Ventilatorstufe 3                                                                                                    | 100 % |
| 54              | Hysterese für Start/Stopp der Ventilatoren                                                                                                    | 5 %   |
| 55              | Anzahl der Ventilatorstufen (1, 2 oder 3)                                                                                                    | 3     |

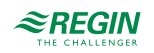

| Parameternummer | Beschreibung                                                                                                    | WE               |
|-----------------|----------------------------------------------------------------------------------------------------|------------------|
| 56              | Fühlerkorrektur an Al1                                                                                                    | 0 °C             |
| 57              | Fühlerkorrektur an UI1                                                                                                    | 0 °C             |
| 58              | Fühlerkorrektur am internen Raumfühler                                                                                                    | 0 °C             |
| 59              | Filterfaktor für analoge Temperatureingänge                                                                                                    | 0.2              |
| 60              | Status NO/NC Digitaleingang 1:<br>0 = NO (normal offen)<br>1 = NC (normal geschlossen)                                                                                                    | 0                |
| 61              | Status NO/NC Digitaleingang 2:<br>0 = NO (normal offen)<br>1 = NC (normal geschlossen)                                                                                                    | 1                |
| 62              | Status NO/NC Universaleingang 1:<br>0 = NO (normal offen)<br>1 = NC (normal geschlossen)                                                                                                    | 0                |
| 63              | Ausgang Heizen Hand/Auto:<br>0 = Aus<br>1 = Hand<br>2 = Auto                                                                                                    | 2                |
| 64              | Ausgang Kühlen Hand/Auto:<br>0 = Aus<br>1 = Hand<br>2 = Auto                                                                                                    | 2                |
| 65              | Ausgang Y3 Zwangslüftung Hand/Auto:<br>0 = Aus<br>1 = Hand<br>2 = Auto<br>Bei C3-Modellen (außer C3DFOC) bedeutet Handbetrieb, dass Y3 das ausgibt, was in<br>Parameter 24 eingestellt ist, sofern Y3 als Analogausgang konfiguriert ist.<br>Wenn Y3 als Digitalausgang konfiguriert ist (einschließlich C3-Modelle) oder nicht<br>vorhanden ist, so stellt dieser Parameter den Hand/Auto-Modus für die Zwangsbelüf-<br>tung dar.                                                                                                    | 2                |
| 66              | Change-Over-Regelung Hand/Auto:<br>0 = Regelung Heizen<br>1 = Regelung Kühlen<br>2 = Automatischer Change-Over abhängig vom analogen Fühlereingang oder<br>Digitaleingang                                                                                                    | 2                |
| 67              | Heizausgang im Handbetrieb                                                                                                    | 0 %              |
| 68              | Kühlausgang im Handbetrieb                                                                                                    | 0 %              |
| 69              | Modbus-Adresse des Reglers                                                                                                    | Werkseinstellung |
| 70              | Parität Modbus-Kommunikation:<br>0 = Keine Parität<br>1 = Ungerade Parität<br>2 = Gerade Parität<br>3 = Keine Parität, 1 Stoppbit                                                                                                    | 2                |
| 71              | Modbus Zeichen-Timeout (t1.5), in ms. Sollte das 1,5-fache eines Zeichens betragen, d.<br>h. mindestens 2 ms.                                                                                                    | 3 ms             |
| 72              | Modbus-Antwortverzögerung (t3.5), in ms. Sollte das 3,5-fache eines Zeichens betragen, d.h. mindestens 5 ms.                                                                                                    | 5 ms             |
| 73              | Auswahl der Funktion Heizsausgang (NO/NC):<br>0 = NC (normal geschlossen)<br>1 = NO (normal offen)                                                                                                    | 0                |
| 74              | <ul> <li>Sollwertanzeige während der Sollwertanpassung:</li> <li>0 = Im Display wird die Anpassung angezeigt</li> <li>1 = Im Display wird der aktive Sollwert + Anpassung angezeigt. Abhängig davon, ob<br/>Heizen oder Kühlen beim Zugriff auf das Menü aktiv ist, wird Heizen oder Kühlen<br/>angezeigt.</li> <li>2 = Sollwert Heizen + Anpassung wird auf dem Display angezeigt</li> <li>3 = Sollwert Kühlen + Anpassung wird auf dem Display angezeigt</li> <li>4 = Sollwert Heizen Belegt + Anpassung wird auf dem Display angezeigt</li> <li>5 = Sollwert Kühlen Belegt + Anpassung wird auf dem Display angezeigt</li> <li>6 = Mittelwert Sollwert Heizen und Kühlen + Anpassung wird auf dem Display angezeigt</li> </ul> | 0                |

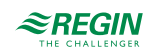

| Parameternummer | Beschreibung                                                                                                    | WE               |
|-----------------|----------------------------------------------------------------------------------------------------|------------------|
| 75              | Reihenfolge der Sequenz für Y2 und Y3:<br>0 = Y2 wird vor Y3 aktiviert<br>1 = Y3 wird vor Y2 aktiviert                                                                                                    | 0                |
| 76              | Zwangslüftung, Regelfunktion:<br>0 = Nicht aktiv<br>1 = Zwangslüftung bei 100% Heiz- oder Kühlausgang<br>2 = Zangslüftung bei 100% Kühlausgang                                                                                                    | 0                |
| 77              | Betriebsmodus bei Präsenzmeldung:<br>3 = Belegt<br>4 = Bypass                                                                                                    | 4                |
| 78              | EXOline PLA-Adresse                                                                                                    | Werkseinstellung |
| 79              | EXOline ELA-Adresse                                                                                                    | Werkseinstellung |
| 80              | Auswahl der Funktion Kühlausgang (NO/NC):<br>0 = NC (normal geschlossen)<br>1 = NO (normal offen)                                                                                                    | 0                |
| 81              | Art des angeschlossenen Fühlers an Al2: (Nur RC-C3DOC, RCC-C3DOCS, RC-<br>C3DFOC)<br>0 = Keine<br>1-4 = Keine Funktion<br>5 = CO <sub>2</sub> -Fühler<br>6 = Keine Funktion<br>7 = 0100% (OEM-Funktion)<br>8 = Berechnung Volumenstrom<br>9 = 010 V<br>11 = Zulufttemperatur (010 V)<br>12 = Temperatur Extrazone (010 V) | 5                |
| 82              | Volumenstrom bei 0 V Eingang an Al2                                                                                                    | 0 l/s            |
| 83              | Volumenstrom bei 10 V Eingang an Al2                                                                                                    | 100 l/s          |
| 84              | Mindestlaufzeit bei der Berechnung des Change-Over                                                                                                    | 600 s            |
| 86              | Alarmgrenze für hohe Raumtemperatur                                                                                                    | 40 °C            |
| 87              | Alarmgrenze für niedrige Raumtemperatur                                                                                                    | 15 °C            |
| 91              | Funktion, die verhindert, dass Ventilatorstufen manuell eingestellt werden können,<br>wenn der Ventilator aufgrund des jeweiligen Kühl-/oder Heizbedarfs entsprechend Para-<br>meter 50 nicht in Betrieb ist.<br>0 = Nicht aktiv<br>1 = Aktiv                                                                             | 0                |
| 92              | Ventilator Boost Funktion. Aktivierungsdauer:<br>0 = Nicht aktiv<br>1-10 = Die Funktion ist für 10 s aktiv.<br>11-600 = Gesamtaktivierungsdauer                                                                                                    | 0                |
| 93              | Boost Funktion, Konfiguration:<br>0 = nur Heizbetrieb<br>1 = nur Kühlbetrieb<br>2 = Sowohl Heizbetrieb als auch Kühlbetrieb                                                                                                    | 1                |
| 94              | Ventilator Kickstart. Der Ventilator läuft nach dem Einschalten für die eingestellte Zeit zu<br>100 %.<br>0 = Nicht aktiv<br>1-10 = Aktiv für die eingestellte Zeit (Sekunden)                                                                                                    | 0 Sekunden       |
| 97              | Aktiviert Präsenz, wenn CO <sub>2</sub> -Gehalt höher ist (RC-C3DOC, RCC-C3DOCS, RC-C3DFOC)                                                                                                    | 800 ppm          |
| 98              | Deaktiviert Präsenz, wenn der CO <sub>2</sub> -Gehalt unter dem Grenzwert minus der Hysterese liegt (RC-C3DOC, RCC-C3DOCS, RC-C3DFOC)                                                                                                    | 160 ppm          |
| 100             | Filterfaktor für CO <sub>2</sub> -Eingang (RC-C3DOC, RCC-C3DOCS, RC-C3DFOC)                                                                                                    | 0,2              |
| 101             | Korrektur des internen CO <sub>2</sub> -Fühler-Messwertes                                                                                                    | 0 ppm            |
| 104             | CO <sub>2</sub> -Gehalt bei 0 V (RC-C3DOC, RCC-C3DOCS, RC-C3DFOC)                                                                                                    | 0 ppm            |
| 105             | CO <sub>2</sub> -Gehalt bei 10 V (RC-C3DOC, RCC-C3DOCS, RC-C3DFOC)                                                                                                    | 2000 ppm         |

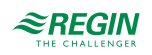

| Parameternummer | Beschreibung                                                                                                    | WE                              |
|-----------------|----------------------------------------------------------------------------------------------------|---------------------------------|
| 108             | Tastenfunktion Konfiguration:0 = Keine Taste aktiv1 = Nur Präsenztaste aktiv2 = Nur Auf/Ab-Tasten aktiv3 = Präsenztaste und Auf/Ab-Tasten aktiv4 = Nur Ventilatortaste aktiv5 = Präsenz- und Ventilatortaste aktiv6 = Auf/Ab-Tasten und Ventilatortaste aktiv7 = Alle Tasten aktiv                                                 | 7                               |
| 109             | Aktiviert den Zugriff auf das Parametermenü über das Display:<br>0 = Nicht aktiv<br>1 = Aktiv<br><b>HINWEIS:</b> Die Aktivierung dieser Funktion über das Display verhindert den erneuten<br>Zugriff auf das Parametermenü! In diesem Fall kann der Zugang zum Parametermenü<br>über das Application Tool wieder aktiviert werden. | 0                               |
| 110             | Aktiviert die manuelle Einstellung des Bypass-Timers. Wenn die Funktion aktiv ist, kann<br>der Benutzer die Bypass-Zeit in 1-Stunden-Schritten erhöhen.<br>0 = Nicht aktiv<br>1 = Aktiv                                                                                                    | 0                               |
| 112             | Untergrenze für VVS-Klappe bei CO2-Regelung (RC-C3DOC, RCC-C3DOCS, RC-<br>C3DFOC)                                                                                                    | 600 ppm                         |
| 113             | Obergrenze für VVS-Klappe bei CO2-Regelung (RC-C3DOC, RCC-C3DOCS, RC-<br>C3DFOC)                                                                                                    | 800 ppm                         |
| 114             | Dieser Parameter definiert das zu verwendende Protokoll:<br>0 = EXOline/Modbus<br>1 = BACnet MS/TP                                                                                                    | 0                               |
| 115             | BACnet MS/TP MAC-Adresse:<br>0-127 = Master-Adresse<br>128-254 = Slave-Adresse                                                                                                    | Werkseinstellung<br>(00-99)     |
| 116             | Niedrige 4 Zahlen auf der BACnet-Geräte-ID. 0-9999                                                                                                    | Werkseinstellung                |
| 117             | Hohe 3 Zahlen der Geräte-ID.                                                                                                    | Werkseinstellung                |
| 118             | BACnet MS/TP Max Master.                                                                                                    | 127                             |
| 119             | COMbus Baudrate:<br>0 = 9600<br>1 = 19200<br>2 = 38400<br>3 = 76800 (nur BACnet)                                                                                                    | 0                               |
| 120             | COMbus Baudrate zurücksetzen.<br>Wenn aktiviert (1) wird die Kommunikation auf die Standardeinstellungen<br>zurückgesetzt.                                                                                                    | 0 (deaktiviert)                 |
| 121             | Untergrenze für EC-Ventilator (%)                                                                                                    | 10 %                            |
| 122             | Obergrenze für EC-Ventilator (%)                                                                                                    | 100 %                           |
| 123             | Obergrenze VVS-Klappe (%)                                                                                                    | 100 %                           |
| 125             | Modell                                                                                                    | Werkseinstellung<br>(nur lesen) |
| 126             | Hauptversion                                                                                                    | Werkseinstellung<br>(nur lesen) |
| 127             | Nebenversion                                                                                                    | Werkseinstellung<br>(nur lesen) |
| 128             | Teilversion                                                                                                    | Werkseinstellung<br>(nur lesen) |
| 129             | Revision                                                                                                    | Werkseinstellung<br>(nur lesen) |
| 132             | Mindestvolumenstrom, Standby                                                                                                    | 10 %                            |
| 133             | Mindestvolumenstrom, Nicht Belegt                                                                                                    | 10 %                            |
| 134             | Mindestvolumenstrom, Aus                                                                                                    | 0 %                             |
| 111             | Pulsdauer für VVS-Stellantriebe mit thermischem Stellantrieben                                                                                                    | 60 s                            |

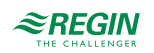

| Parameternummer | Beschreibung                                                                                                    | WE    |
|-----------------|----------------------------------------------------------------------------------------------------|-------|
| 145             | Auswahl der Funktion VVS-Stellantrieb (NO/NC):<br>0 = NC (normal geschlossen)<br>1 = NO (normal offen)                                                                                                    | 0     |
| 146             | Zuluftmaximalbegrenzung für Kaskaden- und Heizungsregelung                                                                                                    | 35 °C |
| 147             | Zuluftminimalbegrenzung für Kaskaden- und Heizungsregelung                                                                                                    | 24 °C |
| 148             | Zuluftmaximalbegrenzung für Kaskaden- und Kühlungsregelung                                                                                                    | 24 °C |
| 149             | Zuluftminimalbegrenzung für Kaskaden- und Kühlungsregelung                                                                                                    | 12 °C |
| 150             | Kaskadenfaktor zwischen Raum- und Zuluftregler                                                                                                    | 3 °C  |
| 151             | Frostschutztemperatur für die Zuluft bei aktiver Zulufttemperaturbegrenzung                                                                                                    | 8 °C  |
| 152             | Aktivierung der Zulufttemperaturbegrenzung für:<br>0 = Heizungsregelung<br>1 = Kühlungsregelung<br>2 = Sowohl Heiz- als auch Kühlungsregelung                                                                                                    | 1     |
| 153             | Auswahl einfache oder erweiterte analoge Change-Over-Funktion<br>0 = Einfach<br>1 = Erweitert                                                                                                    | 1     |
| 154             | Blockierschutz Ventil verwenden<br>0 = Nie<br>1 = Regelmäßig<br>2 = Regelmäßig und beim Einschalten<br>3 = Regelmäßig, beim Einschalten und beim Wechsel in den Status Belegt                                                                                                    | 1     |
| 155*            | Wenn zutreffend, werden alle LEDs des Reglers ausgeschaltet.                                                                                                    | 0     |
| 156**           | CO <sub>2</sub> PI-Regelung P-Band                                                                                                    | 100   |
| 157**           | CO <sub>2</sub> PI-Regelung I-Zeit                                                                                                    | 100   |
| 158**           | CO <sub>2</sub> -Sollwert                                                                                                    | 600   |
| 159*            | Raumsollwert Extrazone                                                                                                    | 22    |
| 160*            | Optionen für Extrazone aktivieren<br>0 = Deaktiviert<br>1 = Status der Hauptzone ist Nicht Belegt oder höher<br>2 = Status der Hauptzone ist Standby oder höher<br>3 = Status der Hauptzone ist Belegt oder höher<br>4 = Status der Hauptzone ist Bypass<br>5 = Immer eingeschaltet | 0     |
| 161*            | Extrazone PI-Regelung P-Band                                                                                                    | 10    |
| 162*            | Extrazone PI-Regelung I-Zeit                                                                                                    | 300   |
| 163*            | Wenn aktiviert, wird die Extrazone deaktiviert bei Kühlung durch den Hauptregler.                                                                                                    | 1     |
| 164*            | Spannung am 6-Wege Ventil für vollständige Öffnung bei Sequenz 1                                                                                                    | 0     |
| 165*            | Spannung am 6-Wege-Ventil zum Starten der Öffnung bei Sequenz 1                                                                                                    | 3,3   |
| 166*            | Spannung am 6-Wege-Ventil zum Starten der Öffnung bei Sequenz 2                                                                                                    | 6,7   |
| 167*            | Spannung am 6-Wege Ventil für vollständige Öffnung bei Sequenz 2                                                                                                    | 10    |
| 168*            | Spannung am 6-Wege-Ventil für Mittelstellung, beide Sequenzen geschlossen                                                                                                    | 5     |
| 169*            | Mittelposition Hysterese                                                                                                    | 2     |
| 170*            | Sequenz Reihenfolge<br>0 = Kühlen 1. Sequenz<br>1 = Heizen 2. Sequenz                                                                                                    | 1     |
| 171*            | Umrechnungsfaktor für Temperaturfühler (0-10 V) an Al2 bei 0 V                                                                                                    | -10   |
| 172*            | Umrechnungsfaktor für Temperaturfühler (0-10 V) an Al2 bei 10 V                                                                                                    | 50    |
| 173*            | Wechseln der Anzeigewerte im Display<br>0 = Werte nicht wechseln<br>1 = Wechseln zwischen Temperatur und CO <sub>2</sub>                                                                                                    | 0     |
| 174*            | CO <sub>2</sub> -Gehalt Höchstgrenze für Alarm                                                                                                    | 1000  |
| 175*            | Mindestvolumenstrom VVS 2 im Regelmodus VVS/VVS                                                                                                    | 0     |

| Parameternummer | Beschreibung                                                                                                    | WE  |
|-----------------|----------------------------------------------------------------------------------------------------|-----|
| 176*            | Mindestvolumenstrom VVS 2 im Regelmodus VVS/VVS und Reglerstatus Standby                                                                    | 10  |
| 177*            | Mindestvolumenstrom VVS 2 im Regelmodus VVS/VVS und Reglerstatus Nicht Belegt                                                               | 10  |
| 178*            | Mindestvolumenstrom VVS 2 im Regelmodus VVS/VVS und Reglerstatus Aus                                                                        | 0   |
| 179*            | Max. Volumenstrom VVS 2                                                                                                    | 100 |
| 180*            | Bypass-Verhalten im Modus VVS/VVS<br>0 = DO Zwangslüftung<br>1 = Y1 VVS<br>2 = Y1 VVS und Y2 VVS<br>3 = Y1 VVS, Y2 VVS und DO Zwangslüftung | 0   |
| 181*            | Wenn aktiviert, läuft der Ventilator immer mindestens auf Stufe 1 und hat Vorrang vor Fensterkontakt und Handbetrieb.                       | 0   |
| 182*            | Manueller Wert Ausgang Heizen 2                                                                                                    | 0   |
| 183*            | Manueller Wert Ausgang Kühlen 2                                                                                                    | 0   |
| 184*            | Manueller Wert Ausgang VVS 2                                                                                                    | 0   |
| 185*            | Hand/Auto für Ausgang Heizen 2:<br>0 = Aus<br>1 = Hand<br>2 = Auto                                                                          | 2   |
| 186*            | Hand/Auto für Ausgang Kühlen 2:<br>0 = Aus<br>1 = Hand<br>2 = Auto                                                                          | 2   |
| 187*            | Hand/Auto für Ausgang VVS 2:<br>0 = Aus<br>1 = Hand<br>2 = Auto                                                                             | 2   |

Mit \* markierte Parameter sind nur in Regio Midi 1.7 oder neueren Versionen verfügbar. Mit \*\* markierte Parameter werden nur in Version 1.7-1-01 und 1.7-1-02 verwendet.

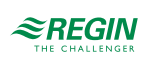

# 5 Installationsvorbereitungen

### 5.1 Verschiedene Versionen von Klemmen und Kontaktstiften

Im Sommer 2008 wurde ein neuer Klemmensockel den Reglern der Regio-Reihe eingeführt. Der ältere Klemmensockel ist dunkelgrau und für 1,3 mm-Kontaktstifte vorgesehen. Der neue Klemmensockel ist hellgrau und für 1,1 mm-Kontaktstifte vorgesehen. Eine Verwechslung zwischen einer neuen und einer alten Bodenplatte kann zu einem mangelhaften elektrischen Kontakt führen. Aus diesem Grund ist es wichtig, ein älteres Reglerinnenleben zusammen mit einer älteren Bodenplatte und ein neues Reglerinnenleben zusammen mit einer älteren. Ab Ende 2017 ist die Bodenplatte weiß statt grau.

Die Abbildungen unten zeigen ein Beispiel für den Unterschied zwischen den älteren und aktuellen Klemmensockel (die Anzahl der Klemmen hängt vom Regio-Modell ab).

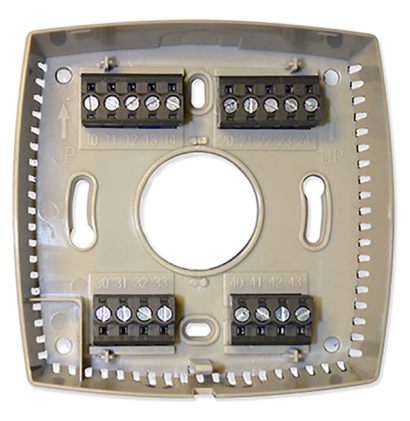

Alter Klemmensockel (1,3 mm-Kontaktstifte)

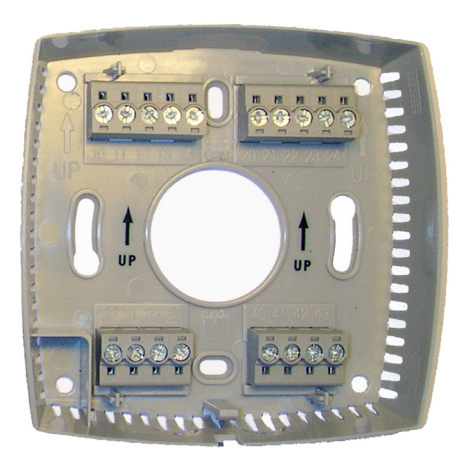

Aktueller Klemmensockel (1,1 mm-Kontaktstifte)

# 5.2 Verwendung der Etiketten

Auf der Rückseite des Reglerinnenlebens befinden sich eine Reihe von Etiketten, welche die Installation vieler Midi-Regler erleichtern. Durch die Verwendung der Etiketten als Informationsträger für den Installateur wird viel Zeit gespart und Anschlussfehler können auf ein Minimum reduziert werden.

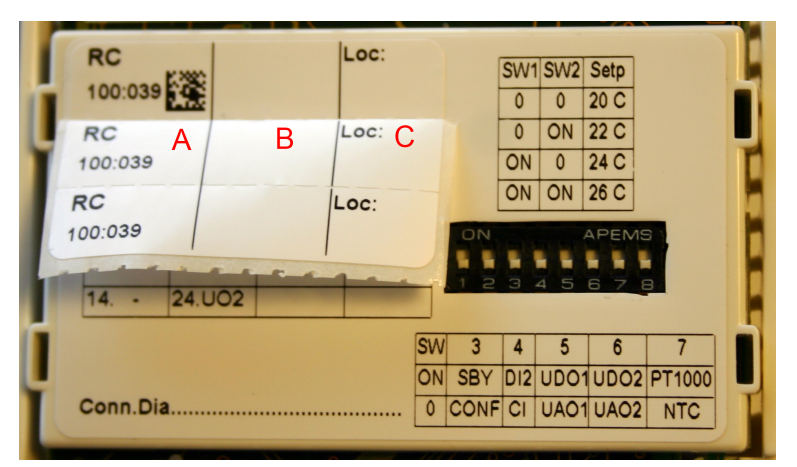

Bild 5-1 Aufkleber auf der Rückseite des Reglers. A: Modell und Busadresse. B: Feld für neue Busadresse oder Bezug auf den Anschlussplan. C: Feld für Raumnummer.

Das dreiteilige Etikett kann geteilt werden, und die Teile können an der Einbauzeichnung und an der Bodenplatte des Reglers befestigt werden. Der Aufkleber enthält Informationen über die

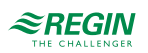
Kommunikationsadresse usw. und verfügt über einen Notizbereich, in dem Sie eine Referenznummer zum Anschlussplan eingeben können.

Die Adresse auf dem Aufkleber hat je nach verwendetem Kommunikationsprotokoll eine unterschiedliche Bedeutung.

#### Beispiel 1

Wenn die Adresse auf dem Aufkleber 191:183 lautet, sind die folgenden Adressen für die verschiedenen Kommunikationsprotokolle gültig:

EXOline: PLA=191, ELA=183

Modbus: Adresse=183

BACnet: Geräte-ID=191183 (niedrige 4 Zahlen=1183, hohe 3 Zahlen=19), MS/TP-MAC-Adresse=83\*

#### **Beispiel 2**

Wenn die Adresse auf dem Aufkleber 10:001 lautet, sind die folgenden Adressen für die verschiedenen Kommunikationsprotokolle gültig:

EXOline: PLA=10, ELA=1

Modbus: Adresse=1

BACnet: Geräte-ID=10001 (niedrige 4 Zahlen=1, hohe 3 Zahlen=1), MS/TP-MAC-Adresse=1\*

\* BACnet ist nur bei Modellen mit Display verfügbar

# 5.3 Einstellung der DIP-Schalter (Modelle ohne Display)

Modelle ohne Display haben acht DIP-Schalter (SW1-8) zur Einstellung der Grundfunktionen. Sie befinden sich auf der Rückseite des Reglerinnenlebens.

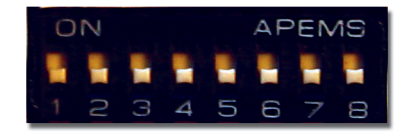

Bild 5-2 DIP-Schalter.

#### SW1-2

Tabelle 5-1 Einstellung des Grundsollwerts Heizen mit den DIP-Schaltern SW1 und SW2

| Basissollwert (°C) | SW1       | SW2       |
|--------------------|-----------|-----------|
| 20                 | OFF (Aus) | OFF (Aus) |
| 22 (WE)            | OFF (Aus) | ON (An)   |
| 24                 | ON (An)   | OFF (Aus) |
| 26                 | ON (An)   | ON (An)   |

#### SW3

Belegt ist der voreingestellte Betriebsmodus, SW3: OFF (Aus = WE). Falls der voreingestellte Betriebsmodus Standby sein soll, stellen Sie SW3 auf ON (An).

#### SW4-8

Regio Midi Benutzerhandbuch, Rev. D

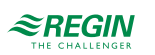

Die Einstellung von SW4-8 erfolgt entsprechend der Tabellen im Kapitel 6 Installation.

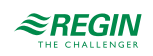

# 6 Installation

# 6.1 Montage

Installieren Sie den Regler an einem Ort, an dem eine für den Raum repräsentative Temperatur herrscht. Ein geeigneter Standort befindet sich ca. 1,6 m über dem Boden an einem Ort mit ungehinderter Luftzirkulation. Entfernen Sie den Rahmen, indem Sie mit einem Schraubendreher auf die Verriegelungslasche am unteren Rand der Abdeckung drücken. Siehe Bild 5.

Heben Sie dann das Reglerinnenleben vorsichtig heraus, siehe Bild 6. Achten Sie darauf, die Elektronik nicht zu beschädigen.

Die Bodenplatte mit Anschlussklemmen bietet verschiedene Kombinationen von Befestigungslöchern. Wählen Sie die passenden Befestigungslöcher und schrauben Sie die Bodenplatte an die Wand oder Anschlussdose, so dass die Pfeile auf der Bodenplatte nach oben zeigen. Ziehen Sie die Schrauben nicht zu fest an!

Bei Aufputzverkabelung geeignete Löcher aus den Markierungen im Kunststoff herausbrechen.

# 6.2 Anschluss

Falls mehrere Geräte einen gemeinsamen Transformator und Kommunikationsbus verwenden, müssen alle an denselben Transformatorpol für G (Klemme 10) und G0 (Klemme 11) angeschlossen werden. Im Kommunikationsbus sollte die A-Klemme (Klemme 42) nur an eine andere A-Klemme und die B-Klemme (Klemme 43) an eine andere B-Klemme angeschlossen werden. Andernfalls wird die Kommunikation nicht funktionieren.

Als Kommunikationskabel muss ein abgeschirmtes Twisted-Pair-Kabel verwendet werden. Die Abschirmung muss an einem (und nur einem) Midi-Regler in jedem separaten 24 V AC Spannungsversorgungskreis an G0 angeschlossen werden. Falls der Kommunikationsbus länger als 300 m ist, wird ein Repeater benötigt. Siehe folgende Abbildung:

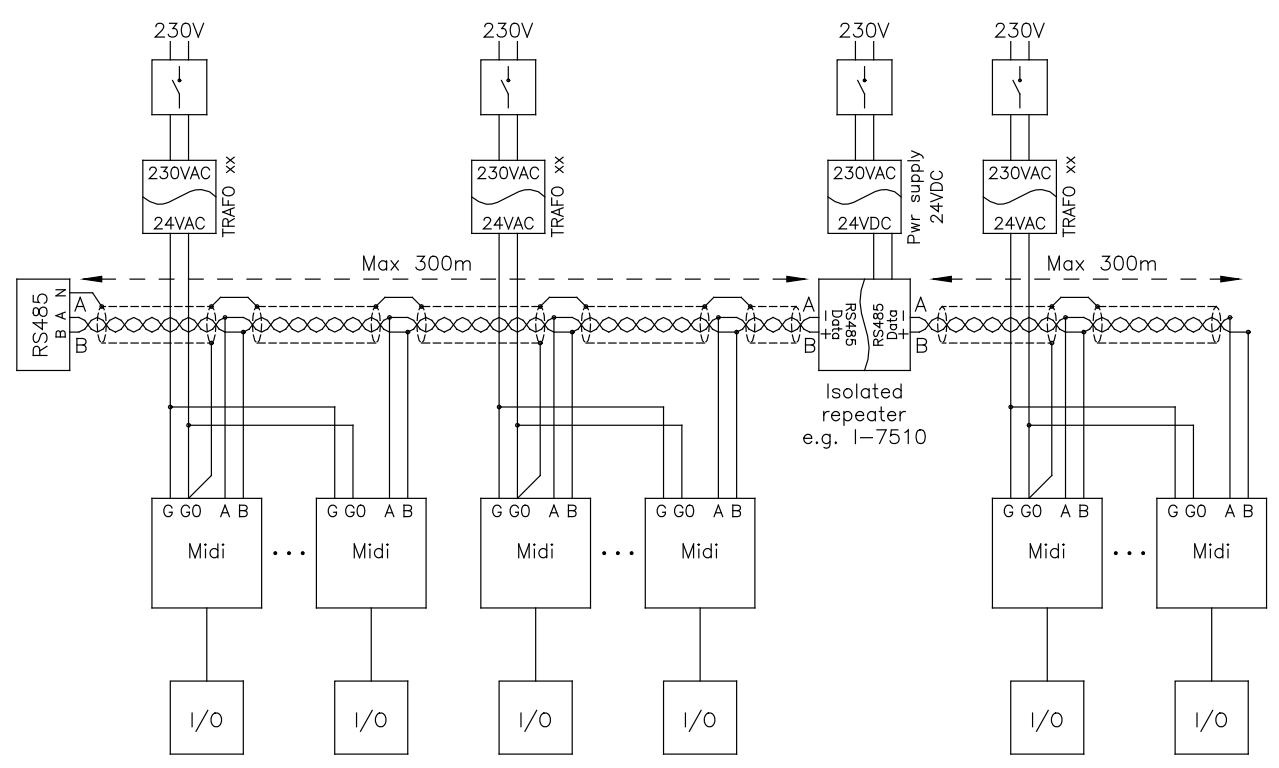

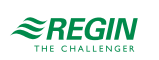

Die folgende Abbildung zeigt die Klemmenanordnung. Die Anschlusspläne und Tabellen auf den folgenden Seiten zeigen den Anschluss für die Grundmodelle, das Modell für die CO<sub>2</sub>-Regelung, das Modell mit integriertem CO<sub>2</sub>-Fühler, Modelle für die Ventilatorregelung und Modelle für die 3-Punkt-Regelung.

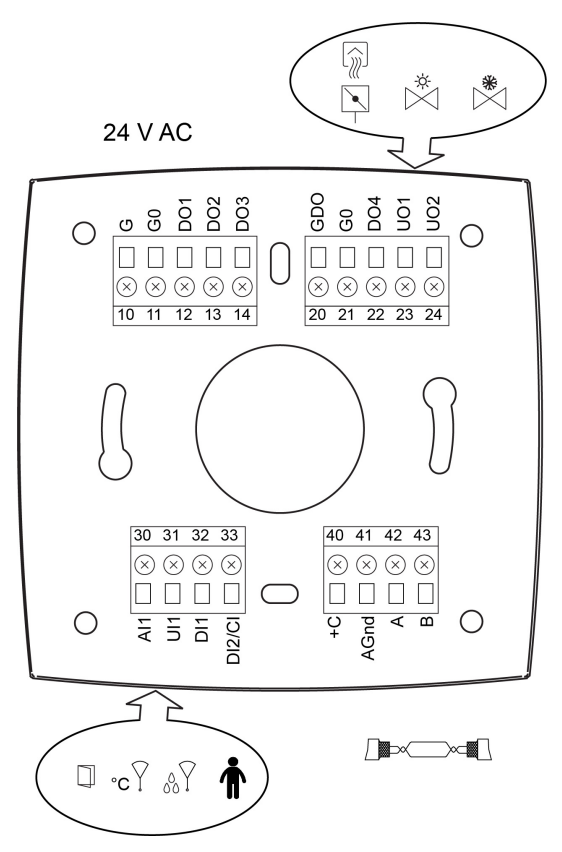

Bild 6-1 Beispiel einer Bodenplatte mit Klemmen.

# 6.3 Messungen und Tests während der Installation

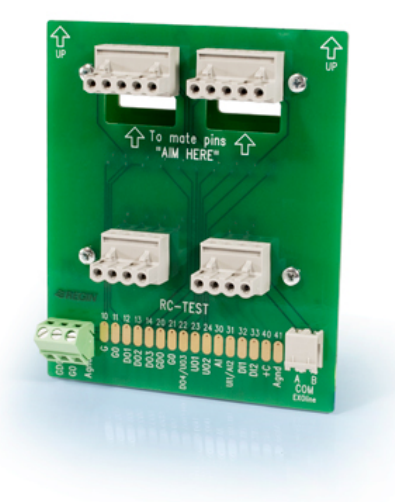

Um während der Installation Messungen durchzuführen und die Ein-/Ausgänge eines Regio-Raumreglers zu testen, kann der Service-Adapter RC-TEST von Regin verwendet werden.

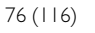

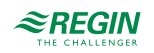

Richten Sie einfach die Kontaktstifte an der Unterseite des RC-TEST mit den Klemmen im Sockel des Reglers aus und stecken Sie dann das Regio-Reglerinnenleben auf die Klemmen an der Oberseite des Adapters. Die Tests werden mit einem herkömmlichen Multimeter durchgeführt.

# 6.4 Anschluss für Basismodelle mit 3 Universalausgängen (RC-C3H, RC-C3, RC-C3O)

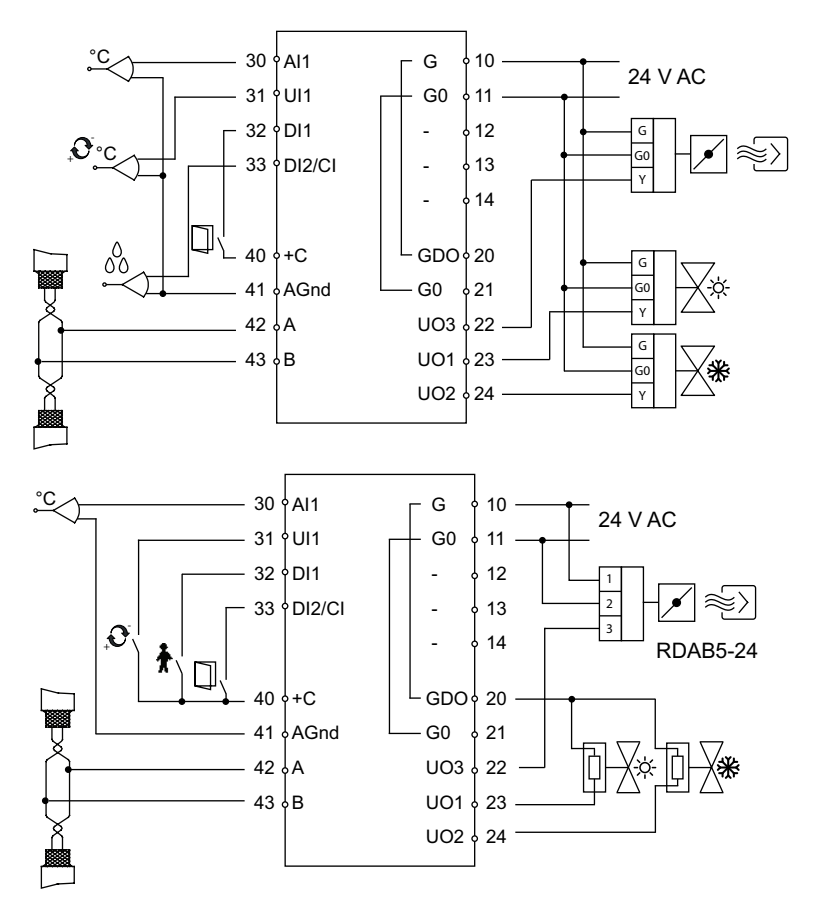

Bild 6-2 Anschlusspläne für Basismodelle mit 3 Universalausgängen.

| Tabelle 6-1 | 1/O-Anschlussklemmen      | für Basismodelle | mit 3  | Universala | usgängen  |
|-------------|---------------------------|------------------|--------|------------|-----------|
| Tubene o T  | 10 / 11501105510011111011 |                  | THIC J | Oniversala | usgungen. |

| Klemme | Bezeichnung | Funktion                                                              |
|--------|-------------|-----------------------------------------------------------------------|
| 10     | G           | Versorgungsspannung 24 V AC                                           |
| 11     | G0          | Versorgungsspannung 0 V                                               |
| 12-14  |             | Keine Funktion                                                        |
| 20     | GDO         | 24 V AC Ausgang gemeinsam für DO. Intern mit Klemme 10 (G) verbunden. |
| 21     | G0          | 0 V gemeinsam für UO. Intern mit Klemme 11 (G0) verbunden.            |

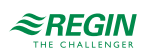

| Klemme | Bezeichnung | Funktion                                                                                                    |
|--------|-------------|----------------------------------------------------------------------------------------------------|
| 22     | UO3         | Für VVS-Regelung<br><i>alternativ</i><br>Für Zwangslüftung. 24 V AC Ausgang, max. 2,0 A. Ein 24 V Stellan-<br>trieb wird zwischen Klemme 22 und Klemme 20 (GDO)<br>angeschlossen.<br><i>alternativ</i><br>Für 010 V DC Klappenregelung/EC-Ventilator. Die Klemme für<br>das Steuersignal 010 V des Klappenstellantriebs/EC-Ventilators<br>wird an Klemme 22 und seine Einspeiseklemmen an die Klemmen<br>10 und 11 angeschlossen. Stellen Sie sicher, dass das Bezugspo-<br>tential G0 an die korrekte Klemme am Stellantrieb angeschlossen<br>ist.<br><i>alternativ</i><br>Lichtsteuerung Ein/Aus                                                                                                    |
| 23     | UO1         | Ausgangssignal Heizen (WE), Kühlen oder Heizen/Kühlen mit<br>Change-Over.<br>Für 010 V DC-Ventilstellantrieb, max. 5 mA (WE). Die Klemme für<br>das Steuersignal 010 V des Ventilstellantriebs wird an Klemme 23<br>und seine Einspeiseklemmen an Klemme 10 und 11 angeschlossen.<br>Stellen Sie sicher, dass das Bezugspotential G0 an die korrekte<br>Klemme am Stellantrieb angeschlossen ist.<br><i>Alternativ</i><br>Für einen thermischen Stellantrieb (24 V AC), max. 2,0 A. Der ther-<br>mische Stellantrieb wird zwischen den Klemmen 23 und 20 (GDO)<br>angeschlossen. Mit dem DIP-Schalter SW8 kann das Ausgangs-<br>signal je nach Stellantriebtyp auf NO oder NC eingestellt werden.<br><b>Hinweis:</b> Wird UO1 für die Verwendung mit thermischen Stellan-<br>trieben mit 24 V AC (als Digitalausgang) eingestellt, verwendet der<br>Regler zeitproportionale Signale, um eine reibungslose Ansteuerung<br>des angeschlossenen Stellantriebs zu gewährleisten. Die Wahl des<br>Ausgangssignals für UO1 als NC (normal geschlossen) oder NO<br>(normal offen) erfolgt bei Modellen ohne Display mittels DIP-<br>Schalter SW8 und bei Modellen mit Display durch Änderung des<br>Parameters 73. Diese Einstellung ist abhängig davon, welcher Stell-<br>antriebstyp – NC oder NO – verwendet werden soll.<br>Bezüglich der Wahl der Ausgangsfunktion (analog oder digital)<br>siehe <i>Tabelle 6-2</i> , SW5. Bei Modellen mit Display gehen Sie in das<br>Parametermenü und ändern Sie Parameter 20 auf thermischen<br>Stellantrieb.<br><i>Alternativ</i><br>Für einen 24 V AC-Stellantrieb mit Federrücklauf, max. 2,0 A. Der<br>Stellantrieb. |
| 24     | UO2         | Ausgangssignal Heizen oder Kühlen (WE).<br>Für einen 010 V DC-Ventilstellantrieb, max. 5 mA (WE). Die<br>Klemme für das Steuersignal 010 V des Ventilstellantriebs wird an<br>Klemme 24 und seine Einspeiseklemmen an Klemme 10 und 11<br>angeschlossen. Stellen Sie sicher, dass das Bezugspotential G0 an<br>die korrekte Klemme am Stellantrieb angeschlossen ist.<br><i>Alternativ</i><br>Für einen thermischen Stellantrieb (24 V AC), max. 2,0 A. Der ther-<br>mische Stellantrieb wird zwischen den Klemmen 24 und 20 (GDO)<br>angeschlossen.<br>Bezüglich der Wahl der Ausgangsfunktion (analog oder digital)<br>siehe <i>Tabelle 6-2</i> , SW6. Bei Modellen mit Display gehen Sie in das<br>Parametermenü und ändern Sie Parameter 21 auf thermischen<br>Stellantrieb.<br><i>Alternativ</i><br>Für einen 24 V AC-Stellantrieb mit Federrücklauf, max. 2,0 A. Der<br>Stellantrieb wird zwischen den Klemmen 24 und 20 angeschlossen.<br>Die Konfiguration kann entweder über das Display oder über das<br>Application Tool erfolgen.                                                                                                    |

Tabelle 6-1 I/O-Anschlussklemmen für Basismodelle mit 3 Universalausgängen. (Forts.)

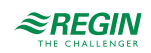

| Klemme | Bezeichnung | Funktion                                                                                                    |
|--------|-------------|----------------------------------------------------------------------------------------------------|
| 30     | Al1         | Für einen externen Raumfühler, PT1000, oder Zulufttemperatur-<br>Begrenzungsfühler. Messbereich 050 °C. Der Fühler wird<br>zwischen den Klemmen 30 und 41 (AGnd) angeschlossen.<br>Siehe <i>Tabelle 6-2</i> , SW7.                                                                                                    |
| 31     | UI1         | Zum Umschalten zwischen Heizen und Kühlen in einem Zwei-Rohr-<br>system (Change-Over).<br>Ein PT1000-Fühler wird zwischen den Klemmen 31 und 41 (AGnd)<br>angeschlossen. Messbereich: 0100 °C.<br><i>alternativ</i><br>Für potentialfreien Kontakt. Ein potentialfreier Kontakt wird zwischen<br>den Klemmen 31 und 40 (+C) angeschlossen.                                                                                                    |
| 32     | DI1         | Präsenzmelder. Ein potentialfreier Kontakt wird zwischen den<br>Klemmen 32 und 40 (+C) angeschlossen. Ein geschlossener<br>Kontakt bedeutet -Belegt<br><i>alternativ</i><br>Fensterkontakt (DI). Ein potentialfreier Kontakt wird zwischen den<br>Klemmen 33 und 40 (+C) angeschlossen. Ein geschlossener<br>Kontakt bedeutet -Fenster geschlossen<br>Siehe auch Abschnitt Präsenzmelder im Kapitel Betriebsmodi.                                                                                                    |
| 33     | DI2/CI      | Kondensationsmelder von Regin, KG-A/1 (WE). Der Fühler wird<br>zwischen den Klemmen 33 und 41 (AGnd) angeschlossen.<br><i>Alternativ</i><br>Fensterkontakt (DI). Ein potentialfreier Kontakt wird zwischen den<br>Klemmen 33 und 40 (+C) angeschlossen. Geschlossener Kontakt<br>entspricht geschlossenem Fenster.<br><i>Alternativ</i><br>Betriebsmeldung z. B. von einem Lüftungsgerät. Ein potentialfreier<br>Kontakt wird zwischen den Klemmen 33 und 40 (+C)<br>angeschlossen.<br><i>Siehe Tabelle 6-2, SW4</i> . |
| 40     | +C          | 24 V DC Ausgang gemeinsam für DI und UI (mit digitaler Funktion)                                                                                                    |
| 41     | AGnd        | Analoge Masse, Bezugspotential für AI und UI (mit analoger Funktion)                                                                                                    |
| 42     | A           | RS485-Kommunikation A                                                                                                    |
| 43     | В           | RS485-Kommunikation B                                                                                                    |

Tabelle 6-1 I/O-Anschlussklemmen für Basismodelle mit 3 Universalausgängen. (Forts.)

### 6.4.1 DIP-Schalter (nur Modelle ohne Display)

Die ON-Position (Ein) ist am DIP-Schalter gekennzeichnet.

Tabelle 6-2 DIP-Schalter SW4-SW8.

|     | ON (An)                                                                             | OFF (Aus)                                                | Bemerkung                   |
|-----|-------------------------------------------------------------------------------------|----------------------------------------------------------|-----------------------------|
| SW4 | DI, Fensterkontakt. Geschlos-<br>sener Kontakt entspricht<br>geschlossenem Fenster. | Cl, Regin-Kondensations-<br>melder, KG-A/1 (WE).         | Funktion Klemme 33, DI2/CI. |
| SW5 | Digitalausgang für thermischen<br>Stellantrieb 24 V AC.                             | Analogausgang für Ventilstell-<br>antrieb 010 V DC (WE). | Funktion Klemme 23, UO1.    |
| SW6 | Digitalausgang für thermischen<br>Stellantrieb 24 V AC.                             | Analogausgang für Ventilstell-<br>antrieb 010 V DC (WE). | Funktion Klemme 24, UO2.    |
| SW7 | Externer PT1000-Fühler.                                                             | Interner NTC-Fühler (WE).                                | Temperaturfühler.           |
| SW8 | NO                                                                                  | NC (normal geschlossen = WE)                             | Funktion Klemme 23, UO1     |

Auswahl NC (normal geschlossen = WE) führt zu einer direkten Wirkung am Ausgang UO1, d.h. steigendes Ausgangssignal (längere Impulse) bei steigendem Stellsignal. Diese Einstellung wird verwendet, wenn UO1

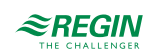

an einen thermischen Stellantrieb vom Typ Regin RTAM-24 (NC) angeschlossen wird. Im Falle eines Stromausfalls wird das Ventil geschlossen.

Auswahl NO (normal offen) führt zu einer umgekehrten Wirkung am Ausgang UO1, d.h. sinkendes Ausgangssignal (kürzere Impulse) bei steigendem Stellsignal. Diese Einstellung wird verwendet, wenn UO1 an einen thermischen Stellantrieb vom Typ Regin RTAOM-24 (NO) angeschlossen wird. Im Falle eines Stromausfalls wird das Ventil geöffnet.

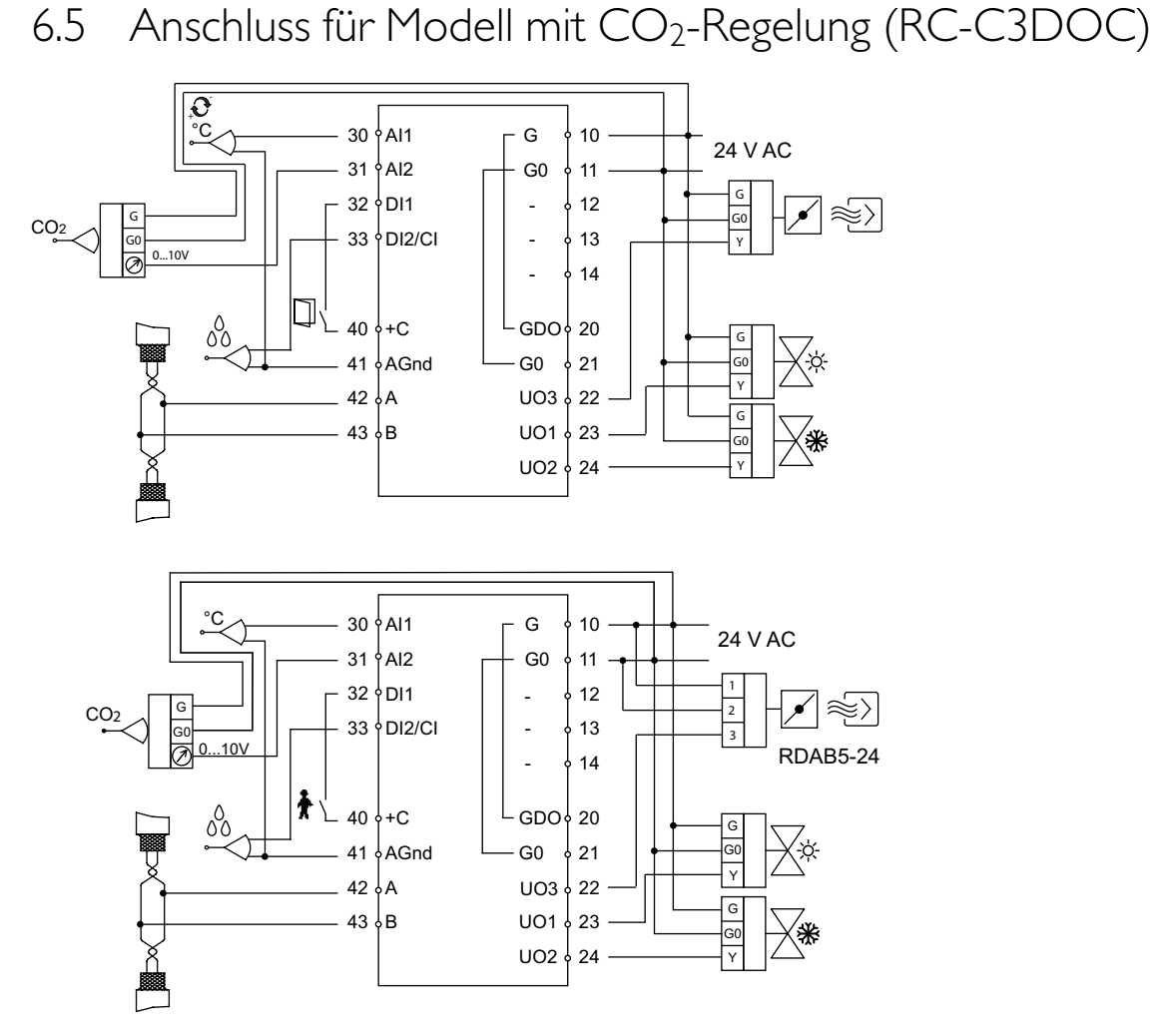

Bild 6-3 Anschlusspläne für Modell mit CO2-Regelung.

Tabelle 6-3 I/O-Anschlussklemmen für Modell mit CO2-Regelung.

| Klemme | Bezeichnung | Funktion                                                              |
|--------|-------------|-----------------------------------------------------------------------|
| 10     | G           | Versorgungsspannung 24 V AC                                           |
| 11     | G0          | Versorgungsspannung 0 V                                               |
| 12-14  |             | Keine Funktion                                                        |
| 20     | GDO         | 24 V AC Ausgang gemeinsam für DO. Intern mit Klemme 10 (G) verbunden. |
| 21     | G0          | 0 V gemeinsam für UO. Intern mit Klemme 11 (G0) verbunden.            |

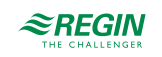

| Klemme | Bezeichnung | Funktion                                                                                                    |
|--------|-------------|----------------------------------------------------------------------------------------------------|
| 22     | UO3         | Ausgang für VVS oder EC-Ventilator.<br>Für Zwangslüftung. 24 V AC Ausgang, max. 2,0 A. Ein 24 V Stellan-<br>trieb wird zwischen Klemme 22 und Klemme 20 (GDO)<br>angeschlossen.<br><i>alternativ</i><br>Für 010 V DC Klappenregelung/EC-Ventilator. Die Klemme für<br>das Steuersignal 010 V des Klappenstellantriebs/EC-Ventilators<br>wird an Klemme 22 und seine Einspeiseklemmen an die Klemmen<br>10 und 11 angeschlossen. Stellen Sie sicher, dass das Bezugspo-<br>tential G0 an die korrekte Klemme am Stellantrieb angeschlossen<br>ist.<br><i>alternativ</i><br>Lichtsteuerung Ein/Aus.                                                                                                    |
| 23     | UO1         | Ausgangssignal Heizen (WE), Kühlen oder Heizen/Kühlen mit<br>Change-Over.<br>Für einen 010 V DC Ventilstellantrieb, max. 5 mA (WE). Die<br>Klemme für das Steuersignal 010 V des Ventilstellantriebs wird an<br>Klemme 23 und seine Einspeiseklemmen an Klemme 10 und 11<br>angeschlossen. Stellen Sie sicher, dass das Bezugspotential G0 an<br>die korrekte Klemme am Stellantrieb angeschlossen ist.<br><i>alternativ</i><br>Für einen thermischen Stellantrieb 24 V AC, max. 2,0 A. Der thermi-<br>sche Stellantrieb wird zwischen den Klemmen 23 und 20 (GDO)<br>angeschlossen.<br><i>alternativ</i><br>Für einen 24V AC Stellantrieb mit Federrücklauf, max. 2,0 A. Der<br>Stellantrieb wird zwischen den Klemmen 23 und 20 angeschlossen.<br>Die Konfiguration kann entweder über das Display oder über Appli-<br>cation Tool erfolgen. Das Ausgangssignal für UO1 kann auf NC<br>(normal geschlossen) oder NO (normal offen) eingestellt werden. |
| 24     | UO2         | Ausgangssignal Heizen oder Kühlen (WE).<br>Für einen 010 V DC Ventilstellantrieb, max. 5 mA (WE). Die<br>Klemme für das Steuersignal 010 V des Ventilstellantriebs wird an<br>Klemme 24 und seine Einspeiseklemmen an Klemme 10 und 11<br>angeschlossen. Stellen Sie sicher, dass das Bezugspotential G0 an<br>die korrekte Klemme am Stellantrieb angeschlossen ist.<br><i>alternativ</i><br>Für einen thermischen Stellantrieb 24 V AC, max. 2,0 A. Der thermi-<br>sche Stellantrieb wird zwischen den Klemmen 24 und 20 (GDO)<br>angeschlossen.<br><i>alternativ</i><br>Für einen 24V AC Stellantrieb mit Federrücklauf, max. 2,0 A. Der<br>Stellantrieb wird zwischen den Klemmen 24 und 20 angeschlossen.<br>Die Konfiguration kann entweder über das Display oder über Appli-<br>cation Tool erfolgen.                                                                                                    |
| 30     | Al1         | Für einen externen Raumfühler oder Zulufttemperatur, PT1000.<br>Messbereich: 050 °C. Der Fühler wird zwischen den Klemmen 30<br>und 41 (AGnd) angeschlossen.                                                                                                    |
| 31     | AI2         | Für einen 010 V CO <sub>2</sub> -Fühler<br><i>alternativ</i><br>Volumenstromeingang<br><i>alternativ</i><br>010 V Eingang                                                                                                    |
| 32     | DI1         | Präsenzmelder. Ein potentialfreier Kontakt wird zwischen den<br>Klemmen 32 und 40 (+C) angeschlossen. Ein geschlossener<br>Kontakt bedeutet -Belegt<br><i>alternativ</i><br>Fensterkontakt (DI). Ein potentialfreier Kontakt wird zwischen den<br>Klemmen 33 und 40 (+C) angeschlossen. Ein geschlossener<br>Kontakt bedeutet -Fenster geschlossen<br><i>alternativ</i><br>Change-Over.                                                                                                    |

Tabelle 6-3 I/O-Anschlussklemmen für Modell mit CO2-Regelung. (Forts.)

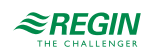

| Klemme | Bezeichnung | Funktion                                                                                                    |
|--------|-------------|----------------------------------------------------------------------------------------------------|
| 33     | DI2/CI      | Regin-Kondensationsmelder, KG-A/1 (WE). Der Fühler wird<br>zwischen den Klemmen 33 und 41 (AGnd) angeschlossen.<br><i>alternativ</i><br>Fensterkontakt (DI). Ein potentialfreier Kontakt wird zwischen den<br>Klemmen 33 und 40 (+C) angeschlossen. Ein geschlossener<br>Kontakt bedeutet -Fenster geschlossen<br><i>alternativ</i><br>Change-Over.<br><i>alternativ</i><br>Betriebsanzeige z. B. von einer Lüftungsanlage. Ein potentialfreier<br>Kontakt wird zwischen den Klemmen 33 und 40 (+C)<br>angeschlossen. |
| 40     | +C          | 24 V DC Ausgang gemeinsam für DI und UI (mit digitaler Funktion)                                                                                                    |
| 41     | AGnd        | Analoge Masse, Bezugspotential für AI und UI (mit analoger<br>Funktion)                                                                                                    |
| 42     | A           | RS485-Kommunikation A                                                                                                    |
| 43     | В           | RS485-Kommunikation B                                                                                                    |

Tabelle 6-3 I/O-Anschlussklemmen für Modell mit CO2-Regelung. (Forts.)

6.6 Anschluss für Modelle mit integriertem CO<sub>2</sub>-Fühler (RCC-C3DOCS, RCC-C3HCS)

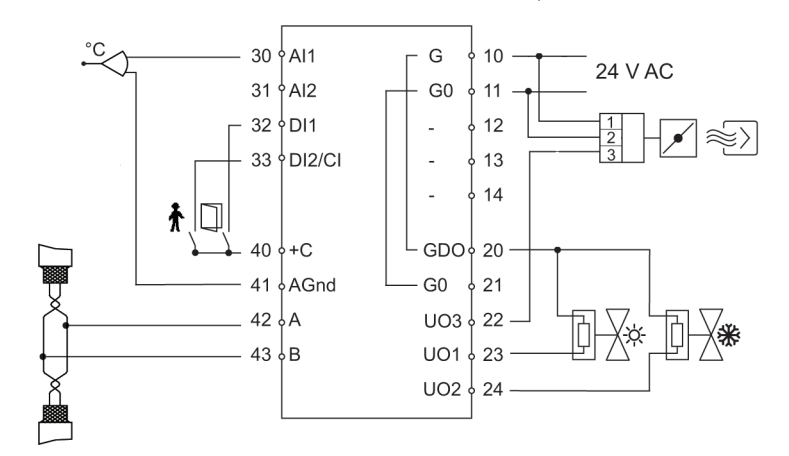

Bild 6-4 Anschlusspläne für Modelle mit integriertem CO2-Fühler.

Tabelle 6-4 I/O-Anschlussklemmen für Modelle mit integriertem CO2-Fühler.

| Klemme | Bezeichnung | Funktion                                                              |
|--------|-------------|-----------------------------------------------------------------------|
| 10     | G           | Versorgungsspannung 24 V AC                                           |
| 11     | G0          | Versorgungsspannung 0 V                                               |
| 12-14  |             | Keine Funktion                                                        |
| 20     | GDO         | 24 V AC Ausgang gemeinsam für DO. Intern mit Klemme 10 (G) verbunden. |
| 21     | G0          | 0 V gemeinsam für UO. Intern mit Klemme 11 (G0) verbunden.            |

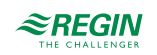

| Klemme | Bezeichnung | Funktion                                                                                                    |
|--------|-------------|----------------------------------------------------------------------------------------------------|
| 22     | UO3         | Ausgang für VVS oder EC-Ventilator.<br>Für Zwangslüftung. 24 V AC Ausgang, max. 2,0 A. Ein 24 V Stellan-<br>trieb wird zwischen Klemme 22 und Klemme 20 (GDO)<br>angeschlossen.<br><i>alternativ</i><br>Für 010 V DC Klappenregelung/EC-Ventilator. Die Klemme für<br>das Steuersignal 010 V des Klappenstellantriebs/EC-Ventilators<br>wird an Klemme 22 und seine Einspeiseklemmen an die Klemmen<br>10 und 11 angeschlossen. Stellen Sie sicher, dass das Bezugspo-<br>tential G0 an die korrekte Klemme am Stellantrieb angeschlossen<br>ist.<br><i>alternativ</i><br>Lichtsteuerung Ein/Aus.                                                                                                    |
| 23     | UO1         | Ausgangssignal Heizen (WE), Kühlen oder Heizen/Kühlen mit<br>Change-Over.<br>Für einen 010 V DC Ventilstellantrieb, max. 5 mA (WE). Die<br>Klemme für das Steuersignal 010 V des Ventilstellantriebs wird an<br>Klemme 23 und seine Einspeiseklemmen an Klemme 10 und 11<br>angeschlossen. Stellen Sie sicher, dass das Bezugspotential G0 an<br>die korrekte Klemme am Stellantrieb angeschlossen ist.<br><i>alternativ</i><br>Für einen thermischen Stellantrieb 24 V AC, max. 2,0 A. Der thermi-<br>sche Stellantrieb wird zwischen den Klemmen 23 und 20 (GDO)<br>angeschlossen.<br><i>alternativ</i><br>Für einen 24V AC Stellantrieb mit Federrücklauf, max. 2,0 A. Der<br>Stellantrieb wird zwischen den Klemmen 23 und 20 angeschlossen.<br>Die Konfiguration kann entweder über das Display oder über Appli-<br>cation Tool erfolgen. Das Ausgangssignal für UO1 kann auf NC |
| 24     | UO2         | Ausgangssignal Heizen oder Kühlen (WE).<br>Für einen 010 V DC Ventilstellantrieb, max. 5 mA (WE). Die<br>Klemme für das Steuersignal 010 V des Ventilstellantriebs wird an<br>Klemme 24 und seine Einspeiseklemmen an Klemme 10 und 11<br>angeschlossen. Stellen Sie sicher, dass das Bezugspotential G0 an<br>die korrekte Klemme am Stellantrieb angeschlossen ist.<br><i>alternativ</i><br>Für einen thermischen Stellantrieb 24 V AC, max. 2,0 A. Der thermi-<br>sche Stellantrieb wird zwischen den Klemmen 24 und 20 (GDO)<br>angeschlossen.<br><i>alternativ</i><br>Für einen 24V AC Stellantrieb mit Federrücklauf, max. 2,0 A. Der<br>Stellantrieb wird zwischen den Klemmen 24 und 20 angeschlossen.<br>Die Konfiguration kann entweder über das Display oder über Appli-<br>cation Tool erfolgen.                                                                          |
| 30     | Al1         | Für einen externen Raumfühler oder Zulufttemperatur, PT1000.<br>Messbereich: 050 °C. Der Fühler wird zwischen den Klemmen 30<br>und 41 (AGnd) angeschlossen.                                                                                                    |
| 31     | AI2         | Für einen 010 V CO <sub>2</sub> -Fühler<br><i>alternativ</i><br>Volumenstromeingang<br><i>alternativ</i><br>010 V Eingang                                                                                                    |
| 32     | DI1         | Präsenzmelder. Ein potentialfreier Kontakt wird zwischen den<br>Klemmen 32 und 40 (+C) angeschlossen. Ein geschlossener<br>Kontakt bedeutet -Belegt<br><i>alternativ</i><br>Fensterkontakt (DI). Ein potentialfreier Kontakt wird zwischen den<br>Klemmen 33 und 40 (+C) angeschlossen. Ein geschlossener<br>Kontakt bedeutet -Fenster geschlossen                                                                                                    |

Tabelle 6-4 I/O-Anschlussklemmen für Modelle mit integriertem CO2-Fühler. (Forts.)

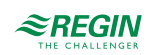

| Klemme | Bezeichnung | Funktion                                                                                                    |
|--------|-------------|----------------------------------------------------------------------------------------------------|
| 33     | DI2/CI      | Kondensationsmelder von Regin, KG-A/1 (WE). Der Fühler wird zwischen den Klemmen 33 und 41 (AGnd) angeschlossen.<br><i>Alternativ</i>                            |
|        |             | Fensterkontakt (DI). Ein potentialfreier Kontakt wird zwischen den Klemmen 33 und 40 (+C) angeschlossen. Geschlossener Kontakt entspricht geschlossenem Fenster. |
|        |             | Alternativ                                                                                                    |
|        |             | Betriebsmeldung z. B. von einem Lüftungsgerät. Ein potentialfreier<br>Kontakt wird zwischen den Klemmen 33 und 40 (+C)<br>angeschlossen.                         |
| 40     | +C          | 24 V DC Ausgang gemeinsam für DI und UI (mit digitaler Funktion)                                                                                                 |
| 41     | AGnd        | Analoge Masse, Bezugspotential für AI und UI (mit analoger<br>Funktion)                                                                                          |
| 42     | А           | RS485-Kommunikation A                                                                                                    |
| 43     | В           | RS485-Kommunikation B                                                                                                    |

Tabelle 6-4 I/O-Anschlussklemmen für Modelle mit integriertem CO2-Fühler. (Forts.)

# 6.7 Anschluss für Modelle mit CO<sub>2</sub>-Regelung und Ventilatoransteuerung (RC-C3DFOC)

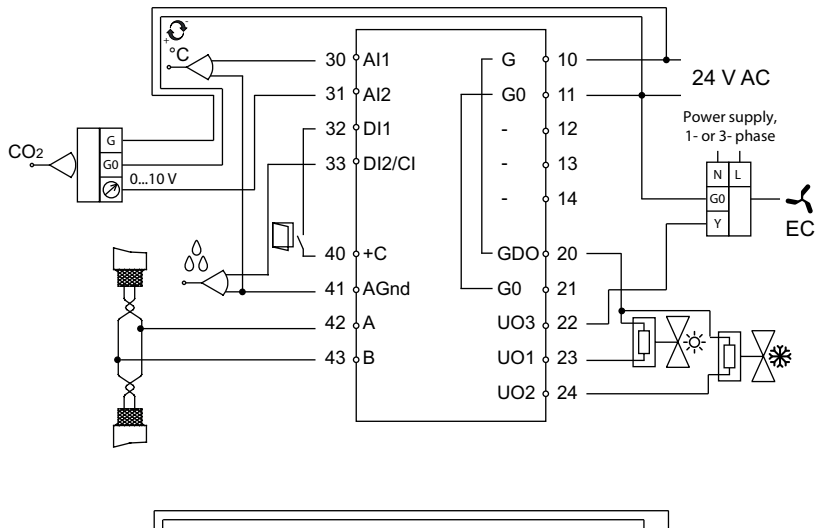

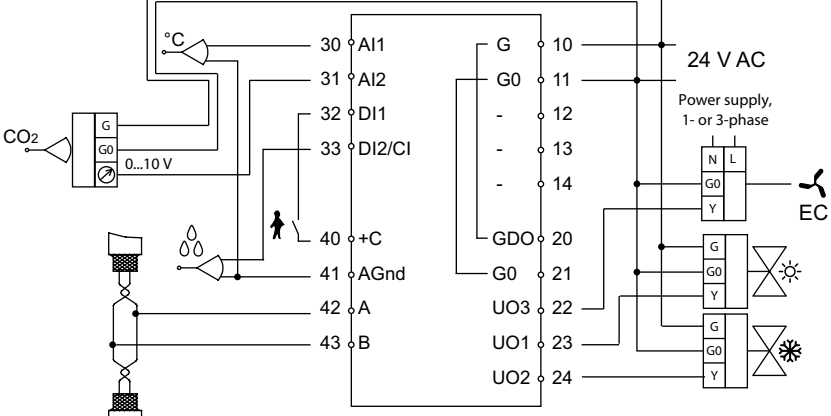

Bild 6-5 Anschlusspläne für Modelle mit CO2-Regelung und Ventilatoransteuerung.

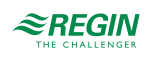

| Klemme | Bezeichnung | Funktion                                                                                                    |  |
|--------|-------------|----------------------------------------------------------------------------------------------------|--|
| 10     | G           | Versorgungsspannung 24 V AC                                                                                                    |  |
| 11     | G0          | Versorgungsspannung 0 V                                                                                                    |  |
| 12-14  |             | Keine Funktion                                                                                                    |  |
| 20     | GDO         | 24 V AC Ausgang gemeinsam für DO. Intern mit Klemme 10 (G) verbunden.                                                                                                    |  |
| 21     | G0          | 0 V gemeinsam für UO. Intern mit Klemme 11 (G0) verbunden.                                                                                                    |  |
| 22     | UO3         | Regelung EC-Ventilator, 010 V DC.                                                                                                    |  |
| 23     | UO1         | Ausgangssignal Heizen (WE), Kühlen oder Heizen/Kühlen mit<br>Change-Over.<br>Für einen 010 V DC Ventilstellantrieb, max. 5 mA (WE). Die<br>Klemme für das Steuersignal 010 V des Ventilstellantriebs wird<br>Klemme 23 und seine Einspeiseklemmen an Klemme 10 und 11<br>angeschlossen. Stellen Sie sicher, dass das Bezugspotential G0<br>die korrekte Klemme am Stellantrieb angeschlossen ist.<br><i>alternativ</i><br>Für einen thermischen Stellantrieb 24 V AC, max. 2,0 A. Der ther<br>sche Stellantrieb wird zwischen den Klemmen 23 und 20 (GDO)<br>angeschlossen.<br><i>alternativ</i><br>Für einen 24V AC Stellantrieb mit Federrücklauf, max. 2,0 A. Der<br>Stellantrieb wird zwischen den Klemmen 23 und 20 angeschloss<br>Die Konfiguration kann entweder über das Display oder über App<br>cation Tool erfolgen. Das Ausgangssignal für UO1 kann auf NC<br>(normal geschlossen) oder NO (normal offen) eingestellt werden |  |
| 24     | UO2         | Ausgangssignal Heizen oder Kühlen (WE).<br>Für einen 010 V DC Ventilstellantrieb, max. 5 mA (WE). Die<br>Klemme für das Steuersignal 010 V des Ventilstellantriebs wird an<br>Klemme 24 und seine Einspeiseklemmen an Klemme 10 und 11<br>angeschlossen. Stellen Sie sicher, dass das Bezugspotential G0 an<br>die korrekte Klemme am Stellantrieb angeschlossen ist.<br><i>alternativ</i><br>Für einen thermischen Stellantrieb 24 V AC, max. 2,0 A. Der thermi-<br>sche Stellantrieb wird zwischen den Klemmen 24 und 20 (GDO)<br>angeschlossen.<br><i>alternativ</i><br>Für einen 24V AC Stellantrieb mit Federrücklauf, max. 2,0 A. Der<br>Stellantrieb wird zwischen den Klemmen 24 und 20 angeschlossen.<br>Die Konfiguration kann entweder über das Display oder über Appli-<br>cation Tool erfolgen.                                                                                                    |  |
| 30     | Al1         | Für einen externen Raumfühler oder Zulufttemperatur, PT1000.<br>Messbereich: 050 °C. Der Fühler wird zwischen den Klemmen 30<br>und 41 (AGnd) angeschlossen.                                                                                                    |  |
| 31     | AI2         | Für einen 010 V CO <sub>2</sub> -Fühler<br><i>alternativ</i><br>Volumenstromeingang<br><i>alternativ</i><br>010 V Eingang                                                                                                    |  |
| 32     | DI1         | Präsenzmelder. Ein potentialfreier Kontakt wird zwischen den<br>Klemmen 32 und 40 (+C) angeschlossen. Ein geschlossener<br>Kontakt bedeutet -Belegt<br><i>alternativ</i><br>Fensterkontakt (DI). Ein potentialfreier Kontakt wird zwischen den<br>Klemmen 33 und 40 (+C) angeschlossen. Ein geschlossener<br>Kontakt bedeutet -Fenster geschlossen<br><i>alternativ</i><br>Change-Over.                                                                                                    |  |

| Tabelle 6-5 I/O-Anschlussklemmen für Modelle m | nit CO2-Regelung und Ventilatoransteuerung. |
|------------------------------------------------|---------------------------------------------|
|------------------------------------------------|---------------------------------------------|

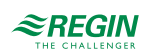

| Klemme | Bezeichnung | Funktion                                                                                                    |
|--------|-------------|----------------------------------------------------------------------------------------------------|
| 33     | DI2/CI      | Regin-Kondensationsmelder, KG-A/1 (WE). Der Fühler wird<br>zwischen den Klemmen 33 und 41 (AGnd) angeschlossen.<br><i>alternativ</i><br>Fensterkontakt (DI). Ein potentialfreier Kontakt wird zwischen den<br>Klemmen 33 und 40 (+C) angeschlossen. Ein geschlossener<br>Kontakt bedeutet -Fenster geschlossen<br><i>alternativ</i><br>Change-Over. |
|        |             | alternativ<br>Betriebsanzeige z. B. von einer Lüftungsanlage. Ein potentialfreier<br>Kontakt wird zwischen den Klemmen 33 und 40 (+C)<br>angeschlossen.                                                                                                    |
| 40     | +C          | 24 V DC Ausgang gemeinsam für DI und UI (mit digitaler Funktion)                                                                                                    |
| 41     | AGnd        | Analoge Masse, Bezugspotential für AI und UI (mit analoger Funktion)                                                                                                    |
| 42     | A           | RS485-Kommunikation A                                                                                                    |
| 43     | В           | RS485-Kommunikation B                                                                                                    |

Tabelle 6-5 I/O-Anschlussklemmen für Modelle mit CO2-Regelung und Ventilatoransteuerung. (Forts.)

6.8 Anschluss für Modelle mit Ventilatoransteuerung (RC-CF, RC-CFO, RC-CDFO)

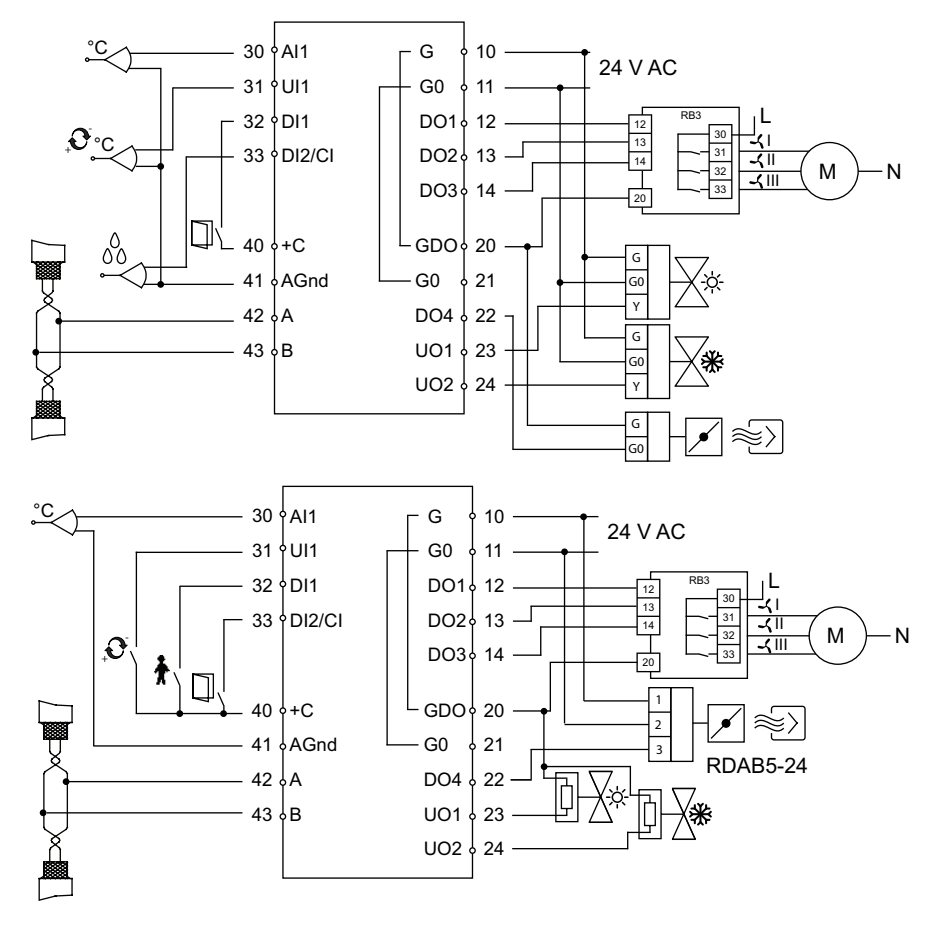

Bild 6-6 Anschlusspläne für Modelle mit Ventilatoransteuerung.

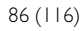

| Klemme | Bezeichnung | Funktion                                                                                                    |  |
|--------|-------------|----------------------------------------------------------------------------------------------------|--|
| 10     | G           | Versorgungsspannung 24 V AC                                                                                                    |  |
| 11     | G0          | Versorgungsspannung 0 V                                                                                                    |  |
| 12     | DO1         | Für Ventilatoransteuerung, niedrige Drehzahl (Stufe 1). 24 VAC<br>Ausgang, max. 0,5 A. Ein 24 VAC Relais wird zwischen den<br>Klemmen 12 und 20 (GDO) angeschlossen.                                                                                                    |  |
| 13     | DO2         | Für Ventilatoransteuerung, mittlere Drehzahl (Stufe 2). 24 V AC<br>Ausgang, max. 0,5 A. Ein 24 V AC Relais wird zwischen den<br>Klemmen 13 und 20 (GDO) angeschlossen.                                                                                                    |  |
| 14     | DO3         | Für Ventilatoransteuerung, hohe Drehzahl (Stufe 3). 24 V AC<br>Ausgang, max. 0,5 A. Ein 24 V AC Relais wird zwischen den<br>Klemmen 14 und 20 (GDO) angeschlossen.                                                                                                    |  |
| 20     | GDO         | 24 V AC Ausgang gemeinsam für DO. Intern mit Klemme 10 (G) verbunden.                                                                                                    |  |
| 21     | G0          | 0 V gemeinsam für UO. Intern mit Klemme 11 (G0) verbunden.                                                                                                    |  |
| 22     | DO4         | Für Zwangslüftung. 24 V AC Ausgang, max. 0,5 A. Ein 24 V AC<br>Stellantrieb wird zwischen den Klemmen 22 und 20 (GDO)<br>angeschlossen.                                                                                                    |  |
| 23     | UO1         | Ausgangssignal Heizen (WE), Kühlen oder Heizen/Kühlen mit<br>Change-Over.<br>Für einen 010 V DC-Ventilstellantrieb, max. 5 mA (WE). Die<br>Klemme für das Steuersignal 010 V des Ventilstellantriebs wird an<br>Klemme 23 und seine Einspeiseklemmen an Klemme 10 und 11<br>angeschlossen. Stellen Sie sicher, dass das Bezugspotential G0 an<br>die korrekte Klemme am Stellantrieb angeschlossen ist.<br><i>Alternativ</i><br>Für einen thermischen Stellantrieb (24 V AC), max. 2,0 A. Der ther-<br>mische Stellantrieb wird zwischen den Klemmen 23 und 20 (GDO)<br>angeschlossen. Mit dem DIP-Schalter SW8 kann das Ausgangs-<br>signal auf NO oder NC eingestellt werden.<br><b>Hinweis:</b> Wird UO1 für die Verwendung mit thermischen Stellan-<br>trieben mit 24 V AC (als Digitalausgang) eingestellt, verwendet der<br>Regler zeitproportionale Signale, um eine reibungslose Ansteuerung<br>des angeschlossenen Stellantriebs zu gewährleisten. Die Wahl des<br>Ausgangssignals für UO1 als NC (normal geschlossen) oder NO<br>(normal offen) erfolgt bei Modellen ohne Display mittels DIP-<br>Schalter SW8 und bei Modellen mit Display durch Änderung des<br>Parameters 73. Diese Einstellung ist abhängig davon, welcher Stell-<br>antriebstyp – NC oder NO – verwendet werden soll.<br>Bezüglich der Wahl der Ausgangsfunktion (analog oder digital)<br>siehe <i>Tabelle</i> 6-7, SW5. Bei Modellen mit Display ghen Sie in das<br>Parametermenü und ändern Sie Parameter 20 auf thermischen<br>Stellantrieb.<br><i>Alternativ</i><br>Für einen 24 V AC-Stellantrieb mit Federrücklauf, max. 2,0 A. Der<br>Stellantrieb. |  |

Tabelle 6-6 I/O-Anschlussklemmen für Modelle mit Ventilatoransteuerung.

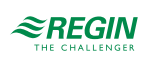

| Klemme | Bezeichnung | Funktion                                                                                                    |
|--------|-------------|----------------------------------------------------------------------------------------------------|
| 24     | UO2         | Ausgangssignal Heizen, Kühlen (WE) oder Heizen/Kühlen mit<br>Change-Over.<br>Für einen 010 V DC-Ventilstellantrieb, max. 5 mA (WE). Die<br>Klemme für das Steuersignal 010 V des Ventilstellantriebs wird an<br>Klemme 24 und seine Einspeiseklemmen an Klemme 10 und 11<br>angeschlossen. Stellen Sie sicher, dass das Bezugspotential G0 an<br>die korrekte Klemme am Stellantrieb angeschlossen ist.<br><i>Alternativ</i><br>Für einen thermischen Stellantrieb (24 V AC), max. 2,0 A. Der ther-<br>mische Stellantrieb wird zwischen den Klemmen 24 und 20 (GDO)<br>angeschlossen.<br>Bezüglich der Wahl der Ausgangsfunktion (analog oder digital)<br>siehe <i>Tabelle 6-7</i> , SW6. Bei Modellen mit Display gehen Sie in das<br>Parametermenü und ändern Sie Parameter 21 auf thermischen<br>Stellantrieb.<br><i>Alternativ</i><br>Für einen 24 V AC-Stellantrieb mit Federrücklauf, max. 2,0 A. Der<br>Stellantrieb wird zwischen den Klemmen 24 und 20 angeschlossen.<br>Die Konfiguration kann entweder über das Display oder über das<br>Application Tool erfolgen. |
| 30     | Al1         | Für externen Raumfühler oder Zulufttemperatur-Begrenzungsfühler,<br>PT1000. Messbereich 050 °C. Der Fühler wird zwischen den<br>Klemmen 30 und 41 (AGnd) angeschlossen.<br><i>Siehe Tabelle 6-7, SW</i> 7.                                                                                                    |
| 31     | UI1         | Zum Umschalten zwischen Heizen und Kühlen in einem Zwei-Rohr-<br>system (Change-Over).<br>Ein PT1000-Fühler wird zwischen den Klemmen 31 und 41 (AGnd)<br>angeschlossen. Messbereich: 0100 °C.<br><i>alternativ</i><br>Für potentialfreien Kontakt. Ein potentialfreier Kontakt wird zwischen<br>den Klemmen 31 und 40 (+C) angeschlossen.                                                                                                    |
| 32     | DI1         | Präsenzmelder. Ein potentialfreier Kontakt wird zwischen den<br>Klemmen 32 und 40 (+C) angeschlossen. Ein geschlossener<br>Kontakt bedeutet -Belegt<br><i>alternativ</i><br>Fensterkontakt (DI). Ein potentialfreier Kontakt wird zwischen den<br>Klemmen 32 und 40 (+C) angeschlossen. Ein geschlossener<br>Kontakt bedeutet -Fenster geschlossen<br>Siehe auch Abschnitt Präsenzmelder im Kapitel Betriebsmodi.                                                                                                    |
| 33     | DI2/CI      | Kondensationsmelder von Regin, KG-A/1 (WE). Der Fühler wird<br>zwischen den Klemmen 33 und 41 (AGnd) angeschlossen.<br><i>Alternativ</i><br>Fensterkontakt (DI). Ein potentialfreier Kontakt wird zwischen den<br>Klemmen 33 und 40 (+C) angeschlossen. Geschlossener Kontakt<br>entspricht geschlossenem Fenster.<br><i>Alternativ</i><br>Betriebsmeldung z. B. von einem Lüftungsgerät. Ein potentialfreier<br>Kontakt wird zwischen den Klemmen 33 und 40 (+C)<br>angeschlossen.<br><i>Siehe Tabelle 6-7, SW4</i> .                                                                                                    |
| 40     | +C          | 24 V DC Ausgang gemeinsam für DI und UI (mit digitaler Funktion)                                                                                                    |
| 41     | AGnd        | Analoge Masse, Bezugspotential für AI und UI (mit analoger Funktion)                                                                                                    |
| 42     | A           | RS485-Kommunikation A                                                                                                    |
| 43     | В           | RS485-Kommunikation B                                                                                                    |

Tabelle 6-6 I/O-Anschlussklemmen für Modelle mit Ventilatoransteuerung. (Forts.)

### 6.8.1 DIP-Schalter (nur Modelle ohne Display)

Die ON-Position (Ein) ist am DIP-Schalter gekennzeichnet.

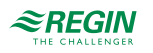

#### Tabelle 6-7 DIP-Schalter SW4-SW8.

|     | ON (An)                                                                             | OFF (Aus)                                                | Bemerkung                   |
|-----|-------------------------------------------------------------------------------------|----------------------------------------------------------|-----------------------------|
| SW4 | DI, Fensterkontakt. Geschlos-<br>sener Kontakt entspricht<br>geschlossenem Fenster. | Cl, Regin-Kondensations-<br>melder, KG-A/1 (WE).         | Funktion Klemme 33, DI2/CI. |
| SW5 | Digitalausgang für thermischen<br>Stellantrieb 24 V AC.                             | Analogausgang für Ventilstell-<br>antrieb 010 V DC (WE). | Funktion Klemme 23, UO1.    |
| SW6 | Digitalausgang für thermischen<br>Stellantrieb 24 V AC.                             | Analogausgang für Ventilstell-<br>antrieb 010 V DC (WE). | Funktion Klemme 24, UO2.    |
| SW7 | Externer PT1000-Fühler.                                                             | Interner NTC-Fühler (WE).                                | Temperaturfühler.           |
| SW8 | NO                                                                                  | NC (normal geschlossen = WE)                             | Funktion Klemme 23, UO1     |

Auswahl NC (normal geschlossen = WE) führt zu einer direkten Wirkung am Ausgang UO1, d.h. steigendes Ausgangssignal (längere Impulse) bei steigendem Stellsignal. Diese Einstellung wird verwendet, wenn UO1 an einen thermischen Stellantrieb vom Typ Regin RTAM-24 (NC) angeschlossen wird. Im Falle eines Stromausfalls wird das Ventil geschlossen.

Auswahl NO (normal offen) führt zu einer umgekehrten Wirkung am Ausgang UO1, d.h. sinkendes Ausgangssignal (kürzere Impulse) bei steigendem Stellsignal. Diese Einstellung wird verwendet, wenn UO1 an einen thermischen Stellantrieb vom Typ Regin RTAOM-24 (NO) angeschlossen wird. Im Falle eines Stromausfalls wird das Ventil geöffnet.

# 6.9 Anschluss für Modelle mit 3-Punkt-Ansteuerung (RC-CTH, RC-CT, RC-CTO, RC-CDTO)

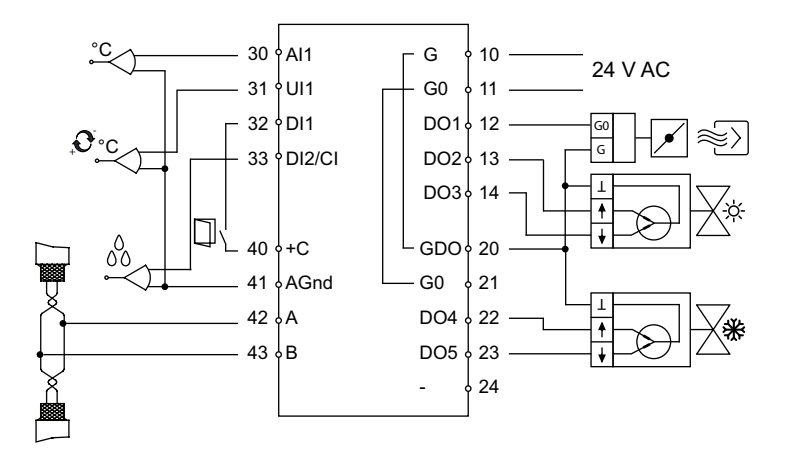

Bild 6-7 Anschlusspläne für Modelle mit 3-Punkt-Ansteuerung.

| Tabelle 6-8 I/ | O-Anschlussklemmen | für Modelle      | mit 3-Pun | kt-Ansteuerung. |
|----------------|--------------------|------------------|-----------|-----------------|
|                |                    | 1011 1110 0 0110 |           |                 |

| Klemme | Bezeichnung | Funktion                                                                                                    |
|--------|-------------|----------------------------------------------------------------------------------------------------|
| 10     | G           | Versorgungsspannung 24 V AC                                                                                                    |
| 11     | G0          | Versorgungsspannung 0 V                                                                                                    |
| 12     | DO1         | Für Ventilatoransteuerung, niedrige Drehzahl (Stufe 1). 24 V AC<br>Ausgang, max. 0,5 A. Ein 24 V AC Relais wird zwischen den<br>Klemmen 12 und 20 (GDO) angeschlossen. |
| 13     | DO2         | Für Ventilatoransteuerung, mittlere Drehzahl (Stufe 2). 24 V AC<br>Ausgang, max. 0,5 A. Ein 24 V AC Relais wird zwischen den<br>Klemmen 13 und 20 (GDO) angeschlossen. |

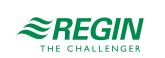

| Klemme | Bezeichnung | Funktion                                                                                                    |  |
|--------|-------------|----------------------------------------------------------------------------------------------------|--|
| 14     | DO3         | Für Ventilatoransteuerung, hohe Drehzahl (Stufe 3). 24 V AC<br>Ausgang, max. 0,5 A. Ein 24 V AC Relais wird zwischen den<br>Klemmen 14 und 20 (GDO) angeschlossen.                                                                                                    |  |
| 20     | GDO         | 24 V AC Ausgang gemeinsam für DO. Intern mit Klemme 10 (G) verbunden.                                                                                                    |  |
| 21     | G0          | 0 V gemeinsam für UO. Intern mit Klemme 11 (G0) verbunden.                                                                                                    |  |
| 22     | DO4         | Für Zwangslüftung. 24 V AC Ausgang, max. 0,5 A. Ein 24 V AC<br>Stellantrieb wird zwischen den Klemmen 22 und 20 (GDO)<br>angeschlossen.                                                                                                    |  |
| 23     | UO1         | <ul> <li>angeschlossen.</li> <li>Ausgangssignal Heizen (WE), Kühlen oder Heizen/Kühlen mit<br/>Change-Over.</li> <li>Für einen 010 V DC-Ventilstellantrieb, max. 5 mA (WE). Die<br/>Klemme für das Steuersignal 010 V des Ventilstellantriebs wim<br/>Klemme 23 und seine Einspeiseklemmen an Klemme 10 und 11<br/>angeschlossen. Stellen Sie sicher, dass das Bezugspotential GC<br/>die korrekte Klemme am Stellantrieb angeschlossen ist.<br/><i>Alternativ</i></li> <li>Für einen thermischen Stellantrieb (24 V AC), max. 2,0 A. Der th<br/>mische Stellantrieb wird zwischen den Klemmen 23 und 20 (GD<br/>angeschlossen. Mit dem DIP-Schalter SW8 kann das Ausgangs<br/>signal auf NO oder NC eingestellt werden.</li> <li>Hinweis: Wird UO1 für die Verwendung mit thermischen Stellan<br/>trieben mit 24 V AC (als Digitalausgang) eingestellt, verwendet d<br/>Regler zeitproportionale Signale, um eine reibungslose Ansteuer<br/>des angeschlossenen Stellantriebs zu gewährleisten. Die Wahl o<br/>Ausgangssignals für UO1 als NC (normal geschlossen) oder NC<br/>(normal offen) erfolgt bei Modellen ohne Display mittels DIP-<br/>Schalter SW8 und bei Modellen mit Display durch Änderung des<br/>Parameters 73. Diese Einstellung ist abhängig davon, welcher S<br/>antriebstyp – NC oder NO – verwendet werden soll.</li> <li>Bezüglich der Wahl der Ausgangsfunktion (analog oder digital)<br/>siehe <i>Tabelle 6-9</i>, SW5. Bei Modellen mit Display gehen Sie in d<br/>Parametermenü und ändern Sie Parameter 20 auf thermischen<br/>Stellantrieb.</li> <li><i>Alternativ</i></li> <li>Für einen 24 V AC-Stellantrieb mit Federrücklauf, max. 2,0 A. De<br/>Stellantrieb wird zwischen den Klemmen 23 und 20 angeschlosse<br/>Die Konfiguration kann entweder über das Display oder über das<br/>Die Konfiguration kann entweder über das Display oder über das</li> </ul> |  |
| 24     | UO2         | Ausgangssignal Heizen, Kühlen (WE) oder Heizen/Kühlen mit<br>Change-Over.<br>Für einen 010 V DC-Ventilstellantrieb, max. 5 mA (WE). Die<br>Klemme für das Steuersignal 010 V des Ventilstellantriebs wird an<br>Klemme 24 und seine Einspeiseklemmen an Klemme 10 und 11<br>angeschlossen. Stellen Sie sicher, dass das Bezugspotential G0 an<br>die korrekte Klemme am Stellantrieb angeschlossen ist.<br><i>Alternativ</i><br>Für einen thermischen Stellantrieb (24 V AC), max. 2,0 A. Der ther-<br>mische Stellantrieb wird zwischen den Klemmen 24 und 20 (GDO)<br>angeschlossen.<br>Bezüglich der Wahl der Ausgangsfunktion (analog oder digital)<br>siehe <i>Tabelle</i> 6-9, SW6. Bei Modellen mit Display gehen Sie in das                                                                                                    |  |
|        |             | Stellantrieb.<br><i>Alternativ</i><br>Für einen 24 V AC-Stellantrieb mit Federrücklauf, max. 2,0 A. Der<br>Stellantrieb wird zwischen den Klemmen 24 und 20 angeschlossen.<br>Die Konfiguration kann entweder über das Display oder über das<br>Application Tool erfolgen.                                                                                                    |  |

Tabelle 6-8 I/O-Anschlussklemmen für Modelle mit 3-Punkt-Ansteuerung. (Forts.)

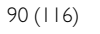

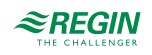

| Klemme | Bezeichnung | Funktion                                                                                                    |
|--------|-------------|----------------------------------------------------------------------------------------------------|
| 30     | Al1         | Für externen Raumfühler oder Zulufttemperatur-Begrenzungsfühler,<br>PT1000. Messbereich 050 °C. Der Fühler wird zwischen den<br>Klemmen 30 und 41 (AGnd) angeschlossen.<br><i>Siehe Tabelle 6-9, SW</i> 7.                                                                                                    |
| 31     | UI1         | Zum Umschalten zwischen Heizen und Kühlen in einem Zwei-Rohr-<br>system (Change-Over).<br>Ein PT1000-Fühler wird zwischen den Klemmen 31 und 41 (AGnd)<br>angeschlossen. Messbereich: 0100 °C.<br><i>alternativ</i><br>Für potentialfreien Kontakt. Ein potentialfreier Kontakt wird zwischen<br>den Klemmen 31 und 40 (+C) angeschlossen.                                                                                                    |
| 32     | DI1         | Präsenzmelder. Ein potentialfreier Kontakt wird zwischen den<br>Klemmen 32 und 40 (+C) angeschlossen. Ein geschlossener<br>Kontakt bedeutet -Belegt<br><i>alternativ</i><br>Fensterkontakt (DI). Ein potentialfreier Kontakt wird zwischen den<br>Klemmen 32 und 40 (+C) angeschlossen. Ein geschlossener<br>Kontakt bedeutet -Fenster geschlossen<br>Siehe auch Abschnitt Präsenzmelder im Kapitel Betriebsmodi.                                                                                                    |
| 33     | DI2/CI      | Kondensationsmelder von Regin, KG-A/1 (WE). Der Fühler wird<br>zwischen den Klemmen 33 und 41 (AGnd) angeschlossen.<br><i>Alternativ</i><br>Fensterkontakt (DI). Ein potentialfreier Kontakt wird zwischen den<br>Klemmen 33 und 40 (+C) angeschlossen. Geschlossener Kontakt<br>entspricht geschlossenem Fenster.<br><i>Alternativ</i><br>Betriebsmeldung z. B. von einem Lüftungsgerät. Ein potentialfreier<br>Kontakt wird zwischen den Klemmen 33 und 40 (+C)<br>angeschlossen.<br><i>Siehe Tabelle 6-9, SW4</i> . |
| 40     | +C          | 24 V DC Ausgang gemeinsam für DI und UI (mit digitaler Funktion)                                                                                                    |
| 41     | AGnd        | Analoge Masse, Bezugspotential für AI und UI (mit analoger<br>Funktion)                                                                                                    |
| 42     | A           | RS485-Kommunikation A                                                                                                    |
| 43     | В           | RS485-Kommunikation B                                                                                                    |

Tabelle 6-8 I/O-Anschlussklemmen für Modelle mit 3-Punkt-Ansteuerung. (Forts.)

### 6.9.1 DIP-Schalter (nur Modelle ohne Display)

Die ON-Position (Ein) ist am DIP-Schalter gekennzeichnet.

Tabelle 6-9 DIP-Schalter SW4-SW8.

|     | ON (An)                                                                             | OFF (Aus)                                        | Bemerkung                   |
|-----|-------------------------------------------------------------------------------------|--------------------------------------------------|-----------------------------|
| SW4 | DI, Fensterkontakt. Geschlos-<br>sener Kontakt entspricht<br>geschlossenem Fenster. | Cl, Regin-Kondensations-<br>melder, KG-A/1 (WE). | Funktion Klemme 33, DI2/CI. |
| SW5 | DO5 aktiviert (WE).                                                                 | Nicht zulässig.                                  | Sollte ON (Ein) sein.       |
| SW6 |                                                                                     |                                                  | Nicht verwendet.            |
| SW7 | Externer PT1000-Fühler.                                                             | Interner NTC-Fühler (WE).                        | Temperaturfühler.           |
| SW8 | NO                                                                                  | NC (normal geschlossen = WE)                     | Funktion Klemme 23, UO1     |

Auswahl NC (normal geschlossen = WE) führt zu einer direkten Wirkung am Ausgang UO1, d.h. steigendes Ausgangssignal (längere Impulse) bei steigendem Stellsignal. Diese Einstellung wird verwendet, wenn UO1 an einen thermischen Stellantrieb vom Typ Regin RTAM-24 (NC) angeschlossen wird. Im Falle eines Stromausfalls wird das Ventil geschlossen.

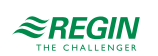

Auswahl NO (normal offen) führt zu einer umgekehrten Wirkung am Ausgang UO1, d.h. sinkendes Ausgangssignal (kürzere Impulse) bei steigendem Stellsignal. Diese Einstellung wird verwendet, wenn UO1 an einen thermischen Stellantrieb vom Typ Regin RTAOM-24 (NO) angeschlossen wird. Im Falle eines Stromausfalls wird das Ventil geöffnet.

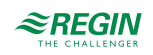

# 7 Sonderfunktionen

# 7.1 Kondensationsmelder

**Sondereingang CI:** Alle Regio-Regler sind mit einem Sondereingang (CI) ausgestattet. Dieser Eingang ist für den Regin-Kondensationsmelder KG-A/1 vorgesehen und funktioniert intern als Digitaleingang, d.h. Kondensation oder keine Kondensation.

Wenn der Kondensationsmelder aktiviert ist, wird die Kühlregelung blockiert und der Regler in die neutrale Position gebracht. Sobald die Kondensation beendet ist, beginnt der Regler von der neutralen Position aus zu regeln.

**Fensterkontakt:** Wenn ein Fensterkontakt konfiguriert wurde, befindet sich der Regler bei geschlossenem Fenster im Normalbetrieb. Bei geöffnetem Fenster befindet sich der Regler im Abschaltbetrieb, die Heizund Kühlausgänge werden auf 0 V gesetzt und die Frostschutzfunktion wird aktiviert.

**Betriebsanzeige, DI2:** Digitaleingang 2 (DI2) kann für die Betriebsanzeige z.B. einer Lüftungsanlage konfiguriert werden. Diese Meldung kann dann über EXOline und Modbus ausgelesen werden. Die Änderung wird in Parameter 18 vorgenommen.

# 7.2 Alarm für hohe/niedrige Raumtemperatur

Der Alarm für hohe/niedrige Temperatur ist eine Funktion, die anzeigt, ob die Raumtemperatur zu hoch oder zu niedrig ist.

Der Alarm für hohe Raumtemperatur wird ausgelöst, wenn die Raumtemperatur die konfigurierte Obergrenze (WE=40 °C) überschreitet.

Der Alarm für niedrige Raumtemperatur wird ausgelöst, wenn die Raumtemperatur die konfigurierte Untergrenze (WE=15 °C) unterschreitet.

Die Alarme werden als Datenpunkte ausgeführt, die beim Über- oder Unterschreiten der Grenzwerte ausgelöst werden und wieder zurückkehren, sobald die Temperatur wieder den Grenzwert erreicht. Es gibt keine erweiterte Alarmbearbeitung, die ein Blockieren oder Quittieren oder ähnliches vorsieht. Es gibt nur einen Hinweis auf fehlerhafte Temperaturen. Alle anderen Alarme und Alarmfunktionen müssen von einem übergeordneten Leitsystem übernommen werden.

# 7.3 Lichtsteuerung

UO3/DO4/DO1 können für die Lichtsteuerung verwendet werden. Wenn UO3/UO4/DO1 für die Lichtsteuerung konfiguriert wurden, gilt Folgendes:

**Digitaleingang 1:** Wenn Präsenz über DI1 erkannt wird, werden UO3/UO4/DO1 aktiviert. Der Ausgang bleibt dann so lange aktiv, wie Präsenz erkannt wird. Die Betriebsmodi Standby/Belegt/Bypass sind unverändert aktiv.

Abschaltbetrieb: Befindet sich der Regler im Abschaltbetrieb (Aus/Nicht Belegt), ist der Präsenzeingang (DII) aktiv, wenn UO3/DO4/DO1 für die Lichtsteuerung konfiguriert wurden.

**Präsenztaste:** Diese Taste ermöglicht nach wie vor Ein/Aus und die Zwangslüftung. Wenn UO3/DO4/DO1 für die Lichtsteuerung konfiguriert wurden, wird der Ausgang nicht aktiviert, wenn eine Taste gedrückt wird.

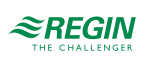

# 8 Speicherfunktion bei Stromausfall

Bei Stromausfall bleiben die Einstellungen und Konfigurationen im Regler in einem so genannten nichtflüchtigen Speicher (EEPROM) erhalten. Alle an Einstellungen und Konfiguration vorgenommenen Änderungen werden im Speicher abgelegt, d.h. es werden immer die neuesten Werte gespeichert. Messwerte sowie andere Variablen, die sich häufig ändern, werden nicht gespeichert.

Die Werte können bis zu ca. 100.000 Mal im nichtflüchtigen Speicher gesichert werden. Daher sollten geänderte Werte nicht systematisch und nur selten über die Netzwerkkommunikation an den Regler gesendet werden. Normale Änderungen können nach wie vor über das Netzwerk gesendet werden, z.B. wenn der Betriebsmodus mehrmals täglich geändert wird.

Automatisches Speichern deaktivieren: Es gibt eine Funktion zum Deaktivieren des automatischen Speicherns auf dem EEPROM. Wir empfehlen, diese Funktion zu verwenden, wenn sehr viele Änderungen über die Netzwerkkommunikation an das Gerät gesendet werden.

Jetzt auf EEPROM speichern: Diese Funktion speichert alle Einstellungen sofort auf dem EEPROM. Wenn die automatische Speicherung deaktiviert ist, wird dringend empfohlen, nach der Konfiguration des Geräts alle Einstellungen im EEPROM zu speichern, damit alle Einstellungen nach jeder Art von Stromausfall oder Neustart des Geräts erhalten bleiben.

**Beispiel:** Die Aktivierung des Bypass-Modus wird nicht gespeichert. Stattdessen kehrt der Regler nach einem Stromausfall in den voreingestellten Betriebsmodus zurück. Die eingestellte Betriebsart wird jedoch gespeichert, wenn die zentrale Steuerung verwendet wird (Parameter 47).

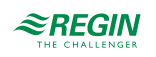

# Anhang A Technische Daten

# A.I Allgemeine Daten

| Versorgungsspannung                  | 24 V AC (1830 V AC), 50/60 Hz                                                                                                    |
|--------------------------------------|----------------------------------------------------------------------------------------------------|
| Leistungsaufnahme                    | < 3 VA                                                                                                    |
| Umgebungstemperatur                  | 050 °C                                                                                                    |
| Umgebungsfeuchte                     | Max. 90 % RH                                                                                                    |
| Lagertemperatur                      | -20+70 °C                                                                                                    |
| Klemmleisten                         | Passend für Kabelquerschnitte bis 2,1 mm <sup>2</sup>                                                                                                    |
| Schutzart                            | IP20                                                                                                    |
| Material, Gehäuse                    | Polycarbonat, PC                                                                                                    |
| Farbe                                | Abdeckung: Polarweiß (RAL9010) / Schwarz (RAL9005)<br>Bodenplatte: Hellgrau                                                                                              |
| Kommunikation                        | RS485 (EXOline oder Modbus RTU mit automatischer Erkennung oder BACnet/MSTP) Hinweis:<br>BACnet-Kommunikation ist nur eine Option für Modelle mit Display.               |
| Modbus                               | 8 Bits, 1 oder 2 Stoppbits. Ungerade, gerade (WE) oder keine Parität.                                                                                                    |
| Kommunikationsgeschwin-<br>digkeit   | 9600, 19200, 38400 Baud (EXOline, Modbus und BACnet) oder 76800 Baud (nur BACnet)                                                                                        |
| Integrierter Temperaturfühler        | 050 °C, NTC linearisiert, 15 kΩ                                                                                                    |
| Genauigkeit                          | ± 0,5 °C bei 1530 °C                                                                                                    |
| Messbereich, Temperatur              | 050 °C                                                                                                    |
| Integrierter CO <sub>2</sub> -Fühler | 05000 ppm                                                                                                    |
| Montage                              | Raum                                                                                                    |
| Gewicht                              | 110 g                                                                                                    |
| Abmessungen                          | Modelle ohne Sollwert-Drehknopf: 95 x 95 x 28 mm<br>Modelle mit Sollwert-Drehknopf: 95 x 95 x 31 mm<br>Modelle mit integriertem CO <sub>2</sub> -Fühler: 95 x 95 x 38 mm |

# A.2 Ein-/Ausgänge

| Artikel          | AI | DI | UI | UO | DO | Summe I/O |
|------------------|----|----|----|----|----|-----------|
| RC-C3            | 1  | 2  | 1  | 3  | -  | 7         |
| RC-C3H           | 1  | 2  | 1  | 3  | -  | 7         |
| RC-C3O           | 1  | 2  | 1  | 3  | -  | 7         |
| RC-C3DOC         | 2  | 2  | -  | 3  | -  | 7         |
| RC-C3DOC-BLACK   | 2  | 2  | -  | 3  | -  | 7         |
| RC-CF            | 1  | 2  | 1  | 2  | 4  | 10        |
| RC-CFO           | 1  | 2  | 1  | 2  | 4  | 10        |
| RC-CDFO          | 1  | 2  | 1  | 2  | 4  | 10        |
| RC-C3DFOC        | 2  | 2  | -  | 3  | -  | 7         |
| RC-CT            | 1  | 2  | 1  | -  | 5  | 9         |
| RC-CTH           | 1  | 2  | 1  | -  | 5  | 9         |
| RC-CTO           | 1  | 2  | 1  | -  | 5  | 9         |
| RC-CDTO          | 1  | 2  | 1  | -  | 5  | 9         |
| RCC-C3DOCS       | 2  | 2  | -  | 3  | -  | 7         |
| RCC-C3DOCS-BLACK | 2  | 2  | -  | 3  | -  | 7         |
| RCC-C3HCS        | 2  | 2  | -  | 3  | -  | 7         |

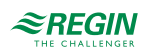

# A.2.1 Eingänge

| Analogeingänge (Al)       | PT1000, 050 °C, 010 V (CO <sub>2</sub> )                             |
|---------------------------|----------------------------------------------------------------------|
| Kondensationseingang (CI) | Digitaleingang für Kondensationsmelder                               |
| Digitaleingänge (DI)      | Potentialfreier Schließerkontakt                                     |
| Universaleingänge (UI)    | Analogeingang (AI), PT1000-Fühler, 0…100 °C oder Digitaleingang (DI) |

# A.2.2 Ausgänge

| Digitalausgänge (DO)                           | 24 V AC, max. 0,5 A                                                                   |
|------------------------------------------------|---------------------------------------------------------------------------------------|
| Universalausgänge (UO)                         | Digitalausgang (DO) 24 V AC, max. 2,0 A oder Analogausgang (AO), 0…10 V DC, max. 5 mA |
| +C Ausgangsspannung nur<br>für Digitaleingänge | 24 V DC, max. 10 mA, kurzschlussfest                                                  |

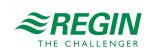

# Anhang B Modbus Signallisten

# B.I Modbus-Signaltypen

### B.I.I EXOL-Typen

EXOL-Signaltypen:

- ✓ R = Dezimalzahl (Real) (-3.3E38 3.3E38)
- ✓ I = Ganze Zahl (Integer) (-32768 32767)
- ✓ X = Index (0 255)
- ✓ L = Logisch (Logic) (0/1)

### B.I.2 Modbus-Typen

Modbus-Signaltypen (Typen in der folgenden Liste):

- ✓ 1 = Coil Statusregister (Modbus-Funktion = 1, 5 und 15)
- ✓ 2 = Discrete Input (Modbus-Funktion = 2)
- ✓ 3 = Holding Register (Modbus-Funktion = 3, 6 und 16)
- ✓ 4 = Input Register (Modbus-Funktion = 4)

Unterstützte Modbus-Funktionen:

- 1 = Coils lesen
- 2 = Discrete Input lesen
- 3 = Holding Register lesen
- 4 = Input Register lesen
- 5 = Einzelnen Coil schreiben
- 6 = Einzelnes Register schreiben
- 15 = Mehrere Coils schreiben
- 16 = Mehrere Register schreiben

### B.I.3 Skalierungsfaktor Modbus

*Discrete Inputs* und *Coil Statusregister* haben immer den Skalierungsfaktor 1. Für *Input Register* und *Holding Register* wird auf die jeweilige Variablenliste verwiesen.

### B.I.4 EXOline/Modbus

Der Midi-Regler schaltet je nach aktueller Kommunikationsart automatisch zwischen EXOline und Modbus um, ohne dass ein Kommunikationsfehler auftritt.

### B.1.5 Modbus-Anschluss usw.

Ein Protokoll wie Modbus besteht aus mehreren Schichten (OSI-Modell). Die unterste Schicht ist immer die physikalische Schicht, die Anzahl der Leitungen und Signalpegel. Die nächste Schicht beschreibt die Kommunikationsdaten (Anzahl der Datenbits, Stoppbits, Parität usw.). Dann kommen die Schichten, die

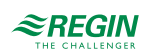

die spezifischen Modbus-Funktionen beschreiben (Anzahl der Zeichen pro Nachricht, die Bedeutung der verschiedenen Nachrichten usw.). Für Modbus kann die untere Schicht RS485, RS422 oder RS232 sein.

# B.2 Discrete Inputs

| Signalname                                 | Тур  | Modbus-<br>Adresse | Beschreibung                                          |
|--------------------------------------------|------|--------------------|-------------------------------------------------------|
| RC_Actual_L.RegioDigIn(0)                  | L, 2 | 1                  | Nicht benutzt                                         |
| RC_Actual_L.RegioDigIn1                    | L, 2 | 2                  | Wert Digitaleingang 1                                 |
| RC_Actual_L.RegioDigIn2                    | L, 2 | 3                  | Wert Digitaleingang 2                                 |
| RC_Actual_L.RegioUDigIn1                   | L, 2 | 4                  | Wert Universal-Digitaleingang 1                       |
| RC_Actual_L.RegioDigOut(0)                 | L, 2 | 5                  | Nicht benutzt                                         |
| RC_Actual_L.RegioDigOut1                   | L, 2 | 6                  | Wert Digitalausgang 1                                 |
| RC_Actual_L.RegioDigOut2                   | L, 2 | 7                  | Wert Digitalausgang 2                                 |
| RC_Actual_L.RegioDigOut3                   | L, 2 | 8                  | Wert Digitalausgang 3                                 |
| RC_Actual_L.RegioDigOut4                   | L, 2 | 9                  | Wert Digitalausgang 4                                 |
| RC_Actual_L.RegioDigOut5                   | L, 2 | 10                 | Wert Digitalausgang 5                                 |
| RC_Actual_L.RegioUDigOut1                  | L, 2 | 11                 | Wert Universal-Digitalausgang 1                       |
| RC_Actual_L.RegioUDigOut2                  | L, 2 | 12                 | Wert Universal-Digitalausgang 2                       |
| RC_Actual_L.RegioDIOpenWindow              | L, 2 | 13                 | Anzeige Fensterkontakt                                |
| RC_Actual_L.RegioDICondenseAlarm           | L, 2 | 14                 | Anzeige Kondensationsalarm (DI)                       |
| RC_Actual_L.RegioDIPresences               | L, 2 | 15                 | Anzeige Präsenz (DI)                                  |
| RC_Actual_L.RegioDIChangeOver              | L, 2 | 16                 | Anzeige Change-Over (DI)                              |
| RC_Actual_L.RegioFanSpeed1                 | L, 2 | 17                 | Anzeige Ventilatorstufe 1                             |
| RC_Actual_L.RegioFanSpeed2                 | L, 2 | 18                 | Anzeige Ventilatorstufe 2                             |
| RC_Actual_L.RegioFanSpeed3                 | L, 2 | 19                 | Anzeige Ventilatorstufe 3                             |
| RC_Actual_L.RegioForcedventilation         | L, 2 | 20                 | Anzeige Zwangslüftung                                 |
| RC_Actual_L.RegioCVHeatPulsProp            | L, 2 | 21                 | Anzeige zeitprop. Ansteuerung Heizen                  |
| RC_Actual_L.RegioCVCoolPulsProp            | L, 2 | 22                 | Anzeige zeitprop. Ansteuerung Kühlen                  |
| RC_Actual_L.RegioCVHeatInc                 | L, 2 | 23                 | Anzeige Heizen, Auf                                   |
| RC_Actual_L.RegioCVHeatDec                 | L, 2 | 24                 | Anzeige Heizen, Zu                                    |
| RC_Actual_L.RegioCVCoolInc                 | L, 2 | 25                 | Anzeige Kühlen, Auf                                   |
| RC_Actual_L.RegioCVCoolDec                 | L, 2 | 26                 | Anzeige Kühlen, Zu                                    |
| RC_Actual_L.<br>RegioAlChangeOverState     | L, 2 | 27                 | Anzeige Status Change-Over (AI)                       |
| RC_Actual_L.RegioChangeOverState           | L, 2 | 28                 | Anzeige Status Change-Over (DI und AI)                |
| In diesem Modell nicht verwendet           | L, 2 | 29                 |                                                       |
| RC_Actual_L.RegioDigOut3                   | L, 2 | 30                 | Wert Universal-Digitalausgang 3                       |
| RC_Actual_L.RegioPresence                  | L, 2 | 31                 | Anzeige Präsenz                                       |
| RC_Actual_L.<br>RegioRoomTempHighTempAlarm | L, 2 | 32                 | Anzeige Alarm hohe Raumtemperatur                     |
| RC_Actual_L.<br>RegioRoomTempLowTempAlarm  | L, 2 | 33                 | Anzeige Alarm niedrige Raumtemperatur                 |
| RC_Actual_L.RegioDICO2                     | L, 2 | 34                 | Anzeige hoher CO <sub>2</sub> -Gehalt                 |
| RC_Actual_L.RegioLighting                  | L, 2 | 38                 | Anzeige Lichtsteuerung                                |
| RC_Actual_L.RegioDlindacation              | L, 2 | 39                 | Betriebsanzeige, wenn DI2 als solche konfiguriert ist |

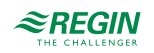

| Signalname                            | Тур  | Modbus-<br>Adresse | Beschreibung                                                                                                    |
|---------------------------------------|------|--------------------|----------------------------------------------------------------------------------------------------|
| RC_Actual_L.RegioPresenceByCo2        | L, 2 | 40                 | Anzeige Präsenz vom CO <sub>2</sub> -Fühler                                                                                                    |
| RC_Actual_L.<br>RegioRoomCO2HighAlarm | L, 2 | 41                 | Anzeige von hohem CO <sup>2</sup> -Gehalt (wird auf 0 zurückgesetzt, wenn CO <sub>2</sub> -Gehalt < CO <sub>2</sub> -Höchstgrenze) (Regio Midi 1.7 oder höher) |

# B.3 Coil-Statusregister

| Signalname                               | Тур  | Modbus-<br>Adresse | Standard-<br>wert | Beschreibung                                                                                                    |
|------------------------------------------|------|--------------------|-------------------|----------------------------------------------------------------------------------------------------|
| RC_Setp_L.RegioBypass                    | L, 1 | 1                  | 0                 | Gerät in den Bypass-Modus schalten. Wird automa-<br>tisch nach der Bypass-Zeit zurückgeschaltet.<br>0 = Kein Bypass<br>1 = Bypass                                                                                                    |
| RC_Setp_L.RegioShutDown                  | L, 1 | 2                  | 0                 | Gerät in den Abschaltmodus schalten.<br>0 = Kein Abschalten<br>1 = Abschalten                                                                                                    |
| RC_Setp_L.RegioNotUsed                   | L, 1 | 3                  |                   | Nicht benutzt                                                                                                    |
| RC_Setp_L.RegioDiNC(0)                   | L, 1 | 4                  |                   | Nicht benutzt                                                                                                    |
| RC_Setp_L.RegioDi1NC                     | L, 1 | 5                  | 0                 | Status NO/NC Digitaleingang 1:<br>0 = NO (normal offen)<br>1 = NC (normal geschlossen)                                                                                                    |
| RC_Setp_L.RegioDi2NC                     | L, 1 | 6                  | 1                 | Status NO/NC Digitaleingang 2:<br>0 = NO (normal offen)<br>1 = NC (normal geschlossen)                                                                                                    |
| RC_Setp_L.RegioUDi1NC                    | L, 1 | 7                  | 0                 | Status NO/NC Universaleingang 1:<br>0 = NO (normal offen)<br>1 = NC (normal geschlossen)                                                                                                    |
| RC_Setp_L.RegioCVHeatPulsPropNC          | L, 1 | 8                  | 0                 | Auswahl der Funktion Heizausgang (NC/NO):<br>0 = NC (normal geschlossen)<br>1 = NO (normal offen)                                                                                                    |
| In diesem Modell nicht verwendet         | L, 1 | 9-13               | 0                 |                                                                                                    |
| RC_Setp_L.RegioMinFanSpeed               | L, 1 | 14                 | 0                 | Der Ventilator hält nie an:<br>0 = Aus<br>1 = An                                                                                                    |
| RC_Setp_L.RegioCVCoolPulsPropNC          | L, 1 | 15                 | 0                 | Auswahl der Funktion Kühlausgang (NC/NO):<br>0 = NC (normal geschlossen)<br>1 = NO (normal offen)                                                                                                    |
| RC_Setp_L.RegioComFactoryDefault         | L, 1 | 16                 | 0                 | Zurücksetzen der Kommunikation auf<br>Standardwerte:<br>1 = Zurücksetzen (zurück auf 0)                                                                                                    |
| RC_Setp_L.RegioBlockConfig               | L, 1 | 21                 | 0                 | Verhindert den Zugriff auf das Parametermenü über<br>das Display                                                                                                    |
| RC_Setp_L.<br>RegioPreventManualFanSpeed | L, 1 | 22                 | 0                 | Funktion, die verhindert, dass Ventilatorstufen<br>manuell eingestellt werden können, wenn der Venti-<br>lator aufgrund des jeweiligen Kühl-/oder Heizbe-<br>darfs entsprechend Parameter 50 nicht in Betrieb<br>ist.<br>0 = Nicht aktiv<br>1 = Aktiv |
| RC_Setp_L.Regio3PEndlimProtect           | L, 1 | 23                 | 0                 | Schaltet den Ausgang für 3-Punkt-Stellantrieb nach<br>einer Minute auf 0% oder 100%                                                                                                    |
| RC_Setp_L.RegioSteppableBPTimer          | L, 1 | 24                 | 0                 | Aktiviert die manuelle Einstellung des Bypass-<br>Timers. Wenn die Funktion aktiv ist, kann der<br>Benutzer die Bypass-Zeit in 1-Stunden-Schritten<br>erhöhen.<br>0 = Nicht aktiv<br>1 = Aktiv                                                        |

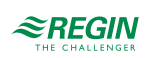

| Signalname                                  | Тур  | Modbus-<br>Adresse | Standard-<br>wert | Beschreibung                                                                                                    |
|---------------------------------------------|------|--------------------|-------------------|----------------------------------------------------------------------------------------------------|
| RC_Setp_L.<br>RegioChangeOverAdvanced       | L, 1 | 25                 | 1                 | Auswahl einfacher oder erweiterter analoger<br>Change-Over                                                                                                    |
| RC_Setp_L.RegioDisableAutoSave              | L, 1 | 26                 | 0                 | Deaktiviert das automatische Speichern in<br>EEPROM                                                                                                    |
| RC_Setp_L.RegioSaveNow                      | L, 1 | 27                 | 0                 | Jetzt aktuelle Einstellungen im EEPROM speichern                                                                                                    |
| RC_Setp_L.RegioDisableLeds                  | L, 1 | 28                 | 0                 | Wenn zutreffend, werden alle LEDs des Reglers<br>ausgeschaltet (Regio Midi 1.7 oder höher).                                                                   |
| RC_Setp_L.<br>Regio2ndZoneDisableCooling    | L, 1 | 29                 | 1                 | Wenn aktiviert, wird die Extrazone deaktiviert bei<br>Kühlung durch den Hauptregler (Regio Midi 1.7<br>oder höher).                                           |
| RC_Setp_L.<br>RegioSixWayValveSequenceOrder | L, 1 | 30                 | 1                 | Sequenz Reihenfolge (Regio Midi 1.7 oder höher)<br>0 = Kühlen 1. Sequenz<br>1 = Heizen 2. Sequenz                                                             |
| RC_Setp_L.<br>RegioDisplayCO2TempSwitch     | L, 1 | 31                 | 0                 | Wechseln der Anzeigewerte im Display (Regio Midi<br>1.7 oder höher)<br>0 = Werte nicht wechseln<br>1 = Wechseln zwischen Temperatur und CO2                   |
| RC_Setp_L.RegioMouldProt                    | L, 1 | 32                 | 0                 | Wenn aktiviert, läuft der Ventilator immer mindes-<br>tens auf Stufe 1 und hat Vorrang vor offenem<br>Fenster und Handbetrieb (Regio Midi 1.7 oder<br>höher). |

# B.4 Input Register (Eingangsregister)

| Signalname                       | Тур  | Modbus-<br>Adresse | Skalierungs-<br>faktor | Beschreibung                                                                                                    |
|----------------------------------|------|--------------------|------------------------|----------------------------------------------------------------------------------------------------|
| RC_Actual_X.RegioSoftware        | X, 4 | 1                  | -                      | Modell                                                                                                    |
| RC_Actual_X.RegioVerMajor        | X, 4 | 2                  | -                      | Hauptversion                                                                                                    |
| RC_Actual_X.RegioVerMinor        | X, 4 | 3                  | -                      | Nebenversion                                                                                                    |
| RC_Actual_X.RegioVerBranch       | X, 4 | 4                  | -                      | Teilversion                                                                                                    |
| RC_Actual_X.RegioRevision        | X, 4 | 5                  | -                      | Revision                                                                                                    |
| RC_Actual_X.RegioFanSwitch       | X, 4 | 6                  | -                      | Anzeige der Position des<br>Ventilatorschalters:<br>0 = Ventilator ausgeschaltet<br>1 = Ventilatorstufe 1<br>2 = Ventilatorstufe 2<br>3 = Ventilatorstufe 3<br>4 = Auto |
| RC_Actual_X.RegioUnitState       | X, 4 | 7                  | -                      | Anzeige aktueller Betriebsmodus:<br>0 = Aus<br>1 = Nicht Belegt<br>2 = Standby<br>3 = Belegt<br>4 = Bypass                                                              |
| RC_Actual_X.RegioControllerState | X, 4 | 8                  | -                      | Anzeige aktueller Reglerstatus:<br>0 = Aus<br>1 = Heizen<br>2 = Kühlen                                                                                                  |
| RC_Actual_X.RegioFanSpeed        | X, 4 | 9                  | -                      | Anzeige aktuelle Ventilatorstufe:<br>0 = Aus<br>1 = Ventilatorstufe 1 aktiv<br>2 = Ventilatorstufe 2 aktiv<br>3 = Ventilatorstufe 3 aktiv                               |
| RC_Actual_R.RegioNotUsedX        | X, 4 | 10                 | -                      | Nicht benutzt                                                                                                    |
| RC_Actual_R.RegioRoomTemp        | R, 4 | 11                 | 10                     | Raumtemperatur                                                                                                    |

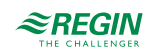

| Signalname                          | Тур  | Modbus-<br>Adresse | Skalierungs-<br>faktor | Beschreibung                                                              |
|-------------------------------------|------|--------------------|------------------------|---------------------------------------------------------------------------|
| RC_Actual_R.RegioRoomTempExt        | R, 4 | 12                 | 10                     | Raumtemperatur von externem Fühler                                        |
| RC_Actual_R.RegioRoomTempInt        | R, 4 | 13                 | 10                     | Raumtemperatur von integriertem Fühler                                    |
| RC_Actual_R.RegioAlChangeOver       | R, 4 | 14                 | 10                     | Change-Over-Temperatur                                                    |
| RC_Actual_R.RegioAnaIn1             | R, 4 | 15                 | 10                     | Wert Analogeingang 1                                                      |
| RC_Actual_R.RegioUAnaIn1            | R, 4 | 16                 | 1                      | Wert Universal-Analogeingang 1                                            |
| RC_Actual_R.RegioUAnaOut1           | R, 4 | 17                 | -                      | Wert Universal-Analogausgang 1                                            |
| RC_Actual_R.RegioUAnaOut2           | R, 4 | 18                 | -                      | Wert Universal-Analogausgang 2                                            |
| RC_Actual_R.RegioSetPAdjustment     | R, 4 | 19                 | 10                     | Sollwertanpassung, intern                                                 |
| RC_Actual_R.RegioPIDSetP            | R, 4 | 20                 | 10                     | Sollwert Regler                                                           |
| RC_Actual_R.RegioPIDOutput          | R, 4 | 21                 | -                      | Reglerstellsignal (0…100%)                                                |
| RC_Actual_R.RegioHeatOutput         | R, 4 | 22                 | -                      | Reglerstellsignal Heizen (0…100%)                                         |
| RC_Actual_R.RegioCoolOutput         | R, 4 | 23                 | -                      | Reglerstellsignal Kühlen (0…100%)                                         |
| RC_Actual_R.RegioAl1Raw             | R, 4 | 24                 | 10                     | Rohwert an Analogeingang 1                                                |
| RC_Actual_R.RegioUI1Raw             | R, 4 | 25                 | 1                      | Rohwert an Universaleingang 1                                             |
| RC_Actual_R.RegioUO3Output          | R, 4 | 26                 | 10                     | Wert Universal-Ausgang 3                                                  |
| RC_Actual_R.RegioUAnaOut3           | R, 4 | 27                 | 10                     | Wert Universal-Analogausgang 3                                            |
| RC_Actual_R.RegioRoomCO2            | R, 4 | 32                 | -                      | CO <sub>2</sub> -Eingangswert (ppm)                                       |
| RC_Actual_R.Regio2ndZoneTemperature | R, 4 | 34                 | -                      | Temperatur Zone 2 (Regio Midi 1.7 oder<br>höher)                          |
| RC_Actual_R.Regio2ndZoneOutput      | R, 4 | 35                 | -                      | PID-Ausgang Zone 2 (Regio Midi 1.7 oder<br>höher)                         |
| In diesem Modell nicht verwendet    | R, 4 | 44                 | -                      |                                                                           |
| RC_Actual_R.RegioVoltInput          | R, 4 | 45                 | 10                     | Wert 0…10 V DC Eingang an Al2                                             |
| RC_Actual_R.RegioRoomFlow           | R, 4 | 46                 | 10                     | Wert Raumvolumenstrom an Al2                                              |
| RC_Actual_R.RegioSupplyAirTemp      | R, 4 | 47                 | 10                     | Zulufttemperatur von an A1 angeschlos-<br>senen Fühler                    |
| RC_Actual_R.RegioSupplyAirPIDout    | R, 4 | 48                 | -                      | Ausgangssignal Zuluftregelung                                             |
| RC_Actual_R.RegioPID2Setp           | R, 4 | 49                 | 10                     | Ausgangssignal vom Raumregler (skaliert)<br>und Sollwert für Zuluftregler |

# B.5 Holding Register (Betriebsregister)

| Signalname                       | Тур  | Modbus-<br>Adresse | Stan-<br>dard-<br>wert | Skalie-<br>rungs-<br>faktor | Beschreibung                                                                                           |
|----------------------------------|------|--------------------|------------------------|-----------------------------|----------------------------------------------------------------------------------------------------|
| RC_Setp_X.AlaModStat             | X, 3 | 1                  | -                      | -                           | Nicht benutzt                                                                                          |
| RC_SetP_X.RegioFreeCoolAvailable | X, 3 | 2                  | 0                      | -                           | Reihenfolge der Sequenz für Y2 und Y3:<br>0 = Y2 wird vor Y3 aktiviert<br>1 = Y3 wird vor Y2 aktiviert |
| RC_Setp_X.RegioHeatOutputSelect  | X, 3 | 3                  | 2                      | -                           | Ausgang Heizen Hand/Auto:<br>0 = Aus<br>1 = Hand<br>2 = Auto                                           |
| RC_Setp_X.RegioCoolOutputSelect  | X, 3 | 4                  | 2                      | -                           | Ausgang Kühlen Hand/Auto:<br>0 = Aus<br>1 = Hand<br>2 = Auto                                           |

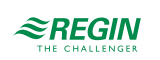

| Signalname                       | Тур  | Modbus-<br>Adresse | Stan-<br>dard-<br>wert               | Skalie-<br>rungs-<br>faktor | Beschreibung                                                                                                    |
|----------------------------------|------|--------------------|--------------------------------------|-----------------------------|----------------------------------------------------------------------------------------------------|
| RC_Setp_X.RegioFanSelect         | X, 3 | 5                  | 4                                    | -                           | Auswahl Ventilatorstufe:<br>0 = Aus<br>1 = Ventilatorstufe 1 Hand<br>2 = Ventilatorstufe 2 Hand<br>3 = Ventilatorstufe 3 Hand<br>4 = Auto                                                                                                    |
| RC_Setp_X. RegioFanControlMode   | X, 3 | 6                  | 3                                    | -                           | Konfiguration der Ventilatorregelung:<br>0 = Keine Ansteuerung<br>1 = Ventilator wird durch den Wärmebedarf<br>gesteuert<br>2 = Ventilator wird durch den Kühlbedarf<br>gesteuert<br>3 = Ventilator wird sowohl vom Wärmebe-<br>darf als auch vom Kühlbedarf gesteuert |
| RC_Setp_X.RegioFanSpeed1Start    | Х, З | 7                  | 5 %                                  | -                           | Startsignal in % für Ventilatorstufe 1 bei<br>Heizen oder Kühlen                                                                                                    |
| RC_Setp_X.RegioFanSpeed2Start    | X, 3 | 8                  | 60 %                                 | -                           | Startsignal in % für Ventilatorstufe 2                                                                                                    |
| RC_Setp_X.RegioFanSpeed3Start    | X, 3 | 9                  | 100 %                                | -                           | Startsignal in % für Ventilatorstufe 3                                                                                                    |
| RC_Setp_X.RegioFanSpeedHyst      | X, 3 | 10                 | 5 %                                  | -                           | Hysterese für Start/Stopp der Ventilatoren                                                                                                    |
| RC_Setp_X.RegioFanSpeedMax       | X, 3 | 11                 | 3                                    | -                           | Anzahl Ventilatorstufen                                                                                                    |
| RC_Setp_X.RegioForcedVentSelec   | X, 3 | 12                 | 2                                    | -                           | Ausgang Y3 Zwangslüftung Hand/Auto:<br>0 = Aus<br>1 = Hand<br>2 = Auto                                                                                                    |
| RC_Setp_X.RegioChangeOverSelect  | X, 3 | 13                 | 2                                    | -                           | Change-Over-Regelung Hand/Auto:<br>0 = Regelung Heizen<br>1 = Regelung Kühlen<br>2 = Automatischer Change-Over abhängig<br>vom analogen Fühlereingang oder<br>Digitaleingang                                                                                           |
| RC_Setp_X.RegioRemoteState       | X, 3 | 14                 | 5                                    | -                           | Auswahl Betriebsmodus für zentrale<br>Regelung:<br>0 = Aus<br>1 = Nicht Belegt<br>2 = Standby<br>3 = Belegt<br>5 = Keine zentrale Regelung                                                                                                    |
| RC_Setp_X.RegioUnitReturnState   | X, 3 | 15                 | 3                                    | -                           | Voreingesteller Betriebsmodus:<br>0 = Aus<br>1 = Nicht Belegt<br>2 = Standby<br>3 = Belegt. Die Zwangslüftung ist im<br>Modus Belegt nicht eingestellt.                                                                                                    |
| RC_Setp_X.RegioUnitShutDownState | X, 3 | 16                 | 1                                    | -                           | Betriebsmodus durch 5 s langes Drücken<br>der Präsenztaste festlegen:<br>0 = Aus<br>1 = Nicht Belegt                                                                                                    |
| RC_Setp_X.RegioBtnOnOffTime      | X, 3 | 17                 | 5 s (0 s<br>bei F-<br>Modell-<br>en) | -                           | Zeit zum Drücken der Präsenztaste, um<br>den Regler auszuschalten.                                                                                                    |

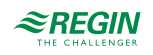

| Signalname                            | Тур  | Modbus-<br>Adresse | Stan-<br>dard-<br>wert | Skalie-<br>rungs-<br>faktor | Beschreibung                                                                                                    |
|---------------------------------------|------|--------------------|------------------------|-----------------------------|----------------------------------------------------------------------------------------------------|
| RC_Setp_X.RegioControllerMode         | X, 3 | 18                 | 3                      | -                           | Regelmodus:<br>0 = Heizen<br>1 = Heizen / Heizen<br>2 = Heizen oder Kühlen mit Change-Over<br>3 = Heizen / Kühlen mit VVS-Regelung und<br>Zwangslüftung<br>5 = Heizen / Kühlen mit VVS-Regelung<br>6 = Kühlen<br>7 = Kühlen / Kühlen<br>8 = Heizen / Kühlen / VVS (C3-Modelle,<br>außer RC-C3DFOC)<br>9 = Heizen / Heizen oder Kühlen mit<br>Change-Over (nur verfügbar bei Modellen<br>mit Ventilatorregelung)<br>10 = Change-Over mit VVS-Funktion<br>11 = VVS<br>12 = Heizen / Kühlen (Change-Over) +<br>VVS<br>13 = VVS + VVS |
| RC_Setp_X.RegioCVHeatType             | X, 3 | 19                 | 0                      | -                           | Stellsignal für Stellantriebe Heizen:<br>0 = 010 V<br>1 = 210 V<br>2 = 102 V<br>3 = 100 V                                                                                                    |
| RC_Setp_X.RegioCVCoolType             | X, 3 | 20                 | 0                      | -                           | Stellsignal für Stellantriebe Kühlen:<br>0 = 010 V<br>1 = 210 V<br>2 = 102 V<br>3 = 100 V                                                                                                    |
| RC_Setp_X.RegioCVHeatExerciseInterval | X, 3 | 21                 | 23h                    | -                           | Intervall in Stunden für Blockierschutz<br>Heizstellantriebe                                                                                                    |
| RC_Setp_X.RegioCVCoolExerciseInterval | X, 3 | 22                 | 23h                    | -                           | Intervall in Stunden für Blockierschutz<br>Kühlstellantriebe                                                                                                    |
| In diesem Modell nicht verwendet      | X, 3 | 23                 | -                      | -                           |                                                                                                    |
| RC_Setp_X.RegioAi1                    | X, 3 | 24                 | 0                      | -                           | Art des angeschlossenen Fühlers an Al1:<br>0 = Interner Fühler<br>1 = Externer Raumfühler<br>2 = Change-Over-Fühler(RC-C3DOC,<br>RCC-C3DOCS, RCC-C3HCS, RC-<br>C3DFOC)<br>3-10 = Keine Funktion<br>11 = Zulufttemperatur-Begrenzungsfühler<br>12 = Temperatur Extrazone                                                                                                    |
| RC_Setp_X.RegioAi2                    | X, 3 | 25                 | 5                      | -                           | Art des angeschlossenen Fühlers an Al2:<br>(Nur RC-C3DOC, RCC-C3DOCS, RCC-<br>C3HCS, RC-C3DFOC)<br>0 = Keine<br>1-4 = Keine Funktion<br>5 = CO <sub>2</sub> -Fühler<br>6 = Keine Funktion<br>7 = 0100% (OEM-Funktion)<br>8 = Berechnung Volumenstrom<br>9 = 010 V<br>11 = Zulufttemperatur (010 V)<br>12 = Temperatur Extrazone (010 V)                                                                                                    |
| In diesem Modell nicht verwendet      | X, 3 | 26                 | -                      | -                           |                                                                                                    |
| RC_Setp_X.RegioDi1                    | X, 3 | 27                 | 3                      | -                           | Art des angeschlossenen Fühlers an DI1:<br>0 = Nicht aktiv<br>1 = Fensterkontakt<br>2 = Keine Funktion<br>3 = Präsenzmelder<br>4 = Change-Over-Fühler (RC-C3DOC,<br>RCC-C3DOCS, RCC-C3HCS, RC-<br>C3DFOC                                                                                                    |

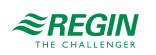

| Signalname                                                    | Тур  | Modbus-<br>Adresse | Stan-<br>dard-<br>wert                                      | Skalie-<br>rungs-<br>faktor | Beschreibung                                                                                                    |
|---------------------------------------------------------------|------|--------------------|-------------------------------------------------------------|-----------------------------|----------------------------------------------------------------------------------------------------|
| RC_Setp_X.RegioDi2                                            | X, 3 | 28                 | 2                                                           | -                           | Art des angeschlossenen Fühlers an DI2:<br>0 = Keiner<br>1 = Fensterkontakt<br>2 = Kondensationsfühler<br>3 = Präsenzmelder<br>4 = Change-Over-Fühler (RC-C3DOC,<br>RCC-C3DOCS, RC-C3DFOC, RCC-<br>C3HCS)<br>5 = Keine Funktion<br>6 = Keine Funktion<br>7 = Betriebsanzeige / Ext. Digitaleingang                                                          |
| In diesem Modell nicht verwendet                              | X, 3 | 29                 | 0                                                           | -                           |                                                                                                    |
| RC_Setp_X.RegioUi1                                            | X, 3 | 30                 | 2                                                           | -                           | Art des angeschlossenen Fühlers an UI1:<br>(Alle Modelle außer RC-C3DOC, RCC-<br>C3DOCS, RCC-C3HCS, RC-C3DFOC)<br>0 = Keine<br>1 = Digitaler Change-Over<br>2 = Analoger Change-Over<br>3 = Externer Raumfühler<br>4 = Zulufttemperatur-Begrenzungsfühler<br>5 = Temperatur Extrazone                                                                       |
| In diesem Modell nicht verwendet                              | X, 3 | 31-34              | -                                                           | -                           |                                                                                                    |
| RC_Setp_X.RegioDo1                                            | X, 3 | 35                 | 1 (-F-<br>Modell-<br>e), 4<br>(ander-<br>e<br>Modell-<br>e) | -                           | 0 = Nicht aktiv<br>1 = Ventilatorstufe 1<br>2 = Ventilatorstufe 2<br>3 = Ventilatorstufe 3<br>4 = Zwangslüftung<br>5 = Thermischer Stellantrieb Heizen<br>6 = Thermischer Stellantrieb Kühlen<br>7 = Auf/Zu Antrieb, Heizen Auf<br>8 = Auf/Zu Antrieb, Heizen Zu<br>9 = Auf/Zu Antrieb, Kühlen Auf<br>10 = Auf/Zu Antrieb, Kühlen Zu<br>11 = Lichtsteuerung |
| RC_Setp_X.RegioDo2(only used for -F-<br>and -T- models)       | X, 3 | 36                 | 2 (-F-<br>Modell-<br>e), 7<br>(ander-<br>e<br>Modell-<br>e) | -                           | 2 = Ventilatorstufe 2<br>7 = Ventil Heizen, Auf                                                                                                    |
| RC_Setp_X.RegioDo3<br>(nur bei -F- und -T-Modellen verwendet) | X, 3 | 37                 | 3 (-F-<br>Modell-<br>e), 8<br>(-T-<br>Modell-<br>e)         | -                           | 3 = Ventilatorstufe 3<br>8 = Ventil Heizen, Zu                                                                                                    |
| RC_Setp_X.RegioDo4<br>(nur bei -F- und -T-Modellen verwendet) | X, 3 | 38                 | 4 (-F-<br>Modell-<br>e), 9<br>(-T-<br>Modell-<br>e)         | -                           | 4 = Zwangslüftung<br>9 = Ventil Kühlen, Auf                                                                                                    |
| RC_Setp_X.RegioDo5<br>(nur bei -T-Modellen verwendet)         | Х, З | 39                 | 10 (-T-<br>Modell-<br>e)                                    | -                           | 10 = Ventil Kühlen, Zu                                                                                                    |
| In diesem Modell nicht verwendet                              | X, 3 | 40-41              | -                                                           | -                           |                                                                                                    |

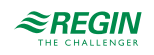

| Signalname                            | Тур  | Modbus-<br>Adresse | Stan-<br>dard-<br>wert     | Skalie-<br>rungs-<br>faktor | Beschreibung                                                                                                    |
|---------------------------------------|------|--------------------|----------------------------|-----------------------------|----------------------------------------------------------------------------------------------------|
| RC_Setp_X.RegioUo1 (keine –T-Modelle) | X, 3 | 42                 | 3                          | -                           | Art der angeschlossenen Funktion an UO1:<br>0 = Keine<br>1 = Thermischer Stellantrieb Heizen<br>2 = Keine<br>3 = Stellantrieb Heizen 010 V<br>4 = Keine<br>5 = Stellantrieb Heizen 2-Punkt<br>6 = Keine<br>7 = 6-Wege Ventil<br>8 = VVS<br>9 = VVS 2                                                                                                    |
| RC_Setp_X.RegioUo2 (keine –T-Modelle) | X, 3 | 43                 | 4                          | -                           | Art der angeschlossenen Funktion an UO2:<br>0 = Keine<br>1 = Keine<br>2 = Thermischer Stellantrieb Kühlen<br>3 = Keine<br>4 = Stellantrieb Kühlen 010 V<br>5 = Keine<br>6 = Stellantrieb Kühlen 2-Punkt<br>7 = 6-Wege Ventil<br>8 = VVS<br>9 = VVS 2                                                                                                    |
| RC_Setp_X.RegioModbusSlaveAddr        | X, 3 | 44                 | Werks-<br>einstel-<br>lung | -                           | Modbus-Adresse des Reglers                                                                                                    |
| RC_Setp_X.RegioModbusParity           | Х, З | 45                 | 2                          | -                           | Parität Modbus-Kommunikation:<br>0 = Keine Parität<br>1 = Ungerade Parität<br>2 = Gerade Parität<br>3 = Keine Parität, 1 Stoppbit                                                                                                    |
| RC_Setp_X.RegioModbusCharTimeout      | X, 3 | 46                 | 3 ms                       | -                           | Modbus Zeichen-Timeout (t1.5), in ms.<br>Sollte das 1,5-fache eines Zeichens<br>betragen, d.h. mindestens 2 ms.                                                                                                    |
| RC_Setp_X.RegioModbusAnswerDelay      | Х, З | 47                 | 5 ms                       | -                           | Modbus-Antwortverzögerung (t3.5), in ms.<br>Sollte das 3,5-fache eines Zeichens<br>betragen, d.h. mindestens 5 ms.                                                                                                    |
| RC_Setp_X.RegioDispBacklightLO        | X, 3 | 48                 | 10                         | -                           | 10 = Hintergrundbeleuchtung Display<br>niedrig                                                                                                    |
| RC_Setp_X.RegioDispBacklightHi        | X, 3 | 49                 | 30                         | -                           | 30 = Hintergrundbeleuchtung Display hoch                                                                                                    |
| RC_Setp_X.RegioDispContrast           | Х, З | 50                 | 15                         | -                           | 15 = Display-Kontrast                                                                                                    |
| RC_Setp_X.RegioDisplayViewMode        | X, 3 | 51                 | 0                          | -                           | Auswahl, ob der Soll- oder Istwert auf dem<br>Display angezeigt werden soll.<br>0 = Istwert<br>1 = Sollwert Heizen<br>2 = Sollwert Kühlen<br>3 = Mittelwert Sollwert Heizen und Kühlen<br>4 = Nur Sollwertanpassung<br>5 = CO <sub>2</sub> -Gehalt im Raum in ppm (RC-<br>C3DOC, RCC-C3DOCS, RC-C3DFOC)<br>6 = Sollwert Heizen + Sollwertanpassung<br>7 = Sollwert Kühlen + Sollwertanpassung<br>8 = Mittelwert Sollwert Heizen und Kühlen<br>+ Sollwertanpassung<br>9 = Berechneter Volumenstrom im Kanal in<br>I/s (RC-C3DOC, RCC-C3DOCS, RC-<br>C3DFOC) |

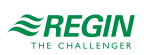

| Signalname                           | Тур  | Modbus-<br>Adresse | Stan-<br>dard-<br>wert                                                  | Skalie-<br>rungs-<br>faktor | Beschreibung                                                                                                    |
|--------------------------------------|------|--------------------|-------------------------------------------------------------------------|-----------------------------|----------------------------------------------------------------------------------------------------|
| RC_Setp_X.RegioDispSetpMode          | X, 3 | 52                 | 0                                                                       | -                           | Sollwertanzeige während der<br>Sollwertanpassung:<br>0 = Im Display wird die Anpassung<br>angezeigt<br>1 = Im Display wird der aktive Sollwert +<br>Anpassung angezeigt. Abhängig davon, ob<br>Heizen oder Kühlen beim Zugriff auf das<br>Menü aktiv ist, wird Heizen oder Kühlen<br>angezeigt.<br>2 = Sollwert Heizen + Anpassung wird auf<br>dem Display angezeigt<br>3 = Sollwert Kühlen + Anpassung wird auf<br>dem Display angezeigt<br>4 = Sollwert Heizen Belegt + Anpassung<br>wird auf dem Display angezeigt<br>5 = Sollwert Kühlen Belegt + Anpassung<br>wird auf dem Display angezeigt<br>6 = Mittelwert Sollwert Heizen und Kühlen<br>+ Anpassung wird auf dem Display<br>angezeigt |
| RC_Setp_X.RegioUo3                   | X, 3 | 53                 | 6 (RC-<br>C3DF-<br>OC)<br>oder<br>1<br>(ander-<br>e C3<br>Modell-<br>e) | -                           | Art der angeschlossenen Funktion an UO3:<br>0 = Keine<br>1 = Zwangslüftung, digital<br>2 = Analogausgang (OEM)<br>3 = Lichtsteuerung<br>4 = Analogausgang<br>5 = Keine<br>6 = EC-Ventilatorregelung (RC-C3 und<br>RCC Modelle)<br>7 = Extrazone aktives Signal<br>8 = VVS 2<br>10 = Heizen Extrazone<br>11 = Thermischer Stellantrieb Heizen<br>Extrazone                                                                                                    |
| RC_Setp_X.RegioForcedVentControlMode | X, 3 | 54                 | 0                                                                       | -                           | Zwangslüftung, Regelfunktion:<br>0 = Nicht aktiv<br>1 = Zwangslüftung bei 100% Heiz- oder<br>Kühlausgang<br>2 = Zangslüftung bei 100% Kühlausgang                                                                                                    |
| RC_Setp_X.RegioUnitDIPresenceState   | l, 3 | 55                 | 4                                                                       | -                           | Betriebsmodus bei Präsenzmeldung:<br>3 = Belegt<br>4 = Bypass                                                                                                    |
| RC_Setp_I.RegioBypassTime            | I, 3 | 56                 | 120<br>min                                                              | -                           | Dauer Bypass-Betrieb                                                                                                    |
| RC_Setp_I.RegioPresenceOffTime       | I, 3 | 57                 | 10 min                                                                  | -                           | Ausschaltverzögerung bei Belegt/Nicht<br>Belegt                                                                                                    |
| RC_Setp_I.RegioPresenceOnTime        | I, 3 | 58                 | 0 min                                                                   | -                           | Einschaltverzögerung bei Belegt                                                                                                    |
| RC_Setp_I.RegioCVHeatPeriodTime      | l, 3 | 59                 | 60s                                                                     | -                           | Pulsdauer für Heizstellantriebe mit thermi-<br>schem Stellantrieb                                                                                                    |
| RC_Setp_I.RegioCVCoolPeriodTime      | I, 3 | 60                 | 60s                                                                     | -                           | Pulsdauer für Kühlstellantriebe mit thermi-<br>schem Stellantrieb                                                                                                    |
| RC_Setp_I.RegioCVHeatRunTime         | l, 3 | 61                 | 120 s                                                                   | -                           | Stellzeit für Heizstellantriebe mit 3-Punkt-<br>Ansteuerung                                                                                                    |
| RC_Setp_I.RegioCVCoolRunTim          | I, 3 | 62                 | 120 s                                                                   | -                           | Stellzeit für Kühlstellantrieb mit 3-Punkt-<br>Ansteuerung                                                                                                    |
| In diesem Modell nicht verwendet     | X, 3 | 63-67              | -                                                                       | -                           |                                                                                                    |
| RC_Setp_R.RegioOccSetPHeat           | R, 3 | 68                 | 22 °C                                                                   | 10                          | Basissollwert Heizen                                                                                                    |
| RC_Setp_R.RegioOccSetPCool           | R, 3 | 69                 | 24 °C                                                                   | 10                          | Basissollwert Kühlen                                                                                                    |

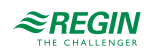

| Signalname                          | Тур  | Modbus-<br>Adresse | Stan-<br>dard-<br>wert | Skalie-<br>rungs-<br>faktor | Beschreibung                                                                                                    |
|-------------------------------------|------|--------------------|------------------------|-----------------------------|----------------------------------------------------------------------------------------------------|
| RC_Setp_R.RegioStandbySetPDeadBand  | R, 3 | 70                 | 3 °C                   | 10                          | Neutrale Zone bei Standby. Sollwert<br>Heizen = Basissollwert Heizen -3 standard-<br>mäßig, Sollwert Kühlen = Basissollwert<br>Kühlen +3 standardmäßig                  |
| RC_Setp_R.RegioUnOccSetPHeat        | R, 3 | 71                 | 15 °C                  | 10                          | Sollwert Heizen bei Nicht Belegt                                                                                                    |
| RC_Setp_R.RegioUnOccSetPCool        | R, 3 | 72                 | 30 °C                  | 10                          | Sollwert Kühlen bei Nicht Belegt                                                                                                    |
| RC_Setp_R.RegioFrostSetP            | R, 3 | 73                 | 8 °C                   | 10                          | Sollwert Frostschutz                                                                                                    |
| RC_Setp_R.RegioSetpointOffsetPos    | R, 3 | 74                 | 3 °C                   | 10                          | Maximal zulässige Sollwertanpassung<br>nach oben                                                                                                    |
| RC_Setp_R.RegioSetpointOffsetNeg    | R, 3 | 75                 | 3 °C                   | 10                          | Maximal zulässige Sollwertanpassung<br>nach unten                                                                                                    |
| RC_Setp_R.RegioSetPOffset           | R, 3 | 76                 | 0 °C                   | 10                          | Sollwertanpassung                                                                                                    |
| RC_Setp_R.RegioPIDPGain             | R, 3 | 77                 | 10 °C                  | 10                          | P-Band für Raumregler                                                                                                    |
| RC_Setp_R.RegioPIDITime             | R, 3 | 78                 | 300 s                  | -                           | I-Zeit (s) für Raumregler                                                                                                    |
| RC_Setp_R.RegioCVDeadband           | R, 3 | 79                 | 2 %                    | -                           | Totzone für 3-Punkt-Stellantriebe (%)                                                                                                    |
| RC_Setp_R.RegioAlChangeOverDiffHeat | R, 3 | 80                 | ЗК                     | 10                          | Die Differenz zwischen der Raum- und der<br>Vorlauftemperatur zum Kühlen bei<br>Change-Over                                                                             |
| RC_Setp_R.RegioAlChangeOverDiffCool | R, 3 | 81                 | 4K                     | 10                          | Die Differenz zwischen der Raum- und der<br>Vorlauftemperatur zum Heizen bei<br>Change-Over                                                                             |
| RC_Setp_R.RegioAi1Comp              | R, 3 | 82                 | 0 °C                   | 10                          | Fühlerkorrektur an Al1                                                                                                    |
| RC_Setp_R. RegioUi1Comp             | R, 3 | 83                 | 0 °C                   | 10                          | Fühlerkorrektur an UI1                                                                                                    |
| RC_Setp_R.RegioInternalTempComp     | R, 3 | 84                 | 0 °C                   | 10                          | Fühlerkorrektur am internen Raumfühler                                                                                                    |
| RC_Setp_R.RegioTempFilterFactor     | R, 3 | 85                 | 0.2                    | 10                          | Filterfaktor für analoge<br>Temperatureingänge                                                                                                    |
| RC_Setp_R.RegioMinFlow              | R, 3 | 86                 | 20                     | -                           | Minimaler Volumenstrom am Kühlausgang<br>im Regelmodus Heizen/Kühlen mit VVS-<br>Regelung. Minimaler Volumenstrom am<br>Ausgang Y3 im Regelmodus Heizen/<br>Kühlen/VVS. |
| RC_Setp_R.RegioMaxFlowHeat          | R, 3 | 87                 | 0 %                    | -                           | Maximaler Volumenstrom am Kühlausgang<br>im Regelmodus Heizen/Kühlen mit VVS-<br>Regelung und Heizen ist aktiviert.                                                     |
| RC_SetP_R.RegioRoomTempHighLimit    | R, 3 | 88                 | 40 °C                  | 10                          | Alarmgrenze für hohe Raumtemperatur                                                                                                    |
| RC_SetP_R.RegioRoomTempLowLimit     | R, 3 | 89                 | 15 °C                  | 10                          | Alarmgrenze für niedrige Raumtemperatur                                                                                                    |
| RC_Setp_R.RegioVAVMaxHeatCool       | R, 3 | 90                 | 100 %                  | -                           | Obergrenze für VVS-Klappe.                                                                                                    |
| In diesem Modell nicht verwendet    | R, 3 | 91-92              | -                      | -                           |                                                                                                    |
| RC_Setp_R.RegioUo3OutputManual      | R, 3 | 93                 | 0 %                    | -                           | Ausgang Y3 im Handbetrieb                                                                                                    |
| RC_Setp_R.RegioHeatOutputManual     | R, 3 | 94                 | 0 %                    | -                           | Heizausgang im Handbetrieb                                                                                                    |
| RC_Setp_R.RegioCoolOutputManual     | R, 3 | 95                 | 0 %                    | -                           | Kühlausgang im Handbetrieb                                                                                                    |
| RC_Setp_R.RegioRoomTempRemote       | R, 3 | 96                 | -255                   | 10                          | Einstellung Raumtemperatur über Fernbe-<br>dienung, wenn externer Raumfühler konfi-<br>guriert ist (-255 = deaktiviert)                                                 |
| RC_Setp_R.RegioCO2_0V               | R, 3 | 120                | 0 ppm                  | -                           | CO <sub>2</sub> -Gehalt bei 0 V (RC-C3DOC, RCC-<br>C3DOCS, RCC-C3HCS, RC-C3DFOC)                                                                                        |
| RC_Setp_R.RegioCO2_10V              | R, 3 | 121                | 2000<br>ppm            | -                           | CO <sub>2</sub> -Gehalt bei 10 V (RC-C3DOC, RCC-<br>C3DOCS, RCC-C3HCS, RC-C3DFOC)                                                                                       |
| RC_Setp_R.RegioCO2FilterFactor      | R, 3 | 125                | 0,2                    | 10                          | Filterfaktor für CO <sub>2</sub> -Eingang (RC-C3DOC,<br>RCC-C3DOCS, RCC-C3HCS, RC-<br>C3DFOC)                                                                           |

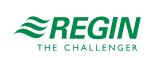

| Signalname                           | Тур  | Modbus-<br>Adresse | Stan-<br>dard-<br>wert | Skalie-<br>rungs-<br>faktor | Beschreibung                                                                                                    |
|--------------------------------------|------|--------------------|------------------------|-----------------------------|----------------------------------------------------------------------------------------------------|
| RC_Setp_R.RegioCO2PresenceLimit      | R, 3 | 133                | 800<br>ppm             | -                           | Aktiviert Präsenz, wenn CO <sub>2</sub> -Gehalt höher<br>ist (RC-C3DOC, RCC-C3DOCS, RCC-<br>C3HCS, RC-C3DFOC)                                              |
| RC_Setp_R.RegioCO2PresenceHyst       | R, 3 | 134                | 160<br>ppm             | -                           | Deaktiviert Präsenz, wenn der CO <sub>2</sub> -Gehalt<br>unter dem Grenzwert minus der Hysterese<br>liegt (RC-C3DOC, RCC-C3DOCS, RCC-<br>C3HCS, RC-C3DFOC) |
| RC_Setp_R.RegioCO2LimitLow           | R, 3 | 147                | 600<br>ppm             | -                           | Untergrenze für VVS-Klappe bei CO <sub>2</sub> -<br>Regelung (RC-C3DOC, RCC-C3DOCS,<br>RCC-C3HCS, RC-C3DFOC)                                               |
| RC_Setp_R.RegioCO2LimitHigh          | R, 3 | 148                | 800<br>ppm             | -                           | Obergrenze für VVS-Klappe bei CO <sub>2</sub> -<br>Regelung (RC-C3DOC, RCC-C3DOCS,<br>RCC-C3HCS, RC-C3DFOC)                                                |
| RC_SetpExt_R.RegioFlowFilterFactor   | R, 3 | 149                | 0                      | 10                          | Filterfaktor Volumenstrom                                                                                                    |
| RC_Setp_R.RegioFanBoostTime          | R, 3 | 276                | 0                      | -                           | Ventilator Boost Funktion.<br>Aktivierungsdauer:<br>0 = Nicht aktiv<br>1-10 = Die Funktion ist für 10 s aktiv.<br>11-600 = Gesamtaktivierungsdauer         |
| RC_SetpExt_R.RegioFlow_0V            | R, 3 | 277                | 0 l/s                  | -                           | Volumenstrom bei 0 V Eingang an Al2 (I/s)                                                                                                    |
| RC_SetpExt_R.RegioFlow_10V           | R, 3 | 278                | 100 l/s                | -                           | Volumenstrom bei 10 V Eingang an Al2 (l/<br>s)                                                                                                    |
| RC_SetpExt_R.RegioThermostatHystHeat | R, 3 | 279                | 2K                     | 10                          | Hysterese für 2-Punkt-Stellantriebe und<br>Heizen                                                                                                    |
| RC_SetpExt_R.RegioThermostatHystCool | R, 3 | 280                | 2K                     | 10                          | Hysterese für 2-Punkt-Stellantriebe und<br>Kühlen                                                                                                    |
| RC_SetpExt_R.RegioMinHeat            | R, 3 | 281                | 0 %                    | -                           | Untergrenze für Heizausgang                                                                                                    |
| RC_SetpExt_R.RegioMinECFanSpeed      | R, 3 | 282                | 10 %                   | -                           | Untergrenze für EC-Ventilator (%)                                                                                                    |
| RC_SetpExt_R.RegioMaxECFanSpeed      | R, 3 | 283                | 100 %                  | -                           | Obergrenze für EC-Ventilator (%)                                                                                                    |
| RCPSettings.RegioMinFlowStandby      | R, 3 | 285                | 10 %                   | -                           | Mindestvolumenstrom in "Standby" bei<br>konfiguriertem Regelmodus "Heizen/<br>Kühlen mit VVS-Regelung" oder "Heizen/<br>Kühlen/VVS"                        |
| RCPSettings.RegioMinFlowUnoccupied   | R, 3 | 286                | 10 %                   | -                           | Mindestvolumenstrom in "Nicht Belegt" bei<br>konfiguriertem Regelmodus "Heizen/<br>Kühlen mit VVS-Regelung" oder "Heizen/<br>Kühlen/VVS"                   |
| RRCPSettings.RegioMinFlowOff         | R, 3 | 287                | 0 %                    | -                           | Mindestvolumenstrom in "Aus" bei konfigu-<br>riertem Regelmodus "Heizen/Kühlen mit<br>VVS-Regelung" oder "Heizen/Kühlen/VVS"                               |
| RC_Setp_R.SupplyAirTLim_HeatHi       | R, 3 | 289                | 35 °C                  | 10                          | Zuluftmaximalbegrenzung für Kaskaden-<br>und Heizungsregelung                                                                                              |
| RC_Setp_R.SupplyAirTLim_HeatLo       | R, 3 | 290                | 24 °C                  | 10                          | Zuluftminimalbegrenzung für Kaskaden-<br>und Heizungsregelung                                                                                              |
| RC_Setp_R.SupplyAirTLim_CoolHi       | R, 3 | 291                | 24 °C                  | 10                          | Zuluftmaximalbegrenzung für Kaskaden-<br>und Kühlungsregelung                                                                                              |
| RC_Setp_R.SupplyAirTLim_CoolLo       | R, 3 | 292                | 12 °C                  | 10                          | Zuluftminimalbegrenzung für Kaskaden-<br>und Kühlungsregelung                                                                                              |
| RC_Setp_R.SupplyAirTLim_CascadeFact  | R, 3 | 293                | 3 °C                   | 10                          | Kaskadenfaktor zwischen Raum- und Zuluftregler                                                                                                    |
| RC_Setp_R.SupplyAirTLim_FrostProtect | R, 3 | 294                | 8 °C                   | 10                          | Frostschutztemperatur für die Zuluft bei aktiver Zulufttemperaturbegrenzung                                                                                |

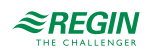
| Signalname                                       | Тур  | Modbus-<br>Adresse | Stan-<br>dard-<br>wert | Skalie-<br>rungs-<br>faktor | Beschreibung                                                                                                    |
|--------------------------------------------------|------|--------------------|------------------------|-----------------------------|----------------------------------------------------------------------------------------------------|
| RC_Setp_X.RegioExerciseSelect                    | Х, З | 296                | 1                      | -                           | Blockierschutz Ventil verwenden<br>0 = Nie<br>1 = Regelmäßig<br>2 = Regelmäßig und beim Einschalten<br>3 = Regelmäßig, beim Einschalten und<br>beim Wechsel in den Status Belegt                                                                                                    |
| RC_Setp_R.RegioCO2ControlPBand                   | R, 3 | 297**              | 100                    | -                           | CO <sub>2</sub> PI-Regelung P-Band (Regio Midi 1.7 oder höher)                                                                                                    |
| RC_Setp_R.RegioCO2ControllTime                   | R, 3 | 298**              | 100                    | -                           | CO <sub>2</sub> PI-Regelung I-Zeit (Regio Midi 1.7<br>oder höher)                                                                                                    |
| RC_Setp_R.RegioCO2ControlSetpoint                | R, 3 | 299**              | 600                    | -                           | CO <sub>2</sub> Sollwert (Regio Midi 1.7 oder höher)                                                                                                    |
| RC_Setp_R.Regio2ndZoneSetpoint                   | R, 3 | 300                | 22                     | -                           | Raumsollwert Extrazone (Regio Midi 1.7<br>oder höher)                                                                                                    |
| RC_Setp_X.Regio2ndZoneEnable                     | X, 3 | 301                | 0                      | -                           | Optionen für Extrazone aktivieren (Regio<br>Midi 1.7 oder höher)<br>0 = Deaktiviert<br>1 = Status der Hauptzone ist Nicht Belegt<br>oder höher<br>2 = Status der Hauptzone ist Standby oder<br>höher<br>3 = Status der Hauptzone ist Belegt oder<br>höher<br>4 = Status der Hauptzone ist Bypass<br>5 = Immer eingeschaltet |
| RC_Setp_R.Regio2ndZonePBand                      | R, 3 | 302                | 10                     | -                           | Extrazone PI-Regelung P-Band (Regio<br>Midi 1.7 oder höher)                                                                                                    |
| RC_Setp_R.Regio2ndZonelTime                      | R, 3 | 303                | 300                    | -                           | Extrazone PI-Regelung I-Zeit (Regio Midi<br>1.7 oder höher)                                                                                                    |
| RC_Setp_R.<br>RegioSixWayValveFirstSeqFullyOpen  | R, 3 | 304                | 0                      | -                           | Spannung am 6-Wege Ventil für vollstän-<br>dige Öffnung bei Sequenz 1 (Regio Midi<br>1.7 oder höher)                                                                                                    |
| RC_Setp_R.<br>RegioSixWayValveFirstSeqStartOpen  | R, 3 | 305                | 3,3                    | -                           | Spannung am 6-Wege Ventil zum Starten<br>der Öffnung bei Sequenz 1 (Regio Midi 1.7<br>oder höher)                                                                                                    |
| RC_Setp_R.<br>RegioSixWayValveSecondSeqStartOpen | R, 3 | 306                | 6,7                    | -                           | Spannung am 6-Wege Ventil zum Starten<br>der Öffnung bei Sequenz 2 (Regio Midi 1.7<br>oder höher)                                                                                                    |
| RC_Setp_R.<br>RegioSixWayValveSecondSeqFullyOpen | R, 3 | 307                | 10                     | -                           | Spannung am 6-Wege Ventil für vollstän-<br>dige Öffnung bei Sequenz 2 (Regio Midi<br>1.7 oder höher)                                                                                                    |
| RC_Setp_R.<br>RegioSixWayValveCenterPoint        | R, 3 | 308                | 5                      | -                           | Spannung am 6-Wege-Ventil für Mittelstel-<br>lung, beide Sequenzen geschlossen<br>(Regio Midi 1.7 oder höher)                                                                                                    |
| RC_Setp_X.<br>RegioSixWayValveCenterPointHyst    | X, 3 | 309                | 2                      | -                           | Mittelposition Hysterese (Regio Midi 1.7 oder höher)                                                                                                    |
| RC_Setp_R.RegioTempAI2_0V                        | R, 3 | 310                | -10                    | -                           | Umrechnungsfaktor für Temperaturfühler<br>(0-10 V) an Al2 bei 0 V (Regio Midi 1.7<br>oder höher)                                                                                                    |
| RC_Setp_R.RegioTempAI2_10V                       | R, 3 | 311                | 50                     | -                           | Umrechnungsfaktor für Temperaturfühler<br>(0-10 V) an Al2 bei 10 V (Regio Midi 1.7<br>oder höher)                                                                                                    |
| RC_Setp_R.RegioRoomCO2HighLimit                  | R, 3 | 312                | 1000                   | -                           | CO <sub>2</sub> -Gehalt Höchstgrenze für Alarm (Regio<br>Midi 1.7 oder höher)                                                                                                    |
| RC_Setp_R.RegioMinFlowY4                         | R, 3 | 313                | 0                      | -                           | Mindestvolumenstrom VVS 2 im Regel-<br>modus VVS/VVS (Regio Midi 1.7 oder<br>höher)                                                                                                    |

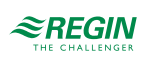

#### Modbus Signallisten

| Signalname                         | Тур  | Modbus-<br>Adresse | Stan-<br>dard-<br>wert | Skalie-<br>rungs-<br>faktor | Beschreibung                                                                                                    |
|------------------------------------|------|--------------------|------------------------|-----------------------------|----------------------------------------------------------------------------------------------------|
| RC_Setp_R.RegioMinFlowStandbyY4    | R, 3 | 314                | 10                     | -                           | Mindestvolumenstrom VVS 2 im Regel-<br>modus VVS/VVS und Reglerstatus<br>Standby (Regio Midi 1.7 oder höher)                                                                                                    |
| RC_Setp_R.RegioMinFlowUnoccupiedY4 | R, 3 | 315                | 10                     | -                           | Mindestvolumenstrom VVS 2 im Regel-<br>modus VVS/VVS und Reglerstatus Nicht<br>Belegt (Regio Midi 1.7 oder höher)                                                                                                    |
| RC_Setp_R.RegioMinFlowOffY4        | R, 3 | 316                | 0                      | -                           | Mindestvolumenstrom VVS 2 im Regel-<br>modus VVS/VVS und Reglerstatus Aus<br>(Regio Midi 1.7 oder höher)                                                                                                    |
| RC_Setp_R.RegioMaxFlowCoolVentY4   | R, 3 | 317                | 100                    | -                           | Max. Volumenstrom VVS 2 (Regio Midi 1.7 oder höher)                                                                                                    |
| RC_Setp_X.RegioVAVBypassBehaviour  | X, 3 | 318                | 0                      | -                           | Bypass-Verhalten im Modus VVS/VVS<br>(Regio Midi 1.7 oder höher)<br>0 = DO Zwangslüftung<br>1 = Y1 VVS<br>2 = Y1 VVS und Y2 VVS<br>3 = Y1 VVS, Y2 VVS und DO<br>Zwangslüftung                                                                                                    |
| RegioButtonActivationConf          | 3    | 319                | 7                      | -                           | Tastenfunktion Konfiguration (Regio Midi<br>1.7 oder höher):<br>0 = Keine Taste aktiv<br>1 = Nur Präsenztaste aktiv<br>2 = Nur Auf/Ab-Tasten aktiv<br>3 = Präsenztaste und Auf/Ab-Tasten aktiv<br>4 = Nur Ventilatortaste aktiv<br>5 = Präsenz- und Ventilatortaste aktiv<br>6 = Auf/Ab-Tasten und Ventilatortaste aktiv<br>7 = Alle Tasten aktiv |
| RC_Setp_R.RegioHeat2OutputManual   | R, 3 | 320                | 0                      | -                           | Handwert Ausgang Heizen 2 (Regio Midi<br>1.7 oder höher)                                                                                                    |
| RC_Setp_R.RegioCool2OutputManual   | R, 3 | 321                | 0                      | -                           | Handwert Ausgang Kühlen 2 (Regio Midi<br>1.7 oder höher)                                                                                                    |
| RC_Setp_R.RegioVAV2OutputManual    | R, 3 | 322                | 0                      | -                           | Handwert Ausgang VVS 2 (Regio Midi 1.7<br>oder höher)                                                                                                    |
| RC_Setp_X.RegioHeatOutput2Select   | X, 3 | 323                | 2                      | -                           | Hand/Auto für Ausgang Heizen 2 (Regio<br>Midi 1.7 oder höher)<br>0 = Aus<br>1 = Hand<br>2 = Auto                                                                                                    |
| RC_Setp_X.RegioCoolOutput2Select   | X, 3 | 324                | 2                      | -                           | Hand/Auto für Ausgang Kühlen 2 (Regio<br>Midi 1.7 oder höher)<br>0 = Aus<br>1 = Hand<br>2 = Auto                                                                                                    |
| RC_Setp_X.RegioVAVOuput2Select     | X, 3 | 325                | 2                      | -                           | Hand/Auto für Ausgang VVS 2 (Regio Midi<br>1.7 oder höher)<br>0 = Aus<br>1 = Hand<br>2 = Auto                                                                                                    |

Mit \*\* markierte Parameter werden nur in Version 1.7-1-01 und 1.7-1-02 verwendet.

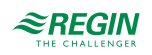

## Anhang C BACnet-Signale

#### C.I BACnet-Signaltypen

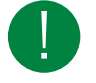

Hinweis! Die BACnet-Signale gelten ab Version 1.7. Ältere Versionen finden Sie im entsprechenden Handbuch und in der Variablenliste.

**BACnet** Die Kommunikation über BACnet ist nur bei Modellen mit Display möglich. Um über BACnet zu kommunizieren, muss das Protokoll entweder über das Application Tool oder über die Parameterliste im Display eingestellt werden. Sobald das Protokoll auf BACnet gesetzt wurde, kann es nur noch über das Display auf EXOline und Modbus zurückgesetzt werden.

MS/TP-Modus Sowohl MS/TP-Master als auch -Slave werden unterstützt. Der Modus wird durch die Einstellung der MAC-Adresse gesteuert. Wenn die MAC-Adresse < 127, wird der Master-Modus ausgewählt. Eine MAC-Adresse von > 127 aktiviert den Slave-Modus.

Objekttyp BACnet-Signaltypen (Typen in der folgenden Liste):

- ✓ Analogeingänge
- ✓ Analogwerte
- ✓ Binäreingänge
- ✓ Binärwerte
- ✓ Regelung
- ✓ Mehrstufige Eingänge
- ✓ Mehrstufige Werte
- ✓ Gerät

**Out\_of\_service** Die Eigenschaft out\_of\_service ist nicht bei allen Objekttypen schreibbar.

Commandable Die Objektwerte sind nicht "commandable" (d.h. es wird kein Prioritäts-Array verwendet).

#### C.2 Analogeingänge

| Objektname                              | Objekt-ID        | Beschreibung                   | Einheit | Schreibb-<br>ar |
|-----------------------------------------|------------------|--------------------------------|---------|-----------------|
| RC_Actual_R.RegioRoomTemp               | Analogeingang, 0 | Raumtemperatur                 | °C      | Nein            |
| RC_Actual_R.<br>RegioAlChangeOver       | Analogeingang, 1 | Change-Over-Temperatur         | °C      | Nein            |
| RC_Actual_R.RegioAnaIn1                 | Analogeingang, 2 | Wert Analogeingang 1           | °C      | Nein            |
| RC_Actual_R.RegioUAnaIn1                | Analogeingang, 3 | Wert Universal-Analogeingang 1 | V       | Nein            |
| RC_Actual_R.RegioRoomCO2                | Analogeingang, 4 | CO <sub>2</sub> -Eingangswert  | ppm     | Nein            |
| RC_Actual_R.<br>RegioSupplyAirTemp      | Analogeingang, 5 | Zulufttemperatur               | °C      | Nein            |
| RC_Actual_R.RegioRoomFlow               | Analogeingang, 6 | Volumenstrom                   | l/s     | Nein            |
| RC_Actual_R.RegioVoltInput              | Analogeingang, 7 | Wert Analogeingang 2           | V       | Nein            |
| RC_Actual_R.<br>Regio2ndZoneTemperature | Analogeingang, 8 | Temperatur Zone 2              | °C      | Nein            |

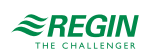

# C.3 Analogwerte

| Objektname                             | Objekt-ID      | Beschreibung                                     | Einheit | Schreibb-<br>ar |
|----------------------------------------|----------------|--------------------------------------------------|---------|-----------------|
| RC_Actual_R.RegioUAnaOut1              | Analogwert, 0  | Wert Universal-Analogausgang 1                   | V       | Nein            |
| RC_Actual_R.RegioUAnaOut2              | Analogwert, 1  | Wert Universal-Analogausgang 2                   | V       | Nein            |
| AV02                                   | Analogwert, 2  | Nicht benutzt                                    |         |                 |
| RC_Actual_R.RegioPIDSetP               | Analogwert, 3  | Sollwert Regler                                  | °C      | Nein            |
| RC_Actual_R.RegioPIDOutput             | Analogwert, 4  | Reglerausgang                                    | %       | Nein            |
| RC_Actual_R.RegioHeatOutput            | Analogwert, 5  | Ausgang Heizen                                   | %       | Nein            |
| RC_Actual_R.RegioCoolOutput            | Analogwert, 6  | Ausgang Kühlen                                   | %       | Nein            |
| RC_Setp_R.RegioOccSetPHeat             | Analogwert, 7  | Basissollwert Raumtemperatur<br>Heizen           | °C      | Ja              |
| RC_Setp_R.RegioOccSetPCool             | Analogwert, 8  | Basissollwert Raumtemperatur<br>Kühlen           | °C      | Ja              |
| RC_Setp_R.<br>RegioUnOccSetPHeat       | Analogwert, 9  | Sollwert Heizen im Modus -Nicht<br>Belegt-       | °C      | Ja              |
| RC_Setp_R.<br>RegioUnOccSetPCool       | Analogwert, 10 | Sollwert Kühlen im Modus -Nicht<br>Belegt-       | °C      | Ja              |
| RC_Setp_R.RegioFrostSetP               | Analogwert, 11 | Sollwert Frostschutz                             | °C      | Ja              |
| RC_Setp_R.RegioSetPOffset              | Analogwert, 12 | Sollwertanpassung                                | °C      | Ja              |
| RC_Setp_R.<br>RegioHeatOutputManual    | Analogwert, 13 | Ausgang Heizen Hand                              | %       | Ja              |
| RC_Setp_R.<br>RegioCoolOutputManual    | Analogwert, 14 | Ausgang Kühlen Hand                              | %       | Ja              |
| RC_Setp_R.<br>RegioRoomTempRemote      | Analogwert, 15 | Fernzugriff Raumtemperatur                       | °C      | Ja              |
| RC_Setp_R.<br>RegioStandbySetPDeadBand | Analogwert, 16 | Totzone im Modus -Standby-                       | °C      | Ja              |
| RC_Setp_R.RegioCVDeadband              | Analogwert, 17 | Totzone Regelventil (Stellantrieb)               | %       | Ja              |
| AV18                                   | Analogwert, 18 | Nicht benutzt                                    |         |                 |
| AV19                                   | Analogwert, 19 | Nicht benutzt                                    |         |                 |
| AV20                                   | Analogwert, 20 | Nicht benutzt                                    |         |                 |
| AV21                                   | Analogwert, 21 | Nicht benutzt                                    |         |                 |
| RC_Setp_R.RegioFlow_0V                 | Analogwert, 22 | Volumenstrom bei 0 V Eingangs-<br>signal an Al2  | l/s     | Ja              |
| RC_Setp_R.RegioFlow_10V                | Analogwert, 23 | Volumenstrom bei 10 V Eingangs-<br>signal an Al2 | l/s     | Ja              |
| AV24                                   | Analogwert, 24 | Nicht benutzt                                    |         |                 |
| AV25                                   | Analogwert, 25 | Nicht benutzt                                    |         |                 |
| RC_Setp_R.RegioMinHeat                 | Analogwert, 26 | Minimaler Heizausgang bei<br>Heizregelung        | %       | Ja              |
| RC_Setp_R.<br>RegioMinECFanSpeed       | Analogwert, 27 | Mindeststufe des EC-Ventilators                  | %       | Ja              |
| RC_Setp_R.<br>RegioMaxECFanSpeed       | Analogwert, 28 | Höchststufe des EC-Ventilators                   | %       | Ja              |
| RC_Actual_R.RegioUAnaOut3              | Analogwert, 29 | Wert Universal-Analogausgang 3                   | V       | Nein            |
| RC_Actual_R.RegioUO3Output             | Analogwert, 30 | UO3 Ausgang (0100 %)                             | %       | Nein            |
| RC_Actual_R.RegioPID2Setp              | Analogwert, 31 | Berechneter<br>Zulufttemperatursollwert          | °C      | Nein            |
| AV32                                   | Analogwert, 32 | Nicht benutzt                                    |         |                 |

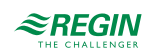

| Objektname                           | Objekt-ID      | Beschreibung                                                                                                | Einheit | Schreibb-<br>ar |
|--------------------------------------|----------------|----------------------------------------------------------------------------------------------------|---------|-----------------|
| AV33                                 | Analogwert, 33 | Nicht benutzt                                                                                               |         |                 |
| AV34                                 | Analogwert, 34 | Nicht benutzt                                                                                               |         |                 |
| CO2LimitLow                          | Analogwert, 35 | CO <sub>2</sub> -Gehalt, bei dem sich die<br>Klappe zu öffnen beginnt (ab<br>Regio Midi-Version 1.7-1-04)   | ppm     | Ja              |
| CO2LimitHigh                         | Analogwert, 36 | CO <sub>2</sub> -Gehalt, bei dem die Klappe<br>vollständig geöffnet ist (ab Regio<br>Midi-Version 1.7-1-04) | ppm     | Ja              |
| RC_Setp_R.<br>Regio2ndZoneSetpoint   | Analogwert, 37 | Raumsollwert Extrazone                                                                                      | °C      | Ja              |
| RC_Setp_R.<br>RegioRoomCO2HighLimit  | Analogwert, 38 | CO <sub>2</sub> -Gehalt Höchstgrenze für<br>Alarm                                                           | °C      | Ja              |
| RC_Setp_R.<br>RegioHeat2OutputManual | Analogwert, 39 | Handwert Ausgang Heizen 2                                                                                   | %       | Ja              |
| RC_Setp_R.<br>RegioCool2OutputManual | Analogwert, 40 | Handwert Ausgang Kühlen 2                                                                                   | %       | Ja              |
| RC_Setp_R.<br>RegioVAV2OutputManual  | Analogwert, 41 | Handwert Ausgang VVS 2                                                                                      | %       | Ja              |
| RC_Setp_R.<br>RegioUo3OutputManual   | Analogwert, 42 | Handwert Ausgang VVS (ab Regio<br>Midi-Version 1.7-1-04)                                                    | %       | Ja              |

### C.4 Binäreingänge

| Objektname                                 | Objekt-ID       | Beschreibung                                                                                                    | Werte             | Schreibb-<br>ar |
|--------------------------------------------|-----------------|----------------------------------------------------------------------------------------------------|-------------------|-----------------|
| RC_Actual_L.<br>RegioDIOpenWindow          | Binäreingang, 0 | Anzeige Fensterkontakt                                                                                                    | Aktiv/Nicht aktiv | Nein            |
| RC_Actual_L.<br>RegioDICondenseAlarm       | Binäreingang, 1 | Anzeige Kondensationsalarm (DI)                                                                                                    | Ja/Nein           | Nein            |
| RC_Actual_L.RegioDIPresences               | Binäreingang, 2 | Anzeige Präsenz (DI)                                                                                                    | Aktiv/Nicht aktiv | Nein            |
| RC_Actual_L.RegioDIChangeOver              | Binäreingang, 3 | Anzeige Change-Over (DI)                                                                                                    | Aktiv/Nicht aktiv | Nein            |
| RC_Actual_L.<br>RegioRoomTempHighTempAlarm | Binäreingang, 4 | Alarm hohe Raumtemperatur                                                                                                    | Aktiv/Nicht aktiv | Nein            |
| RC_Actual_L.<br>RegioRoomTempLowTempAlarm  | Binäreingang, 5 | Alarm niedrige Raumtemperatur                                                                                                    | Aktiv/Nicht aktiv | Nein            |
| BI06                                       | Binäreingang, 6 | Nicht benutzt                                                                                                    |                   |                 |
| RC_Actual_L.RegioDlindacation              | Binäreingang, 7 | Betriebsanzeige, wenn DI2 als<br>solche konfiguriert ist                                                                                 | Aktiv/Nicht aktiv | Nein            |
| RC_Actual_L.<br>RegioRoomCO2HighAlarm      | Binäreingang, 8 | Anzeige von hohem CO <sub>2</sub> -Gehalt<br>(wird auf 0 zurückgesetzt, wenn<br>CO <sub>2</sub> -Gehalt < CO <sub>2</sub> -Höchstgrenze) | Aktiv/Nicht aktiv | Nein            |

Alle Binäreingänge weisen eine normale Polarität auf.

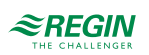

### C.5 Binärwerte

| Objektname                               | Objekt-ID     | Beschreibung                                                                                                    | Werte             | Schreibb-<br>ar |
|------------------------------------------|---------------|----------------------------------------------------------------------------------------------------|-------------------|-----------------|
| RC_Actual_L.<br>RegioForcedVentilation   | Binärwert, 0  | Anzeige Zwangslüftung                                                                                                    | Ein/Aus           | Nein            |
| RC_Actual_L.<br>RegioCVHeatPulsProp      | Binärwert, 1  | Anzeige zeitprop. Ansteuerung<br>Heizen                                                                                   | Aktiv/Nicht aktiv | Nein            |
| RC_Actual_L.<br>RegioCVCoolPulsProp      | Binärwert, 2  | Anzeige zeitprop. Ansteuerung<br>Kühlen                                                                                   | Aktiv/Nicht aktiv | Nein            |
| BV03                                     | Binärwert, 3  | Nicht benutzt                                                                                                    |                   |                 |
| BV04                                     | Binärwert, 4  | Nicht benutzt                                                                                                    |                   |                 |
| BV05                                     | Binärwert, 5  | Nicht benutzt                                                                                                    |                   |                 |
| BV06                                     | Binärwert, 6  | Nicht benutzt                                                                                                    |                   |                 |
| RC_Actual_L.<br>RegioChangeOverState     | Binärwert, 7  | Anzeige Status Change-Over (DI<br>und AI)                                                                                 | Aktiv/Nicht aktiv | Nein            |
| RC_Actual_L.<br>RegioRoomTempSensorAlarm | Binärwert, 8  | Anzeige Fühleralarm am<br>Raumfühler                                                                                      | Aktiv/Nicht aktiv | Nein            |
| RC_Setp_L.RegioBypass                    | Binärwert, 9  | Gerät in den Bypass-Modus<br>schalten. Wird automatisch nach<br>der Bypass-Zeit zurückgeschaltet<br>(Standard = 120 min). | Aktiv/Nicht aktiv | Ja              |
| RC_Setp _L.RegioShutDown                 | Binärwert, 10 | Regler ausschalten (Status bei<br>Ausschalten)                                                                            | Aktiv/Nicht aktiv | Ja              |
| RC_Setp_L.<br>RegioComFactoryDefaults    | Binärwert, 11 | Zurücksetzen der Kommunikation<br>auf Standardwerte                                                                       | Aktiv/Nicht aktiv | Ja              |
| RC_Setp_L.RegioBlockConfig               | Binärwert, 12 | Verhindert nicht autorisierten<br>Zugriff auf das Konfigurationsmenü<br>über die Tasten des Reglers                       | Aktiv/Nicht aktiv | Ja              |
| RC_Setp_L.<br>RegioChangeOverAdvanced    | Binärwert, 13 | Erweiterte analoge Change-Over-<br>Funktion verwenden                                                                     | Aktiv/Nicht aktiv | Ja              |

Alle Binärwerte weisen eine normale Polarität auf.

### C.6 Regelung

| Objektname | Objekt-ID   | Beschreibung     |
|------------|-------------|------------------|
| Regler     | Regelung, 0 | Der Regio-Regler |

### C.7 Mehrstufige Eingänge

| Objektname                 | Objekt-ID                  | Beschreibung              | Werte                                                                  | Schreibb-<br>ar |
|----------------------------|----------------------------|---------------------------|------------------------------------------------------------------------|-----------------|
| RC_Actual_X.RegioFanSwitch | Mehrstufiger Eingang,<br>0 | Status Ventilatorschalter | 1 = Aus<br>2 = Niedrig<br>3 = Mittel<br>4 = Hoch<br>5 = Auto           | Nein            |
| RC_Actual_X.RegioUnitState | Mehrstufiger Eingang,<br>1 | Aktueller Betriebsstatus  | 1 = Aus<br>2 = Nicht Belegt<br>3 = Standby<br>4 = Belegt<br>5 = Bypass | Nein            |

||4 (||6)

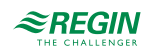

| Objektname                           | Objekt-ID                  | Beschreibung             | Werte                                                                              | Schreibb-<br>ar |
|--------------------------------------|----------------------------|--------------------------|------------------------------------------------------------------------------------|-----------------|
| RC_Actual_X.<br>RegioControllerState | Mehrstufiger Eingang,<br>2 | Aktueller Reglermodus    | 1 = Aus<br>2 = Heizen<br>3 = Kühlen                                                | Nein            |
| RC_Actual_X.RegioFanSpeed            | Mehrstufiger Eingang,<br>3 | Aktuelle Ventilatorstufe | 1 = Aus<br>2 = Ventilatorstufe 1<br>3 = Ventilatorstufe 2<br>4 = Ventilatorstufe 3 | Nein            |

#### C.8 Mehrstufige Werte

| Objektname                           | Objekt-ID            | Beschreibung                               | Werte                                                                                                    | Schreibb-<br>ar |
|--------------------------------------|----------------------|--------------------------------------------|----------------------------------------------------------------------------------------------------|-----------------|
| RC_Setp_X.<br>RegioHeatOutputSelect  | Mehrstufiger Wert, 0 | Ausgang Heizen Hand/Auto                   | 1 = Aus<br>2 = Hand<br>3 = Auto                                                                                            | Ja              |
| RC_Setp_X.<br>RegioCoolOutputSelect  | Mehrstufiger Wert, 1 | Ausgang Kühlen Hand/Auto                   | 1 = Aus<br>2 = Hand<br>3 = Auto                                                                                            | Ja              |
| RC_Setp_X.RegioFanSelect             | Mehrstufiger Wert, 2 | Auswahl Ventilatormodus                    | 1 = Aus<br>2 = Ventilatorstufe 1<br>3 = Ventilatorstufe 2<br>4 = Ventilatorstufe 3<br>5 = Auto<br>6 = Auto 2<br>7 = Auto 1 | Ja              |
| RC_Setp_X.<br>RegioForcedVentSelect  | Mehrstufiger Wert, 3 | Zwangslüftung Hand/Auto und<br>VVS-Ausgang | 1 = Aus<br>2 = Hand<br>3 = Auto                                                                                            | Ja              |
| RC_Setp_X.<br>RegioChangeOverSelect  | Mehrstufiger Wert, 4 | Change-Over Hand/Auto                      | 1 = Heizen<br>2 = Kühlen<br>3 = Auto                                                                                       | Ja              |
| RC_Setp_X.RegioRemoteState           | Mehrstufiger Wert, 5 | Status Fernbedienungseinheit               | 1 = Aus<br>2 = Nicht Belegt<br>3 = Standby<br>4 = Belegt<br>6 = Keine<br>Fernbedienung                                     | Ja              |
| MSV6                                 | Mehrstufiger Wert, 6 | Nicht benutzt                              |                                                                                                    |                 |
| RC_Setp_X.<br>RegioHeatOutput2Select | Mehrstufiger Wert, 7 | Manueller Wert Ausgang Heizen 2            | 0 = Aus<br>1 = Hand<br>2 = Auto                                                                                            | Ja              |
| RC_Setp_X.<br>RegioCoolOutput2Select | Mehrstufiger Wert, 8 | Manueller Wert Ausgang Kühlen 2            | 0 = Aus<br>1 = Hand<br>2 = Auto                                                                                            | Ja              |
| RC_Setp_X.<br>RegioVAVOuput2Select   | Mehrstufiger Wert, 9 | Manueller Wert Ausgang VVS 2               | 0 = Aus<br>1 = Hand<br>2 = Auto                                                                                            | Ja              |

#### C.9 Gerät (Device)

Das Objekt "Gerät (Device)" enthält zwei schreibbare Eigenschaften: Beschreibung und Standort. Die Beschreibung kann 17 Zeichen und der Standort 33 Zeichen lang sein, wenn Einzel-Byte-Zeichenkodierung verwendet wird.

Regio Midi Benutzerhandbuch, Rev. D

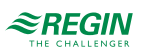

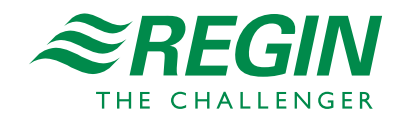

VERTRIEBSKONTAKT DEOS AG, Birkenallee 76, 48432 Rheine, Deutschland Tel: +49 5971 91133-0, Fax: +49 5971 91133-2999 www.deos-ag.com, info@deos-ag.com